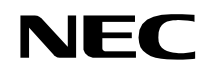

ND-70919 (E) ISSUE 1 STOCK # 151988

# NEAX®2000 IVS<sup>2</sup> INTEGRATED VOICE SERVER

# **ISDN System Manual**

FEBRUARY, 2000

NEC America, Inc.

#### LIABILITY DISCLAIMER

NEC America, Inc. reserves the right to change the specifications, functions, or features, at any time, without notice.

NEC America, Inc. has prepared this document for use by its employees and customers. The information contained herein is the property of NEC America, Inc. and shall not be reproduced without prior written approval from NEC America, Inc.

NEAX and D<sup>term</sup> are registered trademarks of NEC Corporation. MATWorX is a trademark of NEC Corporation.

Copyright 2000

NEC America, Inc.

Printed in U.S.A.

|                      |                |                        |     | ISSU | E No. |        |   |   |          | ISSUE No. |   |          |      |    |       |         |        |
|----------------------|----------------|------------------------|-----|------|-------|--------|---|---|----------|-----------|---|----------|------|----|-------|---------|--------|
| PAGE NO.             | 1              | 2                      | 3   | 4    | 5     | 6      | 7 | 8 | PAGE NO. | 1         | 2 | 3        | 4    | 5  | 6     | 7       | 8      |
| i                    | 1              |                        |     |      |       |        |   |   | 33       | 1         |   |          |      |    |       |         |        |
| ü                    | 1              |                        |     |      |       |        |   |   | 34       | 1         |   |          |      |    |       |         |        |
| iii                  | 1              |                        |     |      |       |        |   |   | 35       | 1         |   |          |      |    |       |         |        |
| iv                   | 1              |                        |     |      |       |        |   |   | 36       | 1         |   |          |      |    |       |         |        |
| v                    | 1              |                        |     |      |       |        |   |   | 37       | 1         |   |          |      |    |       |         |        |
| vi                   | 1              |                        |     |      |       |        |   |   | 38       | 1         |   |          |      |    |       |         |        |
| 1                    | 1              |                        |     |      |       |        |   |   | 39       | 1         |   |          |      |    |       |         |        |
| 2                    | 1              |                        |     |      |       |        |   |   | 40       | 1         |   |          |      |    |       |         |        |
| 3                    | 1              |                        |     |      |       |        |   |   | 41       | 1         |   |          |      |    |       |         |        |
| 4                    | 1              |                        |     |      |       |        |   |   | 42       | 1         |   |          |      |    |       |         |        |
| 5                    | 1              |                        |     |      |       |        |   |   | 43       | 1         |   |          |      |    |       |         |        |
| 6                    | 1              |                        |     |      |       |        |   |   | 44       | 1         |   |          |      |    |       |         |        |
| 7                    | 1              |                        |     |      |       |        |   |   | 45       | 1         |   |          |      |    |       |         |        |
| 8                    | 1              |                        |     |      |       |        |   |   | 46       | 1         |   |          |      |    |       |         |        |
| 9                    | 1              |                        |     |      |       |        |   |   | 47       | 1         |   |          |      |    |       |         |        |
| 10                   | 1              |                        |     |      |       |        |   |   | 48       | 1         |   |          |      |    |       |         |        |
| 11                   | 1              |                        |     |      |       |        |   |   | 49       | 1         |   |          |      |    |       |         |        |
| 12                   | 1              |                        |     |      |       |        |   |   | 50       | 1         |   |          |      |    |       |         |        |
| 13                   | 1              |                        |     |      |       |        |   |   | 51       | 1         |   |          |      |    |       |         |        |
| 14                   | 1              |                        |     |      |       |        |   |   | 52       | 1         |   |          |      |    |       |         |        |
| 15                   | 1              |                        |     |      |       |        |   |   | 53       | 1         |   |          |      |    |       |         |        |
| 16                   | 1              |                        |     |      |       |        |   |   | 54       | 1         |   |          |      |    |       |         |        |
| 17                   | 1              |                        |     |      |       |        |   |   | 55       | 1         |   |          |      |    |       |         |        |
| 18                   | 1              |                        |     |      |       |        |   |   | 56       | 1         |   |          |      |    |       |         |        |
| 19                   | 1              |                        |     |      |       |        |   |   | 57       | 1         |   |          |      |    |       |         |        |
| 20                   | 1              |                        |     |      |       |        |   |   | 58       | 1         |   |          |      |    |       |         |        |
| 21                   | 1              |                        |     |      |       |        |   |   | 59       | 1         |   |          |      |    |       |         |        |
| 22                   | 1              |                        |     |      |       |        |   |   | 60       | 1         |   |          |      |    |       |         |        |
| 23                   | 1              |                        |     |      |       |        |   |   | 61       | 1         |   |          |      |    |       |         |        |
| 24                   | 1              |                        |     |      |       |        |   |   | 62       | 1         |   |          |      |    |       |         |        |
| 25                   | 1              |                        |     |      |       |        |   |   | 63       | 1         |   |          |      |    |       |         |        |
| 26                   | 1              |                        |     |      |       |        |   |   | 64       | 1         |   |          |      |    |       |         |        |
| 27                   | 1              |                        |     |      |       |        |   |   | 65       | 1         |   |          |      |    |       | ļ       |        |
| 28                   | 1              |                        |     |      |       |        |   |   | 66       | 1         |   |          |      |    |       |         |        |
| 29                   | 1              |                        |     |      |       |        |   |   | 67       | 1         |   |          |      |    |       |         |        |
| 30                   | 1              |                        |     |      |       |        |   |   | 68       | 1         |   |          |      |    |       |         |        |
| 31                   | 1              |                        |     |      |       |        |   |   | 69       | 1         |   |          |      |    |       | ļ       |        |
| 32                   | 1              |                        |     |      |       |        |   |   | 70       | 1         |   | <u> </u> |      |    |       |         |        |
| IS                   | SUE 1          |                        |     |      | 1     | SSUE 2 | 2 |   | ISS      | SUE 3     |   |          |      | IS | SUE 4 | 1       |        |
| DATE FE              | EBRUA          | RY, 20                 | 00  | DATE |       |        |   |   | DATE     |           |   |          | DATE |    |       |         |        |
| IS                   | SUE 5          |                        |     |      | 18    | SSUE ( | 6 |   | ISS      | SUE 7     |   |          |      | IS | SUE 8 | 3       |        |
| DATE                 |                |                        |     | DATE |       |        |   |   | DATE     |           |   |          | DATE |    |       |         |        |
| NEAX200<br>ISDN Syst | 0 IVS<br>tem I | S <sup>2</sup><br>Manu | ual |      |       |        |   |   |          |           |   |          |      | 1  | Revis | ion She | et 1/3 |

|                      |                |                        |     | ISSU | E No. |        |   |   |          | ISSUE No. |   |   |      |    |       |         |         |
|----------------------|----------------|------------------------|-----|------|-------|--------|---|---|----------|-----------|---|---|------|----|-------|---------|---------|
| PAGE No.             | 1              | 2                      | 3   | 4    | 5     | 6      | 7 | 8 | PAGE No. | 1         | 2 | 3 | 4    | 5  | 6     | 7       | 8       |
| 71                   | 1              |                        |     |      |       |        |   |   | 109      | 1         |   |   |      |    |       |         |         |
| 72                   | 1              |                        |     |      |       |        |   |   | 110      | 1         |   |   |      |    |       |         |         |
| 73                   | 1              |                        |     |      |       |        |   |   | 111      | 1         |   |   |      |    |       |         |         |
| 74                   | 1              |                        |     |      |       |        |   |   | 112      | 1         |   |   |      |    |       |         |         |
| 75                   | 1              |                        |     |      |       |        |   |   | 113      | 1         |   |   |      |    |       |         |         |
| 76                   | 1              |                        |     |      |       |        |   |   | 114      | 1         |   |   |      |    |       |         |         |
| 77                   | 1              |                        |     |      |       |        |   |   | 115      | 1         |   |   |      |    |       |         |         |
| 78                   | 1              |                        |     |      |       |        |   |   | 116      | 1         |   |   |      |    |       |         |         |
| 79                   | 1              |                        |     |      |       |        |   |   | 117      | 1         |   |   |      |    |       |         |         |
| 80                   | 1              |                        |     |      |       |        |   |   | 118      | 1         |   |   |      |    |       |         |         |
| 81                   | 1              |                        |     |      |       |        |   |   | 119      | 1         |   |   |      |    |       |         |         |
| 82                   | 1              |                        |     |      |       |        |   |   | 120      | 1         |   |   |      |    |       |         |         |
| 83                   | 1              |                        |     |      |       |        |   |   | 121      | 1         |   |   |      |    |       |         |         |
| 84                   | 1              |                        |     |      |       |        |   |   | 122      | 1         |   |   |      |    |       |         |         |
| 85                   | 1              |                        |     |      |       |        |   |   | 123      | 1         |   |   |      |    |       |         |         |
| 86                   | 1              |                        |     |      |       |        |   |   | 124      | 1         |   |   |      |    |       |         |         |
| 87                   | 1              |                        |     |      |       |        |   |   | 125      | 1         |   |   |      |    |       |         |         |
| 88                   | 1              |                        |     |      |       |        |   |   | 126      | 1         |   |   |      |    |       |         |         |
| 89                   | 1              |                        |     |      |       |        |   |   | 127      | 1         |   |   |      |    |       |         |         |
| 90                   | 1              |                        |     |      |       |        |   |   | 128      | 1         |   |   |      |    |       |         |         |
| 91                   | 1              |                        |     |      |       |        |   |   | 129      | 1         |   |   |      |    |       |         |         |
| 92                   | 1              |                        |     |      |       |        |   |   | 130      | 1         |   |   |      |    |       |         |         |
| 93                   | 1              |                        |     |      |       |        |   |   | 131      | 1         |   |   |      |    |       |         |         |
| 94                   | 1              |                        |     |      |       |        |   |   | 132      | 1         |   |   |      |    |       |         |         |
| 95                   | 1              |                        |     |      |       |        |   |   | 133      | 1         |   |   |      |    |       |         |         |
| 96                   | 1              |                        |     |      |       |        |   |   | 134      | 1         |   |   |      |    |       |         |         |
| 97                   | 1              |                        |     |      |       |        |   |   | 135      | 1         |   |   |      |    |       |         |         |
| 98                   | 1              |                        |     |      |       |        |   |   | 136      | 1         |   |   |      |    |       |         |         |
| 99                   | 1              |                        |     |      |       |        |   |   | 137      | 1         |   |   |      |    |       |         |         |
| 100                  | 1              |                        |     |      |       |        |   |   | 138      | 1         |   |   |      |    |       |         |         |
| 101                  | 1              |                        |     |      |       |        |   |   | 139      | 1         |   |   |      |    |       |         |         |
| 102                  | 1              |                        |     |      |       |        |   |   | 140      | 1         |   |   |      |    |       |         |         |
| 103                  | 1              |                        |     |      |       |        |   |   | 141      | 1         |   |   |      |    |       |         |         |
| 104                  | 1              |                        |     |      |       |        |   |   | 142      | 1         |   |   |      |    |       |         |         |
| 105                  | 1              |                        |     |      |       |        |   |   | 143      | 1         |   |   |      |    |       |         |         |
| 106                  | 1              |                        |     |      |       |        |   |   | 144      | 1         |   |   |      |    |       |         |         |
| 107                  | 1              |                        |     |      |       |        |   |   | 145      | 1         |   |   |      |    |       |         |         |
| 108                  | 1              |                        |     |      |       |        |   |   | 146      | 1         |   |   |      |    |       |         |         |
| IS                   | SUE 1          |                        |     |      | 19    | SSUE 2 | 2 |   | IS       | SUE 3     |   |   |      | IS | SUE 4 |         |         |
| DATE FE              | EBRUA          | RY, 20                 | 00  | DATE |       |        |   |   | DATE     |           |   |   | DATE |    |       |         |         |
| IS                   | SUE 5          |                        |     |      | 19    | SSUE ( | 6 |   | IS       | SUE 7     |   |   |      | IS | SUE 8 |         |         |
| DATE                 |                |                        |     | DATE |       |        |   |   | DATE     |           |   |   | DATE |    |       |         |         |
| NEAX200<br>ISDN Syst | 0 IVS<br>tem N | S <sup>2</sup><br>Manu | ual |      |       |        |   |   |          |           |   |   |      | 1  | Revis | ion She | eet 2/3 |

|                    |                  |                        |     | ISSU     | E No. |        |   |   | 5105.11  | ISSUE No. |   |     |      |    |        |         |        |
|--------------------|------------------|------------------------|-----|----------|-------|--------|---|---|----------|-----------|---|-----|------|----|--------|---------|--------|
| PAGE NO.           | 1                | 2                      | 3   | 4        | 5     | 6      | 7 | 8 | PAGE NO. | 1         | 2 | 3   | 4    | 5  | 6      | 7       | 8      |
| 147                | 1                |                        |     |          |       |        |   |   | 185      | 1         |   |     |      |    |        |         |        |
| 148                | 1                |                        |     |          |       |        |   |   | 186      | 1         |   |     |      |    |        |         |        |
| 149                | 1                |                        |     |          |       |        |   |   | 187      | 1         |   |     |      |    |        |         |        |
| 150                | 1                |                        |     |          |       |        |   |   | 188      | 1         |   |     |      |    |        |         |        |
| 151                | 1                |                        |     |          |       |        |   |   | 189      | 1         |   |     |      |    |        |         |        |
| 152                | 1                |                        |     |          |       |        |   |   | 190      | 1         |   |     |      |    |        |         |        |
| 153                | 1                |                        |     |          |       |        |   |   | 191      | 1         |   |     |      |    |        |         |        |
| 154                | 1                |                        |     |          |       |        |   |   | 192      | 1         |   |     |      |    |        |         |        |
| 155                | 1                |                        |     |          |       |        |   |   | 193      | 1         |   |     |      |    |        |         |        |
| 150                | 1                |                        |     |          |       |        |   |   | 194      | 1         |   |     |      |    |        |         |        |
| 157                | 1                |                        |     | -        |       |        |   |   | 195      | 1         |   |     |      |    |        |         |        |
| 150                | 1                |                        |     |          |       |        |   |   | 190      | 1         |   |     |      |    |        |         |        |
| 160                | 1                |                        |     |          |       |        |   |   | 198      | 1         |   |     |      |    |        |         |        |
| 161                | 1                |                        |     |          |       |        |   |   | 199      | 1         |   |     |      |    |        |         |        |
| 162                | 1                |                        |     |          |       |        |   |   | 200      | 1         |   |     |      |    |        |         |        |
| 163                | 1                |                        |     |          |       |        |   |   |          |           |   |     |      |    |        |         |        |
| 164                | 1                |                        |     |          |       |        |   |   |          |           |   |     |      |    |        |         |        |
| 165                | 1                |                        |     |          |       |        |   |   |          |           |   |     |      |    |        |         |        |
| 166                | 1                |                        |     |          |       |        |   |   |          |           |   |     |      |    |        |         |        |
| 167                | 1                |                        |     |          |       |        |   |   |          |           |   |     |      |    |        |         |        |
| 168                | 1                |                        |     |          |       |        |   |   |          |           |   |     |      |    |        |         |        |
| 169                | 1                |                        |     |          |       |        |   |   |          |           |   |     |      |    |        |         |        |
| 170                | 1                |                        |     |          |       |        |   |   |          |           |   |     |      |    |        |         |        |
| 171                | 1                |                        |     |          |       |        |   |   |          |           |   |     |      |    |        |         |        |
| 172                | 1                |                        |     |          |       |        |   |   |          |           |   |     |      |    |        |         |        |
| 173                | 1                |                        |     |          |       |        |   |   |          |           |   |     |      |    |        |         |        |
| 174                | 1                |                        |     |          |       |        |   |   |          |           |   |     |      |    |        |         |        |
| 175                | 1                |                        |     |          |       |        |   |   |          |           |   |     |      |    |        |         |        |
| 176                | 1                |                        |     |          |       |        |   |   |          |           |   |     |      |    |        |         |        |
| 177                | 1                |                        |     |          |       |        |   |   |          |           |   |     |      |    |        |         |        |
| 170                | 1                |                        |     |          |       |        |   |   |          |           |   |     |      |    |        |         |        |
| 180                | 1                |                        |     |          |       |        |   |   |          |           |   |     |      |    |        |         |        |
| 181                | 1                |                        |     |          |       |        |   |   |          |           |   |     |      |    |        |         |        |
| 182                | 1                |                        |     | <u> </u> |       |        |   |   |          |           |   |     |      |    |        |         |        |
| 183                | 1                |                        |     |          |       |        |   |   |          |           |   |     |      |    |        |         |        |
| 184                | 1                |                        |     |          |       |        |   |   |          | 1         |   |     |      |    |        |         |        |
| I                  | SSUE 1           |                        |     |          | 1     | SSUE 2 | 2 |   | ISS      | SUE 3     | 1 | · [ | 1    | IS | SUE 4  |         | 1      |
| DATE               | FEBRUA           | RY, 20                 | 00  | DATE     | :     |        |   |   | DATE     |           |   |     | DATE |    |        |         |        |
|                    | SSUE 5           |                        |     |          |       | SSUE   | 6 |   | ISS      | SUE 7     |   |     |      | IS | SUE 8  |         |        |
| DATE               |                  |                        |     | DATE     |       |        |   |   | DATE     |           |   |     | DATE |    |        |         |        |
| NEAX20<br>ISDN Sys | 00 IVS<br>stem N | s <sup>2</sup><br>Manu | ual |          |       |        |   |   |          |           |   |     |      | Ν  | Revisi | ion She | et 3/3 |

## NEAX2000 IVS<sup>2</sup> ISDN System Manual

### TABLE OF CONTENTS

| Page                                            |
|-------------------------------------------------|
| LIST OF FIGURES iv                              |
| LIST OF TABLES                                  |
| INTRODUCTION                                    |
| PURPOSE                                         |
| OUTLINE OF THIS MANUAL                          |
| REFERENCE MANUALS                               |
| CHAPTER 1 GENERAL INFORMATION                   |
| SYSTEM OUTLINE                                  |
| System Outline of ISDN-PRI                      |
| System Outline of ISDN-BRI                      |
| System Outline of ISDN-VPN                      |
| System Outline of ISDN Terminal                 |
| DTI 10                                          |
| DCH 10                                          |
| PRT 10                                          |
| BRT 11                                          |
| PLO 12                                          |
| ICH 13                                          |
| II C 13                                         |
| OUTLINE OF EVENT BASED CCIS                     |
| Common Channel and Voice Channel Link Control   |
| Event Based CCIS Feature List                   |
| Event Based CCIS Service Conditions             |
| CARD NAME AND FUNCTION                          |
| SYSTEM CAPACITY 22                              |
| System Capacity for ISDN-PRI 22                 |
| System Capacity for ISDN-BRI                    |
| SYSTEM CONDITIONS                               |
| Time Slot Assignment Condition 24               |
| Time Slot Allocation for DTI/PRT/DCH Card       |
| Line Distance Between PBX and NT1/ISDN Terminal |
| DTI SPECIFICATIONS                              |
| Transmission Characteristics 27                 |
| Frame Configuration of 24DTI                    |
| Frame Configuration of 30DTI                    |
| CHAPTER 2 INSTALLATION                          |
| PRECAUTIONS                                     |
| Static Electricity Guard                        |

#### TABLE OF CONTENTS

#### Page

| REQUIRED EQUIPMENT                            | 39  |
|-----------------------------------------------|-----|
| ISDN-PRI Required Equipment                   | 39  |
| ISDN-BRI Required Equipment                   | 39  |
| ISDN Terminal Required Equipment              | 4(  |
| Event Based CCIS Required Equipment           | 4(  |
| INSTALLATION PROCEDURE FOR ISDN-PRI           | 41  |
| Mounting DTI and DCH Card/PRT Card            | 42  |
| Mounting CONN Card                            | 43  |
| DTI/PRT Cable Connection via MDF              | 44  |
| Cable Connection via CONN Card                | 47  |
| INSTALLATION PROCEDURE FOR ISDN-BRI           | 49  |
| Mounting BRT Card                             | 50  |
| BRT Cable Connection via MDF                  | 51  |
|                                               | 5   |
| Mounting ICH Card                             | 56  |
| Mounting ILC Card                             | 57  |
| ILC Cable Connection via MDF                  | 58  |
| INSTALLATION PROCEDURE FOR EVENT BASED CCIS   | 6   |
| Mounting CCH Card                             | 62  |
| CHAPTER 3 SYSTEM DATA PROGRAMMING             | 63  |
| HOW TO READ THIS CHAPTER                      | 64  |
| ISDN-PRI PROGRAMMING                          | 6   |
| Digital Trunk Data Assignment                 | 65  |
| D Channel Handler Assignment                  | 73  |
| ISDN-BRI PROGRAMMING                          | 7!  |
| BRT Assignment                                | 7   |
| ISDN FEATURE PROGRAMMING                      | 82  |
| DID Addressing                                | 83  |
| MEGACOM <sup>®</sup> Access                   | 8   |
| SID to Network-Present/CPN to Network-Present | 86  |
| Subaddress-Present                            | 89  |
| Trunk Provisioning Service Selection          | 9(  |
| ISDN PRI Call By Call Service Selection       | 91  |
| Advice of Charge (AOC)                        | 97  |
| Centrex SHF Over ISDN                         | 98  |
| ISDN-VPN PROGRAMMING                          | 99  |
| ISDN TERMINAL DATA PROGRAMMING                | 10  |
| ILC Assignment                                | 10  |
| ICH Assignment                                | 10: |
| Point-to-Point Connection                     | 104 |
| Point-to-Multipoint Connection                | 10  |
| Individual Terminal Call                      | 10  |
| Group Call                                    | 111 |

#### **TABLE OF CONTENTS**

#### Page

| EVENT BASED CCIS PROGRAMMING                                             | 115 |
|--------------------------------------------------------------------------|-----|
| Programming Summary                                                      | 115 |
| Numbering Plan Programming                                               | 117 |
| BRI Trunk Programming                                                    | 118 |
| Home-Side Trunk Programming                                              | 122 |
| Mate-Side Trunk Programming                                              | 124 |
| Incoming Termination for Event Based CCIS Calls                          | 131 |
| Access Code/Terminating Number Assignment for Outgoing Event Based Calls | 132 |
| Release Timer for Virtual Tie Lines (Home-Side and Mate-Side Trunks)     | 133 |
| CCH Data Assignment                                                      | 134 |
| Tandem Connection Programming                                            | 135 |
| Closed Numbering Plan Programming                                        | 136 |
|                                                                          | 407 |
|                                                                          | 137 |
|                                                                          | 138 |
|                                                                          | 139 |
|                                                                          | 140 |
|                                                                          | 141 |
|                                                                          | 146 |
|                                                                          | 101 |
|                                                                          | 100 |
|                                                                          | 102 |
| PN-24PRTA (PRT)                                                          | 100 |
|                                                                          | 174 |
|                                                                          | 100 |
| PN-3CU3(ICH)                                                             | 100 |
| PZ-W542 (CONN)                                                           | 102 |
|                                                                          | 104 |
|                                                                          | 100 |
| CHAPTER 5 OPERATION TEST                                                 | 189 |
| INTEROFFICE TRANSMISSION LINE TEST                                       | 190 |
| PLO OPERATION TEST                                                       | 195 |
| Clock Signal Generation Test                                             | 195 |
| Clock Signal Synchronization Test                                        | 196 |
| Interoffice Synchronization Test                                         | 198 |
| Source Office Mode Test                                                  | 199 |
|                                                                          |     |

#### LIST OF FIGURES

| Figure      | Title                                               | Page             |
|-------------|-----------------------------------------------------|------------------|
| Figure 1-1  | System Outline of ISDN-PRI                          | 4                |
| Figure 1-2  | System Outline of ISDN-BRI                          | 5                |
| Figure 1-3  | Example of ISDN-VPN (1 of 2)                        | 6                |
| Figure 1-3  | Example of ISDN-VPN (2 of 2)                        | 7                |
| Figure 1-4  | System Outline of ISDN Terminal (for ISDN-PRI)      | 8                |
| Figure 1-5  | System Outline of ISDN Terminal (for ISDN-BRI)      | 9                |
| Figure 1-6  | Clock Supply Route                                  | 12               |
| Figure 1-7  | System Outline of Event Based CCIS                  | 14               |
| Figure 1-8  | Release Timing of Virtual Tie Line and CCIS Link    | 15               |
| Figure 1-9  | Virtual Trunk                                       | 16               |
| Figure 1-10 | Accommodation of DTI/DCH/ICH/BRT/PRT into TDSW      | 24               |
| Figure 1-11 | Time Slot Allocation for DTI                        | 25               |
| Figure 1-12 | Line Distance Between PBX and NT1/ISDN Terminal     | 26               |
| Figure 1-13 | DTI Frame Configuration (12-Multi Frame)            | 29               |
| Figure 1-14 | DTI Frame Configuration (24-Multi Frame)            | 31               |
| Figure 1-15 | Frame Configuration of 30DTI                        | 33               |
| Figure 2-1  | Static Electricity Guard (1 of 2)                   | 36               |
| Figure 2-1  | Static Electricity Guard (2 of 2)                   | 36               |
| Figure 2-2  | Installation Procedure for ISDN-PRI                 | 41               |
| Figure 2-3  | DTI/PRT Cable Connection via MDF                    | 44               |
| Figure 2-4  | Location of AP Slots and LTC Connectors for DTI/PRT | 45               |
| Figure 2-5  | Example of MDF Cross Connection for DTI/PRT         | 46               |
| Figure 2-6  | Cable Connection via the CONN Card                  | 47               |
| Figure 2-7  | Example of Coaxial Cable Connection                 | 48               |
| Figure 2-8  | Installation Procedure for ISDN-BRI                 | 49               |
| Figure 2-9  | BRT Cable Connection via MDF                        | 51               |
| Figure 2-10 | Location of AP Slots and LTC Connectors for BRT     | 52               |
| Figure 2-11 | Example of MDF Cross Connection for BRT (1 of 2)    | 53               |
| Figure 2-11 | Example of MDF Cross Connection for BRT (2 of 2)    | 54               |
| Figure 2-12 | Installation Procedure for ISDN Terminal            | 55               |
| Figure 2-13 | ILC Cable Connection via MDF                        | 58               |
| Figure 2-14 | Location of LT Slots and LTC Connectors for ILC     | 59               |
| Figure 2-15 | Example of MDF Cross Connection for ILC             | <b>60</b>        |
| Figure 2-16 | Installation Procedure for Event Based CCIS         | <mark>6</mark> 1 |
| Figure 3-1  | Outline of BRI to BRI Connections                   | 115              |
| Figure 3-2  | Event Based CCIS Programming Summary                | 116              |
| Figure 3-3  | Verification of Connection                          | 127              |
| Figure 4-1  | Mounting Location of Circuit Card                   | 139              |

## LIST OF TABLES

| Table     | Title                               | Page  |
|-----------|-------------------------------------|-------|
| Table 1-1 | Event Based CCIS Feature List       | . 17  |
| Table 1-2 | ISDN Card Name and Function         | . 21  |
| Table 1-3 | System Capacity for ISDN-PRI        | . 22  |
| Table 1-4 | System Capacity for ISDN-BRI        | . 23  |
| Table 1-5 | Transmission Characteristics        | . 27  |
| Table 1-6 | 12-Multi Frame Bit Assignment       | . 30  |
| Table 1-7 | 24-Multi Frame Bit Assignment       | . 32  |
| Table 1-8 | Time Slot Assignment of 30DTI       | . 34  |
| Table 2-1 | ISDN-PRI Required Equipment         | . 39  |
| Table 2-2 | ISDN-BRI Required Equipment         | . 39  |
| Table 2-3 | ISDN Terminal Required Equipment    | . 40  |
| Table 2-4 | Event Based CCIS Required Equipment | . 40  |
| Table 4-1 | List of Required Circuit Card       | . 140 |
| Table 5-1 | Alarm Indications on 24DTI          | . 191 |
| Table 5-2 | Alarm Indications on 30DTI          | . 192 |
| Table 5-3 | Alarm Indications on 24PRT          | . 193 |
| Table 5-4 | Alarm Indications on BRT            | . 194 |

This page is for your notes.

# INTRODUCTION

# PURPOSE

This manual describes the hardware installation and programming procedure for the ISDN service on the NEAX2000 IVS<sup>2</sup>.

# **OUTLINE OF THIS MANUAL**

This manual contains the following chapters:

#### CHAPTER 1 GENERAL INFORMATION

This chapter explains the ISDN system outline, the equipment name and function, system specifications, capacity, and conditions.

#### CHAPTER 2 INSTALLATION

This chapter explains the hardware installation procedure to provide ISDN interface to the PBX.

#### CHAPTER 3 SYSTEM DATA PROGRAMMING

This chapter explains the programming procedure to provide the ISDN feature to the PBX.

#### CHAPTER 4 CIRCUIT CARD INFORMATION

This chapter explains the mounting location, the meaning of lamp indications, and the method of switch settings of each circuit card for the ISDN system.

#### CHAPTER 5 OPERATION TEST

This chapter explains the operation test to be performed after completion of the ISDN installation. For fault diagnosis by MAT or CAT, refer to the Maintenance Manual.

# **REFERENCE MANUALS**

Refer to the manuals during installation:

| Command Manual                 | Describes Customer Administration Terminal (CAT) operation, command function, and setting data required for programming the system and Resident System Program. |
|--------------------------------|----------------------------------------------------------------------------------------------------|
| Office Data Programming Manual | Contains the Customer Specification Sheets and Office Data Programming Sheets.                                                                                  |
| Maintenance Manual             | Describes the maintenance service features and the recommended troubleshooting procedure.                                                                       |
| Installation Procedure Manual  | Describes the installation procedure for the PBX system.                                                                                                    |
| CCIS System Manual             | Describes the installation and programming procedure for the CCIS system.                                                                                       |

# **CHAPTER 1**

# **GENERAL INFORMATION**

This chapter explains the ISDN system outline, the equipment name and function, system specifications, capacity, and conditions.

# SYSTEM OUTLINE

This system can be interfaced with an ISDN with the Primary Rate Interface or the Basic Rate Interface at the reference point S/T and ISDN Terminal.

### System Outline of ISDN-PRI

The system is configured with a 24/30-channel Digital Trunk Interface (DTI) for digital network interface, D Channel Handler (DCH) for receiving/transmitting D channel signaling data from/to the ISDN exchange. Since the Main Processor (MP) contains Phase Locked Oscillator (PLO), the system can be synchronized to the ISDN as a clock receiver office.

Figure 1-1 shows the system outline of ISDN-PRI.

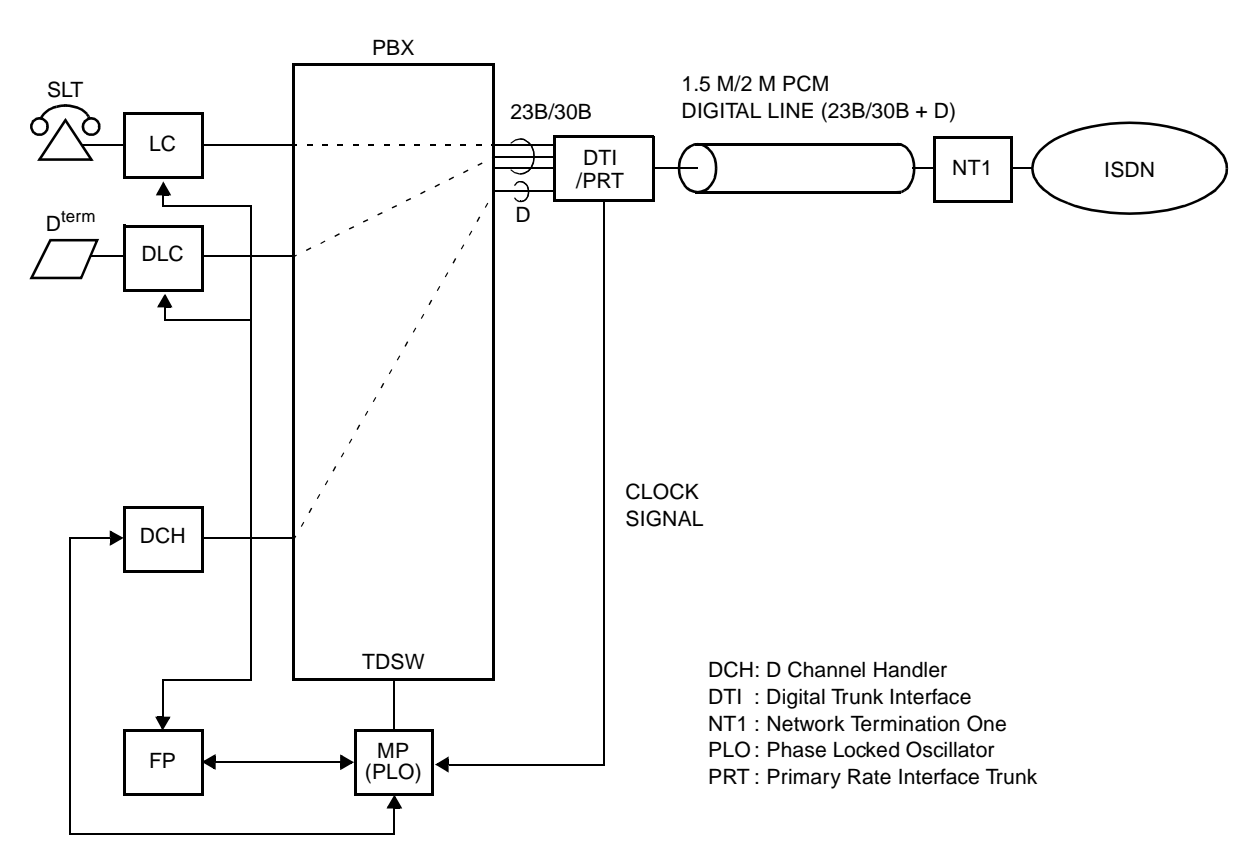

Figure 1-1 System Outline of ISDN-PRI

**NOTE 1:** NT1 equipment must be installed in the premise.

**NOTE 2:** The PRT provides a built-in DCH.

## System Outline of ISDN-BRI

The system is configured with a Basic Rate Interface Trunk (BRT) for the digital network interface. Since the MP contains PLO, the system can be synchronized to the ISDN as a clock receiver office.

Figure 1-2 shows the system outline of ISDN-BRI.

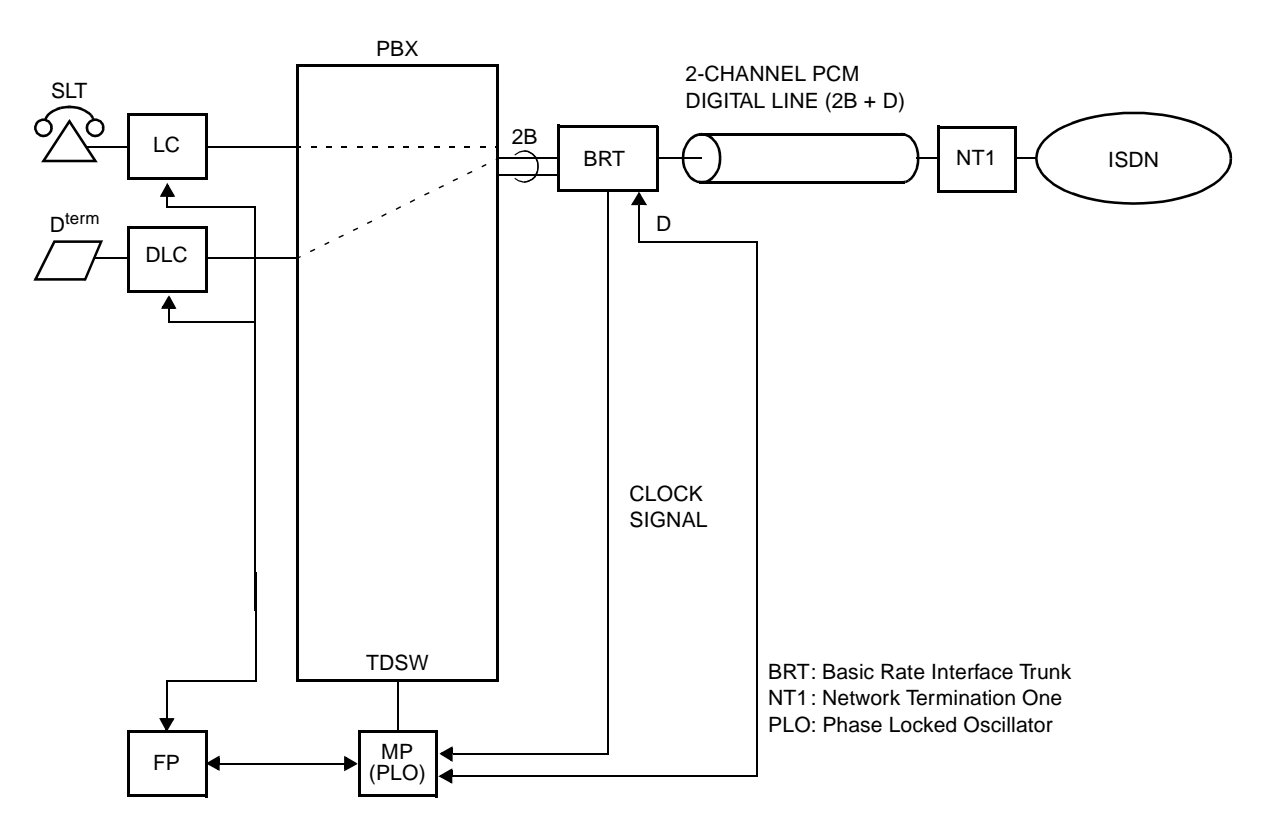

Figure 1-2 System Outline of ISDN-BRI

**NOTE:** NT1 equipment must be installed in the premise.

## System Outline of ISDN-VPN

The Virtual Private Network (VPN) is a service which provides an interoffice private line via an ISDN network.

When you dial a station number (Called Party Subaddress), the system sends a pre-assigned office number of a called party together with the Called Party Subaddress to an ISDN network. With this function, an interoffice call can be made by only dialing a station number (Called Party Subaddress).

Figure 1-3 shows an example of using the VPN.

### Figure 1-3 Example of ISDN-VPN (1 of 2)

• When an opposite office can interface with the ISDN network

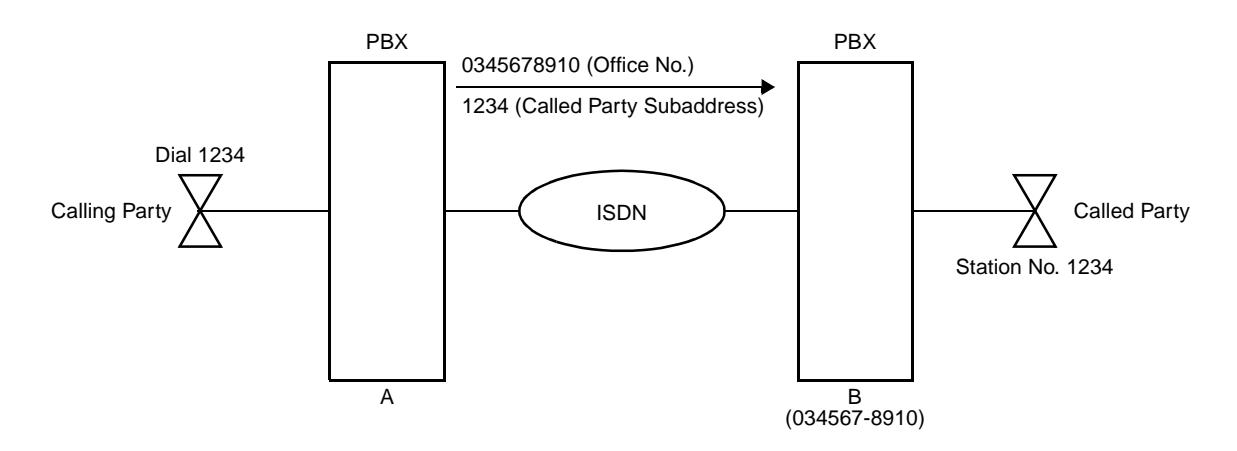

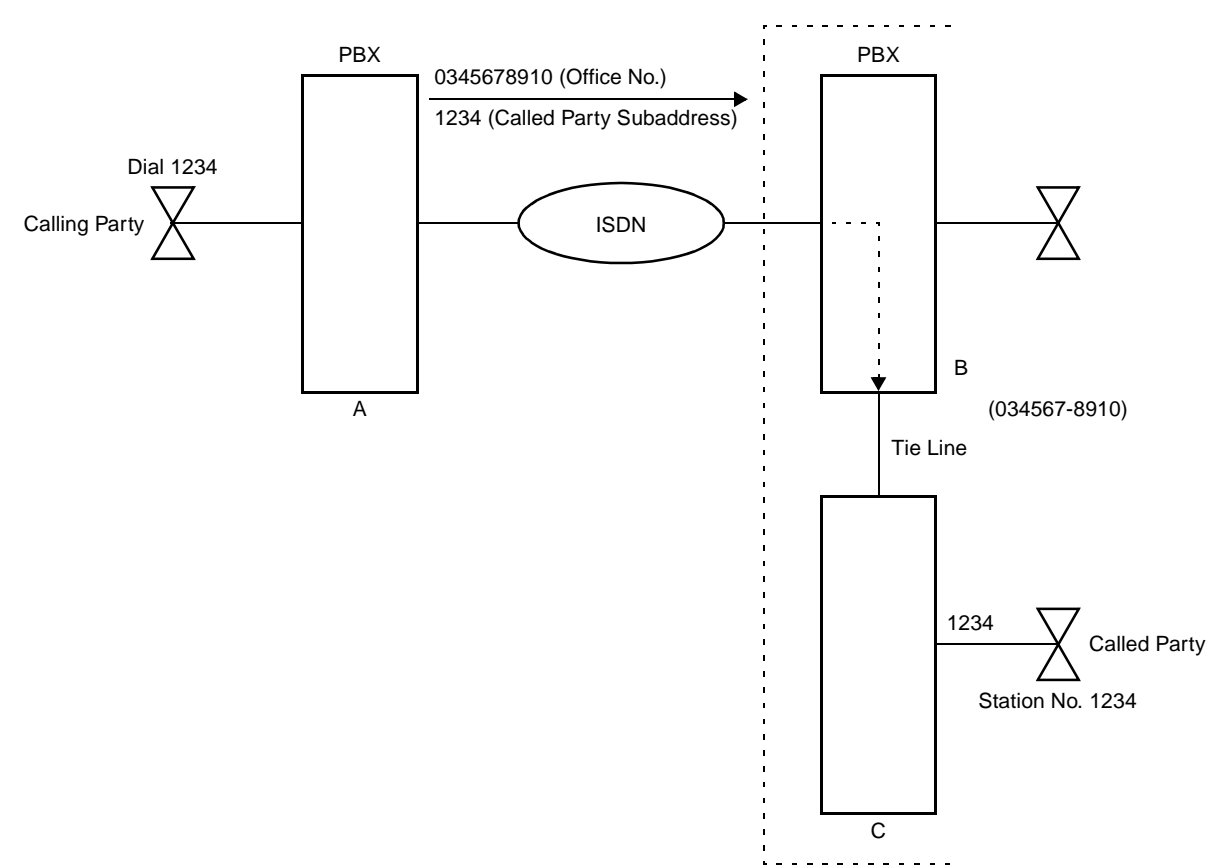

## Figure 1-3 Example of ISDN-VPN (2 of 2)

• When an opposite office cannot interface with the ISDN network

## System Outline of ISDN Terminal

The system is configured with an ISDN Line Circuit (ILC) for the line interface of an ISDN Terminal and an ISDN Channel Handler (ICH) for Layer 2 protocol processing (LAP-D).

Figure 1-4 and Figure 1-5 show the system outline of the ISDNTerminal.

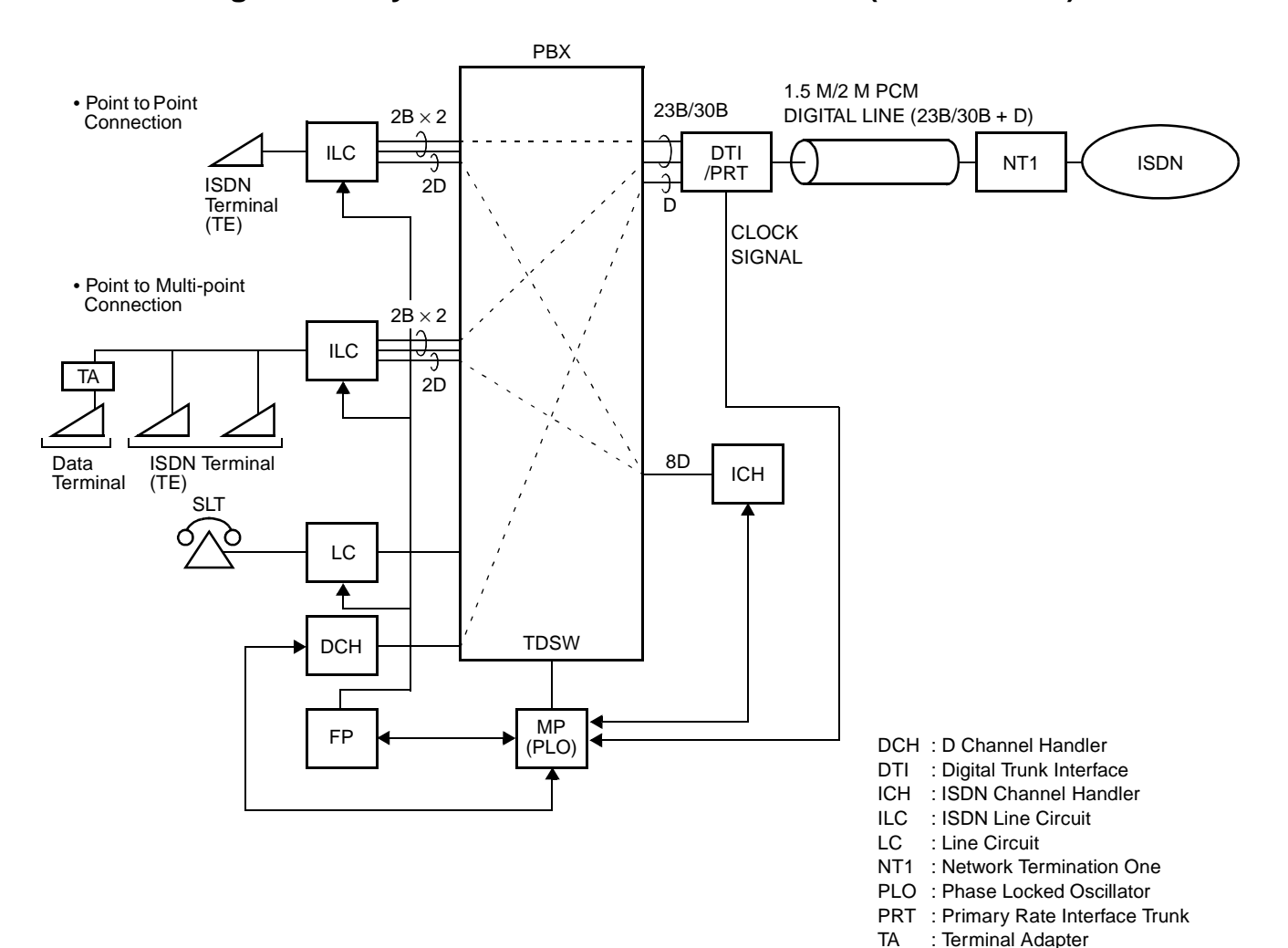

Figure 1-4 System Outline of ISDN Terminal (for ISDN-PRI)

**NOTE 1:** The following connections are only available:

- ISDN Terminal to ISDN Terminal Connection
- ISDN Terminal to ISDN Trunk Connection
- ISDN Trunk to ISDN Terminal Connection
- ISDN Terminal to Single Line Telephone Connection

**NOTE 2:** NT1 equipment must be installed on the premises.

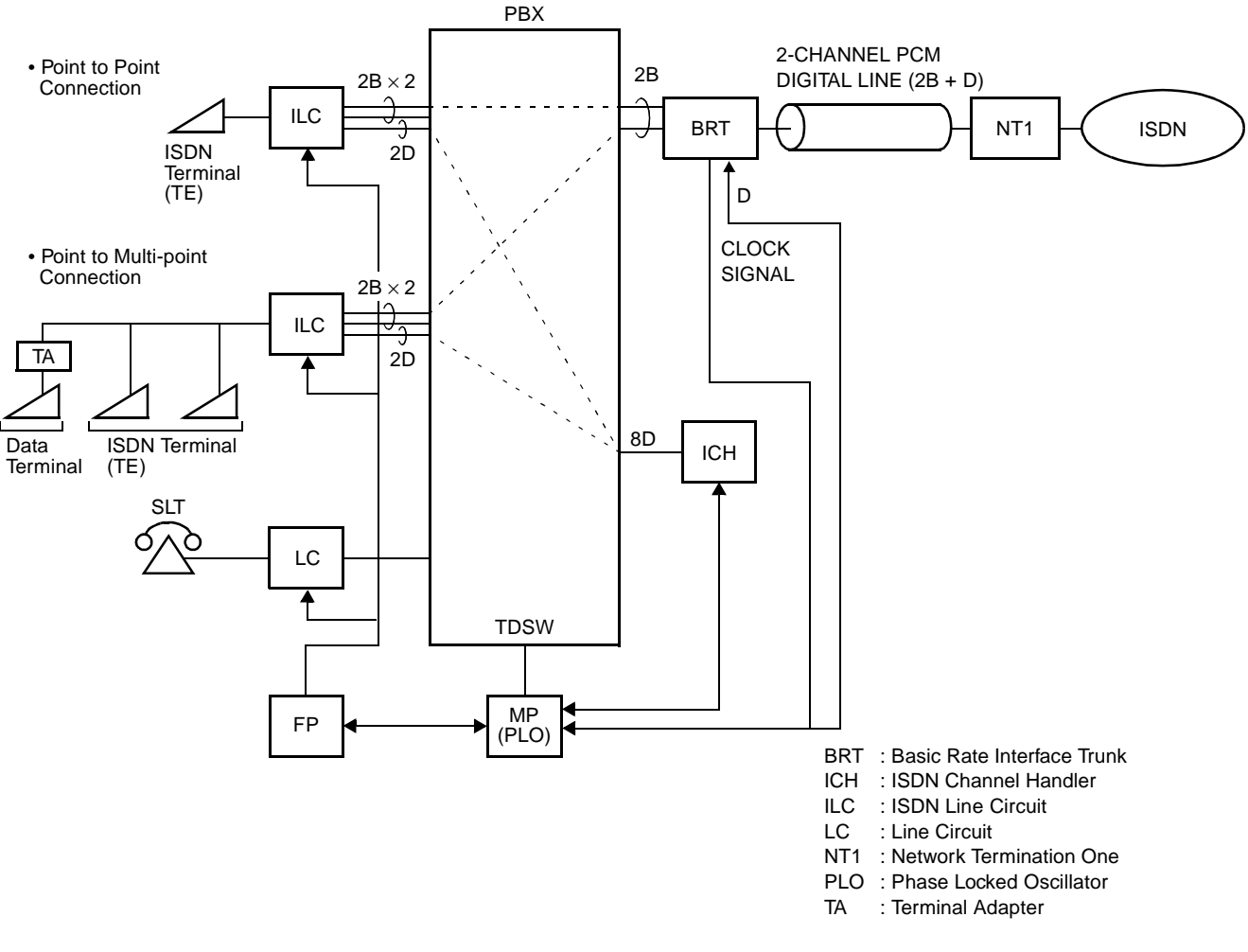

#### Figure 1-5 System Outline of ISDN Terminal (for ISDN-BRI)

**NOTE 1:** The following connections are only available:

- ISDN Terminal to ISDN Terminal Connection (S/T Interface)
- ISDN Terminal to ISDN Trunk Connection (S/T Interface)
- ISDN Trunk to ISDN Terminal Connection (S/T Interface)
- ISDN Terminal to Single Line Telephone Connection

**NOTE 2:** NT1 equipment must be installed on the premises.

## DTI

The Digital Trunk Interface (DTI) interfaces the PBX directly to 24/30-channel PCM transmission line. The DTI has the following functions:

For 24DTI:

- Unipolar/Bipolar Conversion (AMI Format/B8ZS Format)
- Alarm Detection/Insertion
- Digital PAD on Voice Signal Transmission
- Loop-Back Test (Local/Remote Loop Back)
- Cyclic Redundancy Checking (based on ITU-T Rec. G704)

For 30DTI:

- Unipolar/Bipolar Conversion (HDB3 Format)
- Alarm Detection/Insertion
- Digital PAD on Voice Signal Transmission
- Cyclic Redundancy Checking (based on ITU-T Rec. G704)

For connections of a 24DTI and transmission line, twisted-pair cable can be used. For connection of a 30DTI and transmission line, either coaxial cable or twisted-pair cable can be used.

#### DCH

The D Channel Handler (DCH) provides the D Channel signalling interface through the DTI to an ISDN exchange, and it is responsible for signaling between the PBX and the ISDN exchange under control of the system MP.

#### PRT

The Primary Rate Interface Trunk (PRT) provides the ISDN Primary Rate Interface (1.5 Mbps PCM-23B + D) and a built-in DCH. The PRT has the following functions:

- Unipolar/Bipolar Conversion (AMI Format/B8ZS Format)
- Alarm Detection/Insertion
- Digital PAD on Voice Signal Transmission
- Loop-Back Test (Local/Remote Loop Back)
- Cyclic Redundancy Checking (based on ITU-T Rec. G704)

For connections of PRT and transmission line, twisted-pair cable can be used.

**NOTE:** ISDN requires B8ZS line coding with Extended Superframing (ESF) Format.

## BRT

The Basic Rate Interface Trunk (BRT) provides one or two physical interface to the ISDN-Basic Rate Interface service (144 Kbps PCM-2B + D).

The BRT has the following functions:

- Unipolar/Bipolar Conversion (AMI Format) (S/T Interface) / B8ZS
- Signaling Insertion/Extraction
- Frame Synchronization
- Digital PAD on Voice Signal Transmission

For connections of BRT and transmission line, twisted-pair cables can be used.

## PLO

The Phase Locked Oscillator (PLO) equipped on the MP card synchronizes the system to an ISDN clock.

The PLO generates the clock signals according to the source clocks received from network. The source clock signals are extracted at DTI/BRT/PRT cards and supplied to the PLO. Two clock routes are available; one is Route 0 that receives clock signals from DTI0/BRT0/PRT0, and the other is a standby Route 1 (DTI1/BRT1/PRT1) that receives clock signals when no clock signals appear on Route 0. When no clock signals come from either Route 0 or Route 1, the PLO keeps generating the clock signals at the frequency of the last source clock. The PLO can receive different frequencies of source clocks from Route 0 and Route 1.

Figure 1-6 shows an example of clock supply route.

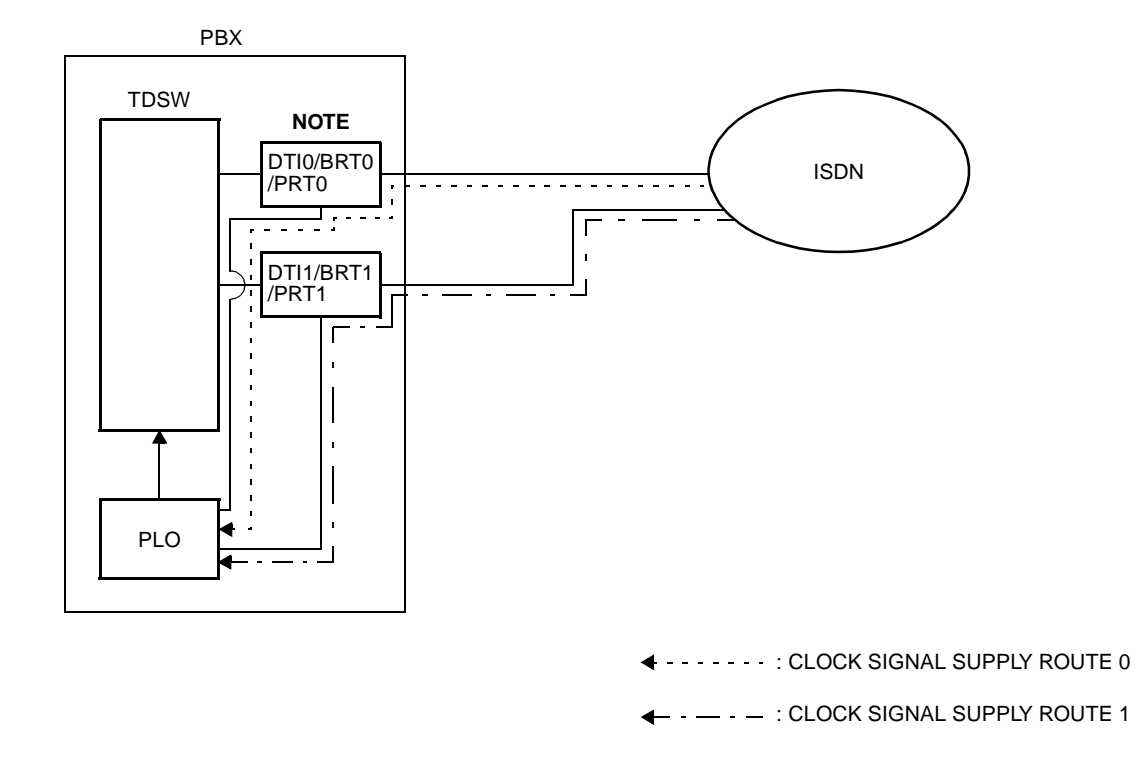

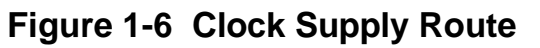

**NOTE:** DTI0/BRT0/PRT0 and DTI1/BRT1/PRT1 must be mounted in PIM0.

## ICH

The ISDN Channel Handler (ICH) provides the D channel signaling interface and controls an ILC (Layers 2 and 3).

## ILC

The ISDN Line Circuit (ILC) provides a physical interface to the ISDN Terminal. The interface provides for a maximum of two line circuits.

# **OUTLINE OF EVENT BASED CCIS**

Event Based CCIS allows a PBX customer who does not have tie lines to use the various Common Channel Interoffice Signaling (CCIS) feature by using ISDN lines as CCIS virtual tie lines. For the PBX customer who usually has low traffic, Event Based CCIS is available between NEC NEAX PBXs.

Figure 1-7 shows the system outline of Event Based CCIS.

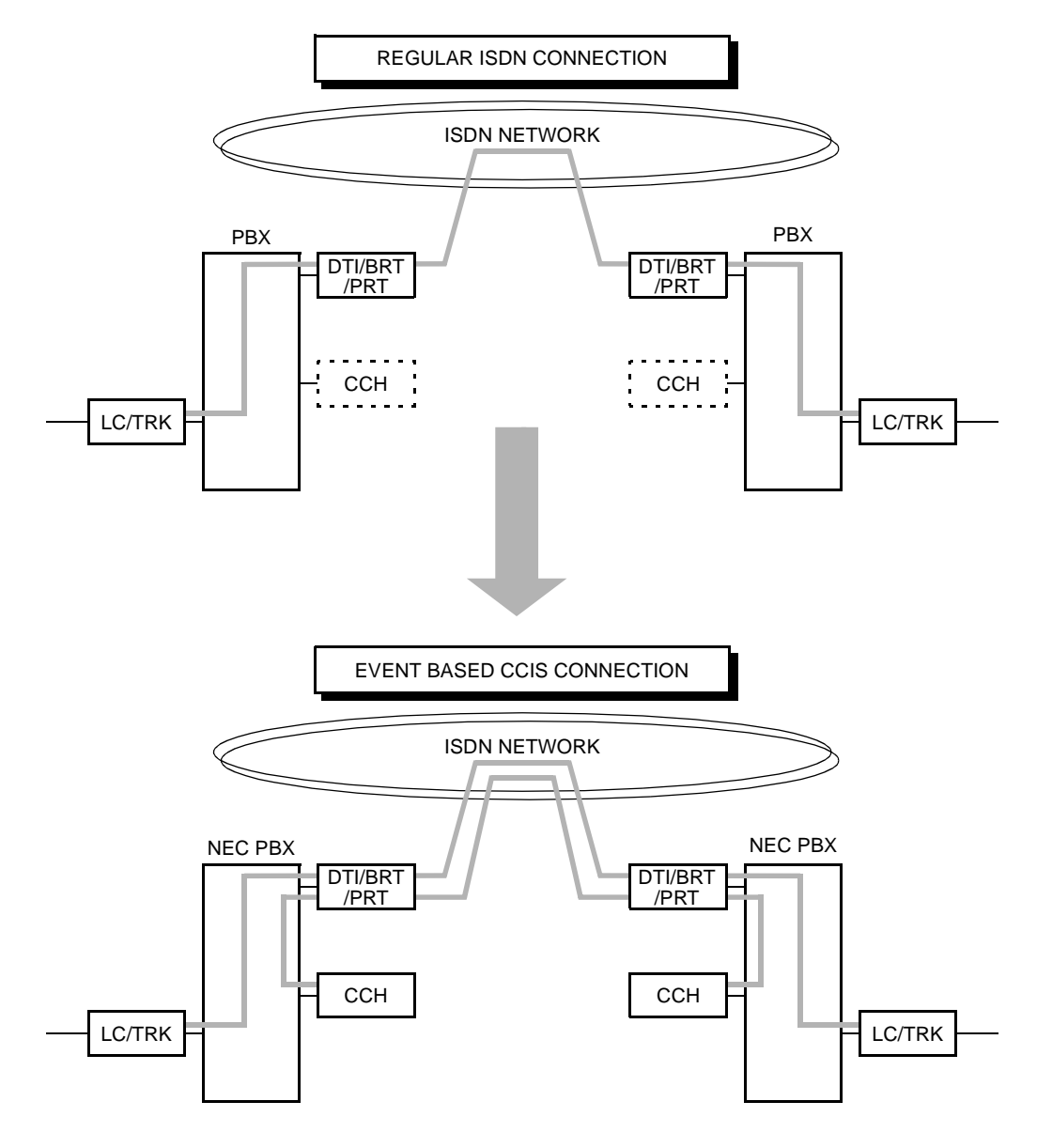

Figure 1-7 System Outline of Event Based CCIS

## **Common Channel and Voice Channel Link Control**

When the call is a regular ISDN call or when there is no call on the PBX, the common signaling channel and the voice channel for the virtual tie lines are disconnected.

If the virtual tie lines are all busy or when the virtual tie lines cannot be connected due to a line fault, a call is transmitted to the opposite office via ISDN network as a regular ISDN call, not as a CCIS call.

When a predetermined time passes after all calls finish, the voice channels and common signaling channel are released and the CCIS link is disconnected. The release timer is set by system data programming for the common signaling channel and voice channels.

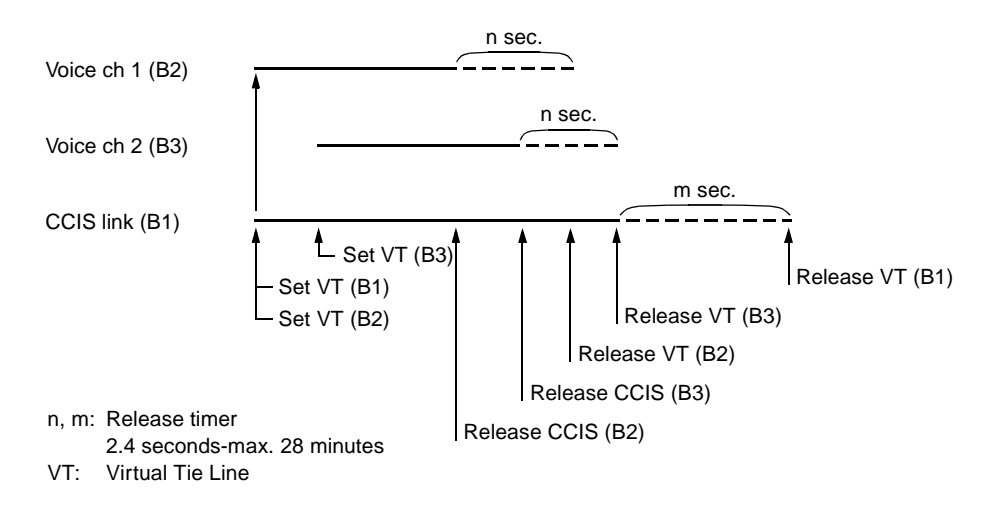

Figure 1-8 Release Timing of Virtual Tie Line and CCIS Link

For Event Based CCIS, the virtual trunks are used as a No. 7 CCIS trunk.

Virtual Trunk:

The virtual trunk consists of a Home-Side Trunk and a Mate-Side Trunk. The Home-Side Trunk is connected to the station side, and the Mate-Side Trunk is connected to the network side of the PBX virtually.

The virtual trunks do not exist actually, but are handled as a No. 7 CCIS trunk by the system, for system data. ISDN subaddress or ISDN indial number is used to notify the CCIS channel number for virtual tie line and establish a CCIS link and individual voice links between offices.

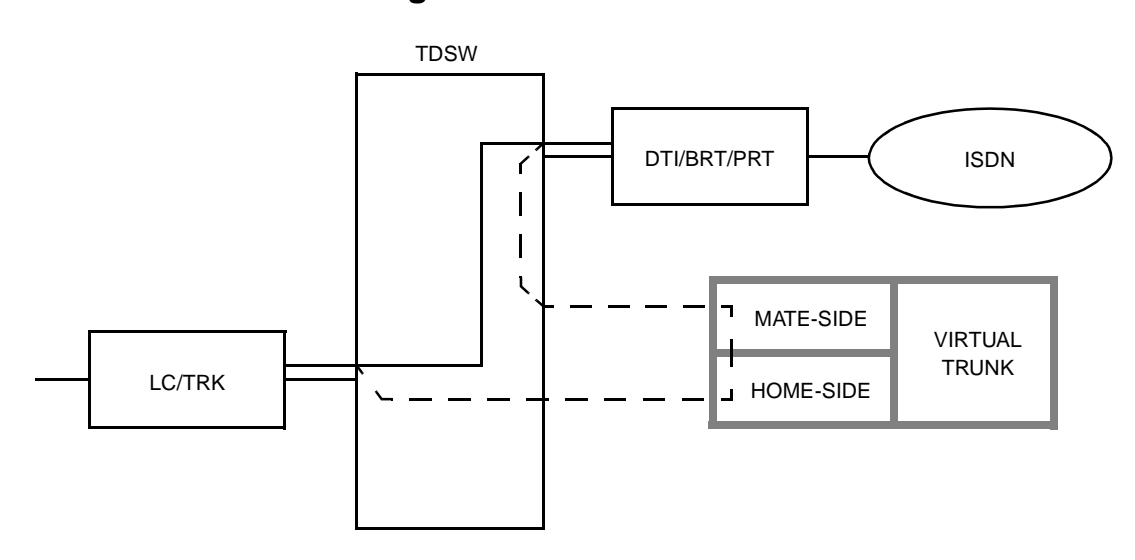

Figure 1-9 VirtualTrunk

#### CCH Card:

The CCH card is used to handle the common channel signaling.

#### DTI/BRT/PRT Card:

The system uses the same interface trunk for regular ISDN connection and the virtual tie line connection on Event Based CCIS.

#### ISDN Protocol Analyzer:

For ISDN PRI, the protocol analyzer must be able to support ISDN exchange, such as AT&T, Nortel. For North America, it must support National ISDN 2 (NI-2) protocols.

For ISDN BRI, the protocol analyzer must be an **S/T interface**. For North America, it must support National ISDN 1 (NI-1) protocol.

Both analyzers must be capable of collecting Layer 2 and Layer 3 (Q921 & Q931) information.

## **Event Based CCIS Feature List**

#### Table 1-1 Event Based CCIS Feature List

X : Available - : Not available

| SERVICE FEATURE                             | AVAILABILITY | REMARKS |
|---------------------------------------------|--------------|---------|
| Attendant Camp-On with Tone Indication-CCIS | Х            |         |
| Attendant Controlled Conference-CCIS        | Х            | NOTE 4  |
| Brokerage-Hot-Line-CCIS                     | Х            |         |
| Busy Verification-CCIS                      | Х            |         |
| Call Back-CCIS                              | X            |         |
| Call Forwarding-All Calls-CCIS              | Х            |         |
| Call Forwarding-Busy Line-CCIS              | X            |         |
| Call Forwarding-Don't Answer-CCIS           | X            |         |
| Call Forwarding-Intercept-CCIS              | X            |         |
| Call Forwarding-Override-CCIS               | X            |         |
| Calling Name Display-CCIS                   | X            |         |
| Calling Number Display-CCIS                 | X            |         |
| Call Transfer-All Calls-CCIS                | Х            |         |
| Call Transfer-Attendant-CCIS                | Х            |         |
| Centralized Billing-CCIS                    | Х            | NOTE 2  |
| Centralized Day/Night Mode Change-CCIS      | _            |         |
| Consultation Hold-All Calls-CCIS            | Х            |         |
| Deluxe Traveling Class Mark-CCIS            | Х            |         |
| Dial Access to Attendant-CCIS               | Х            |         |
| Direct-in Termination-CCIS                  | Х            |         |
| Distinctive Ringing-CCIS                    | Х            |         |
| Do Not Disturb-CCIS                         | Х            |         |
| Dual Hold-CCIS                              | Х            |         |
| Elapsed Time Display-CCIS                   | Х            |         |
| Flexible Numbering of Station-CCIS          | Х            |         |

### Table 1-1 Event Based CCIS Feature List (Continued)

X : Available - : Not available

| SERVICE FEATURE                                     | AVAILABILITY | REMARKS |
|-----------------------------------------------------|--------------|---------|
| Hands-Free-Answer Back-CCIS                         | Х            |         |
| House-Phone-CCIS                                    | Х            |         |
| Hot Line-CCIS                                       | Х            |         |
| Incoming Call Identification-CCIS                   | Х            |         |
| Individual Attendant Access-CCIS                    | Х            | NOTE 5  |
| LDN Night Connection-CCIS                           | Х            |         |
| Link Alarm Display-CCIS                             | -            |         |
| Message Waiting Lamp Setting-Attendant-CCIS         | Х            | NOTE 3  |
| Message Waiting Lamp Setting-Station-CCIS           | Х            | NOTE 3  |
| Miscellaneous Trunk Access-CCIS                     | Х            |         |
| Miscellaneous Trunk Restriction-CCIS                | Х            |         |
| Multiple Call Forwarding-All Calls-CCIS             | Х            |         |
| Multiple Call Forwarding-Busy Line-CCIS             | Х            |         |
| Multiple Call Forwarding-Don't Answer-CCIS          | Х            |         |
| Night Connection Fixed-CCIS                         | X            |         |
| Night Connection Flexible-CCIS                      | X            |         |
| Outgoing Trunk Queuing-CCIS                         | -            |         |
| Paging Access-CCIS                                  | X            |         |
| Restriction from Outgoing Calls-CCIS                | Х            |         |
| Single Digit Station Calling-CCIS                   | Х            |         |
| Station Controlled Conference-CCIS                  | Х            | NOTE 4  |
| Station to Station Calling-CCIS                     | Х            |         |
| Station to Station Calling-Operator Assistance-CCIS | X            |         |
| Toll Restriction-3/6 Digit-CCIS                     | X            |         |
| Trunk Answer from Any Station-CCIS                  | Х            |         |
| Trunk to Trunk Restriction-CCIS                     | Х            |         |

#### Table 1-1 Event Based CCIS Feature List (Continued)

X : Available - : Not available

| SERVICE FEATURE               | AVAILABILITY | REMARKS |
|-------------------------------|--------------|---------|
| Uniformed Numbering Plan-CCIS | Х            |         |
| Voice Call-CCIS               | Х            |         |
| Voice Mail Integration-CCIS   | Х            |         |

- **NOTE 1:** The voice channel and the common signaling channel keep connecting after the calls finish according to the release timer data. Therefore, while the CCIS link is kept up by the timer, the features are available.
- **NOTE 2:** The billing information is sent while the CCH link is connected. If the sending of billing information has failed, it is sent again when a new CCH link is established by the next call.
- **NOTE 3:** As a remote office, this feature is available on NEAX2000 IVS<sup>2</sup>/7400ICS M100MX.
- **NOTE 4:** An attendant/extension of the NEAX2000 IVS<sup>2</sup>/7400ICS M100MX cannot be a conference leader.
- **NOTE 5:** This service is available when the Attendant Console is provided at the IMX office on the network.

## **Event Based CCIS Service Conditions**

- Event Based CCIS connection is available between NEC NEAX PBXs.
- The maximum number of the virtual tie lines is 16 channels per one system, including both common signaling channels and voice channels.
- This feature supports voice calls only. Supported objects at PBX transmission side: single line telephone, D<sup>term</sup>, DID/E&M/Ring Down (analog/T1/E1) tandem calls.
- The data calls are transmitted via the regular ISDN network.
- The number of originating calls from the ISDN trunk is counted as Peg Count when using the ISDN line for the virtual tie line by route basis.
- Billing information of the virtual tie line using the ISDN line can be treated as regular tie line calls.
- Billing information of the virtual tie line using the ISDN line can be treated on tandem calls.
- The voice channel of the virtual tie line is released after the call is finished. The common signaling channel of virtual tie line is released after all calls on voice channels are finished. The release timer is determined by system timer programming for the voice channels and the common signaling channels.
- The ISDN line used for the virtual tie line can also be used as a regular ISDN line. The trunk route used for the virtual tie line can be distinguished from the regular ISDN line by assigning different LCR data in system programming.

# **CARD NAME AND FUNCTION**

Table 1-2 shows the circuit card names and function for ISDN.

| CARD NAME  | FUNCTIONAL<br>NAME | FUNCTION                                                                                                    |
|------------|--------------------|----------------------------------------------------------------------------------------------------|
| PN-BRTA    | BRT                | 1-line Basic Rate (2B + D) Interface Trunk Card<br>Accommodates one 2-channel PCM digital lines                                               |
| PN-2BRTC   | BRT                | 2-line Basic Rate (2B + D) Interface Trunk Card<br>Accommodates two 2-channel PCM digital lines                                               |
| PN-24DTA-C | DTI                | Digital Trunk Interface (23B + D, 1.5 Mbps) Card<br>Accommodates 24-channel PCM digital lines                                                 |
| PN-30DTC-A | DTI                | Digital Trunk Interface (2 Mbps) Card<br>Accommodates 30-channel PCM digital lines                                                            |
| PN-2ILCA   | ILC                | 2-line ISDN Line Circuit Card<br>Provides a physical interface to ISDN Terminals<br>Occupies 8 time slots per one card                        |
| PN-24PRTA  | PRT                | ISDN Primary Rate (23B + D) Interface Card<br>Provided a built-in D-channel Handler (DCH)                                                     |
| PN-SC00    | ССН                | Common Channel Handler Card<br>Transmits/receives signals on the common signaling<br>channel of No. 7 CCIS                                    |
| PN-SC01    | DCH                | D-channel Handler Card<br>Transmits/receives signals on the D-channel of ISDN<br>Primary Rate (23B + D) interface or WCS Roaming<br>interface |
| PN-SC03    | ICH                | ISDN-channel Handler Card<br>Provides the D-channel signaling interface and controls<br>max. four ILC cards (Layers 2 and 3)                  |

Table 1-2 ISDN Card Name and Function

## SYSTEM CAPACITY

## System Capacity for ISDN-PRI

| DESCRIPTION       | CAPACITY |              |       |
|-------------------|----------|--------------|-------|
| DESCRIPTION       | 24DTI    | 24PRT        | 30DTI |
| DTI Card          | 8        | -            | 4     |
| DCH Card          | 8        | -            | 4     |
| Trunks for DTI    | 192      | -            | 124   |
| PRT Card          | -        | 8            | -     |
| Trunks for PRT    | -        | 192          | -     |
| ISDN Routes       | 8        | 8            | 4     |
| ICH Card          | 12       | 12           | 12    |
| ILC Card          | 48       | 48           | 48    |
| Port per DTI Card | 24       | —            | 32    |
| Port per DCH Card | 1        | -            | 1     |
| Port per PRT Card | -        | 24 + 1 (DCH) | -     |
| Port per ICH Card | 4        | 4            | 4     |
| Port per ILC Card | 8        | 8            | 8     |

## Table 1-3 System Capacity for ISDN-PRI

## System Capacity for ISDN-BRI

| DESCRIPTION                    | CAPACITY |
|--------------------------------|----------|
| BRT Card (BRTA/2BRTC)          | 12/24    |
| Trunks for BRT (BRTA/2BRTC)    | 24/96    |
| ICH Card                       | 12       |
| ILC Card                       | 48       |
| Port per BRT Card (BRTA/2BRTC) | 2/4      |
| Port per ICH Card              | 4        |
| Port per ILC Card              | 8        |

### Table 1-4 System Capacity for ISDN-BRI

# SYSTEM CONDITIONS

## **Time Slot Assignment Condition**

As shown in Figure 1-10, the 30DTI/DCH/ICH/BRT card uses the time slot on the basic Highway 4. Therefore, the total number of time slots for all 30DTI/DCH/ICH/BRT cards must be 128 time slots or less including all other application processor cards, which use Highway 4.

The 24DTI/PRT card can use the time slot on both the basic and expanded Highway 4 and 6. Therefore, the total number of time slots for all 24DTI/PRT cards must be 256 time slots or less.

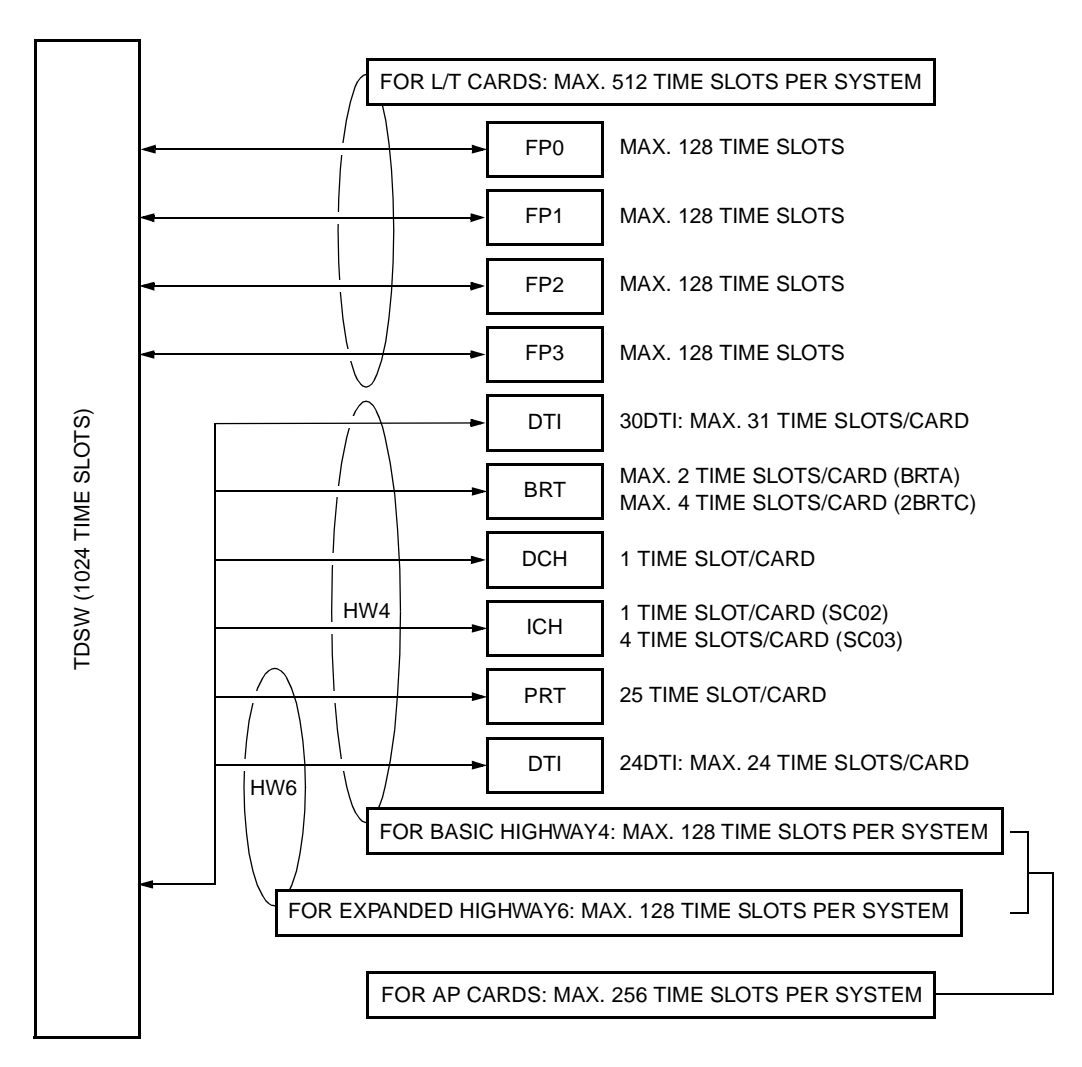

Figure 1-10 Accommodation of DTI/DCH/ICH/BRT/PRT into TDSW

## Time Slot Allocation for DTI/PRT/DCH Card

On each DTI/PRT card, the system recognizes the lowest and highest channel numbers to which trunk numbers have been assigned and allocates time slots to all the channels within them. If trunk numbers are assigned to discontinuous channels in this case, the system also allocates time slots to channels not assigned.

For example, in Figure 1-11, even when Channel 1 through Channel 10 have been assigned by the system data programming (CM07 YY=01) except Channel 5, the system allocates a total of 10 time slots for all 10 channels. Therefore, to avoid allocation of unnecessary time slots, it is recommended that consecutive channels are assigned on each DTI/PRT card.

In the case of the DCH card, one time slot is allocated for setting up a fixed path between the DTI and the DCH by assigning Channel 16 of the DTI as the D Channel.

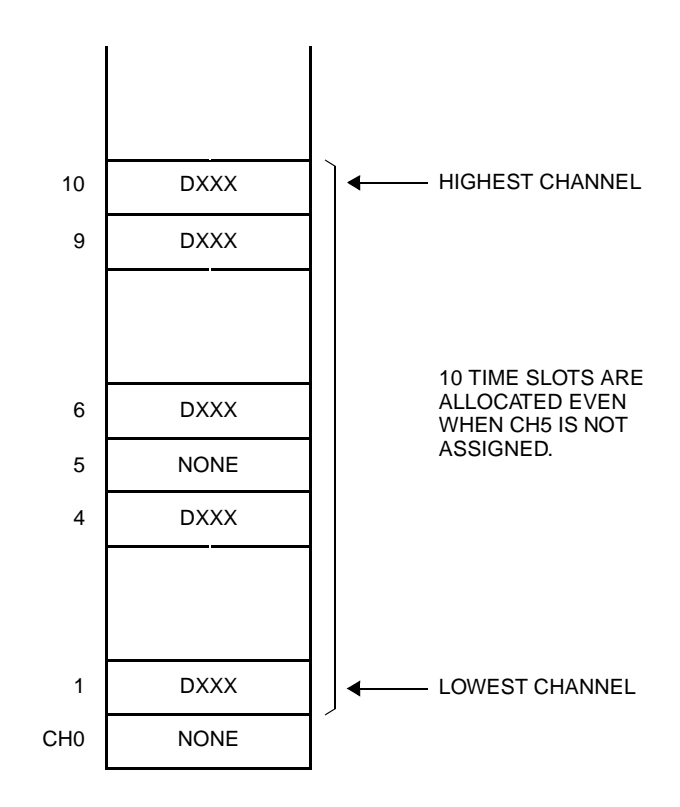

Figure 1-11 Time Slot Allocation for DTI
## Line Distance Between PBX and NT1/ISDN Terminal

Figure 1-12 shows the line distance between PBX and NT1 and the line distance between PBX and ISDN Terminal.

Figure 1-12 Line Distance Between PBX and NT1/ISDN Terminal

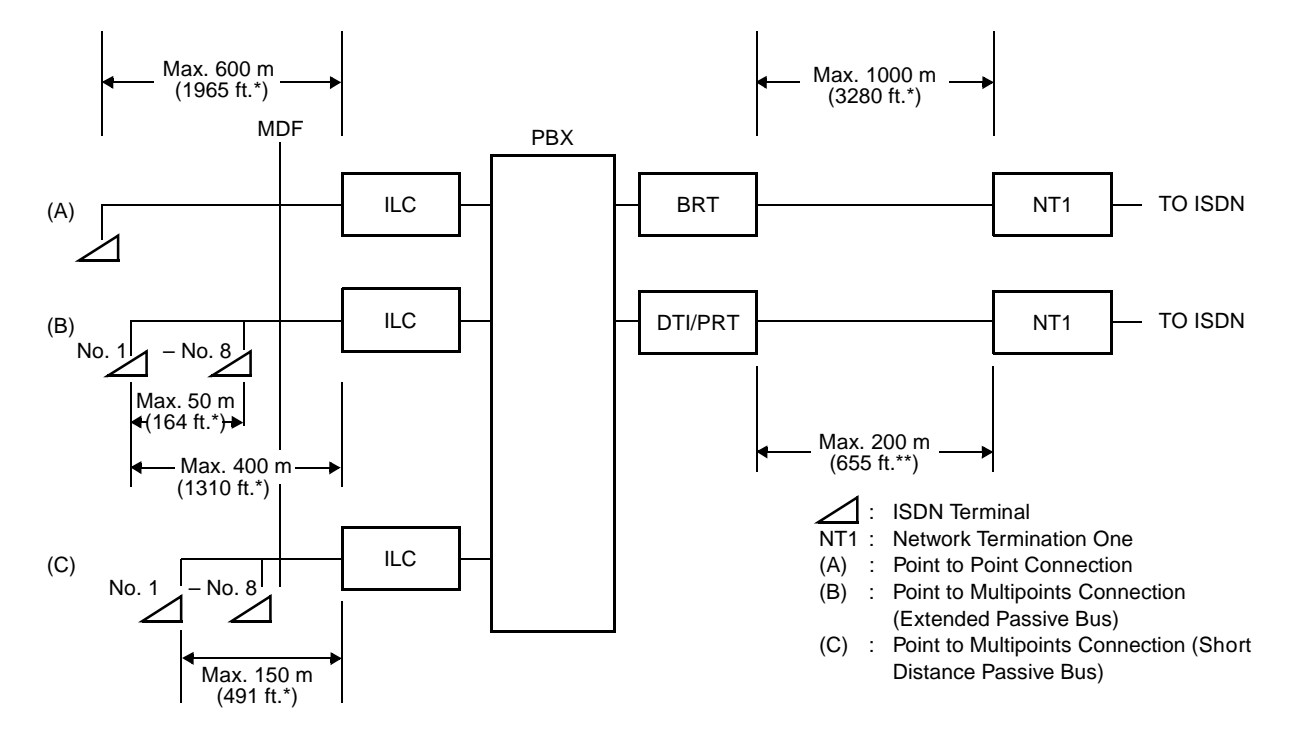

- **NOTE 1:** The line distance marked by \* shows the value when the  $0.5 \phi$  twisted-pair cable is used.
- **NOTE 2:** The line distance marked by \*\* shows the value when the  $0.65\phi$  twisted-pair cable is used.

# **DTI SPECIFICATIONS**

## **Transmission Characteristics**

|     | CHARACTERISTICS                                        | 24-CHANNEL          | 30-CHANNEL                                                                                                    |
|-----|--------------------------------------------------------|---------------------|----------------------------------------------------------------------------------------------------|
| (1) | Output                                                 |                     |                                                                                                    |
|     | Line Rate                                              | 1.544 Mbps ± 50 ppm | 2.048 Mbps ± 50 ppm                                                                                               |
|     | Line Code                                              | AMI with ZCS/B8ZS*  | HDB3 (High Density Bipolar 3)                                                                                     |
|     | Line Impedance                                         | 100 ohms            | 75 ohms<br>(Coaxial Cable)<br>120 ohms<br>(Twisted-Pair Cable)                                                    |
|     | <ul> <li>Pulse Amplitude<br/>(Base to Peak)</li> </ul> | 3 volts ± 0.6 volts | <ul><li>2.37 volts nominal</li><li>(Coaxial Cable)</li><li>3 volts nominal</li><li>(Twisted-Pair Cable)</li></ul> |
|     | Pulse Width                                            | 324 ns ± 30 ns      | 244 ns nominal                                                                                                    |

#### **Table 1-5 Transmission Characteristics**

\* AMI : Alternate Mark Inversion

ZCS : Zero Code Suppression

B8ZS : Bipolar Eight Zero Substitution

|                               | CHARACTERISTICS                                                                                                    | 24-CHANNEL                                                                                | 30-CHANNEL                                       |
|-------------------------------|----------------------------------------------------------------------------------------------------|-------------------------------------------------------------------------------------------|--------------------------------------------------|
| (2)                           | Input                                                                                                    |                                                                                           |                                                  |
|                               | Line Rate                                                                                                    | 1.544 Mbps ± 200 bps<br>(130 ppm)                                                         | 2.048 Mbps ± 50 ppm                              |
|                               | CHARACTERISTICS24-CHANNELInputInputLine Rate1.544 Mbps ± 200 bps<br>(130 ppm)Pulse Amplitude<br>(Base to Peak)1.5 volts – 3 voltsImput Jitter1.5 volts – 3 voltsImput Jitter001011 (24MF)Imput JitterITU-T Fig. 1/G743Wander+138U1, –193UI<br>or<br> | 1.5 volts – 2.7 volts<br>(Coaxial Cable)<br>1.5 volts – 3.3 volts<br>(Twisted-Pair Cable) |                                                  |
| Frame Synchronization Pattern |                                                                                                    | 001011 (24MF)                                                                             |                                                  |
|                               | Input Jitter                                                                                                    | ITU-T Fig. 1/G743                                                                         | ITU-T Fig. 1/G743                                |
|                               | • Wander                                                                                                    | +138U1, –193UI<br>or<br>–138UI, +193UI                                                    | ITU-T G823                                       |
| • Ca                          | ble Length from PBX to NT1                                                                                                    | Max. 200 m (655 ft.)<br>(with 0.65 $\phi$ (22 ABAM)<br>twisted-pair cable)                | Max. 400 m (with 0.65 $\phi$ twisted-pair cable) |

# Table 1-5 Transmission Characteristics (Continued)

# Frame Configuration of 24DTI

According to the AT&T Specifications for 24-Channel transmission, there are two types of frame configurations: 12-Multi Frame and 24-Multi Frame.

(1) 12-Multi Frame

The frame has 12-Multi Frames, and each Multi frame has a 24-Channel PCM signal (8 bits/ channel) and an S bit (Superframe Bit). Figure 1-13 shows the frame configuration, and Table 1-6 shows frame bit assignment.

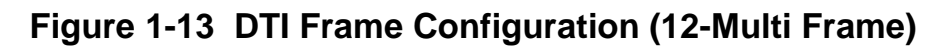

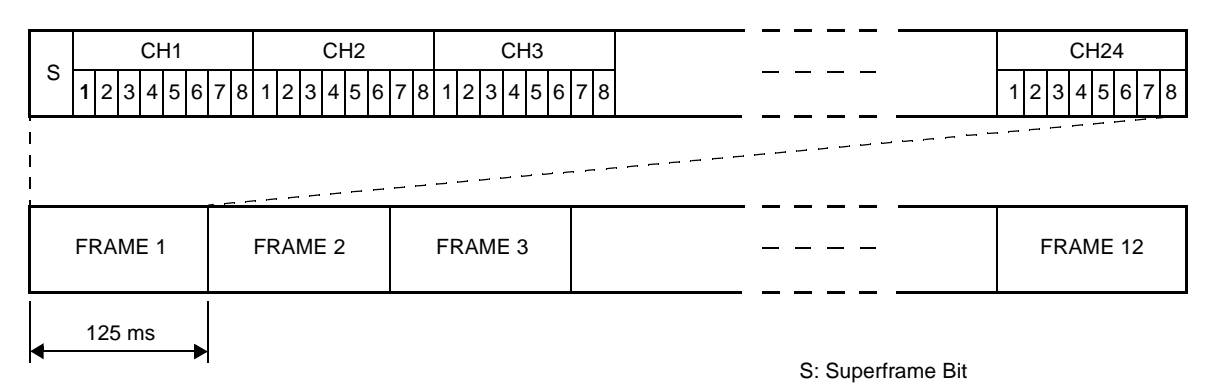

|           | S E                              | S BIT                          |  |  |
|-----------|----------------------------------|--------------------------------|--|--|
| FRAME No. | TERMINAL SYNCHRONIZATION<br>(FT) | SIGNAL SYNCHRONIZATION<br>(FS) |  |  |
| 1         | 1                                |                                |  |  |
| 2         |                                  | 0                              |  |  |
| 3         | 0                                |                                |  |  |
| 4         |                                  | 0                              |  |  |
| 5         | 1                                |                                |  |  |
| 6         |                                  | 1                              |  |  |
| 7         | 0                                |                                |  |  |
| 8         |                                  | 1                              |  |  |
| 9         | 1                                |                                |  |  |
| 10        |                                  | 1                              |  |  |
| 11        | 0                                |                                |  |  |
| 12        |                                  | 0                              |  |  |

Table 1-6 12-Multi Frame Bit Assignment

\* The S-bit is the first bit in each frame.

\* Frames are repeated in the order shown above.

\* Frames 6 and 12 become signal frames.

#### (2) 24-Multi Frame

This configuration has 24-Multi Frames and each Multi frame has a 24-Channel PCM signal (8 bits/channel) and an S bit (Superframe Bit). Figure 1-14 shows the frame configuration, and Table 1-7 shows frame bit assignment.

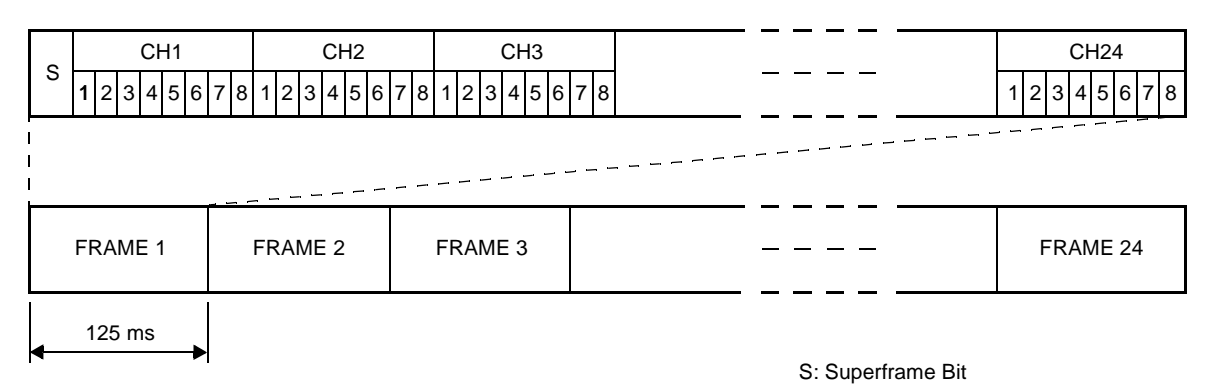

Figure 1-14 DTI Frame Configuration (24-Multi Frame)

|           |                          | S BIT            |     |
|-----------|--------------------------|------------------|-----|
| FRAME No. | FRAME<br>SYNCHRONIZATION | 4 Kbps DATA LINK | CRC |
| 1         |                          | m                |     |
| 2         |                          |                  | CB1 |
| 3         |                          | m                |     |
| 4         | 0                        |                  |     |
| 5         |                          | m                |     |
| 6         |                          |                  | CB2 |
| 7         |                          | m                |     |
| 8         | 0                        |                  |     |
| 9         |                          | m                |     |
| 10        |                          |                  | CB3 |
| 11        |                          | m                |     |
| 12        | 1                        |                  |     |
| 13        |                          | m                |     |
| 14        |                          |                  | CB4 |
| 15        |                          | m                |     |
| 16        | 0                        |                  |     |
| 17        |                          | m                |     |
| 18        |                          |                  | CB5 |
| 19        |                          | m                |     |
| 20        | 1                        |                  |     |
| 21        |                          | m                |     |
| 22        |                          |                  | CB6 |
| 23        |                          | m                |     |
| 24        | 1                        |                  |     |

Table 1-7 24-Multi Frame Bit Assignment

\* The S-bit is the first bit in each frame.

- \* Frames are repeated in the order shown above.
- \* Frames 6, 12, and 24 become signal frames.
- \* "m" in the "4 Kbps Data Link" column means that the frame is usually assigned to 1.

#### Frame Configuration of 30DTI

Based on 30-channel transmission method of ITU-T Specification, the frame configuration consists of 16-multi frame, each frame having 32 time slots.

Figure 1-15 shows the frame configuration, and Table 1-8 shows the details of time slot assignment.

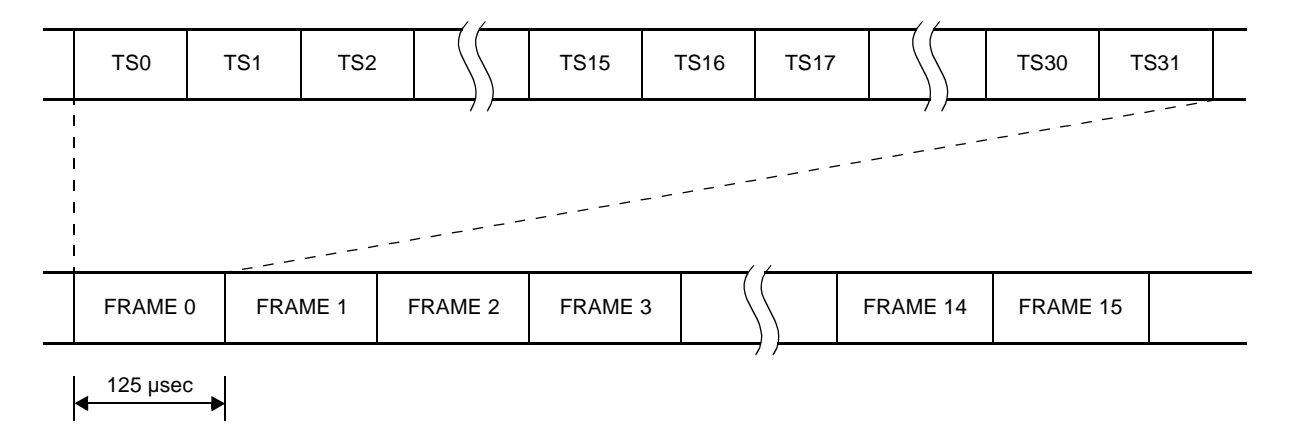

#### Figure 1-15 Frame Configuration of 30DTI

| TIME<br>SLOT No. | EVEN No. FRAME                                                                 | ODD No. FRAME                                                                                                    |
|------------------|--------------------------------------------------------------------------------|----------------------------------------------------------------------------------------------------|
| TS0              | Frame Alignment Signal (FAS)                                                   |                                                                                                    |
|                  | <sup>b</sup> 0 1 2 3 4 5 6 <sup>b</sup> 7<br>X 0 0 1 1 0 1 1<br>FAS<br>CRC BIT | b0       1       2       3       4       5       6       b7         X       1       X       1       1       1       1       1         K       K       K       K       K       1       1       1       1         K       K       K       K       K       K       K       K       K         K       K <td< td=""></td<> |
| TS1              | Voice Channel (B channel)                                                      |                                                                                                    |
| ۲                | CH1                                                                            |                                                                                                    |
| TS15             | CH15                                                                           |                                                                                                    |
| TS16             | D Channel Signaling                                                            |                                                                                                    |
| TS17             | Voice Channel (B channel)                                                      |                                                                                                    |
| ł                | CH17                                                                           |                                                                                                    |
| TS31             | CH31                                                                           |                                                                                                    |

Table 1-8 Time Slot Assignment of 30DTI

# **CHAPTER 2**

# INSTALLATION

This chapter explains the hardware installation procedure to provide ISDN interface to the PBX.

# PRECAUTIONS

## **Static Electricity Guard**

You must wear a grounded wrist strap to protect circuit cards from static electricity.

Figure 2-1 Static Electricity Guard (1 of 2)

• WHEN PLUGGING/UNPLUGGING A CIRCUIT CARD

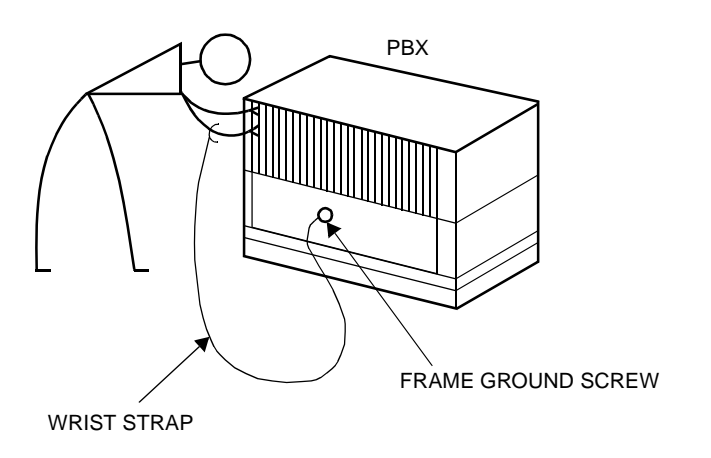

• WHEN HOLDING A CIRCUIT CARD

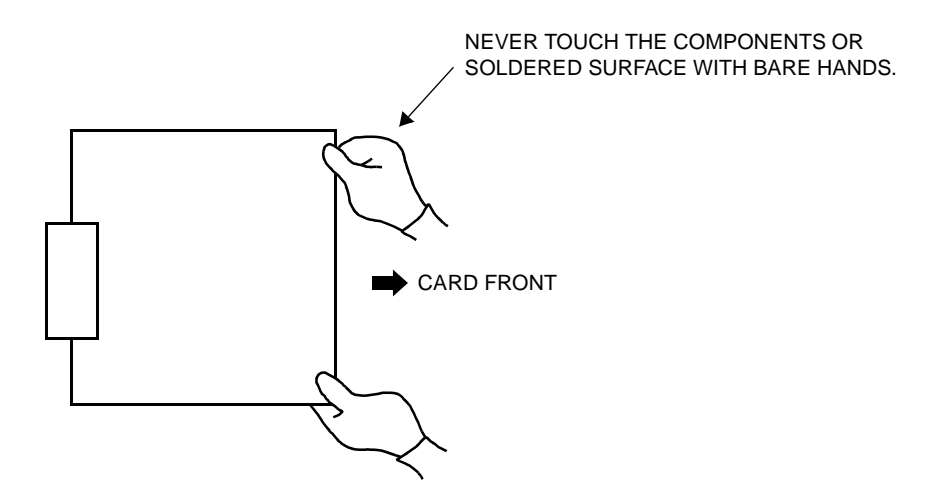

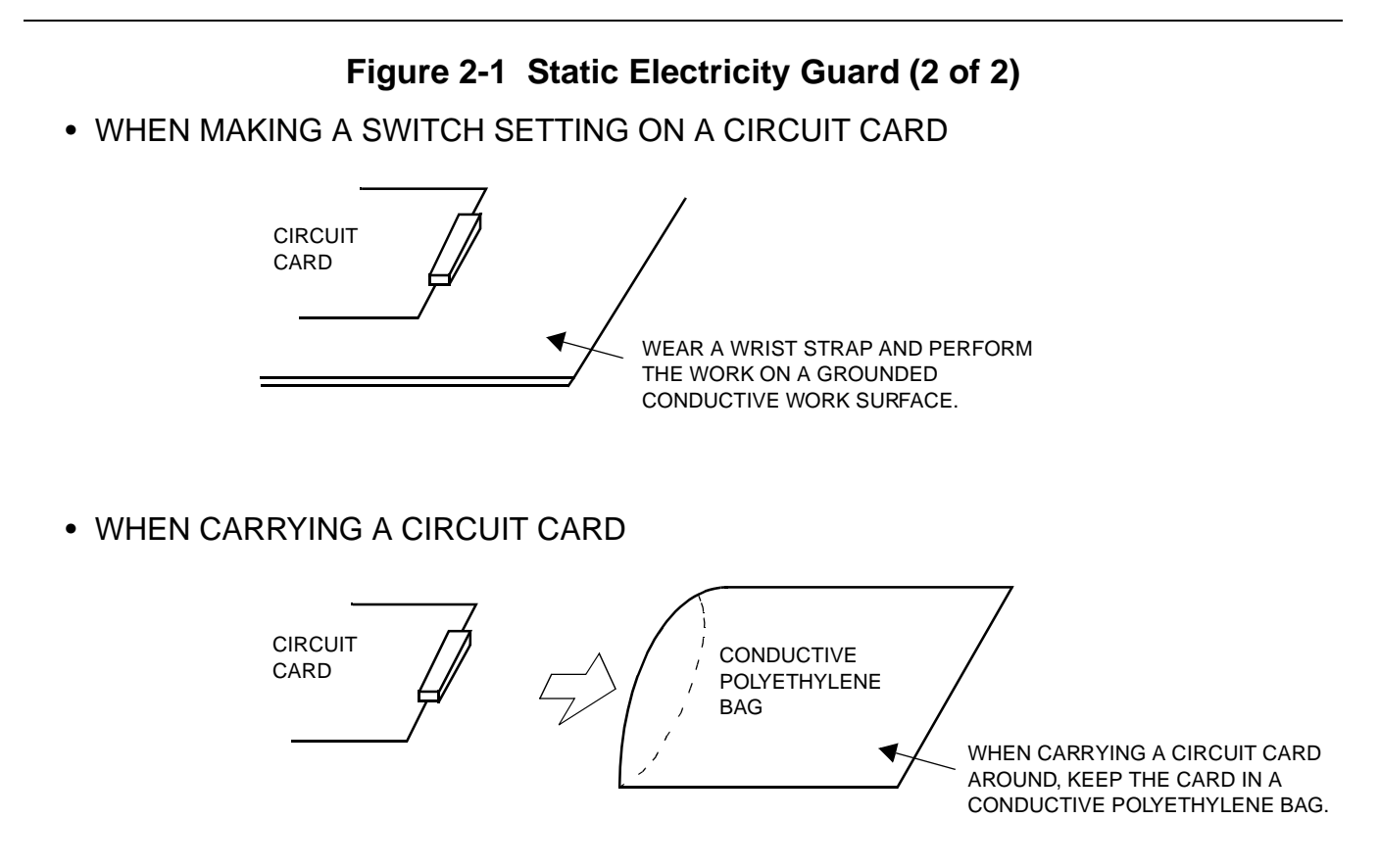

The mark shown below is attached to the sheet for the work in which circuit cards are handled. When engaging in such work, the installer must be careful not to cause damage by static electricity.

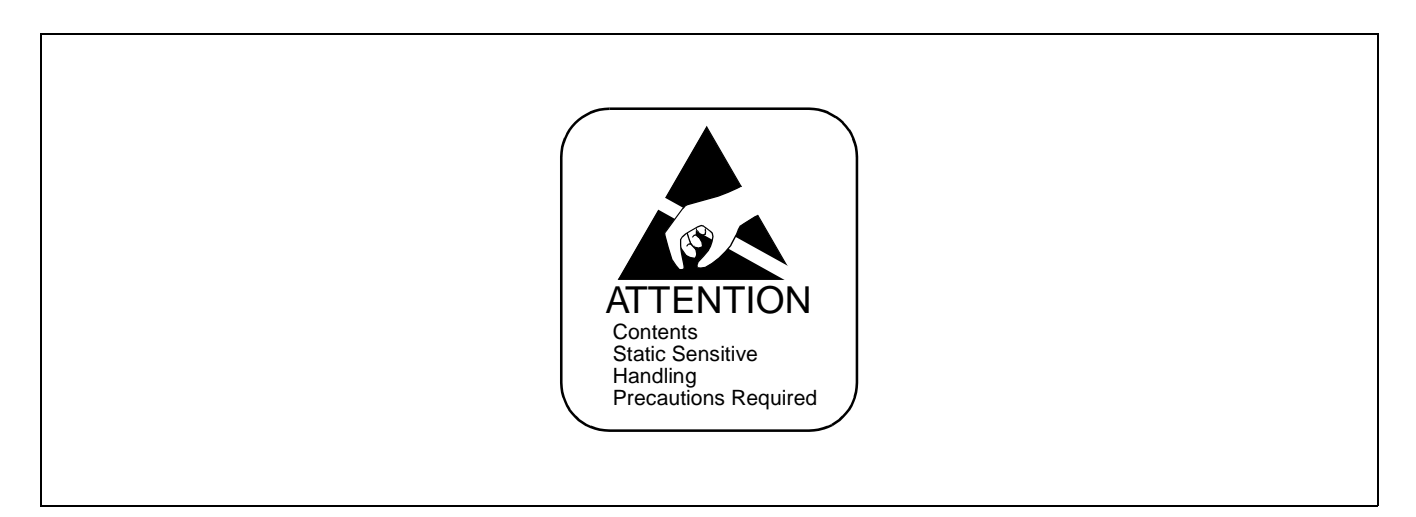

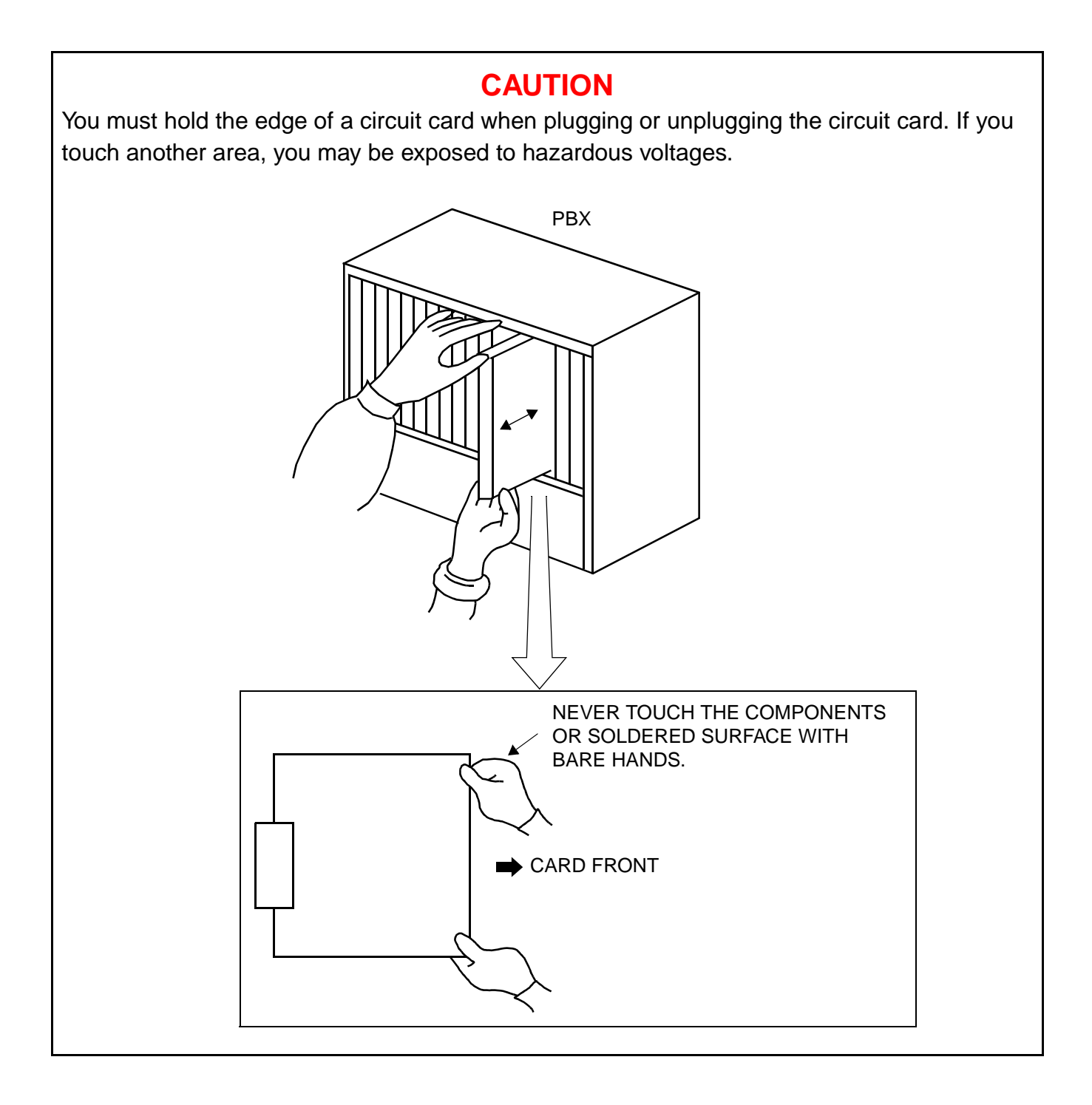

# **REQUIRED EQUIPMENT**

#### **ISDN-PRI Required Equipment**

Table 2-1 shows the equipment required to provide ISDN with Primary Rate Interface to the system.

| EQUIPMENT              | DESCRIPTION                       | QUANTITY    | REMARKS                      |
|------------------------|-----------------------------------|-------------|------------------------------|
| PN-24DTA-C<br>(24-DTI) | 24-channel DTI Card               | 1-8         |                              |
| PN-24PRTA<br>(PRT)     | 24-channel PRT Card               | 1-8         |                              |
| PN-30DTC-A<br>(30-DTI) | 30-channel DTI Card               | 1-4         |                              |
| PN-SC01<br>(DCH)       | D Channel Handler Card            | 1-8         | 1 DTI/card                   |
| PZ-M542/M557<br>(CONN) | Connection Card for Coaxial Cable | As required | 1 DTI/card<br>Max. 3 per PIM |

#### Table 2-1 ISDN-PRI Required Equipment

## **ISDN-BRI Required Equipment**

Table 2-2 shows the equipment required to provide ISDN with Basic Rate Interface to the system.

| EQUIPMENT         | DESCRIPTION     | QUANTITY | REMARKS |
|-------------------|-----------------|----------|---------|
| PN-BRTA<br>(BRT)  | 1-line BRT Card | 1-12     |         |
| PN-2BRTC<br>(BRT) | 2-line BRT Card | 1-24     |         |

Table 2-2 ISDN-BRI Required Equipment

## **ISDN Terminal Required Equipment**

Table 2-3 shows the equipment required to provide ISDN Terminal interface to the system, in addition to the required equipment for ISDN-PRI or ISDN-BRI.

| EQUIPMENT         | DESCRIPTION               | QUANTITY | REMARKS         |
|-------------------|---------------------------|----------|-----------------|
| PN-SC03<br>(ICH)  | ISDN Channel Handler Card | 1-12     | 4 ILC/card      |
| PN-2ILCA<br>(ILC) | ISDN Line Circuit Card    | 1-48     | 2 terminal/card |

#### Table 2-3 ISDN Terminal Required Equipment

## **Event Based CCIS Required Equipment**

Table 2-4 shows the required equipment to provide Event Based CCIS to the system, in addition to the required equipment for ISDN-PRI or ISDN-BRI.

| Table 2-4 | Event Based | <b>CCIS Required</b> | Equipment |
|-----------|-------------|----------------------|-----------|
|-----------|-------------|----------------------|-----------|

| EQUIPMENT        | DESCRIPTION                    | QUANTITY | REMARKS    |
|------------------|--------------------------------|----------|------------|
| PN-SC00<br>(CCH) | Common Channel Handler<br>Card | 1-8      | 1 DTI/card |

# **INSTALLATION PROCEDURE FOR ISDN-PRI**

Install the equipment for ISDN-PRI according to the procedure shown in Figure 2-2.

**NOTE:** For Call Recording of ISDN call, install the equipment for SMDR or CIS. For details, refer to the Installation Procedure Manual.

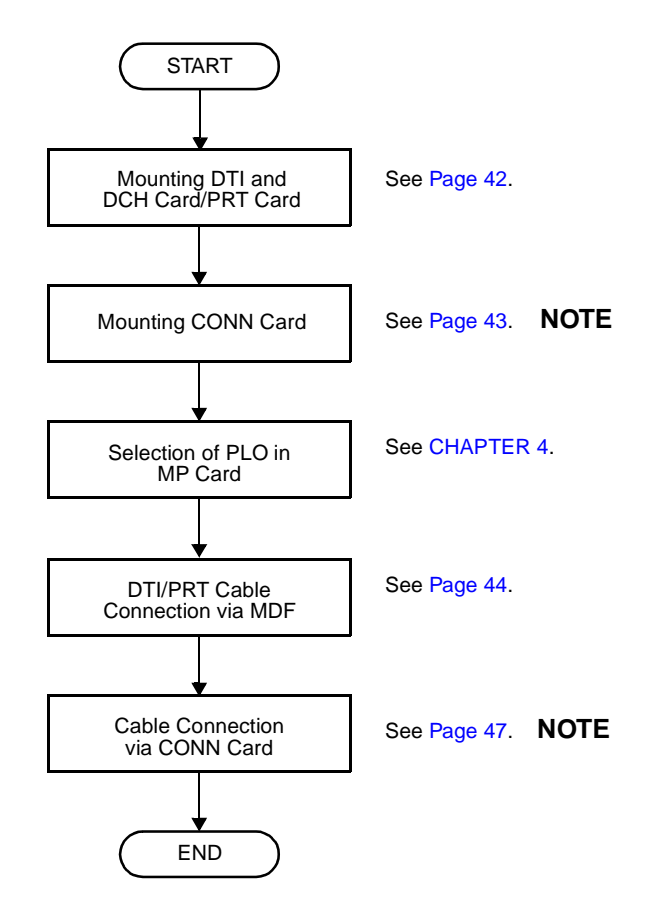

Figure 2-2 Installation Procedure for ISDN-PRI

**NOTE:** This procedure is required when using CONN card to connect a coaxial cable for DTI.

# Mounting DTI and DCH Card/PRT Card

 Before mounting the 24DTI (PN-24DTA-C)/PRT (PN-24PRTA)/30DTI (PN-30DTC-A) card and DCH (PN-SC01) card, set the MB switch to UP position, and set the other switches to appropriate position. See CHAPTER 4.

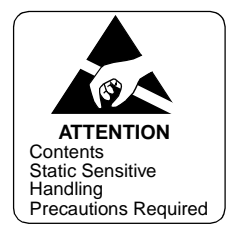

Mount the 24DTI/30DTI/PRT card and the DCH card in the following AP slots on PIM0-PIM7:
 PIM 0-7: AP00-AP11
 The AP11 slot on PIM0 is available only when the FP card is not mounted in the FP11 slot on PIM0.

If you use the PRT card, the DCH card is not required because the PRT has a built-in DCH.

**NOTE:** The DTI/PRT card (DTI/PRT0, DTI/PRT1) which sends a clock signal to PLO of the MP card must be mounted in the AP slots on PIM0.

After mounting the card, set the MB switch to DOWN position to put the card in service.

#### **Mounting CONN Card**

When using the CONN (PZ-M542/PZ-M557) card to connect a coaxial cable for DTI, do the following installation:

- (1) Confirm the correct switch settings of the CONN card. See CHAPTER 4.
- (2) Connect the CONN card to LTC connector on BWB in the PIM which accommodates DTI cards. For details, refer to the Installation Procedure Manual.

# **DTI/PRT Cable Connection via MDF**

When you use a twisted-pair cable, connect the cable to a NT1 equipment via the MDF as shown in Figure 2-3.

- Location of AP Slots and LTC Connectors for DTI/PRT (Figure 2-4)
- Example of MDF Cross Connection for DTI/PRT( Figure 2-5)

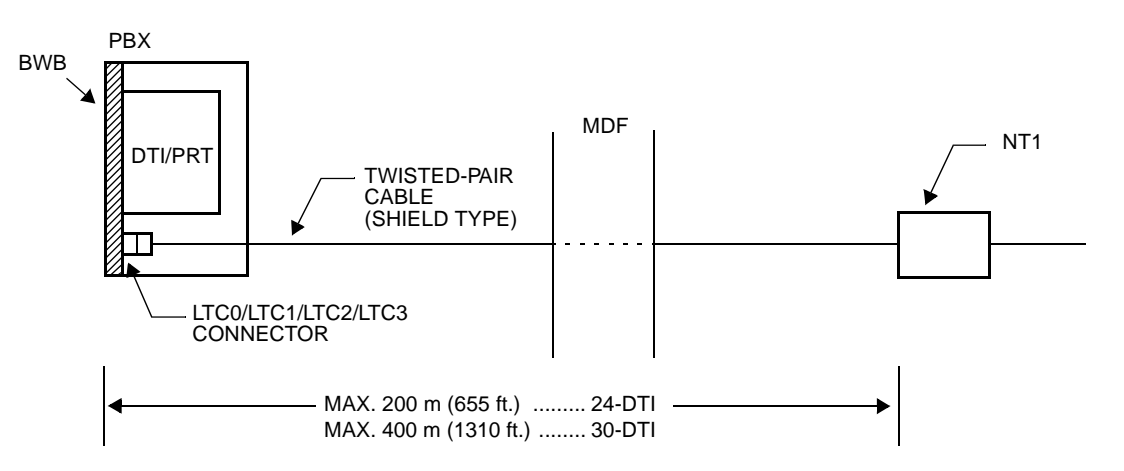

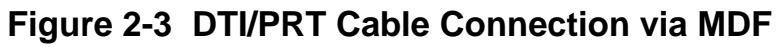

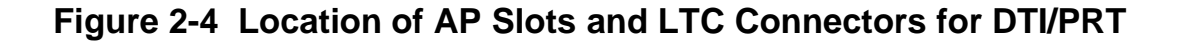

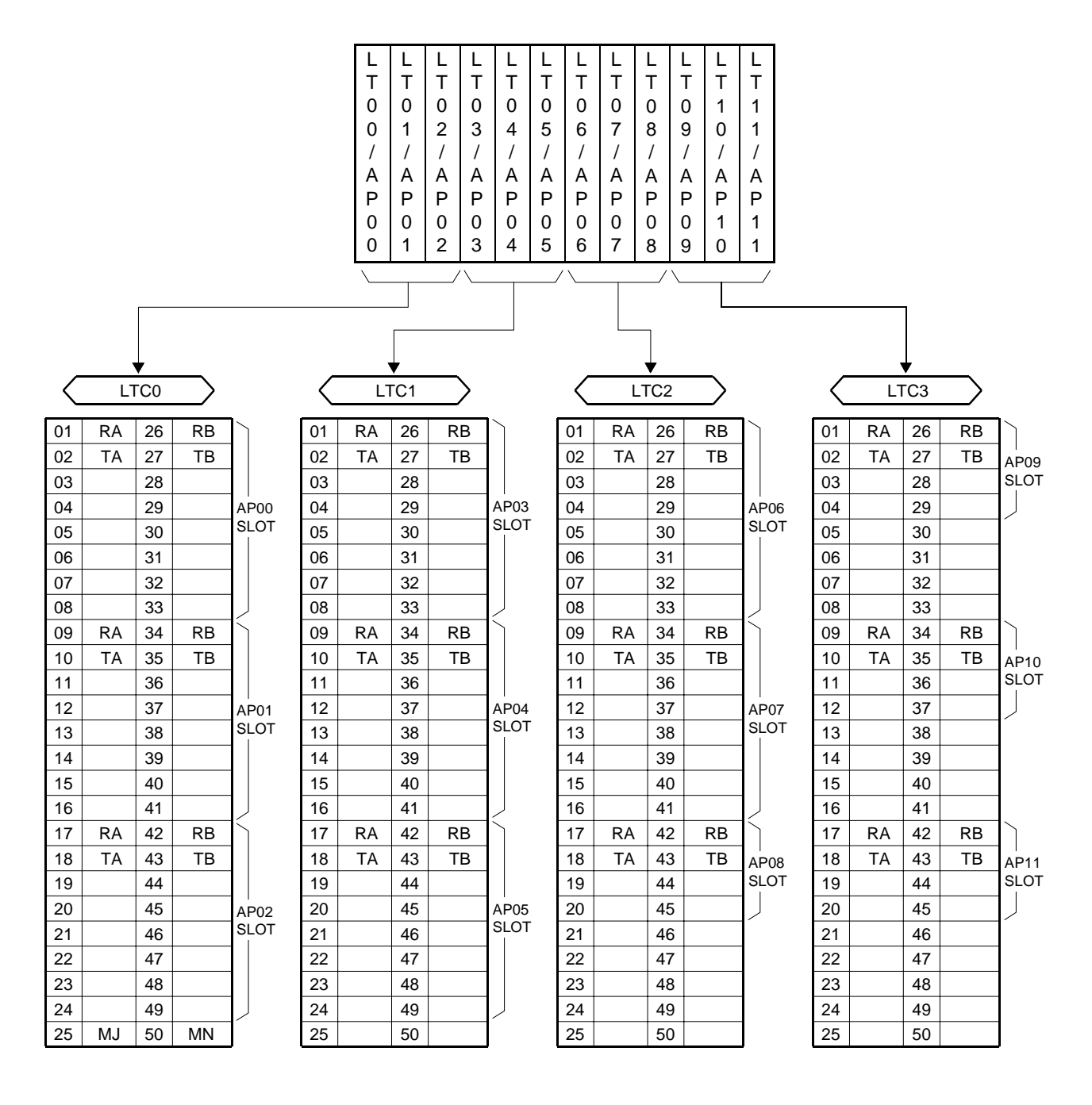

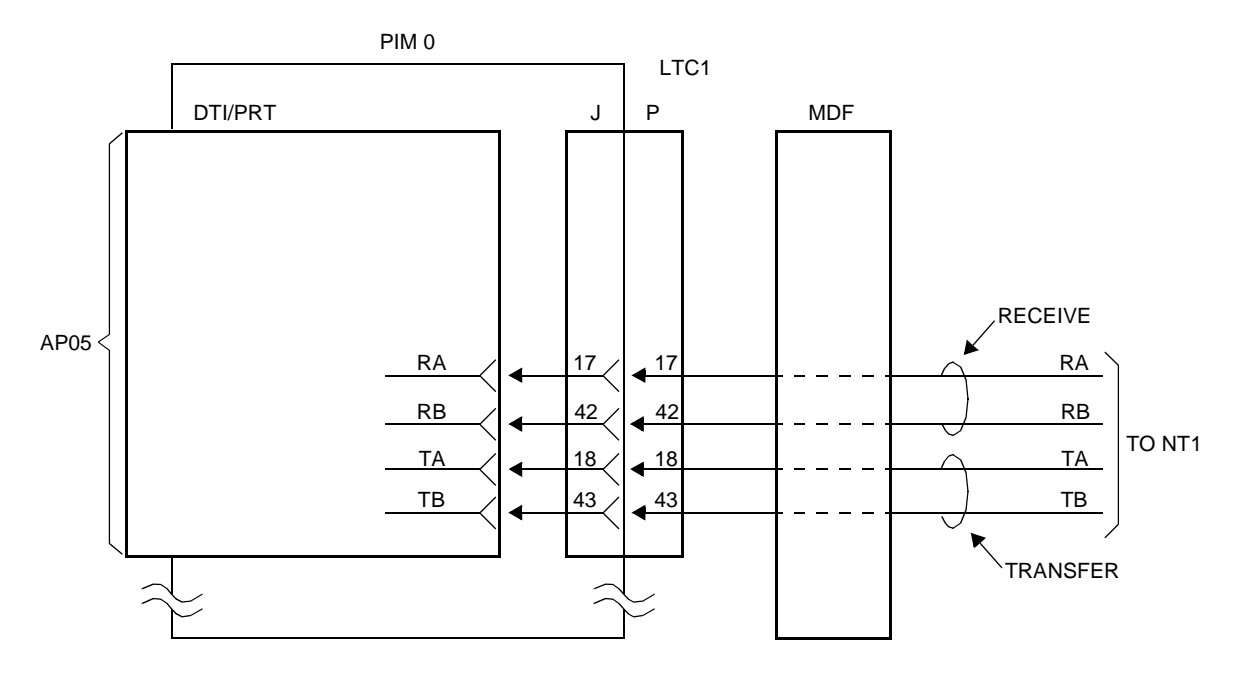

Figure 2-5 Example of MDF Cross Connection for DTI/PRT

LTC1 (J)

LTC1 (P)

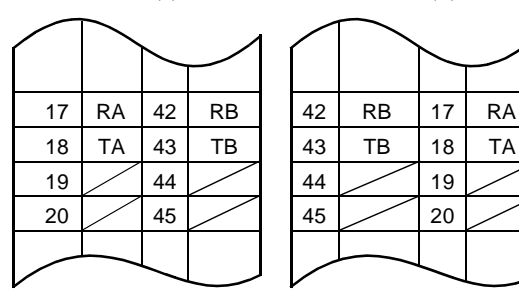

## **Cable Connection via CONN Card**

When you use a coaxial cable, connect the cable to a NT1 equipment via the CONN (PZ-M542/ PZ-M557) card as shown in Figure 2-6.

Figure 2-7 shows an example of the cable connection when the DTI/PRT card is mounted on the AP05 slot of PIM0.

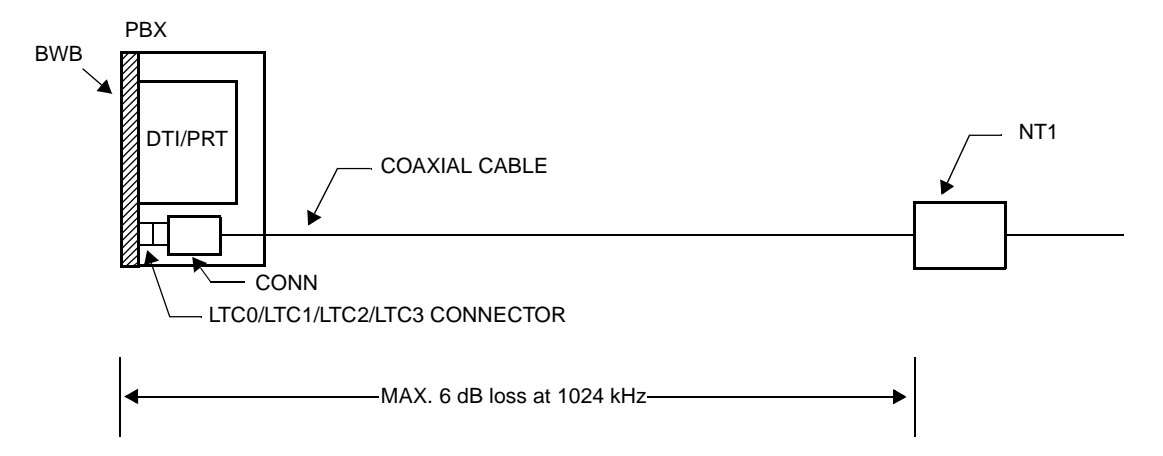

Figure 2-6 Cable Connection via the CONN Card

17

18

19

20

RA

ΤA

42

43

44

45

RB

ΤВ

42

43

44

45

RΒ

ΤВ

17

18

19

20

RA

ΤA

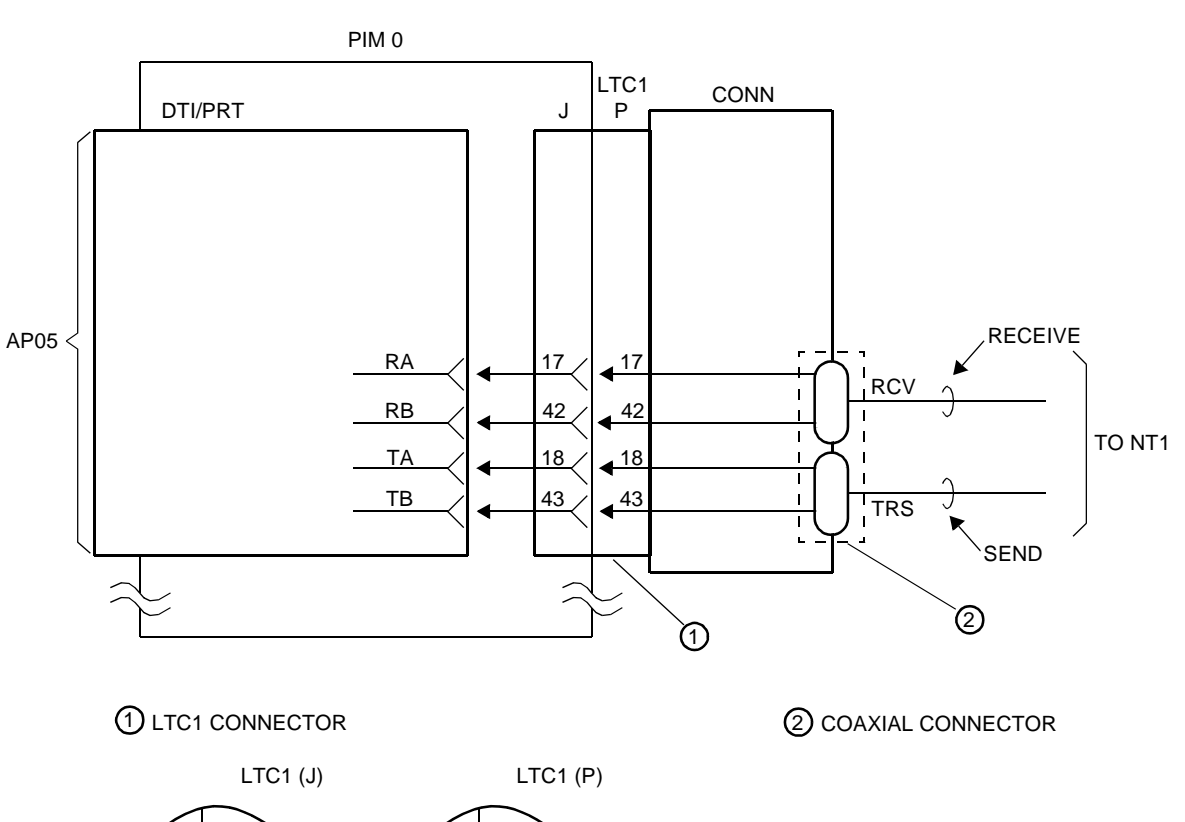

Figure 2-7 Example of Coaxial Cable Connection

# **INSTALLATION PROCEDURE FOR ISDN-BRI**

Install the equipment for ISDN-BRI according to the procedure shown in Figure 2-8.

**NOTE:** For Call Recording of ISDN call, install the equipment for SMDR or CIS. For details, refer to the Installation Procedure Manual.

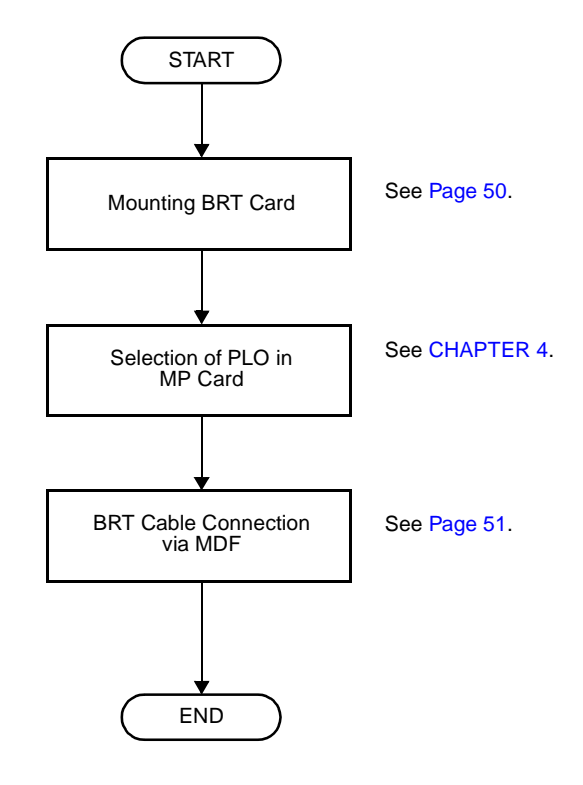

Figure 2-8 Installation Procedure for ISDN-BRI

# Mounting BRT Card

 Before mounting the BRT (PN-BRTA/2BRTC) card, set the MB switch to UP position, and set the other switches to appropriate position. See CHAPTER 4.

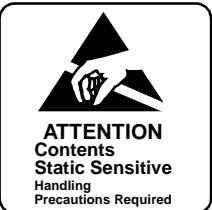

- Mount the BRT card in the following AP slots on PIM0-PIM7:
   PIM0-7: AP00-AP11
   The AP11 slot on PIM0 is available only when the FP card is not mounted in the FP11 slot on PIM0.
- **NOTE:** The BRT card (BRT0/BRT1), which sends a clock signal to PLO of the MP card, must be mounted in the AP slots on PIM0.
- (3) After mounting the card, set the MB switch to DOWN position to put the card in service.

## **BRT Cable Connection via MDF**

Connect the cable to a NT1 equipment via the MDF as shown in Figure 2-9.

- Location of AP Slots and LTC Connectors for BRT (Figure 2-10)
- Example of MDF Cross Connection for BRT (Figure 2-11)

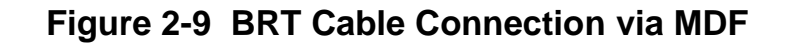

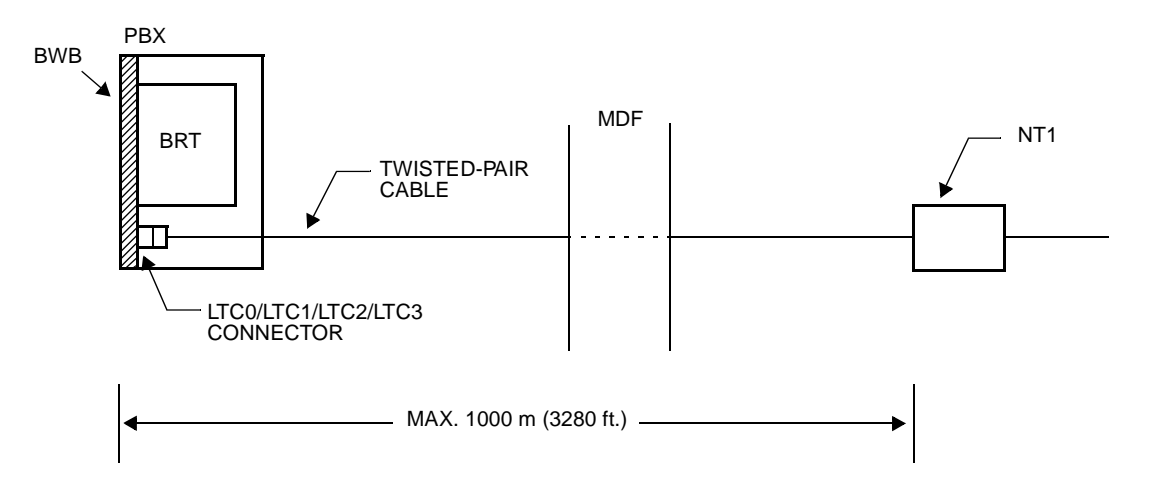

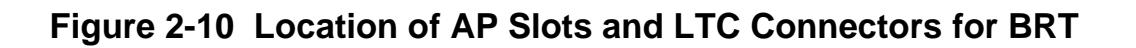

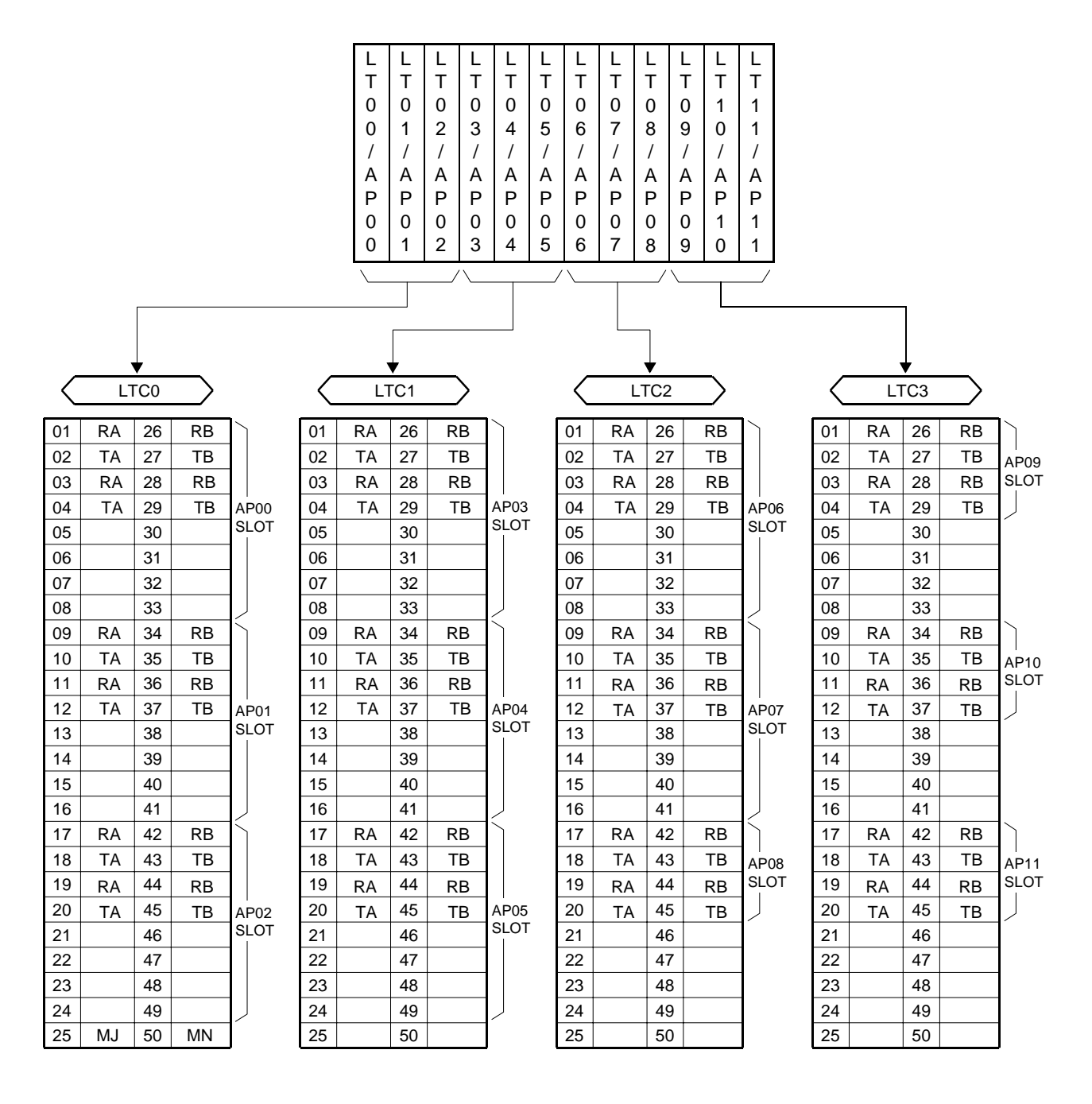

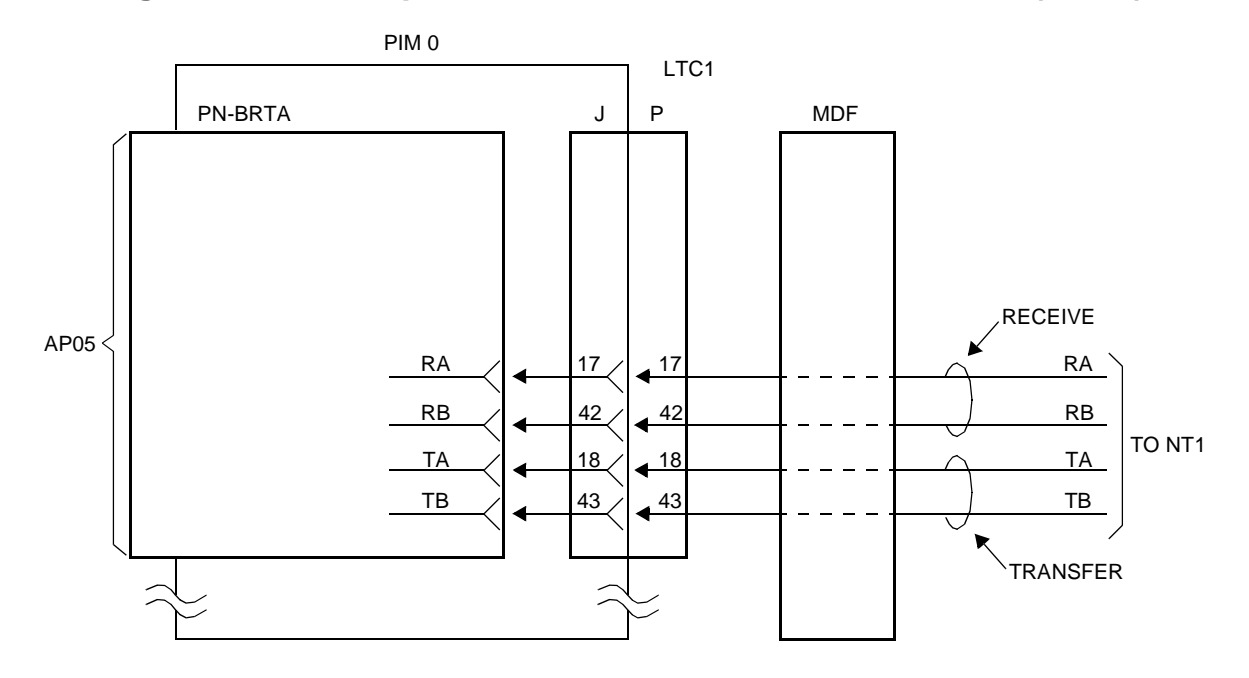

Figure 2-11 Example of MDF Cross Connection for BRT (1 of 2)

LTC1 (J)

LTC1 (P)

ΤA

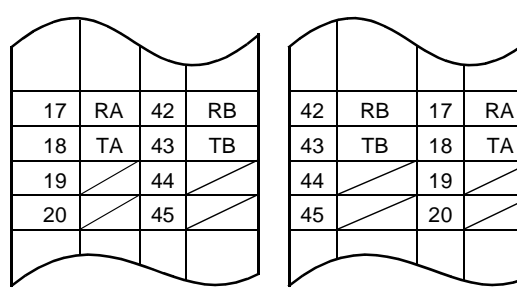

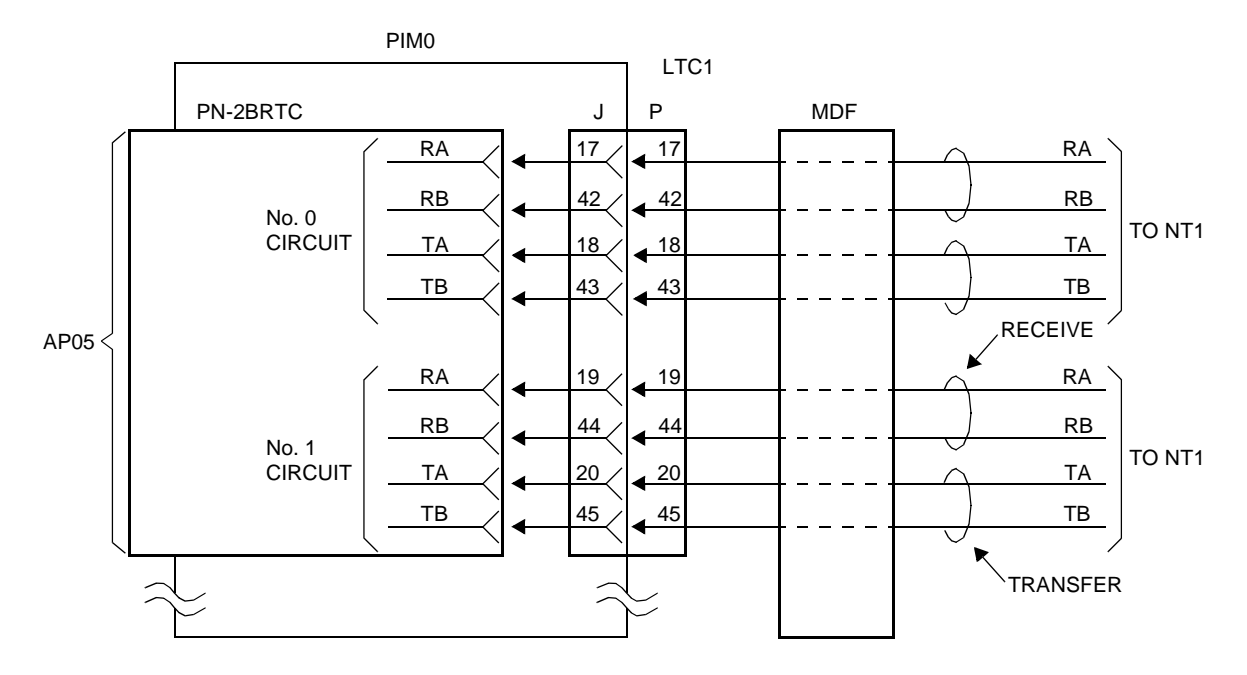

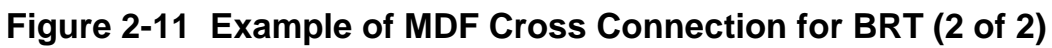

LTC1 (J)

LTC1 (P)

|    |    |    | $\square$ |
|----|----|----|-----------|
| 17 | RA | 42 | RB        |
| 18 | TA | 43 | TB        |
| 19 | RA | 44 | RB        |
| 20 | TA | 45 | ТВ        |
|    |    |    |           |

|    | $\frown$ |    |    |
|----|----------|----|----|
| 42 | RB       | 17 | RA |
| 43 | ΤB       | 18 | TA |
| 44 | RB       | 19 | RA |
| 45 | TB       | 20 | TA |
|    |          |    |    |

# **INSTALLATION PROCEDURE FOR ISDN TERMINAL**

Install the equipment for the ISDN Terminal according to the procedure shown in Figure 2-12.

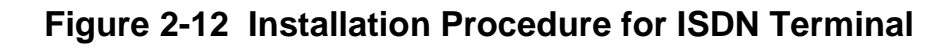

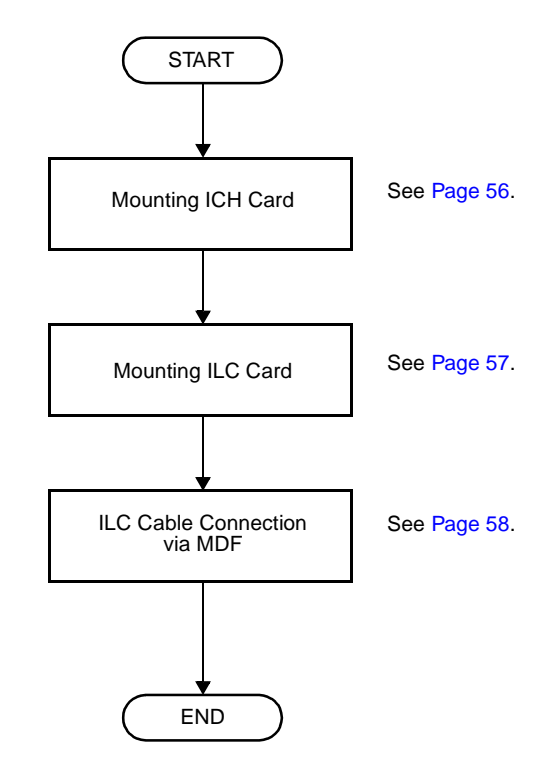

# **Mounting ICH Card**

 Before mounting the ICH (PN-SC03) card, set the MB switch to UP position, and set the other switches to appropriate position. See CHAPTER 4.

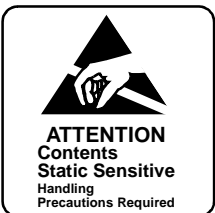

- Mount the ICH card in the following AP slots on PIM0-PIM7:
   PIM0-7: AP00-AP11
   The AP11 slot on PIM0 is available only when the FP card is not mounted in the FP11 slot on PIM0.
- (3) After mounting the card, set the MB switch to DOWN position to put the card in service.

## **Mounting ILC Card**

- (1) Confirm the correct switch settings of the ILC (PN-2ILCA) card. See CHAPTER 4.
- (2) Mount the ILC card in the following LT slots on PIM0-PIM7: PIM0-PIM7: LT00-LT07

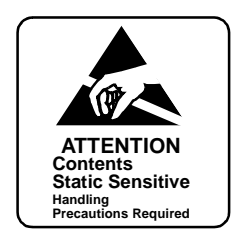

# **ILC Cable Connection via MDF**

Connect the cable to an ISDN Terminal or a Terminal Adapter (TA) via the MDF as shown in Figure 2-13.

- Location of LT Slots and LTC Connectors for ILC (Figure 2-14)
- Example of MDF Cross Connection for ILC (Figure 2-15)

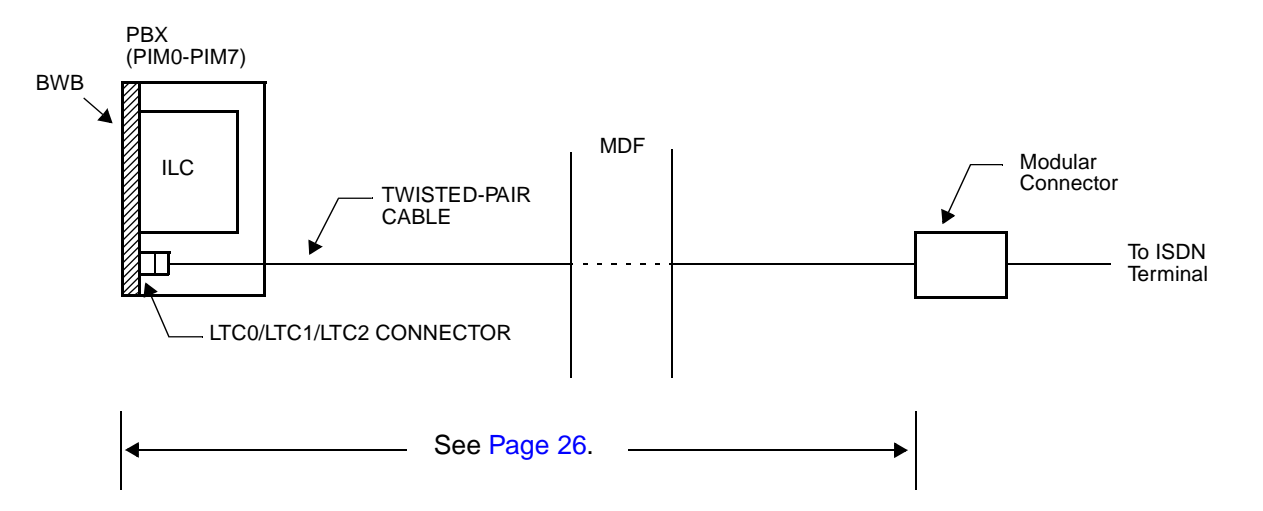

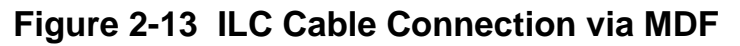

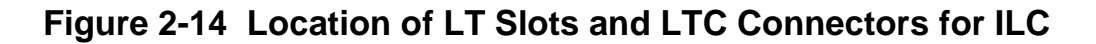

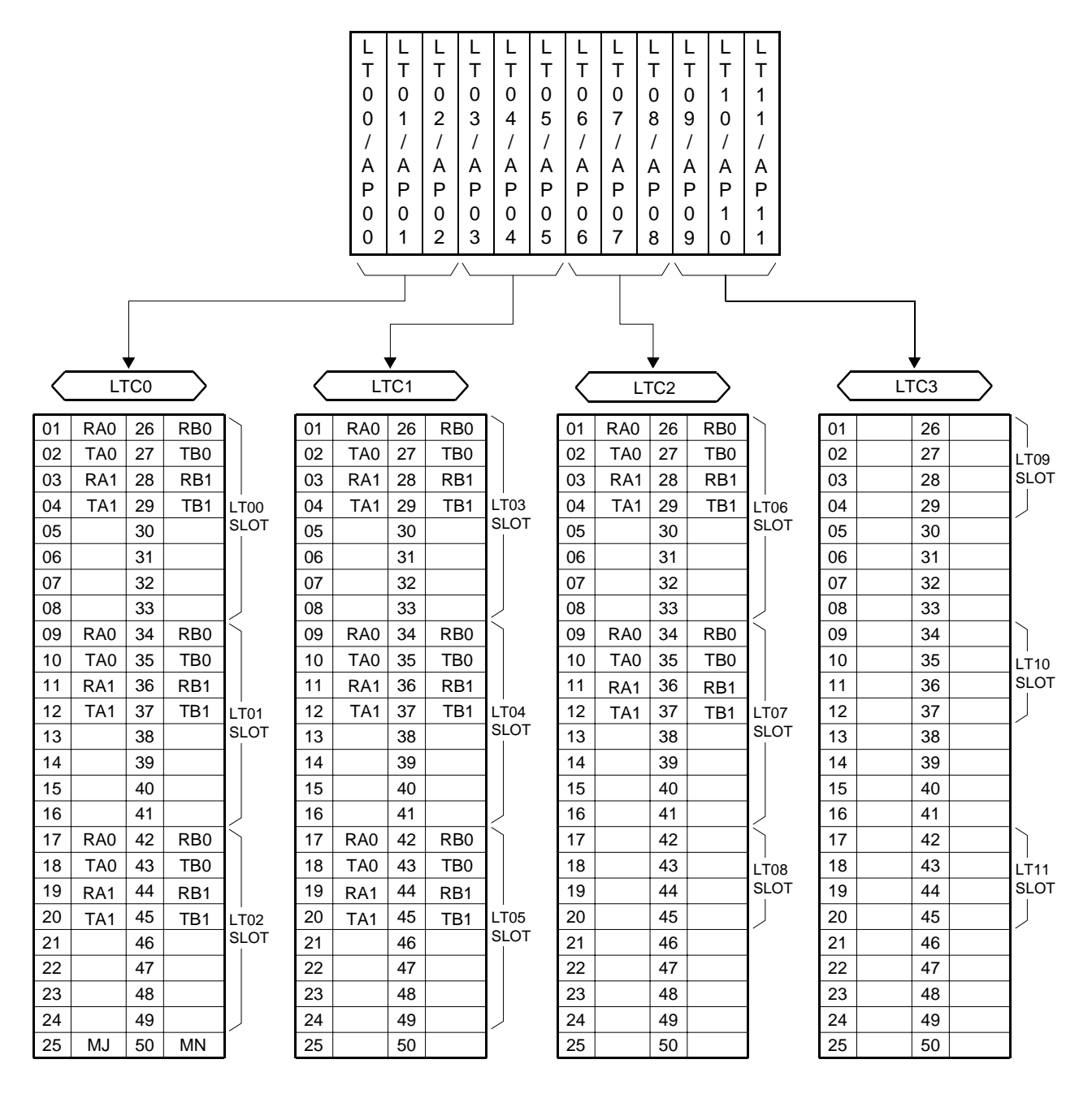

**NOTE:** Be sure to mount an ILC card on the LTC connector separated from analog line/trunk cards.

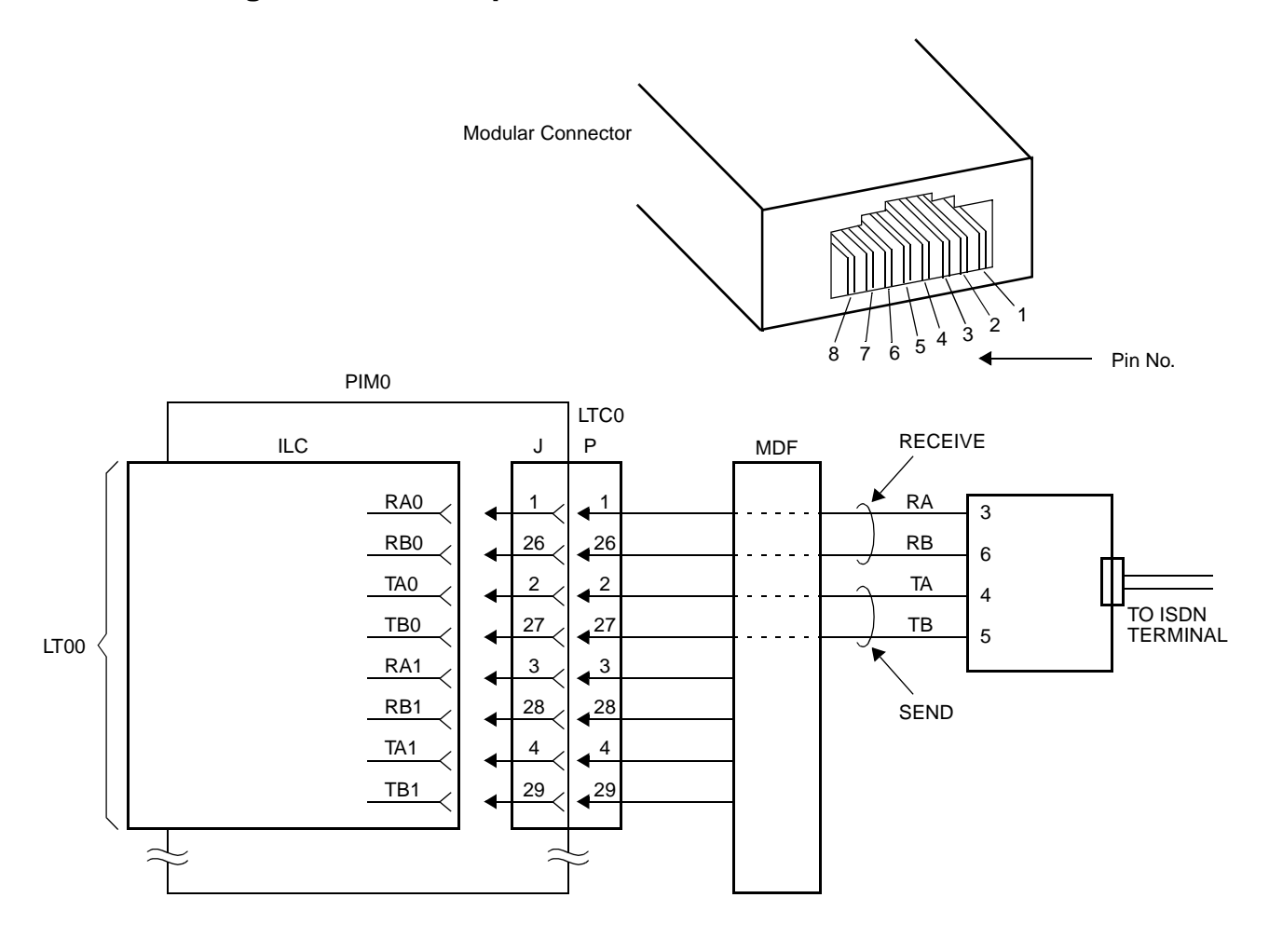

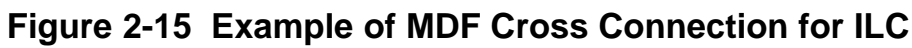

| LTC (J) |    |    |    |   |    | LTC | C (P) |    | Pin No. PBX Direction of Signal Termin | nal |
|---------|----|----|----|---|----|-----|-------|----|----------------------------------------|-----|
| 1       | RA | 26 | RB | ] | 26 | RB  | 1     | RA | 1 Not Used                             |     |
| 2       | TA | 27 | ΤВ |   | 27 | TB  | 2     | TA | $3 RA \leftarrow TA$                   |     |
| 3       |    | 28 |    |   | 28 |     | 3     |    | 4 TA $\rightarrow$ RA                  |     |
| 4       |    | 29 |    |   | 29 |     | 4     |    | 5 TB $\rightarrow$ RB                  |     |
|         |    |    |    |   |    |     | -     |    | $6  RB  \leftarrow  TB$                |     |
| l       |    |    |    |   | Ĺ  |     |       |    |                                        |     |
|         |    |    |    |   |    |     |       |    | 8 J Not Used                           |     |

# INSTALLATION PROCEDURE FOR EVENT BASED CCIS

Install the equipment for Event Based CCIS according to the procedure shown in Figure 2-16.

**NOTE:** For Call Recording of ISDN call, install the equipment for SMDR/CIS. For details, refer to the Installation Procedure Manual.

Figure 2-16 Installation Procedure for Event Based CCIS

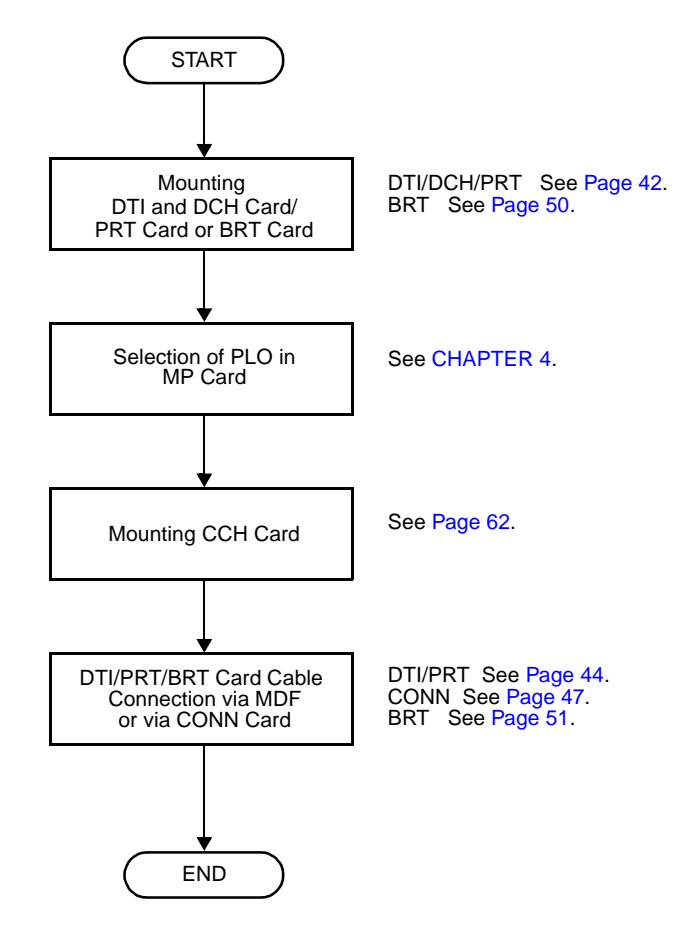
#### Mounting CCH Card

 Before mounting the CCH (PN-SC00) card, set the MB switch to UP position, and set the other switches to appropriate position. See CHAPTER 4.

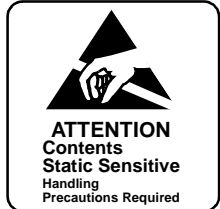

- Mount the CCH card in the following AP slots:
   PIM0-7: AP00-AP11
   The AP11 slot on PIM0 is available only when the FP card is not mounted in the FP11 slot on PIM0.
- (3) After mounting the card, set the MB switch to DOWN position to put the card in service.

# **CHAPTER 3**

# SYSTEM DATA PROGRAMMING

This chapter explains the programming procedure to provide the ISDN feature to the PBX.

# HOW TO READ THIS CHAPTER

In the programming procedure, the meaning of (1), (2), and markings are as follows:

- (1) : 1st Data
- (2) : 2nd Data
- Initial Data
   With the system data clear command (CM00, CM01), the data with this marking is automatically assigned for each command.
- INITIAL : System Initialization A reset of the MP card is required after data setting. Press SW1 switch on the MP card.
- (DTI INITIAL) : DTI Initialization A reset of the DTI/PRT card is required after data setting. Set the Make Busy switch to UP and then Down.
- (DCH INITIAL) : DCH Initialization A reset of the DCH card is required after data setting. Set the Make Busy switch to UP and then Down.

## **ISDN-PRI PROGRAMMING**

#### **Digital Trunk Data Assignment**

| START DESCRIPTION |                                                                                                    | DATA                                                                                                    |  |  |
|-------------------|----------------------------------------------------------------------------------------------------|----------------------------------------------------------------------------------------------------|--|--|
| CM05              | Assign an AP number to the DTI/PRT<br>card.<br>The AP number must match the SENSE<br>switch setting on the DTI/PRT card.<br>(INITIAL)                                                                                                    | <ul> <li>Y=0</li> <li>(1) 04-15, 20-31: AP No.</li> <li>(2) 09: DTI card</li> <li>12: PRT card</li> </ul>                                                                                           |  |  |
|                   | Specify the AP highway channel for 24DTI/<br>PRT card.                                                                                                    | <ul> <li>Y=1</li> <li>(1) 04-15, 20-31: AP No.</li> <li>(2) 0 : Expanded Highway channel (128 time slots)</li> <li>1◀: Basic Highway channel (128 time slots)</li> </ul>                            |  |  |
| CM07              | Assign trunk numbers to each channel<br>number on the DTI/PRT card.<br>(INITIAL)                                                                                                    | <ul> <li>YY=01</li> <li>(1) XX ZZ<br/>XX: 04-15, 20-31: AP No. assigned by<br/>CM05</li> </ul>                                                                                                    |  |  |
|                   | The system allocates time slots to<br>consecutive channels from lowest to<br>highest channel number assigned. To<br>minimize the number of time slots<br>allocated, assign trunk numbers to the<br>consecutive channels on each card.<br>Never skip channels in CM07. | <ul> <li>ZZ: 00-23: Channel No. of 24DTI/PRT<br/>01-15, 17-31: Channel No. of<br/>30DTI</li> <li>(2) D000-D255: Trunk No.<br/>Any trunk No. already assigned by<br/>CM10 cannot be used.</li> </ul> |  |  |
| CM48              | Allow second Dial Tone when dialing<br>access code assigned by CM20 for ISDN<br>B channel route.                                                                                                    | <ul> <li>Y=2</li> <li>(1) 04</li> <li>(2) 0 : For ISDN trunk route, 2<sup>nd</sup> Dial Tone is provided.</li> <li>1◀: No 2<sup>nd</sup> Dial Tone</li> </ul>                                       |  |  |
| A                 |                                                                                                    |                                                                                                    |  |  |

| A    | DE                                                                                                    | ESCRIPTION                                                                                                |                                                                                   |                          | DATA                                                                                                    |  |  |
|------|----------------------------------------------------------------------------------------------------|----------------------------------------------------------------------------------------------------|-----------------------------------------------------------------------------------|--------------------------|----------------------------------------------------------------------------------------------------|--|--|
| CMAA | Assign the nece<br>PRT card. CMA<br>ment is required                                                                      | essary functior<br>A YY=00/01/0<br>d only for 24D <sup>-</sup>                                            | ns to the DTI<br>02 assign-<br>TI/PRT.<br>DTI INITIAL                             | / •<br>(1)<br>) (2)      | YY=00 Data Mode<br>04-15, 20-31: AP No. assigned by<br>CM05<br>0: Based on AT&T Spec.                                                                                                    |  |  |
|      | After entering th<br>on the DTI/PRT<br>DOWN, for DTI/<br>NOTE: The foll<br>relation                                       | ne data, set the<br>card to UP, ar<br>/PRT initializat<br>owing table sh                                  | e MB switch<br>nd then to<br>tion.<br>nows the                                    | (1)<br>(2)               | <ul> <li>YY=01 Frame Configuration</li> <li>04-15, 20-31: AP No. assigned by<br/>CM05</li> <li>0 : 12-Multi Frame</li> <li>1◀: 24-Multi Frame</li> <li>YY=02 Zero Code Suppression</li> </ul>                                                                                                    |  |  |
|      | YY=01                                                                                                    | and YY=02.                                                                                                |                                                                                   | (1)<br>(2)               | 04-15, 20-31: AP No. assigned by<br>CM05<br>0 : Available                                                                                                    |  |  |
|      | (FRAME CON-<br>FIGURATION)                                                                                                | SUPPRES-<br>SION)                                                                                         | SIGNALING                                                                         | •                        | YY=03                                                                                                    |  |  |
|      | 24-Multi Frame<br>[1]<br>12-Multi Frame<br>[0]                                                                            | Not available [1]<br>Available [0]                                                                        | B8ZS<br>Transparent<br>B7                                                         | (1)<br>(2)               | 04-15, 20-31: AP No. assigned by<br>CM05<br>7◀: Associated Channel<br>Interoffice Signaling                                                                                                    |  |  |
|      | []: Indicates 2                                                                                                    | nd data                                                                                                   |                                                                                   |                          |                                                                                                    |  |  |
| СМ30 | Assign a trunk re<br>trunk used for v<br>signaling chann<br>separated from<br>Assign the trunk<br>incoming trunk<br>only. | oute number to<br>oice channel a<br>el. The DTI ro<br>any analog tru<br>< route data to<br>used for Voice | o each ISDN<br>and also to<br>ute must be<br>unk route.<br>e each ISDN<br>channel | (1)<br>(2)<br>(1)<br>(2) | YY=00<br>000-255: Trunk No. assigned by CM07<br>YY=01<br>00-63: Trunk Route No.<br>YY=02 Day Mode<br>YY=03 Night Mode<br>YY=40 Mode A<br>YY=41 Mode B<br>000-255: Trunk No. assigned by CM07<br>YY=01<br>02: Trunk Line Appearance<br>03: Trunk Line Appearance + TAS<br>04: Direct-In Termination<br>09: Automated Attendant<br>14: Termination to Attendant console<br>16: Remote Access to System (DISA)<br>18: ISDN Indial |  |  |

| В            | DESCRIPTION                                                                                           | DATA                                                                                                    |
|--------------|----------------------------------------------------------------------------------------------------|----------------------------------------------------------------------------------------------------|
| СМ30         | Assign Circuit Identification Code (CIC)<br>number to each ISDN trunk used for voice<br>channel only. | <ul> <li>YY=07</li> <li>(1) 000-255: Trunk No. assigned by CM07<br/>YY=01</li> <li>(2) 000-029: CIC No.</li> </ul>           |
|              | the trunk No. of D channel: TS16<br>(30DTI) or TS23 (24DTI/PRT).                                      |                                                                                                    |
|              |                                                                                                    | EXAMPLE OF 30DTI<br>B channel trunk No.: D100-D114, D116-<br>D130                                                            |
|              |                                                                                                    | D channel trunk No.: D115<br>(1) 100-114, 116-130<br>(2) 000-014, 015-029                                                    |
|              |                                                                                                    | EXAMPLE OF 24DTI/PRT<br>B channel trunk No.: D100-D122<br>D channel trunk No.: D123<br>(1) 100-122<br>(2) 000-022            |
| CM35         | Assign trunk route data to the route number assigned by CM30 YY=00.                                   | <ul> <li>YY=00 Kind of Trunk Route</li> <li>(1) 00-63: B channel Trunk Route No.</li> <li>(2) 00: ISDN Trunk</li> </ul>      |
|              |                                                                                                    | <ul><li>(1) 00-63: D channel Trunk Route No.</li><li>(2) 15◀: Not used</li></ul>                                             |
|              |                                                                                                    | <ul> <li>YY=02 Call Direction</li> <li>(1) 00-63: B channel Trunk Route No.</li> <li>(2) 34: Bothway Trunk NOTE 1</li> </ul> |
|              |                                                                                                    | <ul> <li>YY=04 Answer Signal from distant<br/>office</li> <li>00.62: B chapped Trunk Pouto No.</li> </ul>                    |
|              |                                                                                                    | <ul><li>(1) 00-63: B channel frunk Route No.</li><li>(2) 2: Answer signal arrives (ISDN Trunk)</li></ul>                     |
| <br>[ c ]    |                                                                                                    | <ul><li>(1) 00-63: D channel Trunk Route No.</li><li>(2) 7◀: Not used</li></ul>                                              |
| $\checkmark$ |                                                                                                    |                                                                                                    |

| [C]  | DESCRIPTION | DATA                                                                                                    |
|------|-------------|----------------------------------------------------------------------------------------------------|
| CM35 |             | <ul> <li>YY=05<br/>Release Signal from distant office</li> <li>(1) 00-63: B channel/D channel Trunk<br/>Route No.</li> <li>(2) 1◀: Release signal arrives NOTE 2</li> </ul>                    |
|      |             | <ul> <li>YY=09 Incoming Connection Signaling</li> <li>(1) 00-63: B channel Trunk Route No.</li> <li>(2) 08: ISDN</li> </ul>                                                                    |
|      |             | <ul><li>(1) 00-63: D channel Trunk Route No.</li><li>(2) 15◀: Not used</li></ul>                                                                                                    |
|      |             | <ul> <li>YY=11 Toll Restriction</li> <li>(1) 00-63: B channel Trunk Route No.</li> <li>(2) 0 : Provided NOTE 1<br/>3◀: Not provided</li> </ul>                                                 |
|      |             | <ul> <li>YY=12<br/>Number of digits to be received on DID</li> <li>(1) 00-63: B channel Trunk Route No.</li> <li>(2) 0 : 1 digit<br/>1 : 2 digits<br/>2 : 3 digits<br/>3◀: 4 digits</li> </ul> |
|      |             | <b>NOTE:</b> If CM35 YYY=143 is set to "1"<br>for Event Based CCIS, the<br>number of digits received on<br>DID must be assigned.                                                               |
|      |             | <ul> <li>YY=14 SMDR for outgoing call</li> <li>(1) 00-63: B channel Trunk Route No.</li> <li>(2) 0 : Not provided<br/>1◀: Provided NOTE 1</li> </ul>                                           |
|      |             | <ul> <li>YY=15 Kind of Call Termination Indicator Key/Lamp on ATT</li> <li>(1) 00-63: B channel Trunk Route No.</li> <li>(2) 00-07: C.O. Incoming 0-7 NOTE 1</li> </ul>                        |
|      |             |                                                                                                    |

| D    | DESCRIPTION                                                                                                    | DATA                                                                                                    |  |  |
|------|----------------------------------------------------------------------------------------------------|----------------------------------------------------------------------------------------------------|--|--|
| CM35 | <b>NOTE 1:</b> This data should be assigned to the B channel trunk route. For D channel trunk route, no data setting is required. | <ul> <li>YY=16<br/>Hooking Signal Sending to outside</li> <li>(1) 00-63: B channel Trunk Route No.</li> <li>(2) 0: Not sending NOTE 1</li> </ul>                  |  |  |
|      | <b>NOTE 2:</b> This data should be assigned to both B channel trunk route and D channel trunk route.                              | <ul> <li>YY=18 Digit conversion on DID call</li> <li>(1) 00-63: B channel Trunk Route No.</li> <li>(2) 0 : Provided</li> <li>1◀: Not provided</li> </ul>          |  |  |
|      |                                                                                                    | <ul> <li>YY=19</li> <li>(1) 00-63: B channel Trunk Route No.</li> <li>(2) 0-3 : Programmable PAD<br/>(See CM42)</li> <li>4-7◀: Fixed PAD NOTE 1</li> </ul>        |  |  |
|      |                                                                                                    | <b>NOTE:</b> For details of PAD data, refer to Command Manual.                                                                                                    |  |  |
|      |                                                                                                    | <ul> <li>YY=28 Outgoing Trunk Queuing</li> <li>(1) 00-63: B channel Trunk Route No.</li> <li>(2) 0: Restricted NOTE 1</li> </ul>                                  |  |  |
|      |                                                                                                    | <ul> <li>YY=39 Trunk release by detection of reversal of tip and ring</li> <li>(1) 00-63: B channel Trunk Route No.</li> <li>(2) 1◀: To release NOTE 1</li> </ul> |  |  |
|      |                                                                                                    | <ul> <li>YY=89 CRC error check</li> <li>(1) 00-63: B channel Trunk Route No.</li> <li>(2) 0: Provided NOTE 1</li> </ul>                                           |  |  |
|      |                                                                                                    | <ul> <li>YY=90 Assignment of DTI route for<br/>ISDN</li> </ul>                                                                                                    |  |  |
|      |                                                                                                    | (1) 00-63: B channel/D channel Trunk<br>Route No.                                                                                                    |  |  |
|      |                                                                                                    | (2) 3: ISDN-Primary Rate Interface<br>NOTE 2                                                                                                    |  |  |
| E    |                                                                                                    |                                                                                                    |  |  |

• For originating calls to the ISDN, do the following programming:

| Е    | DESCRIPTION                                                                                                    | DATA                                                                                                    |  |  |
|------|----------------------------------------------------------------------------------------------------|----------------------------------------------------------------------------------------------------|--|--|
| CM20 | Assign ISDN access code to each trunk<br>route assigned by CM30 YY=00.<br><b>NOTE:</b> LCR can be used with ISDN-PRI.<br>Refer to Feature Programming<br>Manual.                | <ul> <li>Y=0-3 Numbering Plan Group 0-3</li> <li>(1) X-XXXX: Access code</li> <li>(2) 100-163: Trunk Route 00-63</li> </ul>                                                             |  |  |
| CM08 | Specify the timing start when making an ISDN call from an attendant.                                                                                                    | <ul> <li>(1) 403</li> <li>(2) 0 : Not available</li> <li>1◀: Available</li> </ul>                                                                                                    |  |  |
| CM41 | Specify the timing start when making an ISDN call from a Single Line Telephone (PB/DP), D <sup>term</sup> or Attendant Console, if required.                                    | <ul> <li>Y=0</li> <li>(1) 50</li> <li>(2) 03-14: 3 sec14 sec.</li> <li>If no data is set, the timing start is not effective.</li> <li>Recommended setting is 05 (5 seconds).</li> </ul> |  |  |
| F    | <b>NOTE:</b> A # or timing start is used for outgoin<br>Example: 1-214-555-1212 is dialed f<br>channel and ship the digits only after<br>by the caller. The # sign tells the PB | ng ISDN calls when LCR is not invoked.<br>rom a D <sup>term</sup> . The PBX will access a bearer<br>the timing start timer has expired or # is dialed<br>X that dialing is completed.   |  |  |

• When providing Tandem Connection (ODT/DTI to ISDN, ISDN to ODT/DTI), do the following programming:

| F    | DESCRIPTION                                                                                                    | DATA                                                                                                    |
|------|----------------------------------------------------------------------------------------------------|----------------------------------------------------------------------------------------------------|
| CM36 | Specify the combination of trunk routes allowing the tandem connection.                                                                               | <ul> <li>Y=0</li> <li>(1) XX ZZ<br/>XX: 00-63: Incoming Trunk Route<br/>ZZ: 00-63: Outgoing Trunk Route</li> <li>(2) 0 : Allowed<br/>1◀: Restricted</li> </ul> |
| CM41 | Specify the timing start when making an ISDN call from a station (PB/DP telephone/D <sup>term</sup> ) or Attendant Console for the Tandem Connection. | <ul> <li>Y=0</li> <li>(1) 57</li> <li>(2) 03-14: 3 sec14 sec.</li> <li>If no data is set, the timing start is not effective.</li> </ul>                        |
|      | NOTE 1: By using CM41 Y=0>57, an ISDN                                                                                                    | call is available even if "#" is not dialed.                                                                                                    |
|      | <b>NOTE 2:</b> CM41 Y=0>57 is effective for dialin<br>subaddress, this command is not                                                                 | ng a called number. When dialing a called party effective.                                                                                                    |
| G    |                                                                                                    |                                                                                                    |

• When providing Tandem Connection (ISDN to CCIS, CCIS to ISDN), do the following programming:

| G           | DESCRIPTION                                                             | DATA                                                                                                    |
|-------------|-------------------------------------------------------------------------|----------------------------------------------------------------------------------------------------|
| CM36        | Specify the combination of trunk routes allowing the tandem connection. | <ul> <li>Y=0</li> <li>(1) XX ZZ<br/>XX: 00-63: Incoming Trunk Route<br/>ZZ: 00-63: Outgoing Trunk Route</li> <li>(2) 0 : Allowed<br/>1◀: Restricted</li> </ul> |
| CM08<br>END | Allow tandem connection by station or attendant.                        | (1) 028<br>(2) 0: Available                                                                                                    |

| START | DESCRIPTION                                                                                                    | DATA                                                                                                    |  |  |
|-------|----------------------------------------------------------------------------------------------------|----------------------------------------------------------------------------------------------------|--|--|
| CM05  | When you use the DCH card (PN-SC01),<br>assign an AP number to the DCH card.<br>The AP number must match the SENS<br>switch settings on the DCH card.<br>INITIAL<br>When you use the PRT card, skip this<br>assignment. | <ul> <li>Y=0</li> <li>(1) 04-15, 20-31: AP No.</li> <li>(2) 12: DCH card</li> </ul>                                                                                                    |  |  |
| СМАА  | Select DCH for ISDN-PRI.                                                                                                    | <ul> <li>YY=14</li> <li>(1) 04-15, 20-31: AP No. assigned by<br/>CM05</li> <li>(2) 0 : PN-24PRTA (Built-in DCH)<br/>1◀: PN-SC01 (DCH)</li> </ul>                                                                                                    |  |  |
|       | Assign the ISDN Protocol Type for DCH/<br>PRT card.<br>DTI INITIAL                                                                                                    | <ul> <li>YY=06</li> <li>(1) 04-15, 20-31: AP No. of DCH/PRT card assigned by CM05</li> <li>(2) ISDN Protocol Type <ol> <li>: Australia</li> <li>: New Zealand</li> <li>: ITU-T (Hong Kong)</li> <li>: AT&amp;T (#4, #5 ESS)</li> <li>: NTI (DMS 100, 250)</li> <li>: Australia ETSI</li> <li>: ETSI VN4 (Chile)</li> <li>: ETSI Standard (Brazil, Chile, Columbia)</li> <li>: ITU-T Standard (Thailand)</li> <li>: USA NI-2</li> <li>Not used</li> </ol> </li> </ul> |  |  |
| CM06  | Assign the DCH number to the AP number<br>of DCH/PRT card assigned by CM05.                                                                                                    | <ul> <li>YY=08</li> <li>(1) 0-7: DCH No.</li> <li>(2) 04-15, 20-31: AP No. of DCH/PRT card assigned by CM05</li> </ul>                                                                                                    |  |  |
| CM35  | Assign the DCH number to the each B channel trunk route assigned by CM30 YY=00.                                                                                                    | <ul> <li>YY=93<br/>Assignment of D Channel Handler</li> <li>(1) 00-63: B channel Trunk Route No.</li> <li>(2) 00-07: DCH No. assigned by CM06</li> </ul>                                                                                                    |  |  |

## **D** Channel Handler Assignment

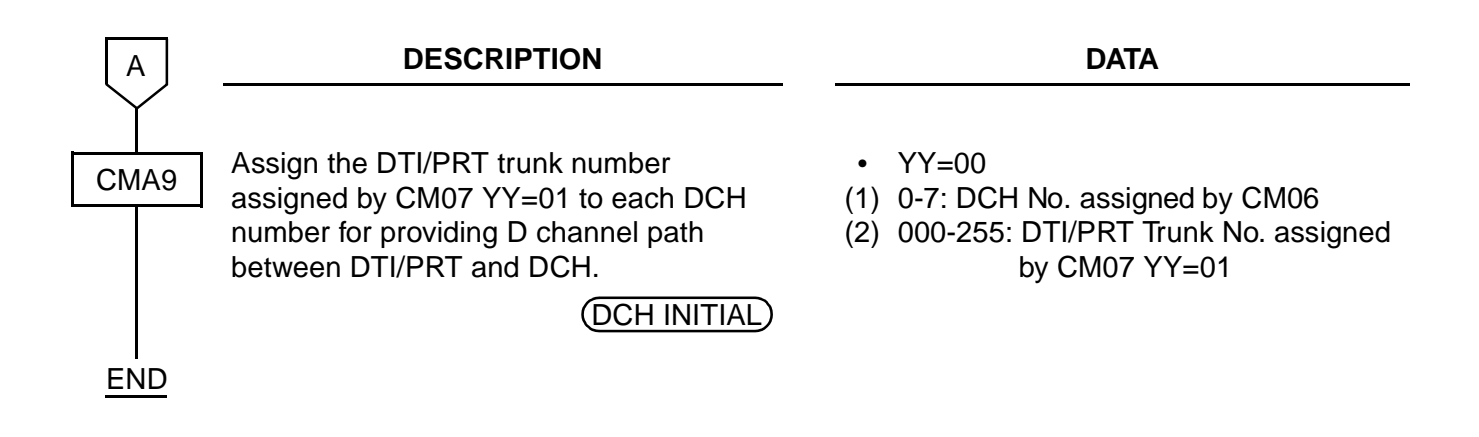

# **ISDN-BRI PROGRAMMING**

## **BRT Assignment**

| START              | DESCRIPTION                                                                                                    | DATA                                                                                                    |  |
|--------------------|----------------------------------------------------------------------------------------------------|----------------------------------------------------------------------------------------------------|--|
| CM05               | Assign an AP number to the BRT card.<br>The AP number must match the SENS<br>switch setting on the BRT card.<br>INITIAL                                                                                                    | <ul> <li>Y=0</li> <li>(1) 04-15, 20-31: AP No.</li> <li>(2) 10: BRT card</li> </ul>                                                                                                    |  |
| CMAA               | Assign the ISDN Protocol Type for DCH<br>circuit on the BRT card.<br>DTI INITIAL                                                                                                    | <ul> <li>YY=06</li> <li>(1) 04-15, 20-31: AP No. of BRT assigned<br/>by CM05</li> <li>(2) ISDN Protocol Type<br/>17 : Australia<br/>18 : New Zealand<br/>20 : AT&amp;T (#4, #5 ESS)<br/>21 : NTI (DMS 100, 250)<br/>22 : Australia ETSI<br/>24 : ETSI Standard (Brazil, Columbia,<br/>Indonesia)</li> <li>25 : ITU-T Standard (Thailand)</li> <li>27 : USA NI-1<br/>28 : USA NI-2<br/>63◀: Not used</li> </ul> |  |
| CM07               | Assign ISDN trunk number to each<br>channel number of BRT.<br>(INITIAL)                                                                                                    | <ul> <li>YY=02</li> <li>(1) XX ZZ</li> <li>XX: AP No. assigned by CM05</li> <li>ZZ: Channel No. (00/01: BRTA)</li> <li>(00-03: 2BBTC)</li> </ul>                                                                                                    |  |
|                    | NOTE: Be sure to assign the trunk<br>numbers to all circuits (00-03) of<br>the 2BRTC card, even if only one<br>PCM digital line is accommodated<br>to the card.<br>Set make-busy to the unused<br>trunk numbers by CME5 Y=1, 2nd<br>data=0. | (2) D000-D255: Trunk No.<br>Trunk No. already<br>assigned by CM10 cannot<br>to be used.                                                                                                    |  |
| $\bigtriangledown$ |                                                                                                    |                                                                                                    |  |

| Α    | DESCRIPTION                                                                                                    | DATA                                                                                                    |
|------|----------------------------------------------------------------------------------------------------|----------------------------------------------------------------------------------------------------|
| СМ30 | Assign trunk route to each ISDN trunk<br>used for Voice channel (B channel).<br><b>NOTE:</b> BRT route must be separated<br>from analog trunk routes.                                                         | <ul> <li>YY=00</li> <li>(1) 000-255: Trunk No. assigned by CM07<br/>YY=01</li> <li>(2) 00-63: Trunk Route</li> </ul>                                                                                                    |
|      | Assign the trunk route data to each ISDN<br>incoming trunk used for Voice channel<br>only.<br>NOTE: If CM35 YYY=143 is set to "1" for<br>Event Based CCIS, this command<br>must be set to "18" (ISDN Indial). | <ul> <li>YY=02 Day Mode</li> <li>YY=03 Night Mode</li> <li>YY=40 Mode A</li> <li>YY=41 Mode B</li> <li>000-255: Trunk No. assigned by CM07<br/>YY=01</li> <li>04: Direct-In Termination<br/>09: Automated Attendant<br/>14: Termination to Attendant Console<br/>16: Remote Access to System (DISA)<br/>18: ISDN Indial</li> </ul>                                                                                                    |
|      | Assign ISDN Local Office Code Table number to each ISDN trunk.                                                                                                    | <ul> <li>YY=34</li> <li>(1) 000-255: Trunk No. assigned by CM07<br/>YY=02</li> <li>(2) 00-14: Local Office Table No.<br/>15◀ : Not assigned</li> </ul>                                                                                                    |
| CM35 | Assign trunk route data to the route<br>number assigned by CM30 YY=00.                                                                                                    | <ul> <li>YY=00 Kind of Trunk Route</li> <li>(1) 00-63: B channel Trunk Route No.</li> <li>(2) 00: ISDN Trunk</li> <li>(1) 00-63: D channel Trunk Route No.</li> <li>(2) 15◀: Not used</li> <li>YY=02 Call Direction</li> <li>(1) 00-63: B channel Trunk Route No.</li> <li>(2) 3◀: Bothway Trunk NOTE 1</li> <li>YY=04 Answer Signal from distant office</li> <li>(1) 00-63: B channel Trunk Route No.</li> <li>(2) 2: Answer signal arrives (ISDN Trunk)</li> </ul> |
| В    |                                                                                                    | <ul> <li>(1) 00-63: D channel Trunk Route No.</li> <li>(2) 7◀: Not used</li> </ul>                                                                                                    |

| В    | DESCRIPTION |                                                                                                    | DATA                                                                                                    |
|------|-------------|----------------------------------------------------------------------------------------------------|----------------------------------------------------------------------------------------------------|
| CM35 |             | • YY=05 F<br>of<br>1) 00-63: B<br>R<br>2) 1 <b>⊲</b> : Rele                                                                    | Release signal from distant<br>ffice<br>channel/D channel Trunk<br>coute No.<br>ease signal arrives <b>NOTE 2</b> |
|      |             | <ul> <li>YY=09 I</li> <li>1) 00-63: T</li> <li>2) 08: ISDN</li> </ul>                                                          | ncoming Connection Signaling<br>runk Route No.<br>N Indial                                                        |
|      |             | • YY=11 7<br>1) 00-63: B<br>2) 0 : Pro<br>3 <b>⊲</b> : Not                                                                     | Foll Restriction<br>channel Trunk Route No.<br>vided <b>NOTE 1</b><br>provided                                    |
|      |             | <ul> <li>YY=12<br/>Number</li> <li>00-63: B</li> <li>0 : 1 di</li> <li>1 : 2 di</li> <li>2 : 3 di</li> <li>3◀: 4 di</li> </ul> | of digit to be received on DID<br>channel Trunk Route No.<br>git <b>NOTE 1</b><br>gits<br>gits<br>gits            |
|      |             | • YY=14 S<br>1) 00-63: B<br>2) 0 : Not<br>1 <b>⊲</b> : Pro                                                                     | SMDR for outgoing call<br>channel Trunk Route No.<br>provided<br>vided <b>NOTE 1</b>                              |
|      |             | <ul> <li>YY=15 k<br/>tor</li> <li>00-63: B</li> <li>00-07: C</li> </ul>                                                        | Kind of Call Termination Indica-<br>Key/Lamp on ATT<br>channel Trunk Route No.<br>C.O. Incoming 0-7 <b>NOTE 1</b> |
|      |             | <ul> <li>YY=16<br/>Hooking</li> <li>1) 00-63: B</li> <li>2) 0: Not set</li> </ul>                                              | Signal Sending to outside<br>channel Trunk Route No.<br>ending <b>NOTE 1</b>                                      |
|      |             | <ul> <li>YY=18 I</li> <li>00-63: B</li> <li>0 : Pro</li> <li>1◀: Not</li> </ul>                                                | Digit conversion on DID call<br>channel Trunk Route No.<br>vided <b>NOTE 1</b><br>provided                        |
| C    |             |                                                                                                    |                                                                                                    |

| С    | DESCRIPTION                                                                                                    | DATA                                                                                                    |
|------|----------------------------------------------------------------------------------------------------|----------------------------------------------------------------------------------------------------|
| CM35 | <ul> <li>NOTE 1: This data should be assigned to the B channel trunk route. For D channel trunk route, no data setting is required.</li> <li>NOTE 2: This data should be assigned to both B channel trunk route and D channel trunk route.</li> </ul> | <ul> <li>YY=19</li> <li>(1) 00-63: B channel Trunk Route No.</li> <li>(2) 0-3 : Programmable PAD<br/>(See CM42)</li> <li>4-7   Fixed PAD NOTE 1</li> <li>NOTE: For details of PAD data, refer to<br/>Command Manual.</li> </ul> |
|      |                                                                                                    | <ul> <li>YY=28 Outgoing Trunk Queuing</li> <li>(1) 00-63: B channel Trunk Route No.</li> <li>(2) 0: Restricted <b>NOTE 1</b></li> </ul>                                                                                         |
|      |                                                                                                    | <ul> <li>YY=39 Trunk release by detection of reversal of tip and ring</li> <li>(1) 00-63: B channel Trunk Route No.</li> <li>(2) 1◀: To release NOTE 1</li> </ul>                                                               |
|      |                                                                                                    | <ul> <li>YY=90 Assignment of BRT route for<br/>ISDN</li> <li>(1) 00-63: B channel/D channel Trunk<br/>Route No.</li> <li>(2) 2: ISDN-Basic Rate Interface NOTE</li> </ul>                                                       |
|      | Specify the method of Layer 1 activation.                                                                                                    | <ul> <li>YYY=144</li> <li>(1) 00-63: B channel/D channel Trunk<br/>Route No.</li> <li>(2) 0 : Activated by call event<br/>1◀: Always activated</li> </ul>                                                                       |
| CM50 | Assign ISDN Local Office Code.                                                                                                    | <ul> <li>YY=05</li> <li>(1) 00-14: Local Office Table No. assigned by CM30 YY=34</li> <li>(2) XX<br/>(Max. 12 digits)</li> </ul>                                                                                                |
| CMAC | Assign Service Profile ID (SPID) to each B<br>channel number.<br><b>[North America Only]</b>                                                                                                    | <ul> <li>YY=30</li> <li>XX Z<br/>XX: 04-15: AP No. assigned by CM05<br/>Z : 0-3: B ch No.</li> <li>XXXX ZZZZ<br/>XXXX: ISDN Subscriber No.<br/>ZZZZ : SPID</li> </ul>                                                           |
|      |                                                                                                    |                                                                                                    |

| D    | DESCRIPTION                                                                                                    | DATA                                                                                                    |
|------|----------------------------------------------------------------------------------------------------|----------------------------------------------------------------------------------------------------|
| CM76 | When the data for CM35 YY=18 is set to<br>"0" (Received digits conversion is to be<br>provided), assign the data for interpreting<br>the digits received. | <ul> <li>YY=01 Day Mode</li> <li>YY=02 Night Mode</li> <li>YY=03 Mode A</li> <li>YY=04 Mode B</li> <li>(1) 000-999: Number Conversion Block<br/>No. assigned by CM76 Y=00</li> <li>(2) X-XXXXXXX: Station No. to be<br/>terminated</li> <li>DXX: Change Terminating System to:<br/>D09: Automated Attendant</li> <li>D14: Attendant Console</li> <li>D16: Remote Access to System<br/>(DISA)</li> </ul> |
| E    |                                                                                                    |                                                                                                    |

• For originating calls to the ISDN network, do the following programming:

| E         | DESCRIPTION                                                                                                    | DATA                                                                                                    |
|-----------|----------------------------------------------------------------------------------------------------|----------------------------------------------------------------------------------------------------|
| CM20      | Assign ISDN access code to each trunk route assigned by CM30 YY=00.                                                                          | <ul> <li>Y=0-3 Numbering Plan Group 0-3</li> <li>(1) X-XXXX: Access code</li> <li>(2) 100-163: Trunk Route 00-63</li> </ul>                                                                                                    |
| CM08      | Specify the timing start when making an ISDN call from an attendant.                                                                         | <ul> <li>(1) 403</li> <li>(2) 0 : Not available</li> <li>1◀: Available</li> </ul>                                                                                                    |
| CM41<br>F | Specify the timing start when making an ISDN call from a Single Line Telephone (PB/DP), D <sup>term</sup> or Attendant Console, if required. | <ul> <li>Y=0</li> <li>(1) 50</li> <li>(2) 03-14: 3 sec14 sec.</li> <li>If no data is set, the timing start is not effective.</li> <li>(Dialing terminated by entering #.)</li> <li>Recommended setting is 05 (5 seconds).</li> </ul> |

 When providing Tandem Connection (COT/ODT/LDT/DTI to ISDN, ISDN to COT/ODT/LDT/ DTI), do the following programming:

| F    | DESCRIPTION                                                                                                    | DATA                                                                                                    |
|------|----------------------------------------------------------------------------------------------------|----------------------------------------------------------------------------------------------------|
| CM08 | Specify whether the busy tone is sent to a calling party of ISDN when a called party is busy in the tandem connection (ISDN to COT).                  | <ul> <li>(1) 407</li> <li>(2) 0 : Available (BT)<br/>1◀: Not available (RBT)</li> </ul>                                                                        |
| CM36 | Specify the combination of trunk routes allowing the tandem connection.                                                                               | <ul> <li>Y=0</li> <li>(1) XX ZZ<br/>XX: 00-63: Incoming Trunk Route<br/>ZZ: 00-63: Outgoing Trunk Route</li> <li>(2) 0 : Allowed<br/>1◀: Restricted</li> </ul> |
| CM41 | Specify the timing start when making an ISDN call from a station (PB/DP telephone D <sup>term</sup> ) or Attendant Console for the Tandem Connection. | <ul> <li>Y=0</li> <li>(1) 57</li> <li>(2) 03-14: 3 sec14 sec.</li> <li>If no data is set, the timing start is not effective.</li> </ul>                        |
|      | NOTE 1: By using CM41 Y=0>57, an ISDN                                                                                                    | call is available even if "#" is not dialed.                                                                                                    |
|      | <b>NOTE 2:</b> CM41 Y=0>57 is effective for dialin subaddress, this command is not e                                                                  | g a called number. When dialing a called party effective.                                                                                                    |
| G    |                                                                                                    |                                                                                                    |

• When providing Tandem Connection (ISDN to CCIS, CCIS to ISDN), do the following programming:

| G    | DESCRIPTION                                                             | DATA                                                                                                    |
|------|-------------------------------------------------------------------------|----------------------------------------------------------------------------------------------------|
| CM36 | Specify the combination of trunk routes allowing the tandem connection. | <ul> <li>Y=0</li> <li>(1) XX ZZ<br/>XX: 00-63: Incoming Trunk Route<br/>ZZ: 00-63: Outgoing Trunk Route</li> <li>(2) 0 : Allowed<br/>1◀: Restricted</li> </ul> |
| CM08 | Allow tandem connection by station or attendant.                        | <ul><li>(1) 028</li><li>(2) 0: Available</li></ul>                                                                                                    |

 Specify whether the Calling Party Number (CPN) sent from ISDN is sent to the CCIS network.

| START | DESCRIPTION                                                 | DATA                                                                                 |
|-------|-------------------------------------------------------------|--------------------------------------------------------------------------------------|
|       |                                                             |                                                                                      |
| CM08  | Maximum number of digits sent to CCIS network.              | <ul><li>(1) 379</li><li>(2) 0: 24 digits</li></ul>                                   |
| CMA7  | Activate IAI2 message for sending ISDN CPN to CCIS network. | <ul> <li>YY=26</li> <li>(1) 0-7: CCIS Channel No.</li> <li>(2) 0: Active</li> </ul>  |
|       | Allow sending of CPN to CCIS network.                       | <ul> <li>YY=28</li> <li>(1) 0-7: CCIS Channel No.</li> <li>(2) 0: Allowed</li> </ul> |
| END   |                                                             |                                                                                      |

# **ISDN FEATURE PROGRAMMING**

- Calling Party Recognition Service (Direct-In Termination (DIT)) Refer to "Direct Inward Termination (DIT)" in the Feature Programming Manual.
- DID Addressing (See Page 83.)
- MEGACOM<sup>®</sup> Access [North America Only] (See Page 85.)
- MEGACOM<sup>®</sup> 800 Service [North America Only] Refer to "DID Addressing" for programming instructions. (See Page 83.)
- SID to Network-Present [Australia/Other Countries] (See Page 86.)
- CPN to Network-Present [North America] (See Page 86.)
- SID to Terminating User-Display [Australia/Other Countries] No programming is required.
- CPN to Terminating User-Display [North America] No programming is required.
- Subaddress-Present (See Page 89.)
- Trunk Provisioning Service Selection (See Page 90.)
- ISDN PRI Call By Call Service Selection [North America Only] (See Page 91.)
- Advice of Charge (AOC) [Australia/France Only] (See Page 97.)
- Centrex SHF over ISDN [N.Z. Only] (See Page 98.)

| DID Addressing |                                                                |                                                                                                    |
|----------------|----------------------------------------------------------------|----------------------------------------------------------------------------------------------------|
|                |                                                                | PBX<br>S555-9676<br>S555-9677<br>Calling<br>Party<br>S555-9677<br>Calling<br>Party<br>S555-9677                                                                                                  |
| START          | DESCRIPTION                                                    | DATA                                                                                                    |
| CM30           | Assign the data for DID to the trunk numbers assigned by CM07. | <ul> <li>YY=02 Day Mode</li> <li>YY=03 Night Mode</li> <li>YY=40 Mode A</li> <li>YY=41 Mode B</li> <li>(1) 000-255: Trunk No. assigned by CM07<br/>YY=01</li> <li>(2) 18: ISDN Indial</li> </ul> |
| CM35           | Assign the data for DID to the trunk routes assigned by CM30.  | <ul> <li>YY=00 Kind of Trunk</li> <li>(1) 00-63: Trunk Route No.</li> <li>(2) 00: DID</li> </ul>                                                                                                 |
|                |                                                                | <ul> <li>YY=02 OG/IC</li> <li>(1) 00-63: Trunk Route No.</li> <li>(2) 3◀: Bothway Trunk</li> </ul>                                                                                               |
|                |                                                                | <ul> <li>YY=05 Release Signal Condition</li> <li>(1) 00-63: Trunk Route No.</li> <li>(2) 1◀: Release signal arrives</li> </ul>                                                                   |
|                |                                                                | <ul> <li>YY=09 Incoming Connection Signaling</li> <li>(1) 00-63: Trunk Route No.</li> <li>(2) 08: ISDN</li> </ul>                                                                                |
|                |                                                                | <ul> <li>YY=12 Number of digits to be received</li> <li>(1) 00-63: Trunk Route No.</li> <li>(2) 0 : 1 digit<br/>1 : 2 digits<br/>2 : 3 digits<br/>3◀: 4 digits</li> </ul>                        |
| A              |                                                                |                                                                                                    |

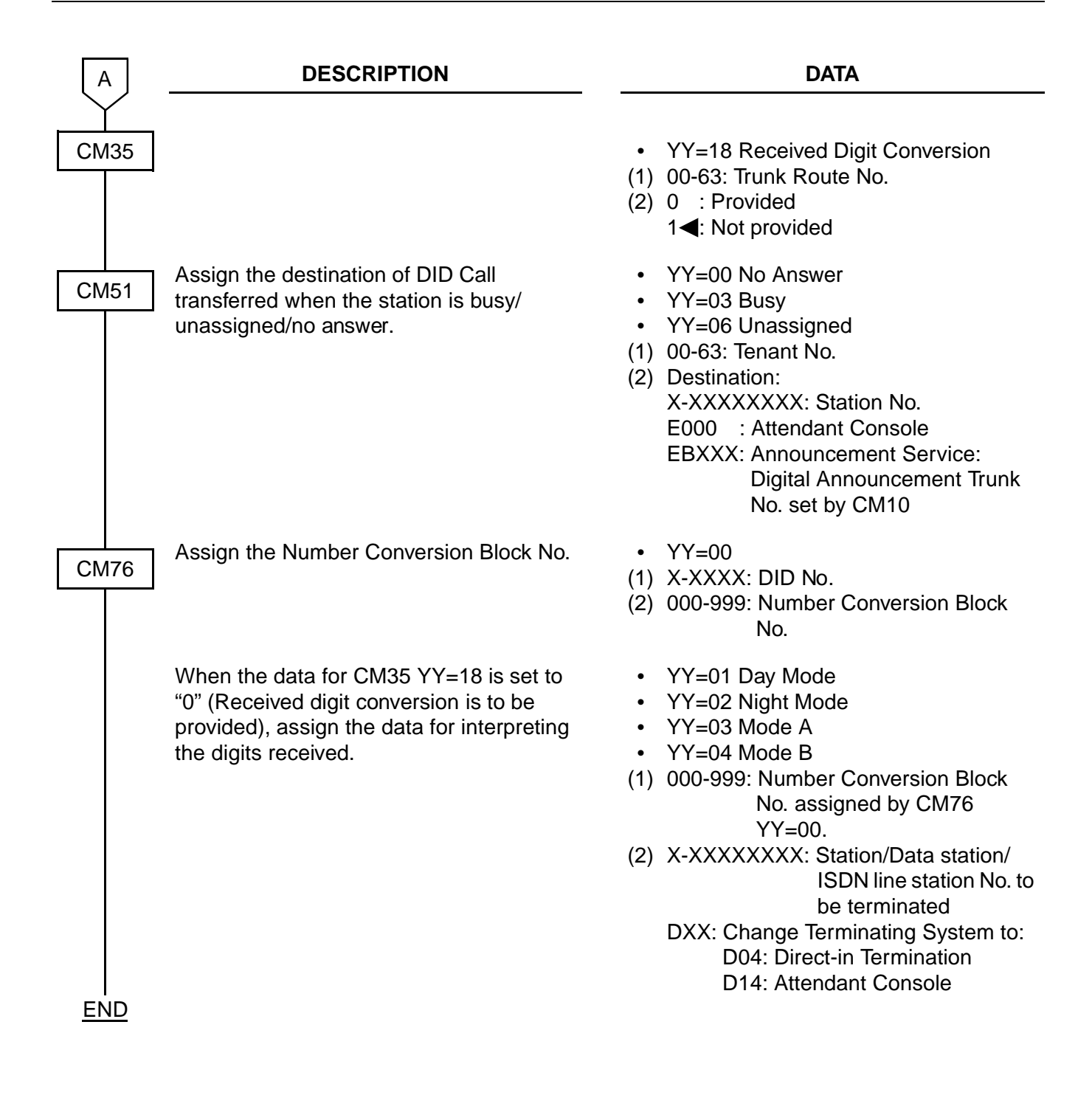

## MEGACOM<sup>®</sup> Access [North America Only]

| START | DESCRIPTION                                                                                          | DATA                                                                                                    |
|-------|----------------------------------------------------------------------------------------------------|----------------------------------------------------------------------------------------------------|
| CM12  | Assign the Trunk Restriction Class to each station.                                                  | <ul> <li>YY=01 Trunk Restriction Class</li> <li>(1) X-XXXXXXXX: Station No.</li> <li>(2) X Z<br/>X: 1&lt;-8: Trunk Restriction Class in Day</li> </ul>                                                                                                    |
|       |                                                                                                    | mode<br>Z: 1◀-8: Trunk Restriction Class in<br>Night mode<br>1: Unrestricted (RCA)<br>2: Non-Restricted 1 (RCB)<br>3: Non-Restricted 2 (RCC)<br>4: Semi-Restricted 2 (RCC)<br>5: Semi-Restricted 2 (RCE)<br>6: Restricted 1 (RCF)<br>7: Restricted 2 (RCG)<br>8: Fully-Restricted (RCH) |
|       | Set the outgoing/incoming Trunk Route<br>Restriction data by Trunk Restriction<br>Classes (RCA-RCH). | <ul> <li>YY=51-58 Outgoing Trunk Restriction</li> <li>YY=61-68 Incoming Trunk Restriction</li> <li>(1) 00-63: Trunk Route No.</li> <li>(2) 0 : Restricted<br/>1◀: Allowed</li> </ul>                                                                                                    |
|       | <b>NOTE:</b> If Call-By-Call Service Selection is r programming.                                     | equired, see Page 91 for additional                                                                                                    |
| END   |                                                                                                    |                                                                                                    |

In addition to the programming of Direct Outward Dialing, assign WATS line to the required trunk route, as shown below:

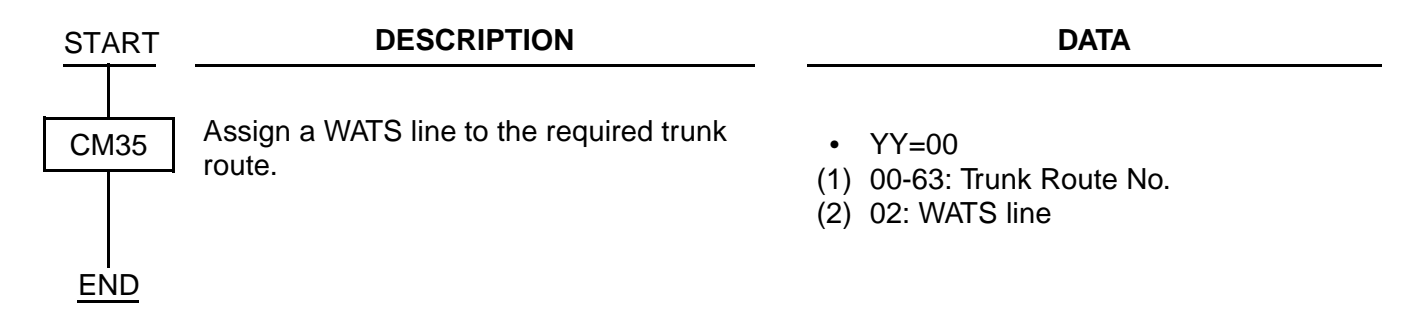

#### SID to Network-Present/ CPN to Network-Present

For providing the Calling Party Number (CPN) to the network, do the following programming:

• When Dial-In service is provided:

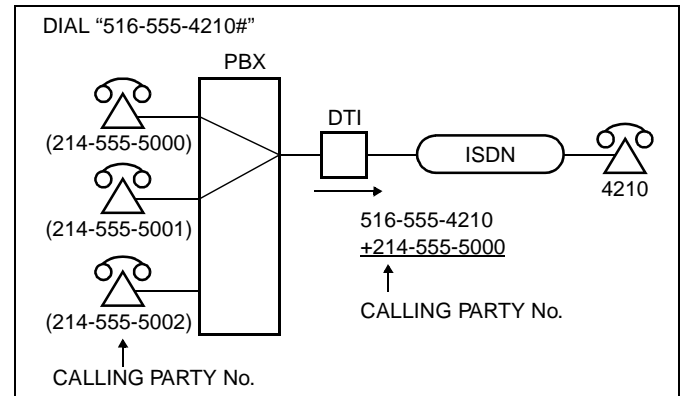

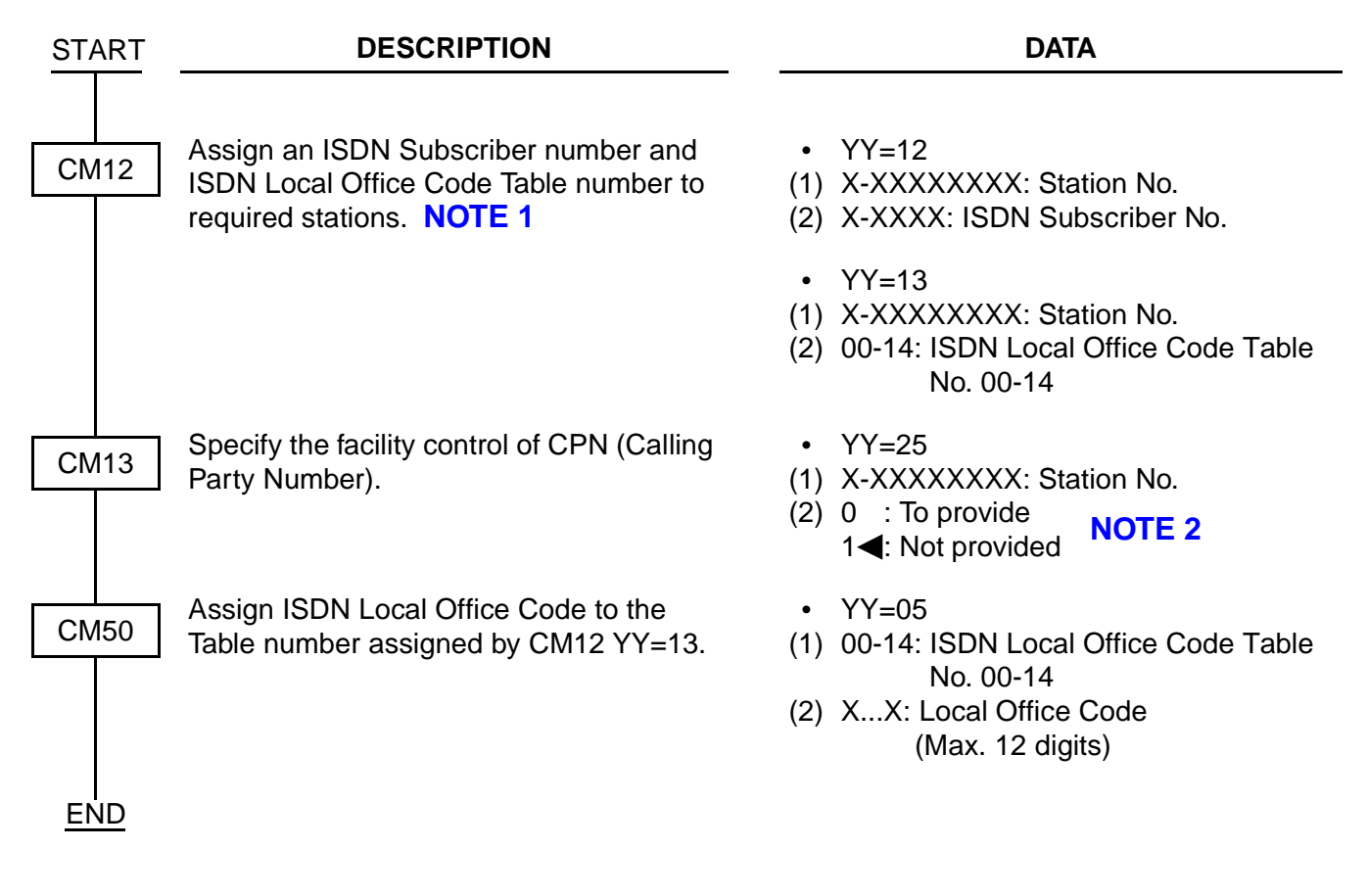

• When ISDN (BRI) Terminals are used:

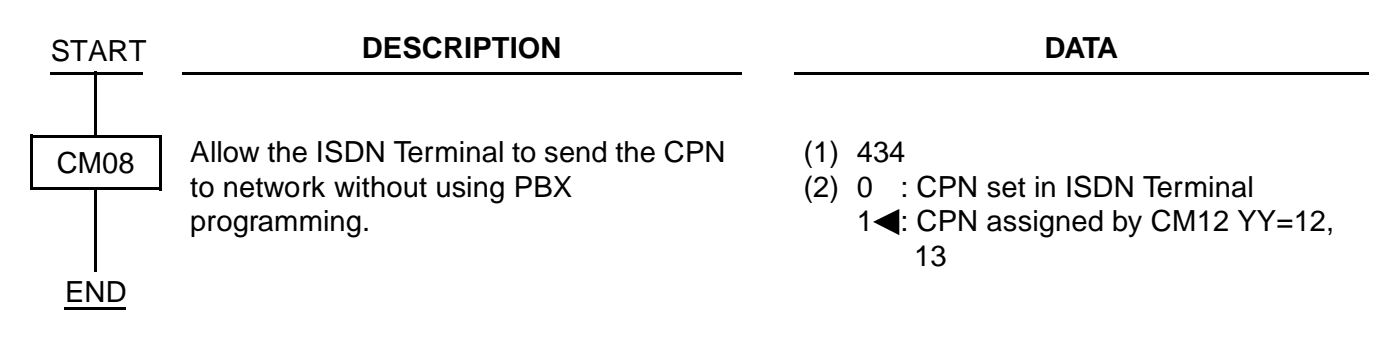

**NOTE 1:** The ISDN number consists of the following numbers: ISDN number: XXXXXXXXXXX YYYY

ISDN subscriber No. assigned by CM12
 YY=12 (1-4 digits)

ISDN Local Office Code assigned by
 CM50 YY=05 (1-12 digits)

This number must be in the indial range assigned by Telecom for the ISDN line.

For example:

National Destination Code for Dallas: 214

Local Code for a station: 518-5000

In this case, the ISDN Number is

National Destination Code + Local Code=214518-5000

That is

ISDN Subscribers No. assigned by CM12 YY=12 is 5000.

ISDN Local Office Code assigned by CM50 YY=05 is 214518.

**NOTE 2:** The following facility control services for CPN are available in accordance with the subscription category of distant ISDN exchange. In case of no subscription, SID (CPN) to Network-Present is not available.

Example:

|            | 1st Data | 2nd Data | Meaning           |
|------------|----------|----------|-------------------|
| CM13 YY=25 | 5000     | 0        | Restrict transfer |
|            | 5001     | 1        | Permit transfer   |

Station 5000 places an outgoing call to an ISDN subscriber. Because CM13>25 is set to 0, the ISDN network is instructed to not send 214-518-5000 (see **NOTE 1**) to the distant ISDN subscriber.

Station 5001 places an outgoing call to an ISDN subscriber, and 214-518-5001 is sent to the called party.

• When Dial-In service is not provided:

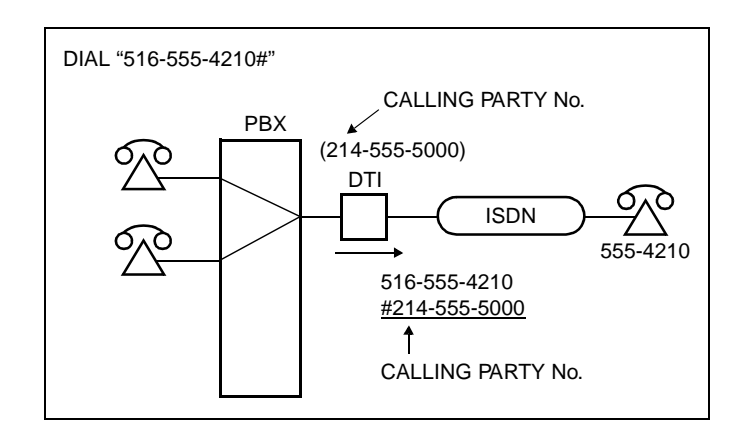

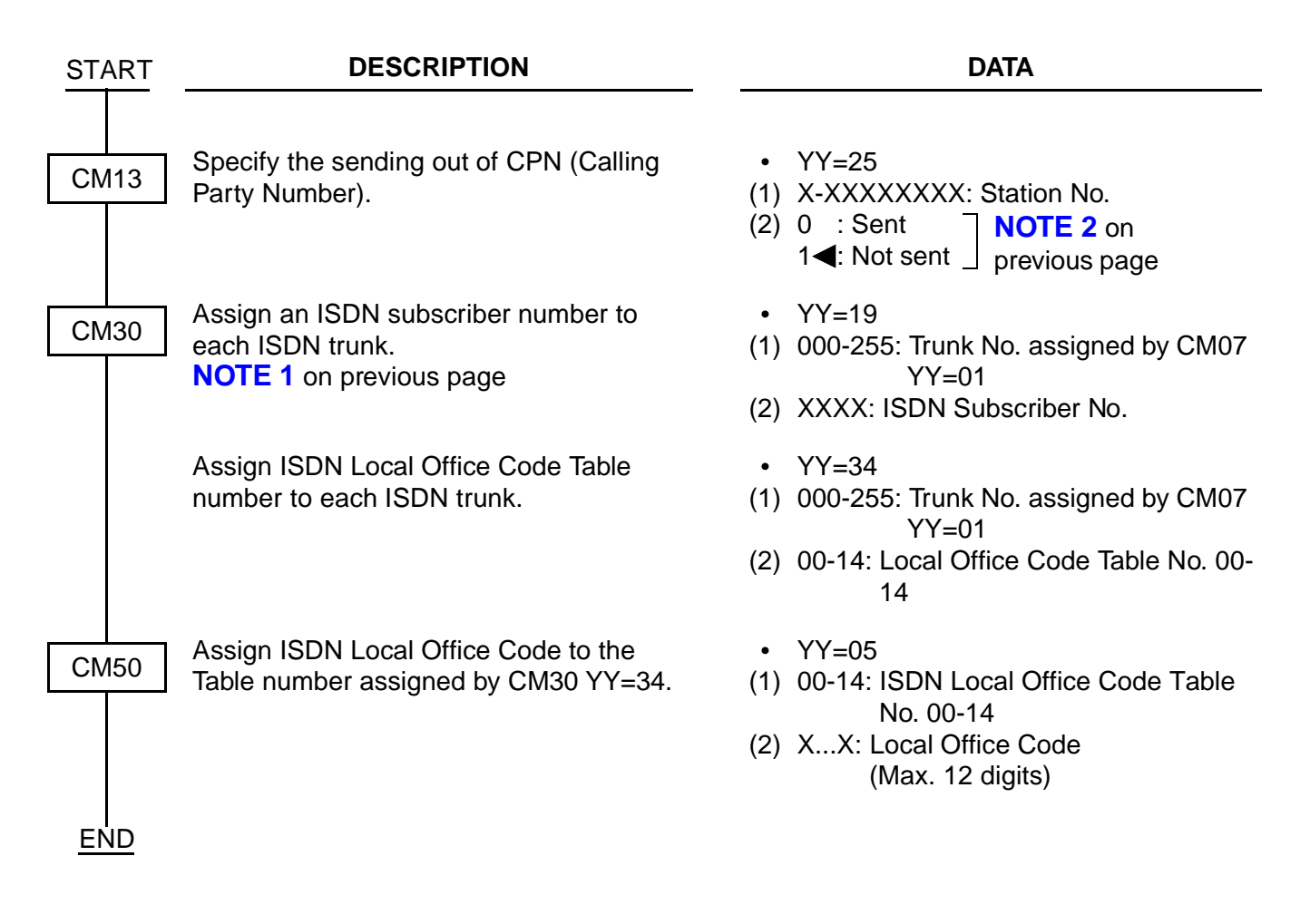

#### Subaddress-Present

 Calling Party Subaddress
 When a station has dialed an ISDN subscriber number, the station number is automatically sent as a Calling Party Subaddress.

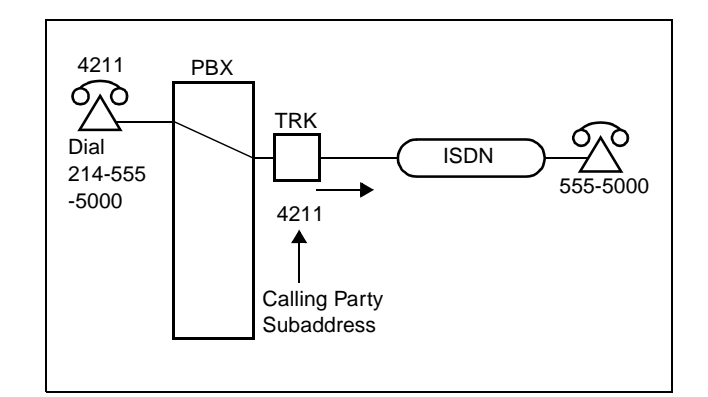

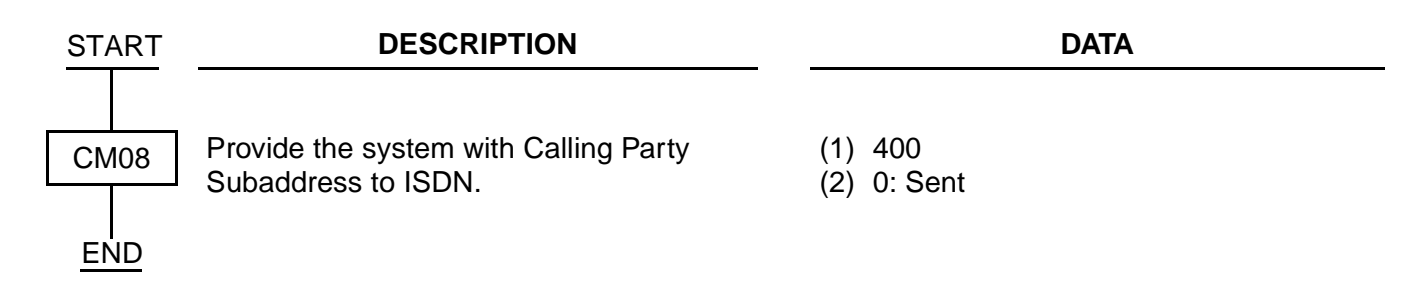

(2) Called Party Subaddress When the system has received a Called Party Subaddress (Calling Station Number) from an ISDN subscriber, the system connects the call with the specified terminal.

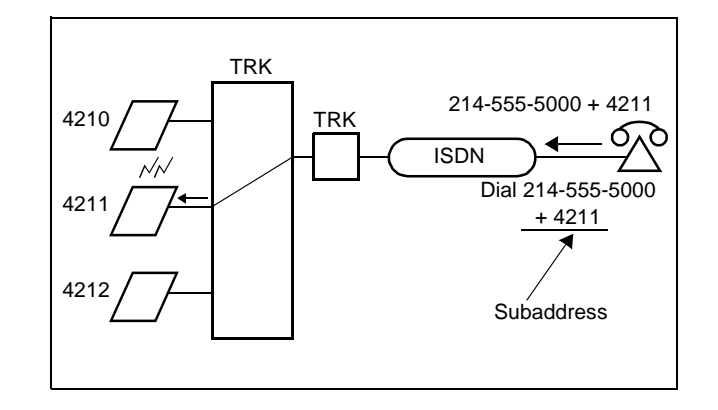

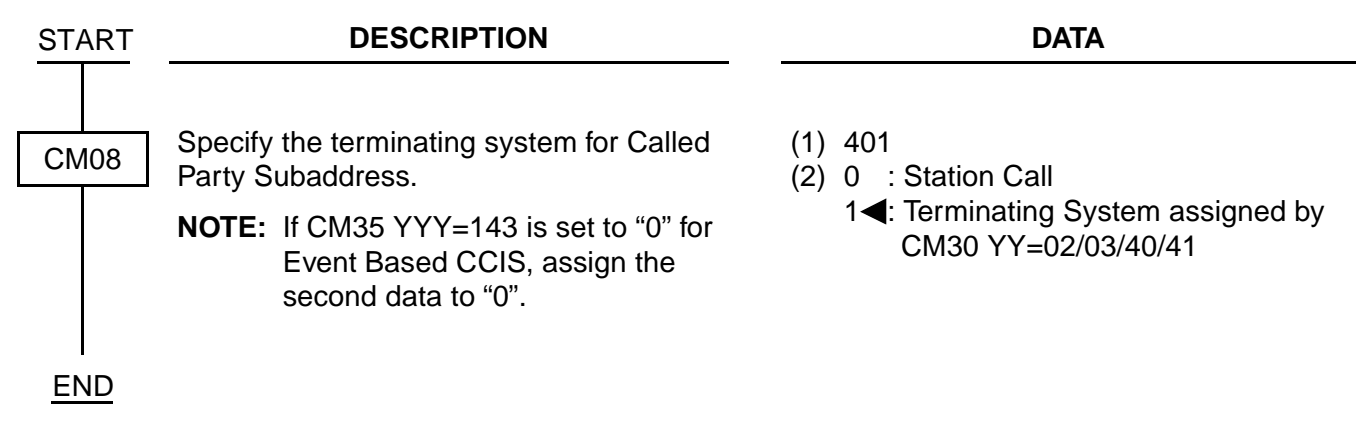

### **Trunk Provisioning Service Selection**

| START | DESCRIPTION                                | DATA                                             |
|-------|--------------------------------------------|--------------------------------------------------|
|       |                                            |                                                  |
| CM30  | Assign the trunk route to the trunk number | • YY=00 Trunk Route Allocation                   |
|       | assigned by CMU7.                          | (1) 000-255: Trunk No. assigned by CM07<br>YY=01 |
|       |                                            | (2) 00-63: Route No.                             |
| END   |                                            |                                                  |

### ISDN PRI Call By Call Service Selection [North America Only]

#### **Available Services**

The following Binary Facility Code can be sent to the ISDN network when the called party number is flagged as a Service. Services and features are selected by the ISDN subscriber at the time the ISDN is ordered. The PBX must be programmed to match the services and features provided by the ISDN provider.

| AT&T              | Northern Telecom |
|-------------------|------------------|
| SDN               | Private          |
| Megacom           | InWATS           |
| Megacom 800       | OutWATS          |
| Accunet           | Foreign Exchange |
| International 800 | Tie Trunk        |
| AT&T MultiQuest   |                  |

#### Call By Call LCR Programming

The following programming steps is an example of a long-distance call placed to any area code that begins with a 2 and that call is flagged as AT&T Megacom.

CM8A4005>12 (dialed #)=0001 (go to route pattern 001) CM8A0001>1 (1<sup>st</sup> choice)=00010 (use LCR pattern 000 + trk route 10) CM855>12=11 (maximum number of digits dialed)

CM8A5000>157=02 (Kind of called party=National) (dialed number is 10-digit NANP, select National) CM8A5000>158=01 (Called party Number Plan ID=ISDN/Telephony Numbering Plan) CM8A5000>159~161 are not used for this call. CM8A5000>162=1 (Service) CM8A5000>163=03 (Megacom) CM8A5000>164 is not required for this call. The next example details a local 7 digit call and will not used a Binary Facility Code.

CM8A4005>2 (dialed number)=001 (go to route pattern 000) CM8A0000>1 (1<sup>st</sup> choice)=00210 (use LCR pattern 002 + trk route 10) CM855>2=7 (maximum number of digits dialed)

CM8A5002>157=04 (Kind of called party=Local) (dialed number is 7-digit NANP, select Local) CM8A5002>158=01 (Called party Number Plan ID=ISDN/Telephony Numbering Plan) CM8A5002>159~161 are not used for this call. CM8A5002>162=1 (Service) CM8A5002>163=NONE (not sending) CM8A5002>164 is not required for this call.

**NOTE:** These examples are provided to demonstrate the required programming. Always verify with the ISDN provider as to how local calls should be handled.

#### Features

Carrier Identification Codes (CIC)

In ISDN terms placing a long-distance call using the equal access carrier code is a feature. There are times when, depending upon the type of service provider (LEC or IEX), the PBX must contain the following programming to complete a long-distance call by using CIC numbers.

Currently all CIC numbers are three digits in length preceded by a 10. Example: To dial AT&T, a user dials 10288 + the long-distance number. The PBX must route the call based on 10288 or a portion of that number. ISDN complicates this process by identifying each CIC at the PBX level.

For example: Without ISDN the PBX is able to simply outpulse 10288 and the public network would provide connection to AT&T. With ISDN used for routing equal access calls, the PBX must translate the 10288 in its entirety and provide the network with four pieces of information as described below. The implementation of this feature is further complicated by the fact that this is only required by some ISDN providers and not others.

Required Network Information

Four components are required by the network when sending CIC information. This information can be found in the SETUP message.

- (1) FEATURE (A statement advising the network that this is a feature based call, as opposed to a Service based call).
- (2) TYPE OF NETWORK ID (The PBX should send out NATIONAL for this information).
- (3) NETWORK ID PLAN NUMBER (The Interchange Carrier should be sent).
- (4) NETWORK ID CHARACTER (XXX) (For AT&T the PBX sends out 288).

Use the following programming to assign the ISDN PRI Call By Call Identification Codes.

CM8A4005>10 (dialed number)=406 (go to table 406) CM8A4006>288 (dialed number)=010 (use route pattern 010) CM8A0010>1 (1st choice)=02010 (use LCR pattern 020 + trk route 10)

CM8A5020>157=02 (Kind of called party=National) CM8A5020>158=01 (Called party Number Plan ID=ISDN/Telephony Numbering Plan)

CM8A5020>159=02 (Type of Network ID=National) CM8A5020>160=01 (Network ID Plan Number=Interexchange Carrier) CM8A5020>161=288 (CIC code for AT&T) CM8A5020>162=0 (Feature)

The above programming will allow the 10288 to be sent out with the proper Setup message to the network. However, further LCR programming is required because the network will not understand what 10288 is as a dialed number. Use the following LCR programming to delete the 10288 digits from being sent to the ISDN.

CM8A5020>151=0 (Allow digit deletion.) CM8A5020>153=05 (Delete the first five digits of the dialed number)

**NOTE:** This programming example only details the required steps for the 288 CIC. Each CIC must be programmed in different tables to allow CM8A5XXX-Y=161 to send out the unique CIC number to the network.

| START | DESCRIPTION                                           | DATA                                                                                                    |
|-------|-------------------------------------------------------|----------------------------------------------------------------------------------------------------|
| CM8A  | Assign the kind of the called party number.           | <ul> <li>YYYY=5000-5255<br/>LCR/TR Pattern No. 000-255</li> <li>(1) 157: Kind of Called Party No.</li> <li>(2) 01 : International<br/>02 : National<br/>03 : Network</li> <li>04 : Local<br/>05 : Not used</li> <li>06 : Speed Dial<br/>NONE 	</li> <li>No data</li> </ul>                                                                                                    |
|       | Assign the Called Party Numbering Plan<br>Identifier. | <ul> <li>YYYY=5000-5255<br/>LCR/TR Pattern No. 000-255</li> <li>(1) 158: Called Party Numbering Plan<br/>Identifier</li> <li>(2) 01 : ISDN/Telephone Numbering<br/>Plan</li> <li>02 : Not used</li> <li>03 : Data Numbering Plan</li> <li>04 : Telex Numbering Plan</li> <li>05 : Not used</li> <li>06 : Not used</li> <li>07 : Not used</li> <li>08 : National Numbering Plan</li> <li>09 : Private Numbering Plan</li> <li>NONE ≤: No data</li> </ul> |
| A     | Assign the Type of Network ID number.                 | <ul> <li>YYYY=5000-5255<br/>LCR/TR Pattern No. 000-255</li> <li>(1) 159: Type of Network ID</li> <li>(2) 00-07: Type of Network ID No.<br/>NONE 	</li> <li>No data</li> </ul>                                                                                                    |

| A    | DESCRIPTION                                         | DATA                                                                                                    |
|------|-----------------------------------------------------|----------------------------------------------------------------------------------------------------|
| CM8A | Assign the Network ID Plan number.                  | <ul> <li>YYYY=5000-5255<br/>LCR/TR Pattern No. 000-255</li> <li>160: Network ID Plan</li> <li>00-15 : Network ID Plan No.<br/>NONE ◀: No data</li> </ul>                                                                                                    |
|      | Assign the Network ID character.                    | <ul> <li>YYYY=5000-5255<br/>LCR/TR Pattern No. 000-255</li> <li>(1) 161: Network ID Character</li> <li>(2) X-XXX: X=0-9, A (*), B (#)</li> </ul>                                                                                                    |
|      | Specify whether Call By Call is Feature or Service. | <ul> <li>YYYY=5000-5255<br/>LCR/TR Pattern No. 000-255</li> <li>(1) 162: Feature/Service</li> <li>(2) 0 : Feature<br/>1◀: Service</li> </ul>                                                                                                    |
|      | Assign the Binary Facility Coding Value.            | <ul> <li>YYYY=5000-5255<br/>LCR/TR Pattern No. 000-255</li> <li>(1) 163: Binary Facility Coding Value</li> <li>(2) For AT&amp;T</li> <li>01 : SDN</li> <li>02 : MEGACOM800</li> <li>03 : MEGACOM</li> <li>04 : Not used</li> <li>05 : Not used</li> <li>06 : ACCUNET</li> <li>07 : Not used</li> <li>08 : INTERNATIONAL800</li> <li>16 : AT&amp;T MULTIQUEST</li> <li>NONE 	 No data</li> </ul> For Northern Telecom <ul> <li>01 : Private</li> <li>02 : INWATS</li> <li>03 : OUTWATS</li> <li>04 : Foreign Exchange (FX)</li> <li>05 : Tie Trunk (TIE)</li> <li>NONE 	 No data</li> </ul> |
| В    |                                                     |                                                                                                    |

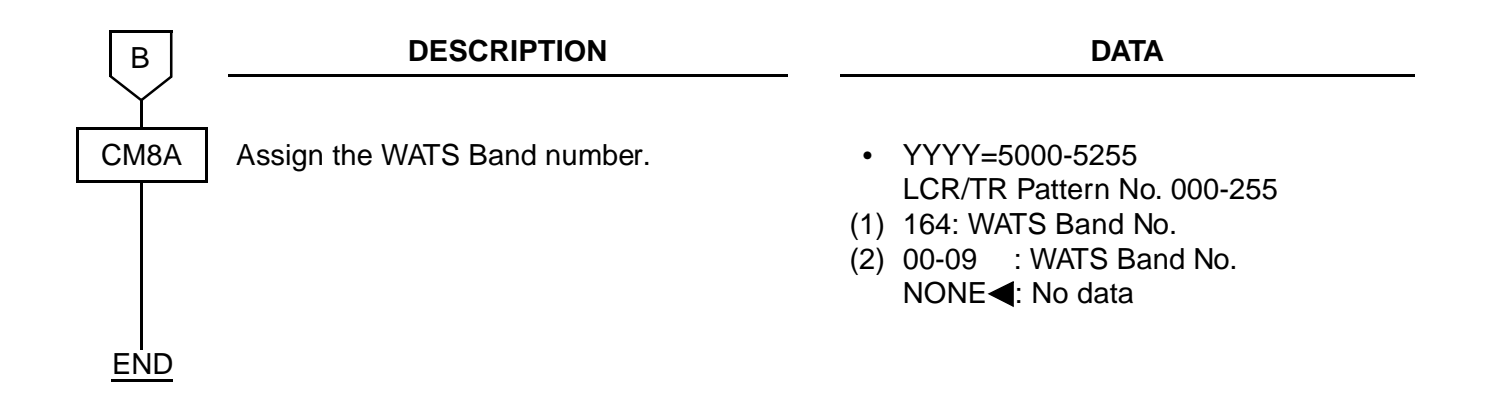

#### Advice of Charge (AOC)

#### [Australia/France Only]

| START | DESCRIPTION                                                                                                    | DATA                                                                                     |
|-------|----------------------------------------------------------------------------------------------------|------------------------------------------------------------------------------------------|
| CM08  | Specify the Advice of Charge (AOC)<br>display on D <sup>term</sup> when the charge total is<br>over \$9999.99.<br>(After 6 sec., the display goes off.) | <ul> <li>(1) 402</li> <li>(2) 0 : Flashing display</li> <li>1◀: Fixed display</li> </ul> |
| END   |                                                                                                    |                                                                                          |

**NOTE:** When you require Call Recording of ISDN call, do the data programming for SMDR or CIS. For details, refer to the Feature Programming Manual.
# Centrex SHF Over ISDN [N.Z. Only]

To send hooking signal from a D<sup>term</sup> to a main PBX via ISDN, do the following programming:

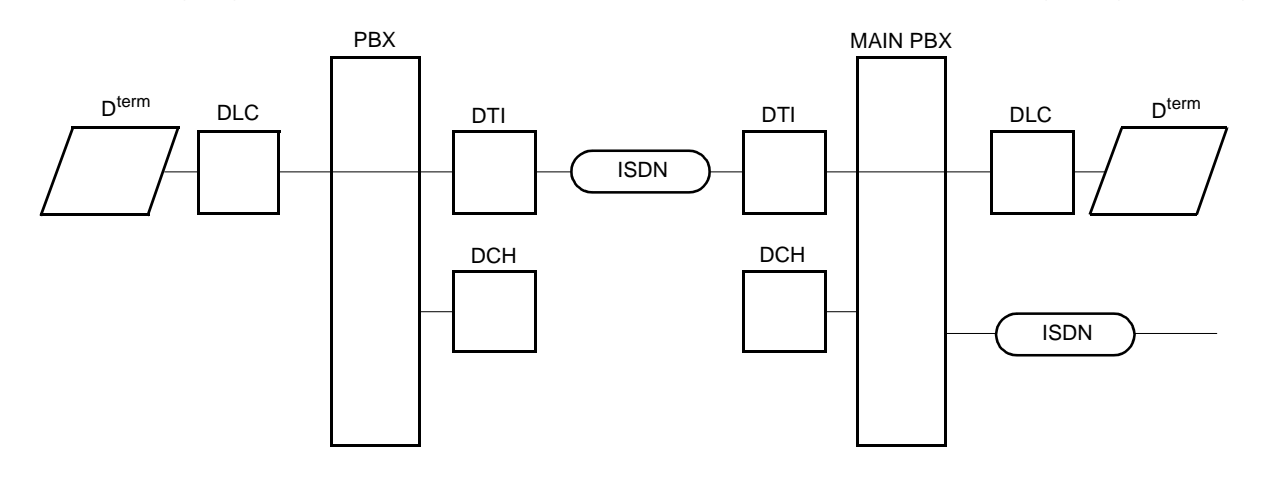

| START | DESCRIPTION                                                                       | DATA                                                                                                    |
|-------|-----------------------------------------------------------------------------------|----------------------------------------------------------------------------------------------------|
| CM35  | Provide the voice channel trunk route for the main PBX with the Centrex function. | <ul> <li>YY=86</li> <li>(1) 00-63: B channel Trunk Route No.</li> <li>(2) 0: To provide</li> </ul>                        |
| CM90  | Assign the SHF Key on the D <sup>term</sup> .                                     | <ul> <li>YY=00</li> <li>(1) My Line No. + , + Key No.</li> <li>(2) F1009: SHF (Hooking Signal sent to outside)</li> </ul> |

# **ISDN-VPN PROGRAMMING**

| START | DESCRIPTION                                                                                                    | DATA                                                                                                    |
|-------|----------------------------------------------------------------------------------------------------|----------------------------------------------------------------------------------------------------|
| CM20  | Assign the access code for LCR Group 0-<br>3.                                                                             | <ul> <li>Y=0-3 Number Plan Group 0-3</li> <li>(1) X-XXXX: Access Code</li> <li>(2) A126: LCR Group 0 <ul> <li>A127: LCR Group 1</li> <li>A128: LCR Group 2</li> <li>A129: LCR Group 3</li> </ul> </li> </ul>                                                                                      |
| CM90  | Assign the LCR Group key on the D <sup>term</sup> , if required.                                                          | <ul> <li>YY=00</li> <li>(1) My Line No. + , + Key No.</li> <li>(2) F0A26: LCR Group 0<br/>F0A27: LCR Group 1<br/>F0A28: LCR Group 2</li> </ul>                                                                                                    |
| CM8A  | Assign an Area Code Development<br>Pattern number to each LCR Group.                                                      | <ul> <li>YYYY=A000</li> <li>(1) 0-3: LCR Group 0-3</li> <li>(2) 4000-4007: Area Code Development<br/>Pattern No. 0-7</li> </ul>                                                                                                    |
|       | Assign a Route Pattern number to each<br>area code for the Area Code Development<br>Pattern number assigned by YYYY=A000. | <ul> <li>YYYY=4000-4007<br/>Area Code Development Pattern No.<br/>0-7</li> <li>XX: Area Code, Max. 8 digits</li> <li>0000-0255: Route Pattern No. 000-255</li> </ul>                                                                                                    |
|       | Specify the order of LCR selection for the<br>Route Pattern number assigned by<br>YYYY=4000-4007.                         | <ul> <li>YYYY=0000-0255<br/>Route Pattern No. 000-255</li> <li>(1) 1-4: Order of LCR Selection <ol> <li>1: 1st</li> <li>2: 2nd</li> <li>3: 3rd</li> <li>4: 4th</li> </ol> </li> <li>(2) XXX ZZ <ul> <li>XXX: 000-255: LCR Pattern No.</li> <li>ZZ : 00-63: Trunk Route No.</li> </ul> </li> </ul> |
| A     | For area code addition, designate the digits to be added.                                                                 | <ul> <li>YYYY=5000-5255</li> <li>(1) 100: Designation of digit Addition<br/>Pattern No.</li> <li>(2) 9000-9255: Digit Addition Pattern No.<br/>000-255<br/>CCC: No digit addition</li> </ul>                                                                                                    |

| А    | DESCRIPTION                                                                                                    | DATA                                                                                                    |
|------|----------------------------------------------------------------------------------------------------|----------------------------------------------------------------------------------------------------|
| CM8A |                                                                                                    | <ul> <li>YYYY=9000-9025: Digit Addition Pattern No. 00-255</li> <li>(1) 0</li> <li>(2) X-XX: Digits to be added (Max. 32 digits)</li> </ul>                                                                                                    |
|      | To delete the designated digit of an area code assigned by YYYY=4000-4007.                                                                                                  | <ul> <li>YYYY=5000-5255</li> <li>(1) 153: Designation of digit to be deleted<br/>from area code assigned by<br/>YYYY=4000-4007</li> <li>(2) 00 : No digit deletion<br/>01-10: Leading 1-10 digits deletion<br/>CCC : No digit deletion</li> </ul> |
|      | Assign the sending an area code to ISDN as a Called Party Subaddress.                                                                                                    | <ul> <li>YYYY=5000-5255</li> <li>(1) 155: Designation of sending area code<br/>as a Called Party Subaddress</li> <li>(2) 0: Available</li> </ul>                                                                                                  |
| CM85 | Specify the maximum number of digits to<br>be Dialed by Calling Party.<br>The maximum number of digits including<br>the area codes should be assigned to<br>each area code. | <ul> <li>Y=0-7 Area Code Development Pattern<br/>No. 0-7 assigned by CM8A<br/>Y=A000</li> <li>X-XX: Area code dialed, Max. 8 digits</li> <li>01-79: 1 digit-79 digits<br/>24◀ : 24 digits</li> </ul>                                              |
| CM35 | Assign the Area Code Development<br>Pattern number for Toll Restriction and<br>maximum digit analysis to each trunk<br>route.                                               | <ul> <li>YY=76</li> <li>(1) 00-63: Trunk Route No.</li> <li>(2) 00-07: Area Code Development<br/>Pattern No. 0-7</li> </ul>                                                                                                    |

# **ISDN TERMINAL DATA PROGRAMMING**

# **ILC Assignment**

| START | DESCRIPTION                                                                       | DATA                                                                                                    |
|-------|-----------------------------------------------------------------------------------|----------------------------------------------------------------------------------------------------|
| CM10  | Assign an ISDN line station number to the required LEN.                           | <ul> <li>(1) 000-763: LEN</li> <li>(2) EFX-EFXXXXXXXX: ISDN Line Station<br/>No.</li> </ul>                                                                                                    |
| CM12  | Assign a Tenant number to each ISDN line station number.                          | <ul> <li>YY=04</li> <li>(1) X-XXXXXXX: ISDN Line Station No.</li> <li>(2) 00-63: Tenant No.</li> <li>If no data is set, the default data is 01.</li> </ul>                                                                                                    |
|       | Assign a Trunk Restriction Class to each ISDN line station number.                | <ul> <li>YY=01</li> <li>(1) X-XXXXXXX: ISDN Line Station No.</li> <li>(2) X Z: Trunk Restriction Class<br/>X: 1◀-8: Trunk Restriction Class in Day<br/>Mode</li> <li>Z: 1◀-8: Trunk Restriction Class in<br/>Night Mode</li> <li>1: Unrestricted (RCA)</li> <li>2: Non-Restricted 1 (RCB)</li> <li>3: Non-Restricted 2 (RCC)</li> <li>4: Semi-Restricted 2 (RCC)</li> <li>5: Semi-Restricted 2 (RCE)</li> <li>6: Restricted 1 (RCF)</li> <li>7: Restricted 2 (RCG)</li> <li>8: Fully-Restricted (RCH)</li> </ul> |
|       | Assign an ISDN Indial number to the required ISDN line station number.            | <ul> <li>YY=12</li> <li>(1) X-XXXXXXXX: ISDN Line Station No.</li> <li>(2) X-XXXX: ISDN Indial No.</li> </ul>                                                                                                    |
|       | Assign a Local Office Code Table number to the required ISDN line station number. | <ul> <li>YY=13</li> <li>(1) X-XXXXXXX: ISDN Line Station No.</li> <li>(2) 00-14: ISDN Local Office Code Table<br/>No. 00-14</li> </ul>                                                                                                    |
| A     |                                                                                   |                                                                                                    |

| A              | DESCRIPTION                                                                                                    | DATA                                                                                                    |
|----------------|----------------------------------------------------------------------------------------------------|----------------------------------------------------------------------------------------------------|
| CM13           | Specify the facility control of CPN (Calling Party Number).                                                          | <ul> <li>YY=25</li> <li>(1) X-XXXXXXXX: ISDN Line Station No.</li> <li>(2) 0 : Provided<br/>1◀: Not provided</li> </ul>                                                                   |
| CM20           | Assign the digit number of ISDN line station number.                                                                 | <ul> <li>Y=0-3</li> <li>(1) X-XXXX: Access Code</li> <li>(2) 801-808: 1 digit-8 digits</li> </ul>                                                                                         |
| CM08           | Specify whether the subaddress is sent to<br>ISDN when making a call from ISDN<br>Terminal, if required.             | <ul> <li>(1) 430</li> <li>(2) 0 : Sent (As per CM08&gt;431)</li> <li>1◀: Not sent</li> </ul>                                                                                              |
|                | Specify the Calling Party Subaddress<br>which is sent to ISDN when making a call<br>from ISDN Terminal, if required. | <ul> <li>(1) 431</li> <li>(2) 0 : ISDN Line Station No. assigned by CM10</li> <li>1◀: ISDN Terminal No.</li> </ul>                                                                        |
|                | Specify the forced release when a called ISDN Terminal does not answer during 3 minutes, if required.                | <ul> <li>(1) 432</li> <li>(2) 0 : Not available</li> <li>1◀: Available</li> </ul>                                                                                                    |
|                | Assign CPN (Calling Party Number) which<br>is sent to ISDN when making a call from<br>ISDN Terminal, if required.    | <ul> <li>(1) 434</li> <li>(2) 0 : CPN entered in ISDN Terminal<br/>1◀: CPN assigned by CM12 Y=12/13</li> </ul>                                                                            |
| CME5           | Specify the make busy of B channel (B1,<br>B2) for ISDN Terminal, if required.                                       | <ul> <li>Y=2</li> <li>(1) XXXXXXXX , Z<br/>XXXXXXXX: ISDN Line Station No.</li> <li>Z: 0: B1 channel</li> <li>1: B2 channel</li> <li>(2) 0 : Make busy</li> <li>1◄: In service</li> </ul> |
| <br><u>END</u> |                                                                                                    |                                                                                                    |

# **ICH Assignment**

| ign an AP number to each ICH card<br>SENS switch setting on the ICH card.                                                                                              | <ul> <li>Y=0</li> <li>(1) 04-15: AP No.</li> <li>(2) 13: ICH card</li> </ul>                                                                                                    |
|----------------------------------------------------------------------------------------------------|----------------------------------------------------------------------------------------------------|
| ign the ICH number to the AP number<br>CH assigned by CM05.                                                                                                    | <ul> <li>YY=09</li> <li>(1) 00-15: ICH No.</li> <li>(2) 04-15: AP No. assigned by CM05</li> </ul>                                                                                                    |
| ign the ISDN line station number to the<br>N line number of ICH card.<br>(INITIAL)                                                                                     | <ul> <li>YY=00</li> <li>(1) XX Z<br/>XX: 00-15: ICH No.<br/>Z : 0-7: ISDN Line No. of ICH card</li> <li>(2) X-XXXXXXXX: ISDN Line Station No.</li> </ul>                                                                                                    |
| cify the method of TEI (Terminal End-<br>nt Identifier) assignment.<br>(INITIAL)<br>TE: CMAC YY=02 must be assigned<br>to match the specification of ISDN<br>Terminal. | <ul> <li>YY=02</li> <li>(1) XX Z<br/>XX: 00-15: ICH No.<br/>Z : 0-7: ISDN Line No. of ICH card</li> <li>(2) 0 : Manual TEI Assignment<br/>1◀: Automatic TEI Assignment</li> </ul>                                                                                                    |
| TE: CMAC Y=04 must be assigned to match the specification of ISDN Terminal.                                                                                            | <ul> <li>YY=04</li> <li>(1) XX Z<br/>XX: 00-15: ICH No.<br/>Z : 0-7: ISDN Line No. of ICH card</li> <li>(2) 0 : Always activated<br/>1◀: Activated by call event</li> </ul>                                                                                                    |
| ign the ISDN Protocol Type to the AP<br>nber assigned by CM05.<br>(INITIAL)                                                                                            | <ul> <li>YY=06</li> <li>(1) 04-15: AP No. of ICH assigned by<br/>CM05</li> <li>(2) 24 : ETSI Terminal<br/>63◀: Not ETSI Terminal</li> </ul>                                                                                                    |
|                                                                                                    | ign an AP number to each ICH card<br>-SC03). The AP number must match<br>SENS switch setting on the ICH card.<br>(INITIAL)<br>ign the ICH number to the AP number<br>CH assigned by CM05.<br>(INITIAL)<br>ign the ISDN line station number to the<br>N line number of ICH card.<br>(INITIAL)<br>ecify the method of TEI (Terminal End-<br>nt Identifier) assignment.<br>(INITIAL)<br>TE: CMAC YY=02 must be assigned<br>to match the specification of ISDN<br>Terminal.<br>ecify the method of Layer 1 activation.<br>(INITIAL)<br>TE: CMAC Y=04 must be assigned to<br>match the specification of ISDN<br>Terminal.<br>ign the ISDN Protocol Type to the AP<br>her assigned by CM05.<br>(INITIAL) |

## **Point-to-Point Connection**

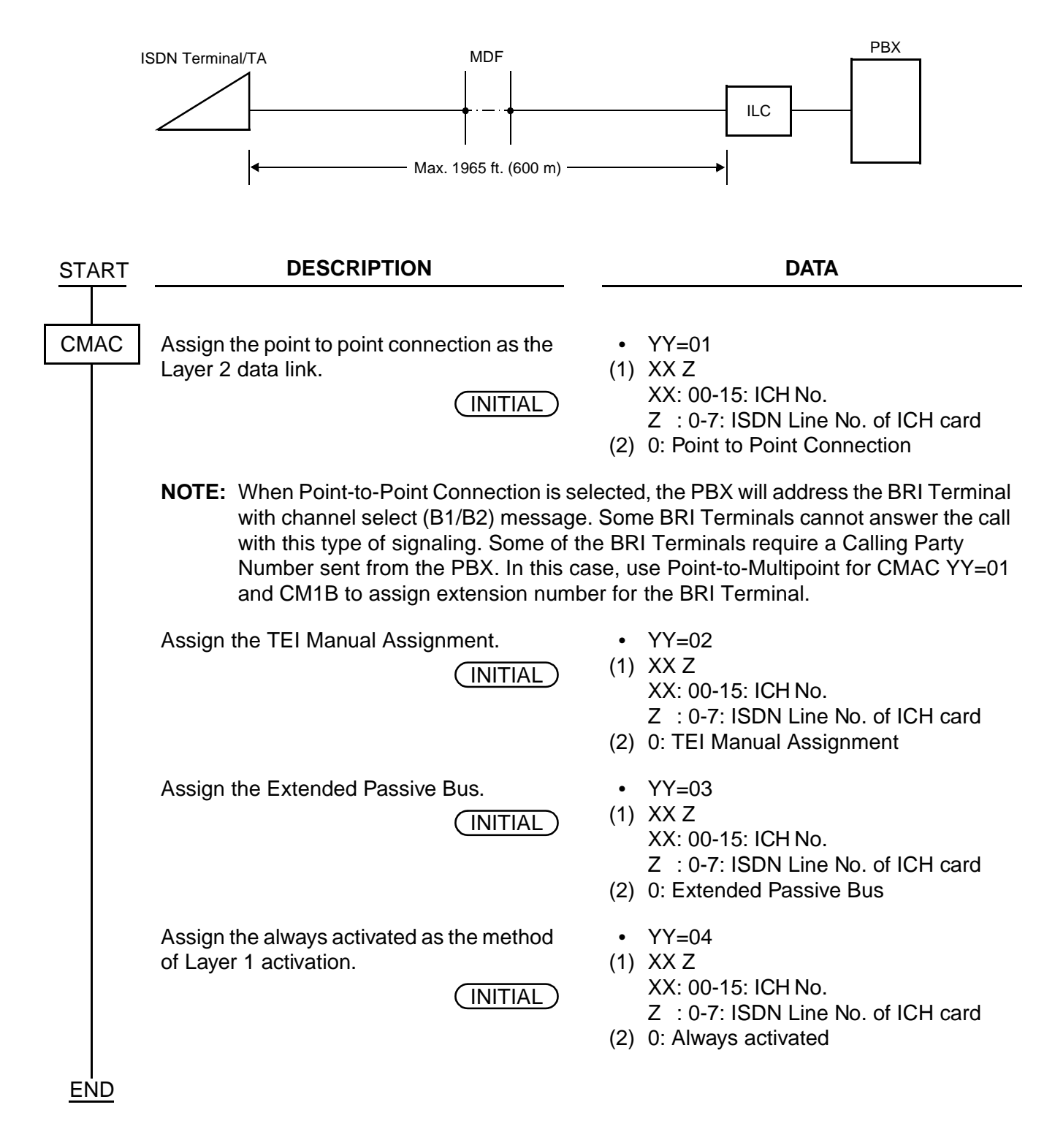

## **Point-to-Multipoint Connection**

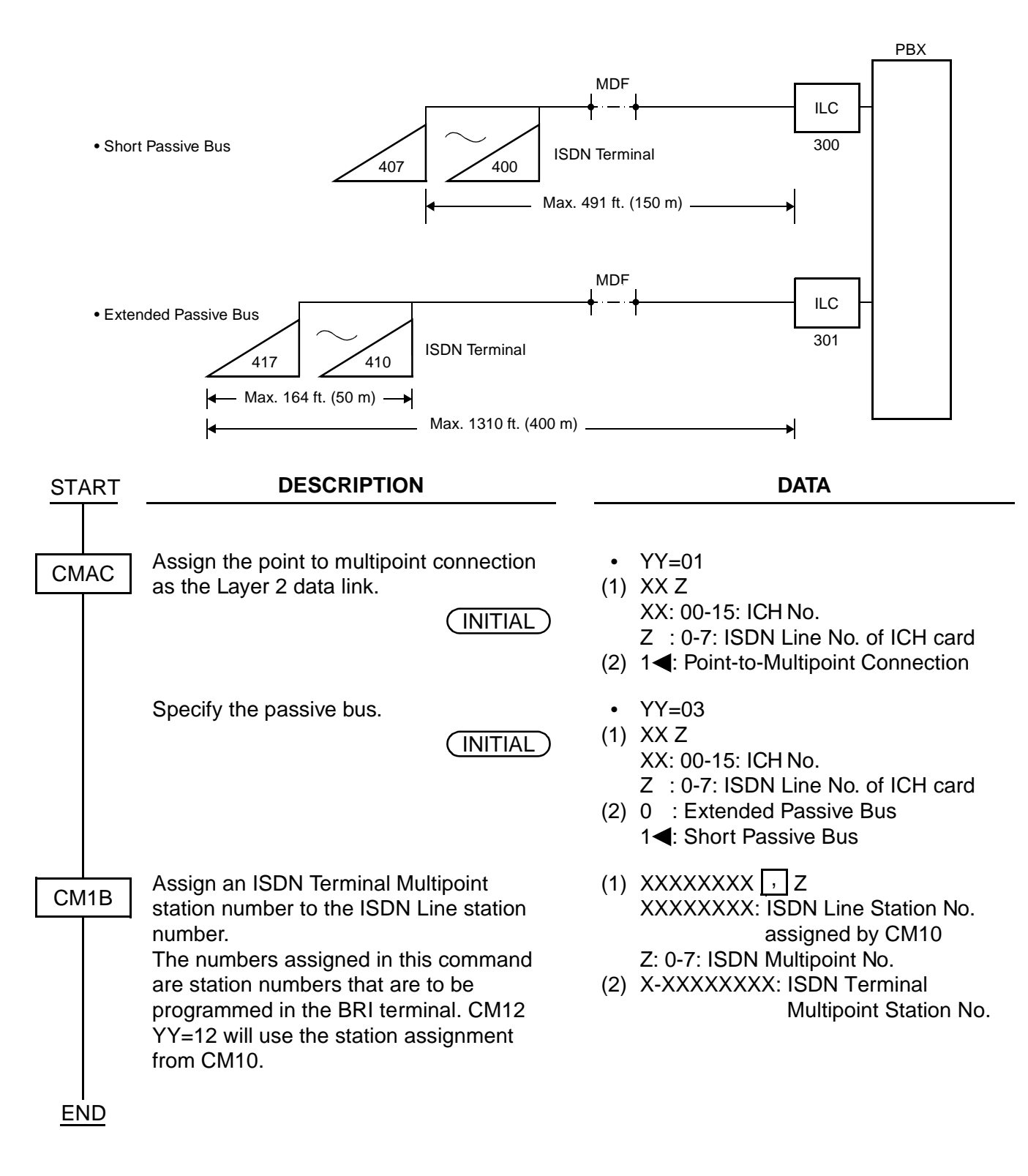

#### BRI Programming Example:

The following is an example of common BRI Station Programming.

| CM10024>EF2125                                | CM1B>2125, 0>2225*                                                                                                    |
|-----------------------------------------------|----------------------------------------------------------------------------------------------------|
| 025>EF2126                                    | 2125, 1>2226                                                                                                    |
|                                               | 2                                                                                                    |
| CMAC00>000-2125                               | ≀ >None                                                                                                    |
| 001-2126                                      | 7                                                                                                    |
| 014004 000 4                                  | 2126_0⊳2235*                                                                                                    |
| CMAC01>000-1                                  | 2126, 052200                                                                                                    |
| 001-1                                         | 2                                                                                                    |
|                                               | 2 Nopo                                                                                                    |
| CMAC02>000-1                                  |                                                                                                    |
| 001-1                                         | 1                                                                                                    |
| ON 4 O 0 0 0 0 4                              | * Ext. 2225 and others assigned in CM1B are the                                                                                                    |
| CMAC03>000-1                                  | Extension numbers that should be entered into the BRI                                                                                                    |
| 001-1                                         | Terminal(s). Most BRI Terminals require a 10-digit                                                                                                    |
| 0144004 000 4                                 | number.                                                                                                    |
| CMAC04>000-1                                  | If the BRI Terminals require a SPID <b>[North America</b>                                                                                                    |
| 001-1                                         | <b>Only1</b> it is common to add a 3-digit number to the main                                                                                                    |
|                                               | number                                                                                                    |
| CMAC06>000-1                                  | For example:                                                                                                    |
| 001-1                                         | Main number (1): 214-555-2225                                                                                                    |
|                                               | Main number (2): 214-555-2226                                                                                                    |
|                                               | SPID (1) : 214-555-2225123                                                                                                    |
|                                               | SPID (2) : 214-555-2226123                                                                                                    |
|                                               | SPIDs are required for NI-1 protocol and AT&T Point-to-                                                                                                    |
| Multipoint Dovices that are set as AT&T Point |                                                                                                    |
|                                               | not use SPIDs                                                                                                    |
| 001-1<br>CMAC06>000-1<br>001-1                | If the BRI Terminals require a SPID [North America<br>Only], it is common to add a 3-digit number to the main<br>number.<br>For example:<br>Main number (1): 214-555-2225<br>Main number (2): 214-555-2226<br>SPID (1) : 214-555-2226123<br>SPID (2) : 214-555-2226123<br>SPIDs are required for NI-1 protocol and AT&T Point-to-<br>Multipoint. Devices that are set as AT&T Point-to-Point do<br>not use SPIDs. |

## Individual Terminal Call

(1) ISDN Indial

When receiving an ISDN Terminal station number as the ISDN Indial number, or when converting an ISDN Indial number to an ISDN Terminal station number, by CM76, the system connects the call with the specified ISDN Terminal or Terminal Adapter (TA) on the same bus (2B + D).

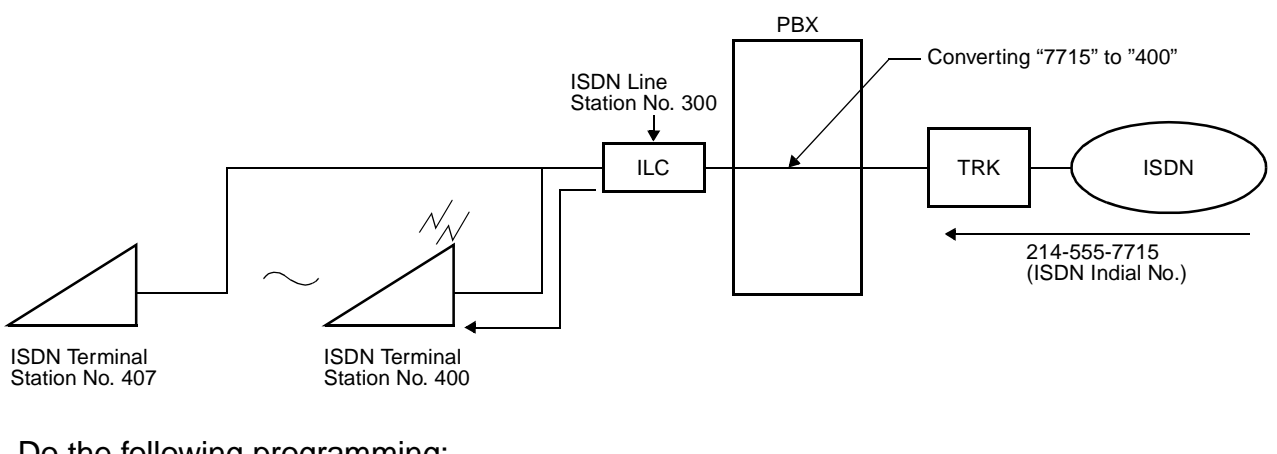

Do the following programming: DID Addressing (See Page 83.) Point-to-Multipoint Connection (See Page 105.)

#### (2) Called Party Subaddress

When the system has received a Called Party Subaddress (ISDN Terminal station number) from an ISDN Subscriber, the system connects the call with the specified ISDN Terminal or TA on the same bus (2B + D).

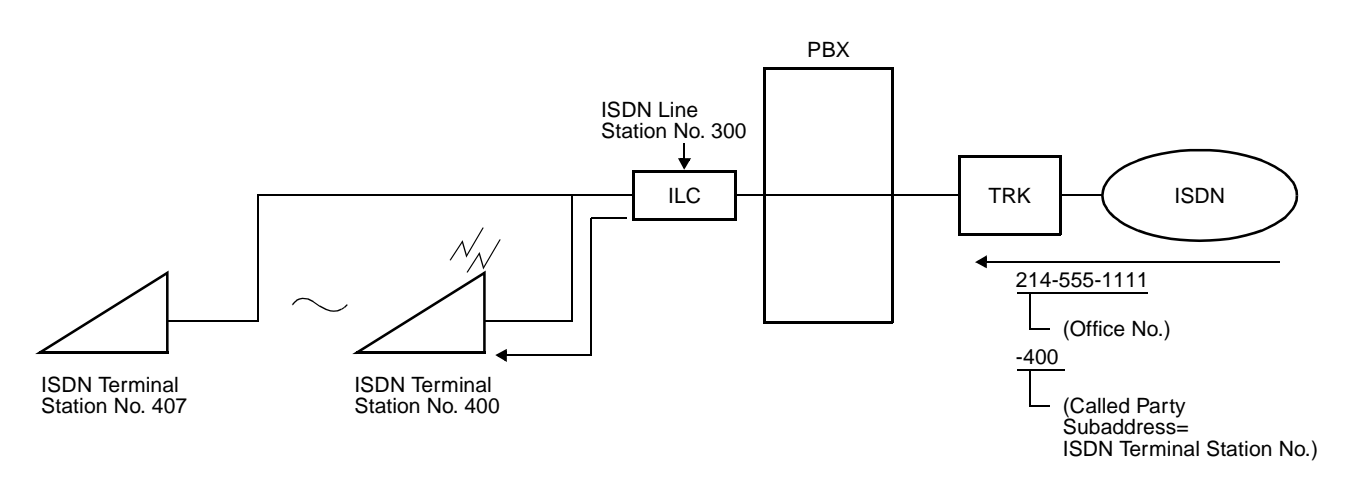

Do the following programming: Subaddress-Present (See Page 89.) Point-to-Multipoint Connection (See Page 105.) (3) Direct In Termination (DIT)

When the ISDN Terminal station number is assigned as the destination of DIT, the system connects the call with the specified ISDN Terminal or TA on the same bus (2B + D).

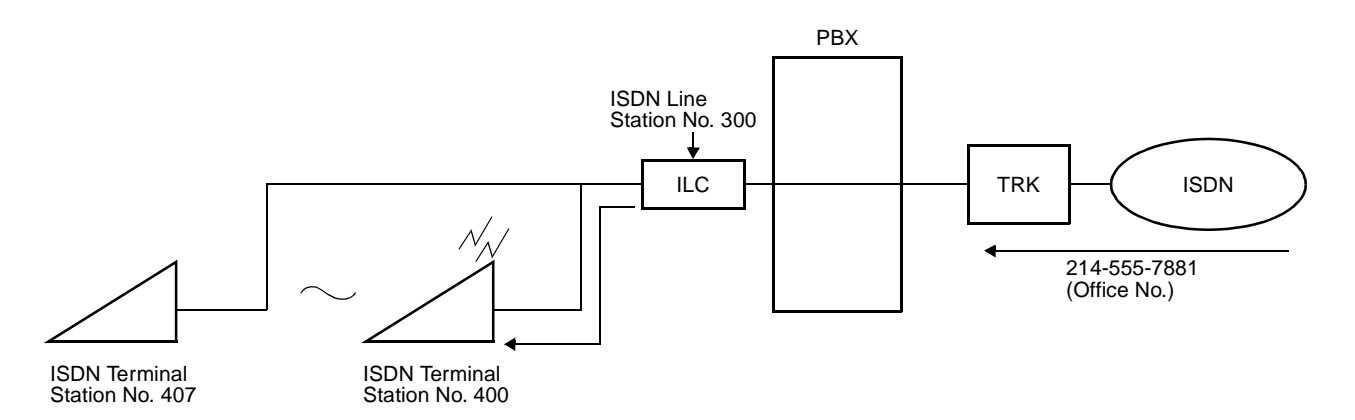

In addition to the programming of "Point-to-Multipoint Connection" on Page 105, do the following programming:

| START | DESCRIPTION                                                                        | DATA                                                                                                    |
|-------|------------------------------------------------------------------------------------|----------------------------------------------------------------------------------------------------|
| СМ30  | Assign the data for DIT to the trunk numbers assigned by CM07.                     | <ul> <li>YY=02 Day Mode</li> <li>YY=03 Night Mode</li> <li>YY=40 Mode A</li> <li>YY=41 Mode B</li> <li>(1) 000-255: Trunk No. assigned by CM07<br/>YY=01</li> <li>(2) 04: Direct-In Termination</li> </ul>                 |
|       | Assign the ISDN Terminal station number to be terminated by Direct In Termination. | <ul> <li>YY=04 Day Mode</li> <li>YY=05 Night Mode</li> <li>YY=42 Mode A</li> <li>YY=43 Mode B</li> <li>(1) 000-255: Trunk No. assigned by CM07<br/>YY=01</li> <li>(2) X-XXXXXXXX: ISDN Terminal Station<br/>No.</li> </ul> |
| END   |                                                                                    |                                                                                                    |

#### (4) Station to Station Calling

When an ISDN Terminal user dials an ISDN Terminal station number within the system, the system connects the call with the specified ISDN Terminal.

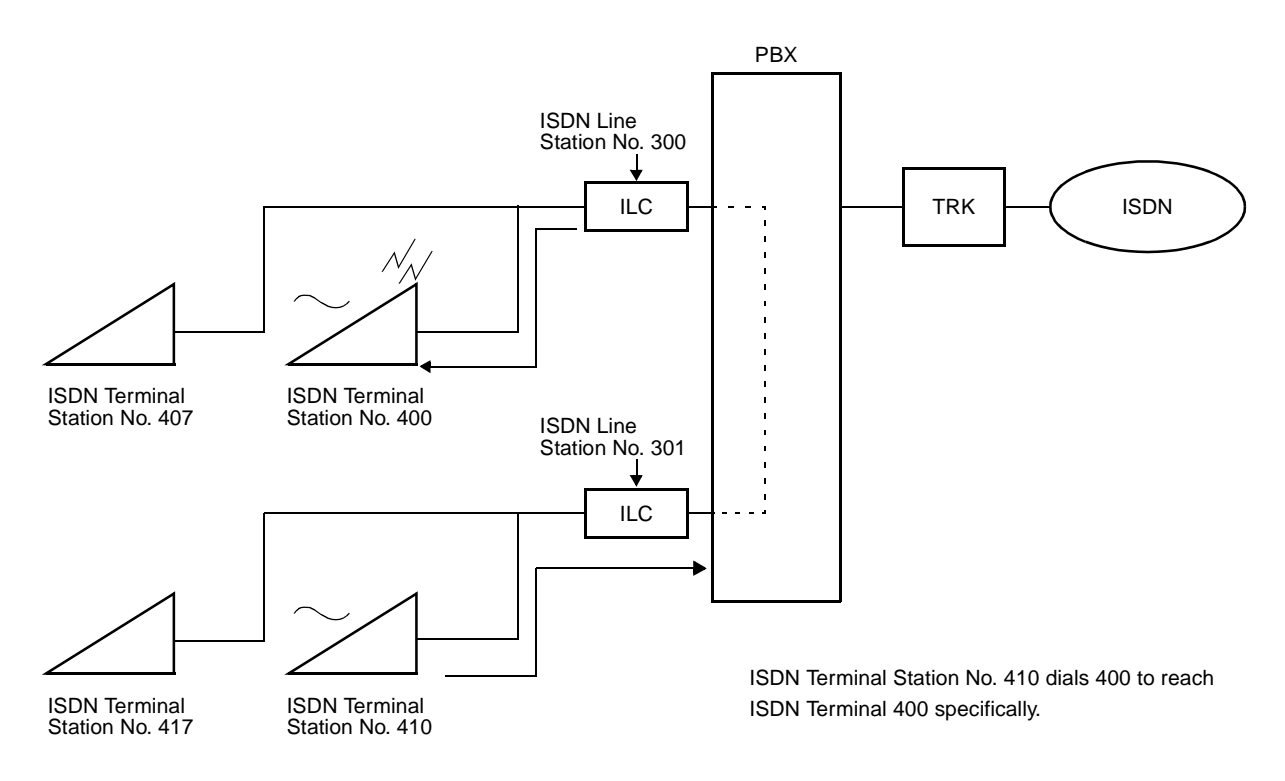

Do the programming of Point-to-Multipoint Connection. See Page 105.

# **Group Call**

(1) ISDN Indial

When receiving an ISDN line station number as ISDN Indial number, or when converting an ISDN Indial number to an ISDN line station number by CM76, the system connects the call with all ISDN Terminals or Terminal Adapters (TA) on the same bus (2B + D).

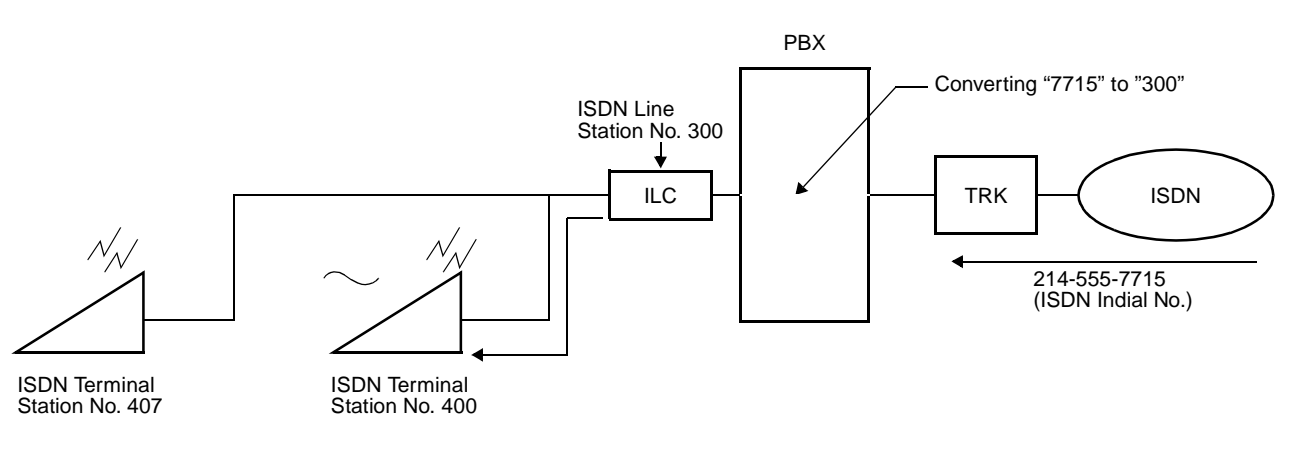

Do the following programming: DID Addressing (See Page 83.) Point-to-Multipoint Connection (See Page 105.)

#### (2) Called Party Subaddress

When receiving an ISDN line station number as the Called Party Subaddress, the system connects the call with all ISDN Terminals or Terminal Adapters (TA) on the same bus (2B + D).

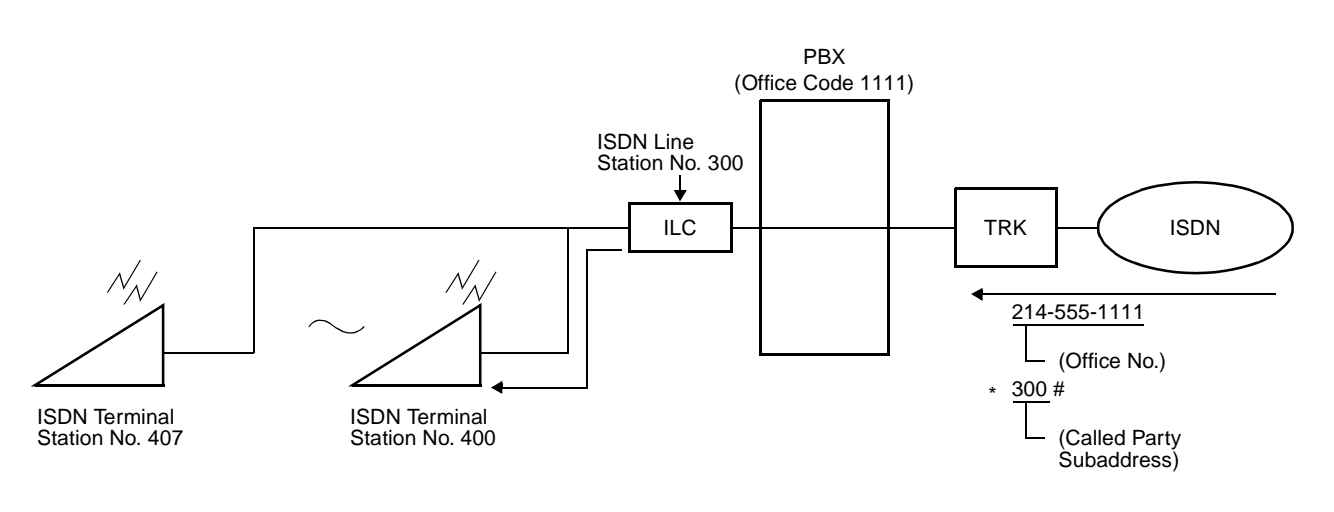

Do the following programming: Subaddress-Present (See Page 89.) Point-to-Multipoint Connection (See Page 105.) (3) Direct In Termination (DIT)

When the ISDN line station number is assigned as the destination of DIT, the call from ISDN terminates all ISDN Terminals on the same bus (2B + D) simultaneously.

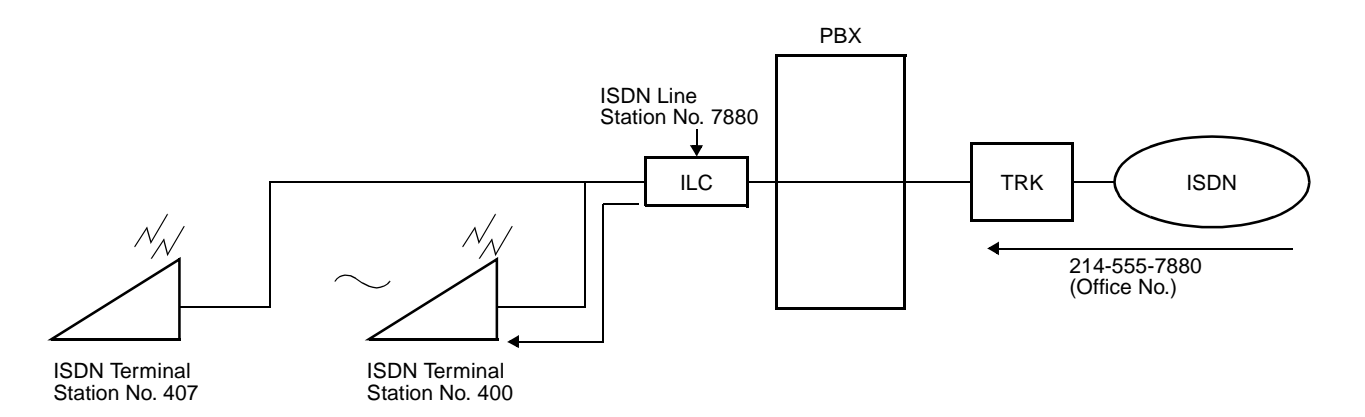

In addition to the programming of "Point-to-Multipoint Connection" on Page 105, do the following programming:

| START    | DESCRIPTION                                                                        | DATA                                                                                                    |
|----------|------------------------------------------------------------------------------------|----------------------------------------------------------------------------------------------------|
| CM30     | Assign the data for DIT to the trunk num-<br>bers assigned by CM07.                | <ul> <li>YY=02 Day Mode</li> <li>YY=03 Night Mode</li> <li>YY=40 Mode A</li> <li>YY=41 Mode B</li> <li>(1) 000-255: Trunk No. assigned by CM07<br/>Y=01</li> <li>(2) 04: Direct-In Termination</li> </ul>                 |
|          | Assign the ISDN Terminal station number to be terminated by Direct In Termination. | <ul> <li>YY=04 Day Mode</li> <li>YY=05 Night Mode</li> <li>YY=42 Mode A</li> <li>YY=43 Mode B</li> <li>(1) 000-255: Trunk No. assigned by CM07<br/>Y=01</li> <li>(2) X-XXXXXXXX: ISDN Terminal Station<br/>No.</li> </ul> |
| I<br>END |                                                                                    |                                                                                                    |

#### (4) Station to Station Calling

When an ISDN Terminal user dials an ISDN line station number within the system, the system connects the call with all ISDNTerminals.

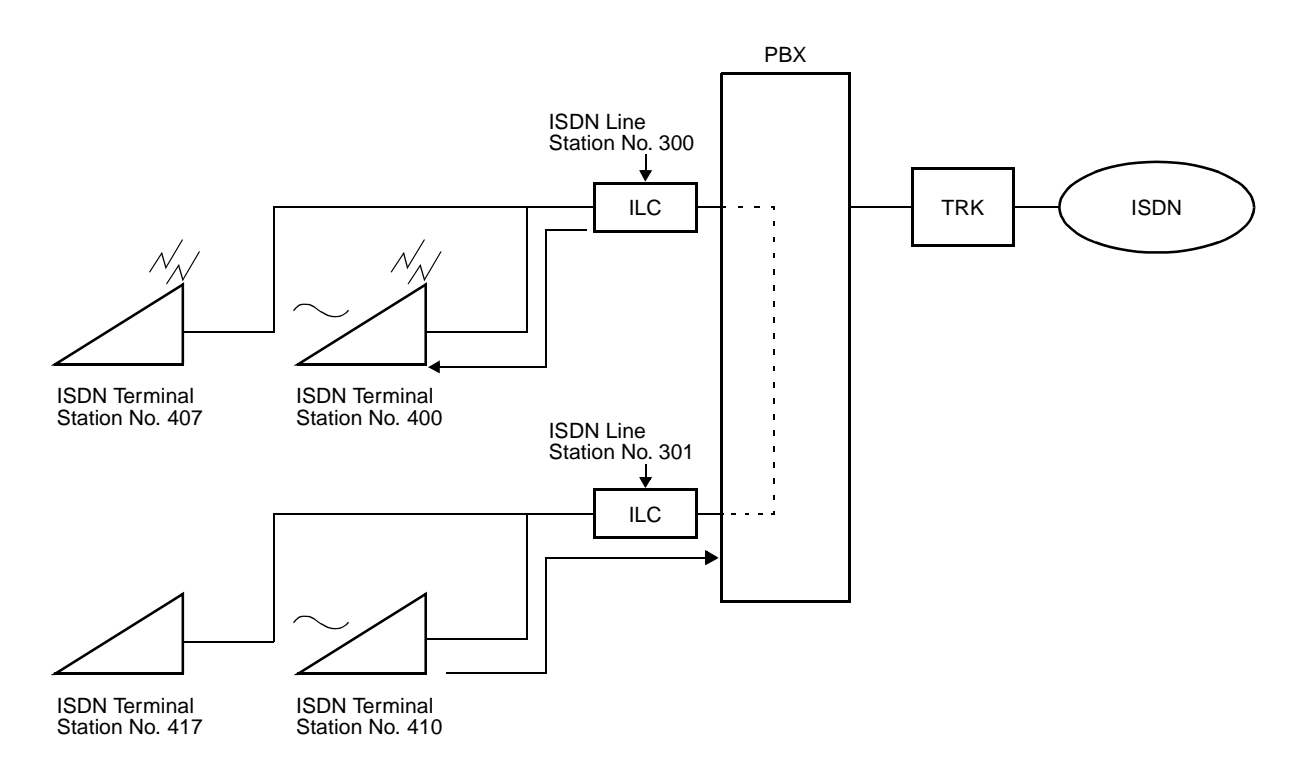

Do the programming of Point-to-Multipoint Connection. See Page 105.

# **EVENT BASED CCIS PROGRAMMING**

# **Programming Summary**

Do the system data programming for Event Based CCIS according to the procedure shown in Figure 3-2. As for the CCIS feature programming, refer to the CCIS System Manual.

Figure 3-1 shows an outline of BRI to BRI connections.

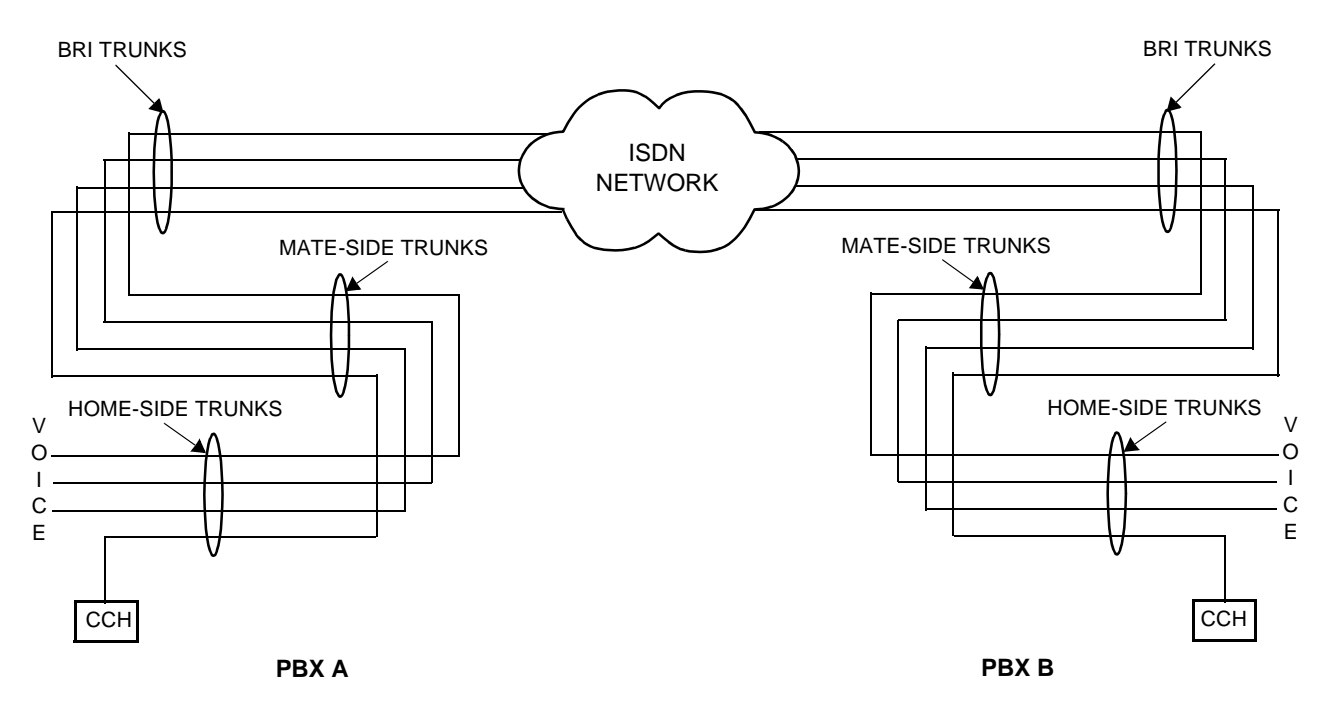

Figure 3-1 Outline of BRI to BRI Connections

Programming for PBX A and PBX B is required on each programming procedure.

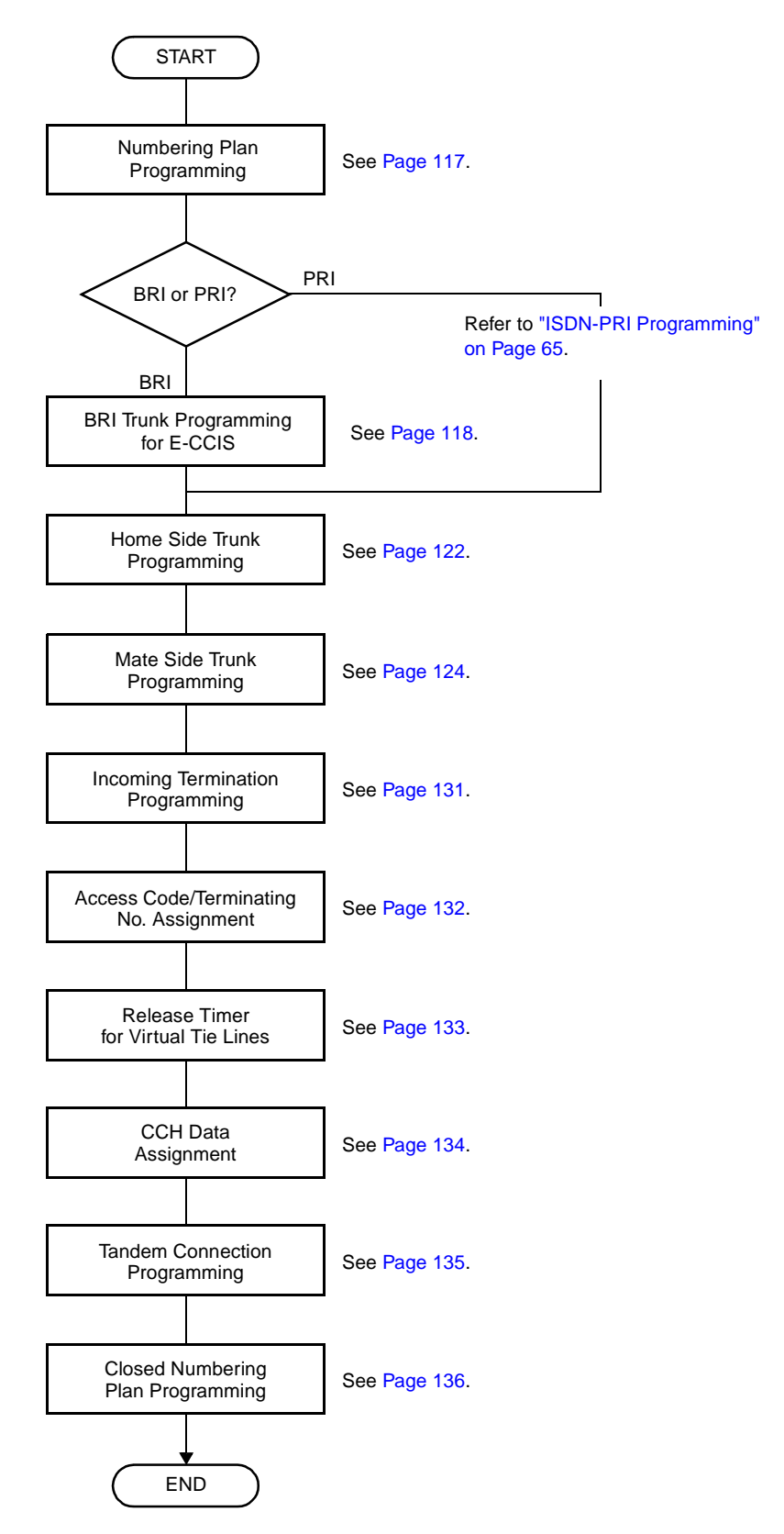

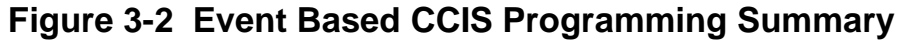

### **Numbering Plan Programming**

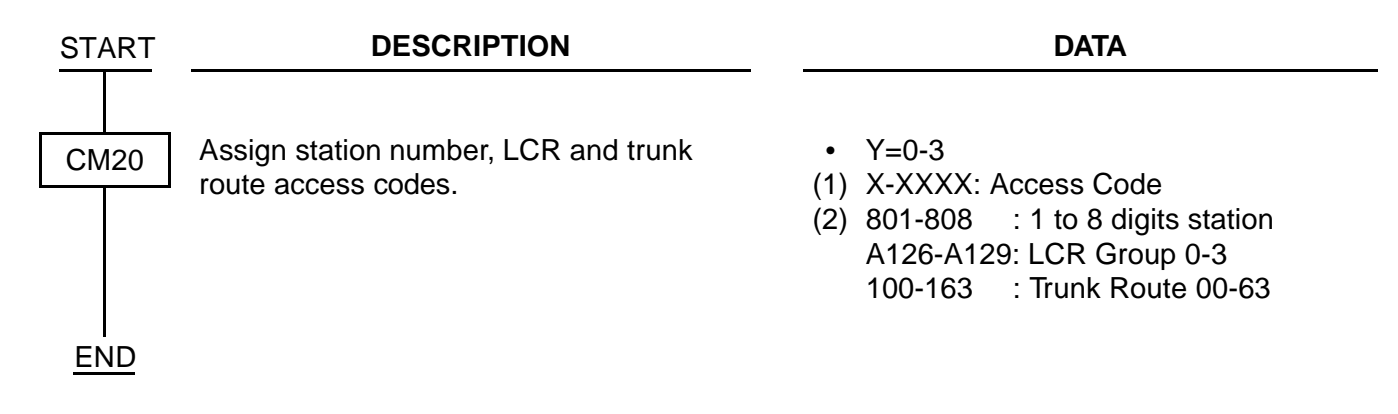

# **BRI Trunk Programming**

| START | DESCRIPTION                                                                                                    | DATA                                                                                                    |
|-------|----------------------------------------------------------------------------------------------------|----------------------------------------------------------------------------------------------------|
| CM05  | Assign an AP number to the BRT card.<br>The AP number must match the SENS<br>switch setting on the BRT card.                                                                                                    | <ul> <li>Y=0</li> <li>(1) 04-15, 20-31: AP No.</li> <li>(2) 10: BRT card</li> </ul>                                                                                                    |
| CMAA  | Assign the ISDN Protocol Type for DCH<br>circuit on the BRT card.<br>DTI INITIAL                                                                                                    | <ul> <li>YY=06</li> <li>(1) 04-15, 20-31: AP No. of BRT assigned<br/>by CM05</li> <li>(2) ISDN Protocol Type</li> <li>17 : Australia</li> <li>18 : New Zealand</li> <li>20 : AT&amp;T (#4, #5 ESS)</li> <li>21 : NTI (DMS 100, 250)</li> <li>22 : Australia ETSI</li> <li>24 : ETSI Standard<br/>(Brazil, Columbia, Indonesia)</li> <li>25 : ITU-T Standard (Thailand)</li> <li>27 : USA NI-1</li> <li>28 : USA NI-2</li> <li>63◀: Not used</li> </ul> |
| CM07  | Assign ISDN trunk number to each<br>Channel number of BRT.<br>INITIAL<br>NOTE: Be sure to assign the trunk<br>numbers to all circuits (00-03) of<br>the 2BRTC card, even if only one<br>PCM digital line is accommodated<br>to the card.<br>Set make-busy to the unused<br>trunk numbers by CME5 Y=1, 2nd<br>data=0. | <ul> <li>YY=02</li> <li>(1) XX ZZ<br/>XX: AP No. assigned by CM05<br/>ZZ: Channel No. (00/01: BRTA)<br/>(00-03: 2BRTC)</li> <li>(2) D000-D255: Trunk No.<br/>Trunk No. already<br/>assigned by CM10 cannot<br/>be used.</li> </ul>                                                                                                    |
| CM30  | Assign trunk route to each ISDN trunk<br>used for Voice channel (B channel).<br><b>NOTE:</b> BRT route must be separated<br>from analog trunk routes.                                                                                                    | <ul> <li>YY=00         <ul> <li>(1) 000-255: Trunk No. assigned by CM07<br/>YY=01</li></ul></li></ul>                                                                                                    |

| Α    | DESCRIPTION                                                                                                    | DATA                                                                                                    |
|------|----------------------------------------------------------------------------------------------------|----------------------------------------------------------------------------------------------------|
| CM30 | Assign the trunk route data to each ISDN incoming trunk used for Voice channel only.                                             | <ul> <li>YY=02 Day Mode</li> <li>YY=03 Night Mode</li> <li>YY=40 Mode A</li> <li>YY=41 Mode B</li> <li>(1) 000-255: Trunk No. assigned by CM07<br/>Y=01</li> <li>(2) 18: ISDN Indial</li> </ul> |
|      | Assign an ISDN subscriber number (last 4 digits of telephone number) to each ISDN trunk.                                         | <ul> <li>YY=19</li> <li>(1) 000-255: Trunk No. assigned by CM07<br/>Y=01</li> <li>(2) XXXX: ISDN Subscriber No.</li> </ul>                                                                      |
|      | Assign ISDN Local Office Code Table number to each ISDN trunk.                                                                   | <ul> <li>YY=34</li> <li>(1) 000-255: Trunk No. assigned by CM07<br/>Y=01</li> <li>(2) 00-14: Local Office Code Table No.</li> </ul>                                                             |
| CM50 | Assign ISDN Local Office Code.                                                                                                   | <ul> <li>YY=05</li> <li>(1) 00-14: Local Office Table No. assigned<br/>by CM30 Y=34</li> <li>(2) XX<br/>(Max. 12 digits)</li> </ul>                                                             |
| CMAC | Assign the last 4 digits of telephone<br>number + Service Profile ID (SPID) to<br>each B channel number.<br>[North America Only] | <ul> <li>YY=30</li> <li>(1) XX Z<br/>XX: 04-15: AP No. assigned by CM05<br/>Z : 0-3: B ch No.</li> <li>(2) XXXX ZZZZ<br/>(Last 4 digits of tel No. + SPID: 8 digits)</li> </ul>                 |
| CM35 | Assign trunk route data to the route number assigned by CM30 YY=00.                                                              | <ul> <li>YY=00 Kind ofTrunk Route</li> <li>(1) 00-63: B channel Trunk Route No.</li> <li>(2) 00: ISDN Trunk</li> </ul>                                                                          |
|      |                                                                                                    | <ul><li>(1) 00-63: D channel Trunk Route No.</li><li>(2) 15◀: Not used</li></ul>                                                                                                    |
|      |                                                                                                    | <ul> <li>YY=04 Answer signal from distant<br/>office</li> <li>(1) 00-63: B channel Trunk Route No.</li> <li>(2) 2: Answer signal arrives (ISDN Trunk)</li> </ul>                                |
| В    |                                                                                                    | <ul><li>(1) 00-63: D channel Trunk Route No.</li><li>(2) 7◀: Not used</li></ul>                                                                                                    |

| В    | DESCRIPTION                                                                                                    | DATA                                                                                                    |
|------|----------------------------------------------------------------------------------------------------|----------------------------------------------------------------------------------------------------|
| CM35 | Specify the number of digits to be received on DID.                                                                               | <ul> <li>YY=09 Incoming Connection Signaling</li> <li>(1) 00-63: B channel Trunk Route No.</li> <li>(2) 08: ISDN Indial NOTE 1</li> </ul>                                          |
|      | <b>NOTE 1:</b> This data should be assigned to the B channel trunk route. For D channel trunk route, no data setting is required. | <ul> <li>YY=16<br/>Hooking Signal Sending to outside</li> <li>(1) 00-63: B channel Trunk Route No.</li> <li>(2) 0: Not sending NOTE 1</li> </ul>                                   |
|      |                                                                                                    | <ul> <li>YY=18 Digit conversion on DID call</li> <li>(1) 00-63: B channel Trunk Route No.</li> <li>(2) 0 : To provide<br/>1◀: Not provide NOTE 1</li> </ul>                        |
|      |                                                                                                    | <ul> <li>YY=28 Outgoing Trunk Queuing</li> <li>(1) 00-63: B channel Trunk Route No.</li> <li>(2) 0: Restricted NOTE 1</li> </ul>                                                   |
|      | Determine trunk seizure sequence.                                                                                                 | <ul> <li>YY=83</li> <li>(1) 00-63: B channel Trunk Route No.</li> <li>(2) 0: As per CM08&gt;078 NOTE 1</li> </ul>                                                                  |
|      | <b>NOTE 2:</b> This data should be assigned to both B channel trunk route and D channel trunk route.                              | <ul> <li>YY=90         Assignment of BRT route for ISDN         (1) 00-63: B channel/D channel Trunk<br/>Route No.         (2) 2: ISDN-Basic Rate Interface NOTE 2     </li> </ul> |
| CM08 | Select trunk seizure sequence.                                                                                                    | <ul><li>(1) 078</li><li>(2) 1◀: Lowest available trunk</li></ul>                                                                                                    |
| CM76 | Assign the Number Conversion Block number.                                                                                        | <ul> <li>YY=00</li> <li>(1) X-XXXX: DID No.</li> <li>(2) 000-999: Number Conversion Block No.</li> </ul>                                                                           |
| C    |                                                                                                    |                                                                                                    |

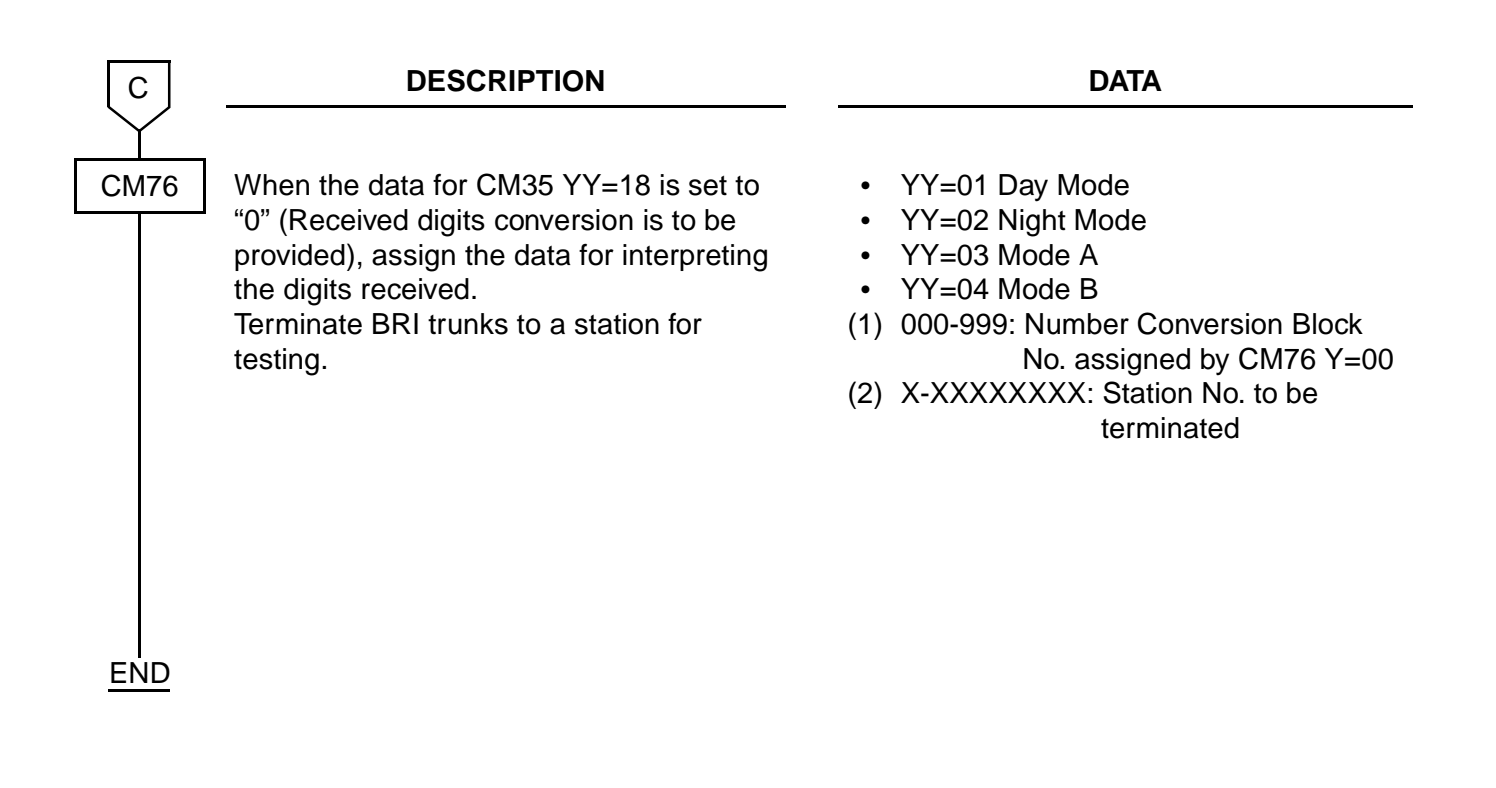

# Home-Side Trunk Programming

| START | DESCRIPTION                                                                                                    | DATA                                                                                                    |
|-------|----------------------------------------------------------------------------------------------------|----------------------------------------------------------------------------------------------------|
| CM07  | Assign a trunk number to each channels<br>on the Home-Side trunk.<br><b>NOTE:</b> The Virtual channel number on<br>the Home-Side trunk must be an<br>even number (00, 02, 04, 30).<br>INITIAL | <ul> <li>YY=05         <ul> <li>3200-3230: Virtual channel No. 00-30<br/>(Even No.) of the Home-<br/>Side Trunk</li> <li>D000-D255: Trunk No.<br/>Trunk No. already assignment by CM10<br/>should not be used.</li> </ul> </li> </ul> |
| CM30  | Assign a trunk route number to each trunk.                                                                                                    | <ul> <li>YY=00</li> <li>(1) 000-255: Trunk No.</li> <li>(2) 00-63: Trunk Route No.</li> </ul>                                                                                                    |
| CM35  | Assign trunk route data to the voice<br>channels and common signaling channel<br>of the Event Based CCIS route, as Tie<br>Lines.                                                              | <ul> <li>YY=00</li> <li>(1) 00-63: Trunk Route No.</li> <li>(2) 04: Tie Line</li> </ul>                                                                                                    |
|       |                                                                                                    | <ul> <li>YY=01</li> <li>(1) 00-63: Trunk Route No.</li> <li>(2) 2: DP</li> </ul>                                                                                                    |
|       |                                                                                                    | <ul> <li>YY=04</li> <li>(1) 00-63: Trunk Route No.</li> <li>(2) 2: Answer signal arrives</li> </ul>                                                                                                    |
|       |                                                                                                    | <ul> <li>YY=09</li> <li>(1) 00-63: Trunk Route No.</li> <li>(2) 06: 2nd DT/Timing Start</li> </ul>                                                                                                    |
|       | Determine trunk seizure sequence.                                                                                                    | <ul> <li>YY=83</li> <li>(1) 00-63: B channel Trunk Route No.</li> <li>(2) 0: As per CM08&gt;078</li> </ul>                                                                                                    |
| A     | Provide the common signaling channel<br>and voice channel route with No. 7 CCIS<br>facilities.                                                                                                | <ul> <li>YY=90</li> <li>(1) 00-63: Trunk Route No.</li> <li>(2) 0: No. 7 CCIS</li> </ul>                                                                                                    |

| Α    | DESCRIPTION                                                                                                    | DATA                                                                                                   |
|------|----------------------------------------------------------------------------------------------------|----------------------------------------------------------------------------------------------------|
| CM35 | Assign a CCIS channel number to each common signaling channel and voice channel route.                                                                                                    | <ul> <li>YY=91</li> <li>(1) 00-63: Trunk Route No.</li> <li>(2) 0-7: CCIS Channel No.</li> </ul>       |
|      | Specify the voice channel and common signaling channel route as the Event Based CCIS route.                                                                                                    | <ul> <li>YYY=135</li> <li>(1) 00-63: Trunk Route No.</li> <li>(2) 0: Event Based CCIS Route</li> </ul> |
| CM08 | Select trunk seizure sequence.                                                                                                    | <ul><li>(1) 078</li><li>(2) 1◀: Lowest available trunk</li></ul>                                       |
| CM30 | Assign a Circuit Identification Code (CIC) number to each trunk used for voice channel.                                                                                                    | <ul> <li>YY=35</li> <li>(1) 000-255: Trunk No.</li> <li>(2) 001-254: CIC No.</li> </ul>                |
|      | <b>NOTE:</b> CIC number represents a circuit<br>number to designate a trunk (of<br>each trunk route) used as a voice<br>channel in the No. 7 CCIS<br>network. Do not assign a CIC<br>number to a trunk used as<br>Common Signaling Channel. |                                                                                                    |
| END  |                                                                                                    |                                                                                                    |

# Mate-Side Trunk Programming

| START | DESCRIPTION                                                                                                    | DATA                                                                                                    |
|-------|----------------------------------------------------------------------------------------------------|----------------------------------------------------------------------------------------------------|
| CM07  | Assign a trunk number to each channel on<br>the Mate-Side trunk.<br><b>NOTE:</b> The Virtual channel number on<br>the Mate-Side Trunk must be an<br>odd number (01, 03, 05, 31).                                                    | <ul> <li>YY=05         <ul> <li>(1) 3201-3231: Virtual channel No. 01-31<br/>(Odd No.) of the Mate-Side<br/>Trunk</li> <li>(2) D000-D255: Trunk No.</li> </ul> </li> </ul> |
| CM30  | Assign a trunk route number to each trunk.                                                                                                    | <ul> <li>YY=00</li> <li>(1) 000-255: Trunk No.</li> <li>(2) 00-63: Trunk Route No.</li> </ul>                                                                              |
|       | Assign a trunk number, of the opposite<br>office, sent to the network on Event Based<br>CCIS connection. The trunk number is<br>sent by the subaddress to activate the<br>relation between the trunks used for Event<br>Based CCIS. | <ul> <li>YY=19</li> <li>(1) 000-255: Trunk No.</li> <li>(2) X-XXXX: Trunk No. of the opposite office</li> </ul>                                                            |
|       | <b>NOTE 1:</b> CM30 YY=19 is not required<br>when the trunk number is sent<br>by ISDN Indial dialed-in digits.<br>(CM35 YYY=143>1)                                                                                                  |                                                                                                    |
|       | <b>NOTE 2:</b> CM30 YY=19 must be an unique combination between the offices.                                                                                                    |                                                                                                    |
| CM35  | Assign trunk route data to the voice<br>channels and common signaling channel<br>of the Event Based CCIS route, as Tie<br>Lines.                                                                                                    | <ul> <li>YY=00</li> <li>(1) 00-63: Trunk Route No.</li> <li>(2) 04: Tie Line</li> </ul>                                                                                    |
|       | Assign the abbreviated codes for<br>terminating number of the opposite office.<br>The terminating number and its memory<br>allocation should be assigned by CM71,<br>CM72.                                                          | <ul> <li>YY=40</li> <li>(1) 00-63: Trunk Route No.</li> <li>(2) 00-31: Abbreviated Codes</li> </ul>                                                                        |
| A     |                                                                                                    |                                                                                                    |

| A          | DESCRIPTION                                                                                                    | DATA                                                                                                    |
|------------|----------------------------------------------------------------------------------------------------|----------------------------------------------------------------------------------------------------|
| CM35       | Specify the voice channel and common signaling channel route as the Event Based CCIS route.                                                                                   | <ul> <li>YYY=135</li> <li>(1) 00-63: Trunk Route No.</li> <li>(2) 0: Event Based CCIS Route</li> </ul>                                                           |
|            | Specify which number is adopted for<br>sending CCIS channel number of virtual<br>trunks between the offices, either<br>subaddress number or ISDN Indial dialed-<br>in digits. | <ul> <li>YYY=143</li> <li>(1) 00-63: Trunk Route No.</li> <li>(2) 0: By Subaddress <ol> <li>By dialed-in digits</li> </ol> </li> </ul>                           |
|            | Specify the Information Transfer Capability of the ISDN line used for Event Based CCIS.                                                                                       | <ul> <li>YYY=154</li> <li>(1) 00-63: Trunk Route No.</li> <li>(2) 5 : 3.1 kHz audio</li> <li>6 : Speech</li> <li>7◀: Unrestricted digital information</li> </ul> |
| <u>END</u> |                                                                                                    | <b>NOTE:</b> Can't be used if opposite PBX is a NEAX2400.                                                                                                    |

- To provide Verification of Connection for Event Based CCIS, do the following programming. The following data must be set on the opposite PBX identically.
  - See also the data setting example on the following pages.
- **NOTE 1:** This feature is available only for the connection between the NEAX2000 IVS<sup>2</sup>/7400ICS M100MX's. The same programming must be set on the opposite office.
- **NOTE 2:** This feature is available for installations consisting of PRI to PRI or PRI to BRI. Do not use for BRI to BRI.

| START | DESCRIPTION                                                                                                    | DATA                                                                                                    |
|-------|----------------------------------------------------------------------------------------------------|----------------------------------------------------------------------------------------------------|
| CM35  | Provide Verification of Connection to the Mate-Side trunk route for the voice channels and the common signaling channel.                                                                                                    | <ul> <li>YYY=152</li> <li>(1) 00-63: Trunk Route No. of Mate-Side<br/>Trunk for voice channels and<br/>common signaling channel</li> <li>(2) 0: To provide</li> </ul>                                                                                            |
| CM50  | Assign the ISDN subscriber number of<br>own office for the voice channel route and<br>the common signaling channel route.<br>This number is sent and verified with the<br>number which is set by CM72 on the<br>opposite office. | <ul> <li>YY=06</li> <li>(1) 000-255: Trunk No. of Mate-Side Trunk<br/>for voice channels and<br/>common signaling channel</li> <li>(2) XXXX: Subscriber No. of ISDN line<br/>for voice channels and<br/>common signaling channel<br/>(Max. 16 digits)</li> </ul> |
| CM35  | Assign the abbreviated codes for<br>terminating number of the opposite office.<br>The terminating number and its memory<br>allocation should be assigned by CM71,<br>CM72.                                                       | <ul> <li>YY=40</li> <li>(1) 00-63: Trunk Route No. of Mate-Side<br/>Trunk for voice channels and<br/>common signaling channel</li> <li>(2) 00-31 : Abbreviated Codes</li> </ul>                                                                                  |
| CM71  | Assign the memory allocation to store the terminating number of the opposite office.                                                                                                    | <ul> <li>(1) 66</li> <li>(2) XXX YYY</li> <li>XXX: 000-299: First Memory Slot No.<br/>YYY: 001-016: Number of Memory Slot<br/>allocated</li> </ul>                                                                                                    |
| CM72  | Set the stored number (terminating<br>number of the opposite office: access<br>code for ISDN line + ISDN subscriber<br>number) to the Memory Slot number<br>allocated by CM71.                                                   | <ul> <li>Y=0</li> <li>(1) 000-299: Memory Slot No.</li> <li>(2) Stored No. XXXX + , + YYY<br/>XXXX: Access Code for ISDN<br/>YYY: ISDN Subscriber No. of<br/>opposite office (Max. 16 digits)</li> </ul>                                                         |
| FND   | <b>NOTE:</b> The data set by CM35 YY=40,<br>CM71>66, and CM72 is used to<br>verify the terminating number sent<br>from the opposite office.                                                                                      |                                                                                                    |

Figure 3-3 shows an example of the programming for verification of connection.

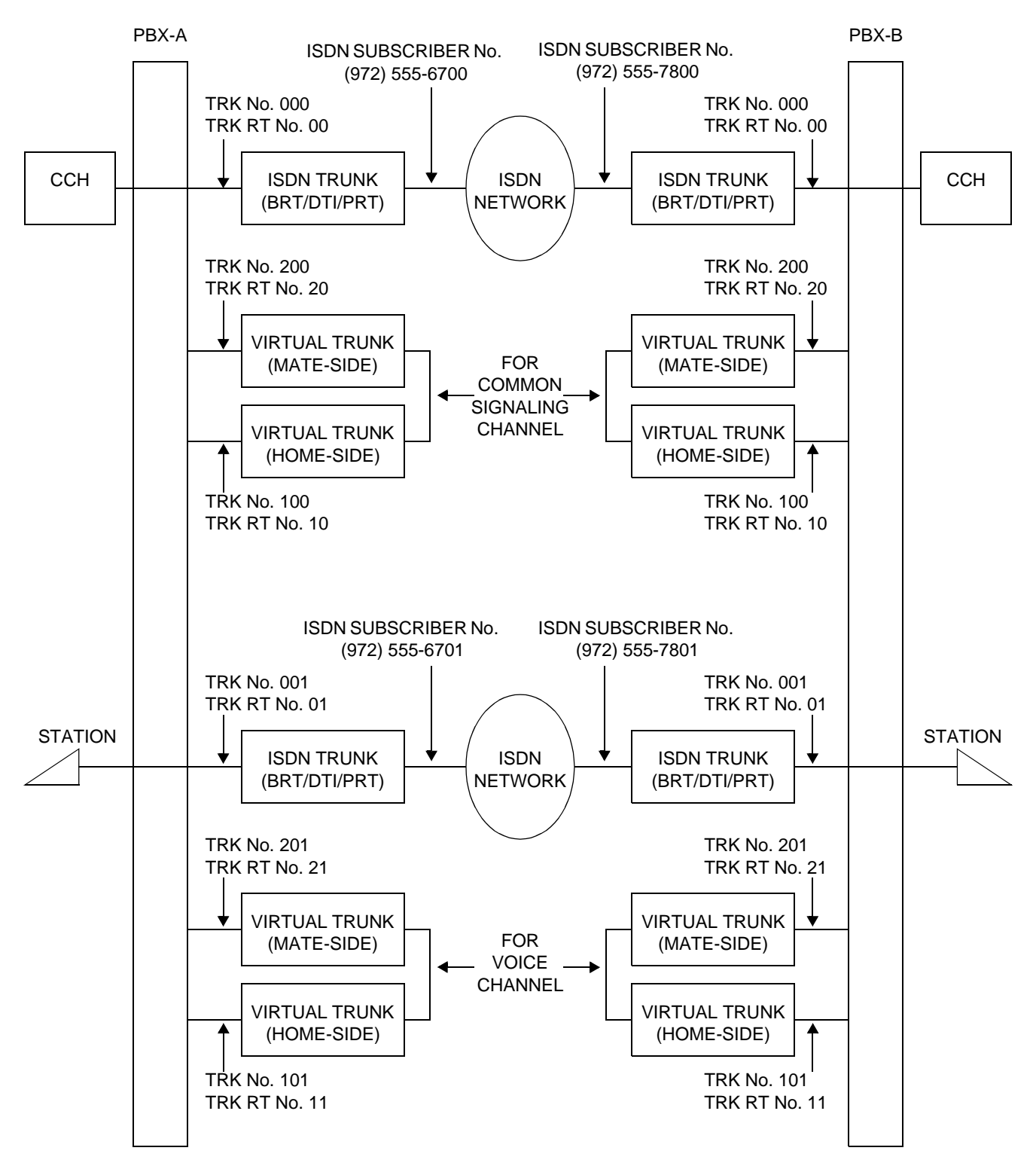

Figure 3-3 Verification of Connection

Programming example for PBX A shown in Figure 3-3.

| CM35 YYY=152 | <ul><li>(1) 20: Mate-Side trunk route number for common signaling channel</li><li>(2) 0: Provide Verification of Connection.</li></ul>                                                    |
|--------------|----------------------------------------------------------------------------------------------------|
|              | <ul><li>(1) 21: Mate-Side trunk route number for voice channel</li><li>(2) 0: Provide Verification of Connection.</li></ul>                                                               |
| CM50 YY=06   | <ul><li>(1) 200: Mate-Side trunk number for common signaling channel</li><li>(2) 9725556700: ISDN subscriber number of ISDN line used for common signaling channel</li></ul>              |
|              | <ul><li>(1) 201: Mate-Side trunk number for voice channel</li><li>(2) 9725556701: ISDN subscriber number of ISDN line used for voice channel</li></ul>                                    |
| CM35 YY=40   | <ul><li>(1) 20: Mate-Side trunk route number for common signaling channel</li><li>(2) 00: Abbreviated Code for terminating number of the opposite office</li></ul>                        |
|              | <ul><li>(1) 21: Mate-Side trunk route number for voice channel</li><li>(2) 01: Abbreviated Code for terminating number of the opposite office</li></ul>                                   |
| CM71         | <ul> <li>(1) 66: Memory slot allocation for terminating number of opposite office</li> <li>(2) 000002: First memory slot number=000 + number of memory slot allocated=2</li> </ul>        |
| CM72 Y=0     | <ul> <li>(1) 000: Memory slot number</li> <li>(2) 0,9725557800: ISDN access code=0 + opposite office's ISDN subscriber<br/>number used for common signaling channel=9725557800</li> </ul> |
|              | <ul><li>(1) 001: Memory slot number</li><li>(2) 0,9725557801: ISDN access code=0 + opposite office's ISDN subscriber</li></ul>                                                            |

number used for voice channel=9725557801

Programming example for PBX B shown in Figure 3-3.

| CM35 YYY=152 (1) 20: Mate-Side trunk route number for common signaling channel (2) 0: Provide Verification of Connection. |                                                                                                    |
|----------------------------------------------------------------------------------------------------|----------------------------------------------------------------------------------------------------|
|                                                                                                    | <ul><li>(1) 21: Mate-Side trunk route number for voice channel</li><li>(2) 0: Provide Verification of Connection.</li></ul>                                                               |
| CM50 YY=06                                                                                                    | <ul><li>(1) 200: Mate-Side trunk number for common signaling channel</li><li>(2) 9725557800: ISDN subscriber number of ISDN line used for common signaling channel</li></ul>              |
|                                                                                                    | <ul><li>(1) 201: Mate-Side trunk number for voice channel</li><li>(2) 9725557801: ISDN subscriber number of ISDN line used for voice channel</li></ul>                                    |
| CM35 YY=40                                                                                                    | <ul><li>(1) 20: Mate-Side trunk route number for common signaling channel</li><li>(2) 00: Abbreviated Code for terminating number of the opposite office</li></ul>                        |
|                                                                                                    | <ul><li>(1) 21: Mate-Side trunk route number for voice channel</li><li>(2) 01: Abbreviated Code for terminating number of the opposite office</li></ul>                                   |
| CM71                                                                                                    | <ul> <li>(1) 66: Memory slot allocation for terminating number of opposite office</li> <li>(2) 000002: First memory slot number=000 + number of memory slot allocated=2</li> </ul>        |
| CM72 Y=0                                                                                                    | <ul> <li>(1) 000: Memory slot number</li> <li>(2) 0,9725556700: ISDN access code=0 + opposite office's ISDN subscriber<br/>number used for common signaling channel=9725556700</li> </ul> |
|                                                                                                    | <ul><li>(1) 001: Memory slot number</li><li>(2) 0,9725556701: ISDN access code=0 + opposite office's ISDN subscriber</li></ul>                                                            |

number used for voice channel=9725556701

• To connect the ISDN line for the voice channel after the called party answers, do the following programming.

By the following programming, the ISDN line for the voice channel is not connected, until the called party answers, or when the called party does not answers the call.

**NOTE:** This feature is available only for the connection between the NEAX2000 IVS<sup>2</sup>/7400ICS M100MX's. The same programming must be set on the opposite office.

| START | DESCRIPTION                                                                                             | DATA                                                                                                    |
|-------|----------------------------------------------------------------------------------------------------|----------------------------------------------------------------------------------------------------|
| CM35  | Specify the ISDN answer signal sending timing as "when the called party answers".                       | <ul> <li>YYY=153</li> <li>(1) 00-63: Trunk Route No. of Mate-Side<br/>Trunk for voice channels</li> <li>(2) 0: Send when the called party answers</li> </ul> |
|       | Specify the kind of the Information Transfer<br>Capability of voice channel trunk route as<br>"Speech". | <ul> <li>YYY=154</li> <li>(1) 00-63: Trunk Route No. of Mate-Side<br/>Trunk for voice channels</li> <li>(2) 6: Speech</li> </ul>                             |
| END   |                                                                                                    |                                                                                                    |

| START      | DESCRIPTION                                  | DATA                                                                                                    |
|------------|----------------------------------------------|----------------------------------------------------------------------------------------------------|
| CM76       | Assign the Number Conversion Block No.       | <ul> <li>YY=00</li> <li>(1) X-XXXX: DID No.</li> <li>(2) 000-999: Number Conversion Block<br/>No. 0-999</li> </ul>                                                                                                    |
|            | Convert received digits to Mate-Side trunks. | <ul> <li>YY=01 Day Mode</li> <li>YY=02 Night Mode</li> <li>YY=03 Mode A</li> <li>YY=04 Mode B</li> <li>(1) 000-999: Number Conversion Block<br/>No. assigned by CM76 Y=00</li> <li>(2) BBBBB000-BBBBBB255: Mate-Side<br/>Trunk No. of<br/>Virtual Trunk</li> </ul> |
| <u>END</u> |                                              |                                                                                                    |

# **Incoming Termination for Event Based CCIS Calls**

# Access Code/Terminating Number Assignment for Outgoing Event Based Calls

| START          | DESCRIPTION                                                                                                    | DATA                                                                                                    |
|----------------|----------------------------------------------------------------------------------------------------|----------------------------------------------------------------------------------------------------|
| CM71           | Allocate memory to store the terminating numbers to the opposite office.                                                                                     | <ul> <li>(1) 66</li> <li>(2) XXX YYY</li> <li>XXX: 000-299: First Memory Slot No.</li> <li>YYY: 001-016: Number of Memory Slot</li> </ul>                                                                |
| CM72           | Assign terminating numbers of the<br>opposite office (access code for ISDN line<br>+ ISDN subscriber number) to the Memory<br>Slot number allocated by CM71. | <ul> <li>Y=0</li> <li>(1) 000-299: Memory Slot No.</li> <li>(2) Stored No.: XX + , + ZZZ<br/>XX : Access Code for ISDN<br/>ZZZ: ISDN Subscriber No. of Oppo-<br/>site Office (Max. 26 digits)</li> </ul> |
| <br><u>END</u> |                                                                                                    |                                                                                                    |

# Release Timer for Virtual Tie Lines (Home-Side and Mate-SideTrunks)

| START | DESCRIPTION                                                                                                    | DATA                                                                                                    |
|-------|----------------------------------------------------------------------------------------------------|----------------------------------------------------------------------------------------------------|
| CM41  | Specify the release timer for voice<br>channels of virtual tie line. If there are no<br>calls for predetermined time, the voice<br>channels used for Event Based CCIS is<br>released.                                   | <ul> <li>Y=0         <ol> <li>87: Virtual Tie Line Release Timer<br/>for Voice Channels</li> <li>02: 2.4-4.8 sec. (2.4 sec. increments)</li></ol></li></ul>                                                                                                    |
|       | Specify the release timer for CCH channel<br>of virtual tie line. If all the voice channels<br>are released and there are no calls for<br>predetermined time, the CCH channel<br>used for Event Based CCIS is released. | <ul> <li>Y=0</li> <li>(1) 89: Virtual Tie Line Release Timer<br/>for Common Signaling Channel</li> <li>(2) 02: 2.4-4.8 sec. (2.4 sec. increments)</li> <li>2</li> <li>30: 69.6-72.0 sec.</li> <li>32: 24 sec. (24 sec. increments)</li> <li>2</li> <li>4</li> <li>70: 936 sec.</li> <li>72: 1 min. (1 min. increments)</li> <li>2</li> <li>4</li> <li>99: 28 min.</li> <li>NONE ≤ 3 min.</li> <li>(Error span: 2.4 sec.)</li> </ul> |
| END   |                                                                                                    |                                                                                                    |
# **CCH Data Assignment**

| START | DESCRIPTION                                                                                                    | DATA                                                                                                    |  |  |  |  |  |  |  |  |
|-------|----------------------------------------------------------------------------------------------------|----------------------------------------------------------------------------------------------------|--|--|--|--|--|--|--|--|
| CM05  | Assign an AP number to the CCH card<br>(PN-SC00).<br>The AP number must match the SENSE<br>switch setting on the CCH card.<br>INITIAL                                                     | <ul> <li>Y=0</li> <li>(1) 04-15, 20-31: AP No.</li> <li>(2) 11: CCH Card</li> </ul>                          |  |  |  |  |  |  |  |  |
| CM06  | Assign a CCH channel number to each<br>CCH card.                                                                                                    | <ul> <li>YY=07</li> <li>(1) 0-7: CCH channel No.</li> <li>(2) 04-15, 20-31: AP No. of CCH Card</li> </ul>    |  |  |  |  |  |  |  |  |
| CMA7  | Assign the trunk number used as the common signaling channel.                                                                                                    | <ul> <li>YY=00</li> <li>(1) 0-7: CCH channel No.</li> <li>(2) 000-255: Trunk No. assigned by CM07</li> </ul> |  |  |  |  |  |  |  |  |
|       | Assign an Originating Point Code (OPC) of<br>own office and Destination Point Code<br>(DPC) of opposite office, to each CCH<br>channel.                                                   | <ul> <li>YY=01</li> <li>(1) 0-7: CCH channel No.</li> <li>(2) 00001-16367: OPC</li> </ul>                    |  |  |  |  |  |  |  |  |
|       | <b>NOTE:</b> The OPC is used to designate an originating office in the No. 7 CCIS network. A single OPC of own office should be assigned to all CCH channels provided in the same system. | <ul> <li>YY=02</li> <li>(1) 0-7: CCH channel No.</li> <li>(2) 00001-16367: DPC</li> </ul>                    |  |  |  |  |  |  |  |  |
|       | Assign ACM signal waiting timer.                                                                                                    | <ul> <li>YY=10</li> <li>(1) 0-7: CCH channel No.</li> <li>(2) 14: 28 sec.</li> </ul>                         |  |  |  |  |  |  |  |  |
| CMA8  | Assign CCH channel to which a signaling message is transferred according to the Destination Point Code (DPC) received.                                                                    | <ul><li>(1) 00001-16367: DPC</li><li>(2) 0-7: CCH channel No.</li></ul>                                      |  |  |  |  |  |  |  |  |
| END   |                                                                                                    |                                                                                                    |  |  |  |  |  |  |  |  |

# **Tandem Connection Programming**

• When providing Tandem Connection (ISDN to CCIS/CCIS to ISDN), do the following programming:

| START       | DESCRIPTION                                                                                                    | DATA                                                                                                    |
|-------------|----------------------------------------------------------------------------------------------------|----------------------------------------------------------------------------------------------------|
| СМ36        | Specify the combination of trunk routes<br>allowing the tandem connection.<br><b>NOTE:</b> The Home-Side Virtual Tie line<br>routes must be included for all<br>Tandem combinations. | <ul> <li>Y=0</li> <li>(1) XX ZZ<br/>XX: 00-63: Incoming Trunk Route<br/>ZZ: 00-63: Outgoing Trunk Route</li> <li>(2) 0 : Allowed<br/>1◀: Restricted</li> </ul> |
| CM08<br>END | Tandem connection by station or attendant.                                                                                                    | <ul> <li>(1) 028</li> <li>(2) 0 : Available</li> <li>1◀: Not available</li> </ul>                                                                              |

# **Closed Numbering Plan Programming**

| START      | DESCRIPTION                                                  | DATA                                                                                                    |
|------------|--------------------------------------------------------------|----------------------------------------------------------------------------------------------------|
| CM8A       | Assign LCR Group number to Area Code<br>Development Pattern. | <ul> <li>YYYY=A000</li> <li>(1) 0-3: LCR Group No.</li> <li>(2) 4000-4007: Area Code Development<br/>Pattern No.</li> </ul>                                           |
|            | Assign Area Code Development Pattern number.                 | <ul> <li>YYYY=4000-4007</li> <li>(1) XXXX: Area Code (Max. 8 digits)</li> <li>(2) 0000-0255: Route Pattern No.</li> </ul>                                             |
|            | Assign Route Pattern.                                        | <ul> <li>YYYY=0000-0255</li> <li>(1) 1-4: 1st-4th Order</li> <li>(2) XXX ZZ</li> <li>XXX: 000-255: LCR/TR Pattern No.</li> <li>ZZ : 00-63: Trunk Route No.</li> </ul> |
| CM85       | Assign maximum number of sending digits.                     | <ul> <li>Y=0-7 Area Code Development Pattern<br/>No. 0-7</li> <li>(1) XXX: Area Code (Max. 8 digits)</li> <li>(2) 01-79: Max number of sending digits</li> </ul>      |
| <u>END</u> |                                                              |                                                                                                    |

# **CHAPTER 4**

# CIRCUIT CARD INFORMATION

This chapter explains the mounting location, the meaning of lamp indications, and the method of switch settings of each circuit card for the ISDN system.

# HOW TO READ THIS CHAPTER

This chapter explains each circuit card used in this system. Explanations are given in alphabetical order of the circuit card names within each circuit card category (Control, Application Processor, and Line/Trunk).

- Locations of Lamps, Switches, and Connectors The locations of lamps, switches, and connectors of each circuit card are shown by a face layout.
- (2) Lamp Indications

The name, color, and functions of each indicator lamp equipped on each circuit card are described in a table.

(3) Switch Settings

The name, settings, and functions of each switch equipped on each circuit card are described in a table.

Each switch setting table has a CHECK column. Make necessary entries in the CHECK column during and/or after the system installation and maintenance, and use each table as a reference for subsequent system maintenance and operations.

# **MOUNTING LOCATION OF CIRCUIT CARD**

This section explains the conditions for mounting circuit cards for the ISDN system. Figure 4-1 shows circuit card mounting slots allocated in the PIM.

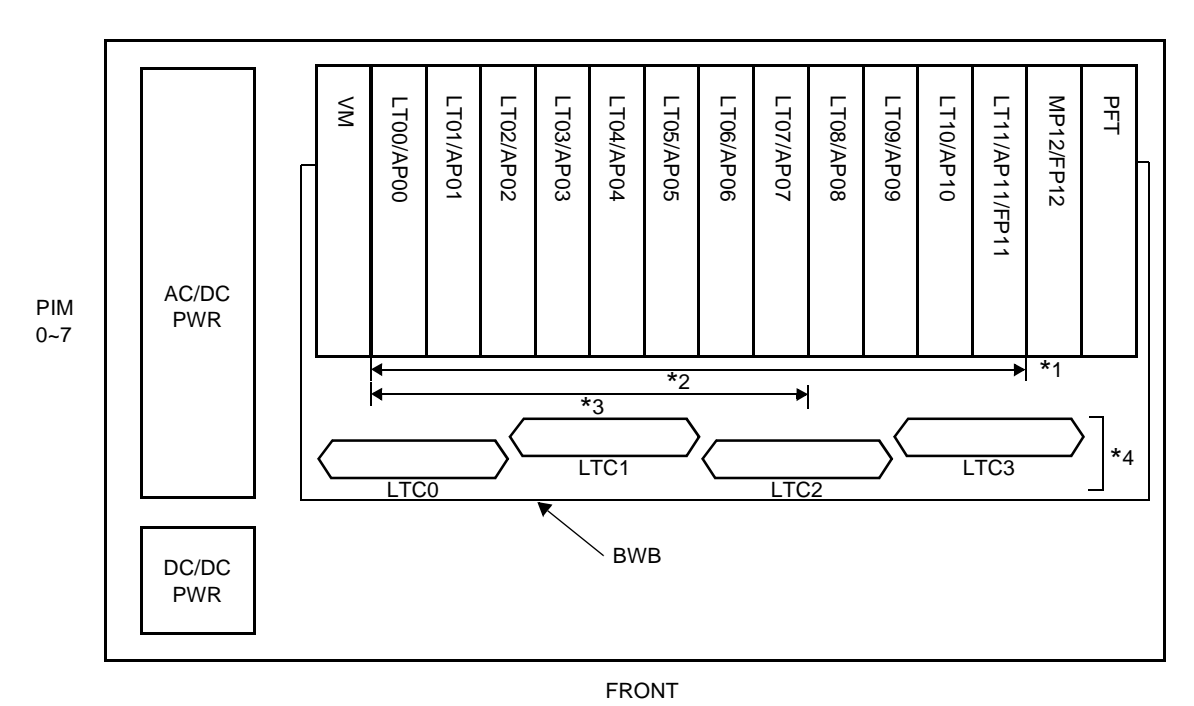

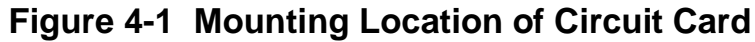

- \*1: PN-CP14 (MP) card on the MP12 slot on PIM0.
- \*2: The following application processor cards can be mounted in the AP00-AP11 slots on PIM0-7.

PN-BRTA (BRT) PN-2BRTC (BRT) PN-24DTA-C (DTI) PN-30DTC-A (DTI) PN-24PRTA (PRT) PN-SC00 (CCH) PN-SC01 (DCH) PN-SC03 (ICH)

- \*3: PN-ILCA (ILC) card on the LT00-LT07 slots on PIM0-7.
- \*4: PZ-M542/PZ-M557 (CONN) card on the LTC0-LTC3 connectors on the PIM which accommodates 30 DTI card.

# LIST OF REQUIRED CIRCUIT CARDS

Table 4-1 shows the required circuit cards that are explained in this section.

| NAME<br>(FUNCTIONAL<br>NAME) | LAMP<br>X: PROVIDED<br>-: NOT<br>PROVIDED | SWITCH<br>X: PROVIDED<br>-: NOT<br>PROVIDED | EXTRACTION/<br>INSERTION WITH<br>POWER ON<br>X: ALLOWED<br>∆: ALLOWED<br>AFTER MB*<br>-: NOT ALLOWED | REFERENCE<br>PAGE |
|------------------------------|-------------------------------------------|---------------------------------------------|----------------------------------------------------------------------------------------------------|-------------------|
| PN-CP14 (MP)                 | Х                                         | Х                                           | _                                                                                                    | Page 141          |
| PN-BRTA (BRT)                | X                                         | X                                           | Δ                                                                                                    | Page 146          |
| PN-2BRTC (BRT)               | Х                                         | Х                                           | Δ                                                                                                    | Page 151          |
| PN-24DTA-C<br>(DTI)          | X                                         | X                                           | Δ                                                                                                    | Page 156          |
| PN-30DTC-A<br>(DTI)          | Х                                         | X                                           | Δ                                                                                                    | Page 162          |
| PN-24PRTA<br>(PRT)           | Х                                         | X                                           | Δ                                                                                                    | Page 168          |
| PN-SC00 (CCH)                | Х                                         | X                                           | Δ                                                                                                    | Page 174          |
| PN-SC01 (DCH)                | Х                                         | Х                                           | Δ                                                                                                    | Page 177          |
| PN-SC03 (ICH)                | Х                                         | Х                                           | Δ                                                                                                    | Page 180          |
| PZ-M542 (CONN)               | -                                         | Х                                           | Х                                                                                                    | Page 182          |
| PZ-M557 (CONN)               |                                           | X                                           | X                                                                                                    | Page 184          |
| PN-2ILCA (ILC)               | Х                                         | Х                                           | Х                                                                                                    | Page 186          |

\* MB = Make Busy

### PN-CP14 (MP)

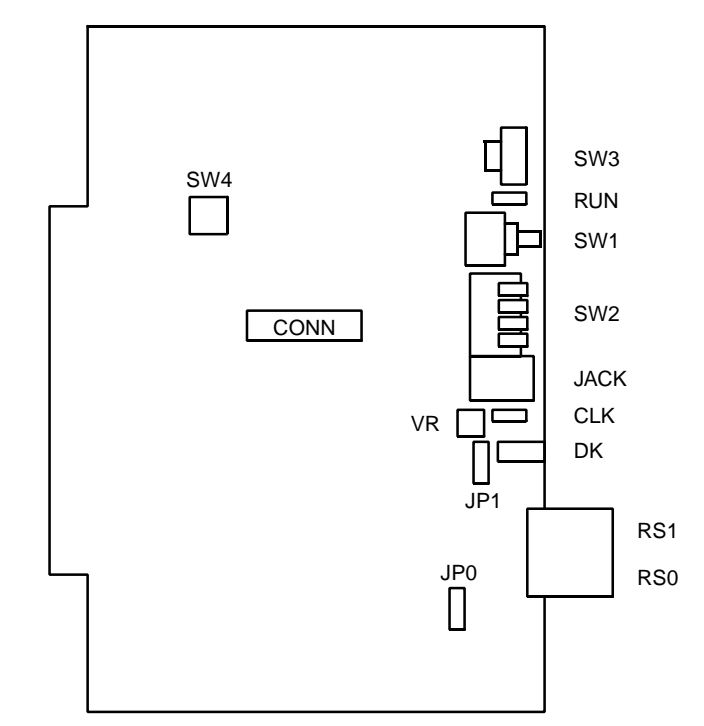

Locations of Lamps, Switches, and Connectors

CONN: To CONNR connector on PZ-M537 (EXPMEM)

Lamp Indications

| LAMP<br>NAME | COLOR | FUNCTION                                                 |
|--------------|-------|----------------------------------------------------------|
| RUN          | Green | Flashes at 120 IPM while this card is operating normally |
| CLK          | Green | Remains lit while receiving clock signals to the PLO     |

#### Switch Settings

### CAUTION

When the operating power is being supplied to this circuit card, <u>do not plug/unplug this circuit</u> <u>card into/from its mounting slot</u>.

| SWITCH NAME          | SWITCH<br>NUMBER | SETTING<br>POSITION | FUNCTION                                                             | CHECK |
|----------------------|------------------|---------------------|----------------------------------------------------------------------|-------|
| SW3 (Rotary SW)      |                  | 0                   | On Line<br>(Call processing is in progress)                          |       |
| $\mathbb{P}^{\circ}$ |                  | 2                   | Off Line (Call processing is stopped)<br>I/O port: As per CM40 YY=08 |       |
|                      |                  | 3                   | Off Line (Call processing is stopped)<br>I/O port: 9600 bps (Fixed)  |       |
| NOTE 1               | 0-F              | 5<br>NOTE 2         | Off Line (Call processing is stopped)<br>I/O port: 9600 bps          |       |
|                      |                  | 6<br>NOTE 2         | Off Line (Call processing is stopped)<br>I/O port: 19200 bps         |       |
|                      |                  | 7<br>NOTE 2         | Off Line (Call processing is stopped)<br>I/O port: 38400 bps         |       |
|                      |                  | 8<br>NOTE 2         | Off Line (Call processing is stopped)<br>I/O port: 57600 bps         |       |
|                      |                  | В                   | For clearing the office data                                         |       |
|                      |                  | С                   | For setting the resident system program                              |       |
|                      |                  | 1, 4, 9<br>A, D-F   | Not used                                                             |       |

(Continued)

**NOTE 1:** Set the groove on the switch to the desired position.

**NOTE 2:** Only when executing MP Program Download using the Software Activation Tool in MATWorX Studio, set the SW3 to 5-8.

| SWITCH NAME    | SWITCH<br>NUMBER | SETTING<br>POSITION                |                              | FUNCTION                                    | СНЕСК |
|----------------|------------------|------------------------------------|------------------------------|---------------------------------------------|-------|
| SW1 (Push SW)  |                  |                                    | F                            | For initializing CPU                        |       |
|                |                  |                                    |                              |                                             |       |
| SW2            | 1                | ON                                 | A                            | A-law (Australia)                           |       |
| (Piano Key SW) | I                | OFF                                | μ                            | I-law (North America)                       |       |
|                |                  | Selection<br>(Phase L<br>• For clo | n of PL<br>₋ocked<br>ck rece | O0 input<br>Oscillator)<br>eiver office:    |       |
|                |                  | SW2-2 SW                           |                              | 3 FUNCTION                                  |       |
|                |                  | OFF                                | OFF                          | 1.5 MHz clock<br>(For PN-24DTA-C/PN-24PRTA) |       |
|                | 2, 3             | ON OF                              |                              | 192 kHz clock<br>(For PN-BRTA)              |       |
|                |                  | OFF                                | ON                           | 2 MHz clock<br>(For PN-30DTC-A/PN-2BRTC)    |       |
|                |                  | ON                                 | ON                           | Not used                                    |       |
|                |                  | • For clo<br><u>SW2</u><br>OF      | ck sou<br><u>2-2</u><br>F    | rce office:<br><u>SW2-3</u><br>OFF          |       |
|                | 4                | ON                                 |                              | Vhen using RS1 port for built-in<br>IODEM   |       |
|                |                  | OFF                                |                              | When using RS1 port for RS-232C             |       |

| SWITCH NAME    | SWITCH<br>NUMBER                                                                     | SETTIN<br>POSITI               | NG<br>ON                                                   | FUNCTION                                    | СНЕСК |  |  |  |  |  |
|----------------|--------------------------------------------------------------------------------------|--------------------------------|------------------------------------------------------------|---------------------------------------------|-------|--|--|--|--|--|
| SW4 (DIP SW)   | 1                                                                                    | OFF                            |                                                            | lot used                                    |       |  |  |  |  |  |
| ON 1 2 3 4     | ON         1 2 3 4         2         OFF         Not used                            |                                |                                                            |                                             |       |  |  |  |  |  |
|                | Selection of PLO1 input<br>(Phase Locked Oscillator)<br>• For clock receiver office: |                                |                                                            |                                             |       |  |  |  |  |  |
|                |                                                                                      | SW4-3                          | SW4-                                                       | 4 FUNCTION                                  |       |  |  |  |  |  |
|                |                                                                                      | OFF                            | OFF                                                        | 1.5 MHz clock<br>(For PN-24DTA-C/PN-24PRTA) |       |  |  |  |  |  |
|                | 3, 4                                                                                 | ON OF                          |                                                            | 192 kHz clock<br>(For PN-BRTA)              |       |  |  |  |  |  |
|                |                                                                                      | OFF                            | OFF ON 2 MHz clock<br>(For PN-30DTC-A/PN-2                 |                                             |       |  |  |  |  |  |
|                |                                                                                      | ON                             | ON                                                         | Not used                                    |       |  |  |  |  |  |
|                |                                                                                      | • For clo<br><u>SW</u> 4<br>OF | For clock source office: <u>SW4-3</u> <u>SW4-4</u> OFF OFF |                                             |       |  |  |  |  |  |
| VR (Rotary SW) |                                                                                      |                                | Variable Resistor for External Hold                        |                                             |       |  |  |  |  |  |
| 20<br>0        |                                                                                      |                                | (0-20 Kohms: Clockwise)                                    |                                             |       |  |  |  |  |  |
| DK (Connector) | 02                                                                                   | Ground                         | Ground detection                                           |                                             |       |  |  |  |  |  |
|                | 01                                                                                   | Ground                         | sendin                                                     | g                                           |       |  |  |  |  |  |

| SWITCH NAME      | SWITCH<br>NUMBER | SETTING<br>POSITION | FUNCTION                                   | СНЕСК |
|------------------|------------------|---------------------|--------------------------------------------|-------|
| JP0 (Jumper Pin) |                  | UP                  | Not used<br>(Memory backup OFF)            |       |
| • Front          |                  | DOWN                | For normal operation<br>(Memory backup ON) |       |
| JP1 (Jumper Pin) |                  | UP                  | For using internal tone source             |       |
| ●<br>● → Front   |                  | DOWN                | For using external tone source             |       |

The figure in the SWITCH NAME column and the position in \_\_\_\_\_\_ in the SETTING POSITION column indicate the standard setting of the switch. When the switch is not set as shown by the figure and \_\_\_\_\_\_, the setting of the switch varies with the system concerned.

## PN-BRTA (BRT)

Locations of Lamps, Switches, and Connectors

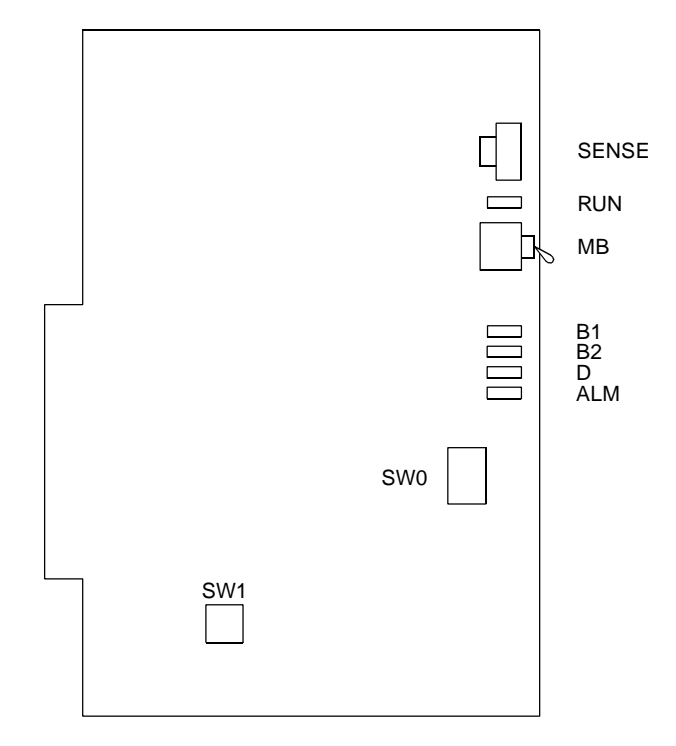

Lamp Indications

| LAMP<br>NAME | COLOR | FUNCTION                                            |                                                |  |  |  |  |
|--------------|-------|-----------------------------------------------------|------------------------------------------------|--|--|--|--|
| RUN          | Green | Flashes at 120 IPM                                  | I while this card is operating normally        |  |  |  |  |
| B1           | Green | B1 channel status<br>ON:<br>OFF:<br>Flash (60 IPM): | Busy<br>Idle<br>Make Busy                      |  |  |  |  |
| B2           | Green | B2 channel status<br>ON:<br>OFF:<br>Flash (60 IPM): | Busy<br>Idle<br>Make Busy                      |  |  |  |  |
| D            | Green | D channel status<br>ON:<br>OFF:                     | Busy<br>Idle                                   |  |  |  |  |
| ALM          | Red   | Transmission line f<br>ON:<br>OFF:                  | fault status<br>Line fault<br>Normal operation |  |  |  |  |

#### Switch Settings

| SWITCH NAME    | SWITCH<br>NUMBER | S<br>P(         | ETT<br>DSI | 'ING<br>FION | 1                    | FUNCTION                                                                                                 |      |              |       |     |     |    |     |       | CHECK |
|----------------|------------------|-----------------|------------|--------------|----------------------|----------------------------------------------------------------------------------------------------|------|--------------|-------|-----|-----|----|-----|-------|-------|
| SENS           | 4-F              | Se              | t the      | e swi        | tch t                | o ma                                                                                                    | atch | the <i>i</i> | AP N  | Jum | ber | (0 | 4-1 | 5) to |       |
| (Rotary SW)    |                  | be set by CM05. |            |              |                      |                                                                                                    |      |              |       |     |     |    |     |       |       |
|                | AP No.           | 04              | 05         | 06           | 07                   | 08                                                                                                    | 09   | 10           | 11    | 12  | 13  | ,  | 14  | 15    |       |
|                | SW No.           | 4               | 5          | 6            | 7                    | 8                                                                                                    | 9    | А            | В     | С   | D   |    | Е   | F     |       |
| NOTE 1         |                  |                 |            |              |                      |                                                                                                    |      |              |       |     |     |    |     |       |       |
|                | 0-3              | No              | ot us      | ed           |                      |                                                                                                    |      |              |       |     |     |    |     |       |       |
| MB (Toggle SW) |                  |                 | 110        | 5            |                      | or m                                                                                                    | aka  | hues         | ,     |     |     |    |     |       |       |
| ON<br>The on   |                  |                 | Ur         |              | 1                    |                                                                                                    | are- | busy         | /     |     |     |    |     |       |       |
|                |                  | 6               |            |              | E                    | or na                                                                                                    | orma | on on        | erati | on  |     |    |     |       |       |
| NOTE 2         |                  |                 |            |              |                      |                                                                                                    |      |              | ciuti | 011 |     |    |     |       |       |
| SW0 (DIP SW)   |                  | ON              |            | F            | For normal operation |                                                                                                    |      |              |       |     |     |    |     |       |       |
| ON 1 2 3 4     | 1                | OFF             |            |              |                      | Not used                                                                                                 |      |              |       |     |     |    |     |       |       |
|                | 2                | ON              |            |              | S<br>so<br>th        | Source clock signal from network is<br>sent to the PLO of MP according to<br>the switch setting of SW0-3 |      |              |       |     |     |    |     |       |       |
|                | NOTE 3           |                 |            |              | <br>                 | Source clock signal from notwork is                                                                      |      |              |       |     |     |    |     |       |       |
|                |                  | OFF             |            |              | n                    | not sent to the PLO of MP card.                                                                          |      |              |       |     |     |    |     |       |       |
|                | 3<br>NOTE 3      |                 | 10         | ٧            | C<br>N               | Clock signal is sent to the PLO0 of MP.                                                                  |      |              |       |     |     |    |     |       |       |
|                | NOTE 4           |                 | OF         | F            | C<br>N               | Clock signal is sent to the PLO1 of MP.                                                                  |      |              |       |     |     |    |     |       |       |
|                | 1                | ON              |            |              | F                    | For normal operation                                                                                     |      |              |       |     |     |    |     |       |       |
|                | 4                | OFF             |            |              | N                    | Not used                                                                                                 |      |              |       |     |     |    |     |       |       |

| SWITCH NAME                   | SWITCH<br>NUMBER | SETTING<br>POSITION | FUNCTION                                                                                | СНЕСК |
|-------------------------------|------------------|---------------------|-----------------------------------------------------------------------------------------|-------|
| SW1 (DIP SW)<br>ON 1 2<br>● ● | 1                | ON                  | For terminating the transmitting side<br>of channels B1 and B2 with 100<br>ohms         |       |
|                               |                  | OFF                 | To remove the terminating resistor<br>on the transmitting side of channels<br>B1 and B2 |       |
|                               |                  | ON                  | For terminating the receiving side of channels B1 and B2 with 100 ohms                  |       |
|                               | 2                | OFF                 | To remove the terminating resistor<br>on the receiving side of channels B1<br>and B2    |       |

The figure in the SWITCH NAME column and the position in \_\_\_\_\_ in the SETTING POSITION column indicate the standard setting of the switch. When the switch is not set as shown by the figure and \_\_\_\_\_, the setting of the switch varies with the system concerned.

**NOTE 1:** Set the groove on the switch to the desired position.

**NOTE 2:** When the power is on, flip the MB switch to ON (UP position) before plugging/ unplugging the circuit card.

| NOTE 3: Set the SW0-2 and SW0-3 a | as follows: |
|-----------------------------------|-------------|
|-----------------------------------|-------------|

|                                           | BR        | T0        | BR        | RT1       | BR        | T2        | <br>BR        | T11       |                                                                                                    |
|-------------------------------------------|-----------|-----------|-----------|-----------|-----------|-----------|---------------|-----------|----------------------------------------------------------------------------------------------------|
| CONDITIONS                                | SW<br>0-2 | SW<br>0-3 | SW<br>0-2 | SW<br>0-3 | SW<br>0-2 | SW<br>0-3 | <br>SW<br>0-2 | SW<br>0-3 | REMARKS                                                                                                    |
| When one<br>BRT is<br>provided.           | ON        | ON        |           |           |           |           |               |           | MP card will receive the<br>clock signal from BRT0 at<br>its PLO0 input.                                                                                                    |
| When more<br>than one BRT<br>is provided. | ON        | ON        | ON        | OFF       | OFF       | ON        | <br>OFF       | ON        | MP card will receive the<br>clock signal from BRT0 at<br>its PLO0 input, under nor-<br>mal conditions.<br>If a clock failure occurs with<br>BRT0, MP card switches to<br>the PLO1 input which gets<br>clock from BRT1. |

- **NOTE 4:** When the system is a clock source office, set the SW0-2 and SW0-3 on all the BRT cards mounted in PIM0 to OFF.
- **NOTE 5:** Mount the BRT card which receives a source clock signals into PIMO.

# **PN-2BRTC (BRT)**

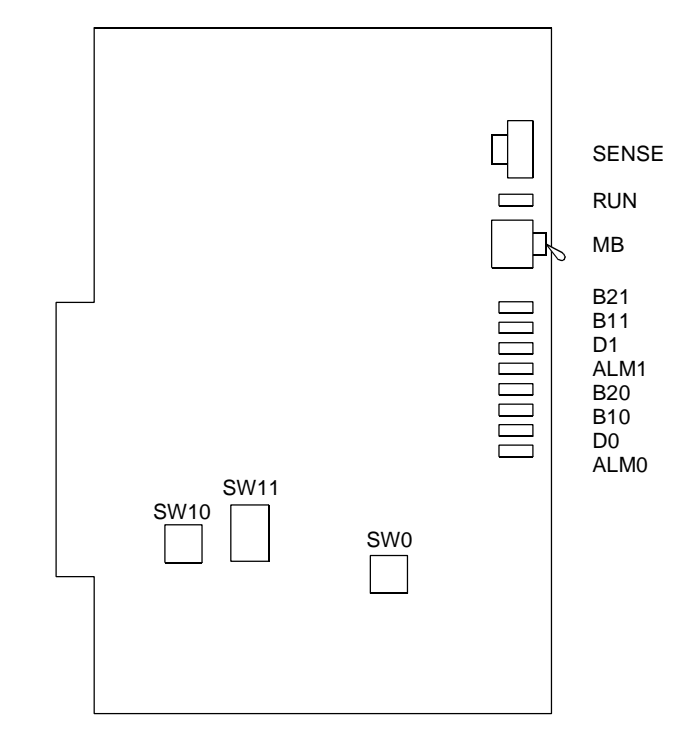

Locations of Lamps, Switches, and Connectors

#### Lamp Indications

| LAMP<br>NAME | COLOR |               | FUNC                                                | TION                                           |  |  |  |  |  |  |
|--------------|-------|---------------|-----------------------------------------------------|------------------------------------------------|--|--|--|--|--|--|
| RUN          | Green | Flashes at 12 | 120 IPM while this card is operating normally       |                                                |  |  |  |  |  |  |
| B21          | Red   | No.1 Circuit  | B2 channel status<br>ON:<br>OFF:<br>Flash (60 IPM): | Busy<br>Idle<br>Make Busy                      |  |  |  |  |  |  |
| B11          | Red   | -             | B1 channel status<br>ON:<br>OFF:<br>Flash (60 IPM): | Busy<br>Idle<br>Make Busy                      |  |  |  |  |  |  |
| D1           | Green |               | D channel status<br>ON:<br>OFF:                     | Busy<br>Idle                                   |  |  |  |  |  |  |
| ALM1         | Red   |               | Transmission line f<br>ON:<br>OFF:                  | fault status<br>Line fault<br>Normal operation |  |  |  |  |  |  |
| B20          | Red   | No.0 Circuit  | B2 channel status<br>ON:<br>OFF:<br>Flash (60 IPM): | Busy<br>Idle<br>Make Busy                      |  |  |  |  |  |  |
| B10          | Red   |               | B1 channel status<br>ON:<br>OFF:<br>Flash (60 IPM): | Busy<br>Idle<br>Make Busy                      |  |  |  |  |  |  |
| D0           | Green |               | D channel status<br>ON:<br>OFF:                     | Busy<br>Idle                                   |  |  |  |  |  |  |
| ALMO         | Red   |               | Transmission line f<br>ON:<br>OFF:                  | fault status<br>Line fault<br>Normal operation |  |  |  |  |  |  |

#### Switch Settings

| SWITCH NAME    | SWITC<br>NUMB | CH<br>ER          | SETTI<br>POSIT | 1    | FUNCTION |                                       |              |            |       |      |       |       | СНЕСК |      |       |  |
|----------------|---------------|-------------------|----------------|------|----------|---------------------------------------|--------------|------------|-------|------|-------|-------|-------|------|-------|--|
| SENS           | 4-F           | 4-F Set the switc |                |      |          |                                       | nato         | ch t       | he /  | ۹۲   | Nun   | nbe   | r (0  | 4-3  | 1) to |  |
| (Rotary SW)    |               |                   | be set b       | by C | :M0      | 5.                                    |              |            |       |      |       |       |       |      |       |  |
| F              | AP No.        | SW                | 11-4: ON       | 04   | 05       | 06                                    | 07           | 08         | 09    | 10   | 11    | 12    | 13    | 14   | 15    |  |
| 4              |               | SW                | 11-4: OFF      | 20   | 21       | 22                                    | 23           | 24         | 25    | 26   | 27    | 28    | 29    | 30   | 31    |  |
| NOTE 1         |               | SW N              | lo.            | 4    | 5        | 6                                     | 7            | 8          | 9     | А    | В     | С     | D     | Е    | F     |  |
|                |               |                   | <u> </u>       |      |          |                                       |              |            |       |      |       |       |       |      |       |  |
|                | 0-3           |                   | Not use        | d    |          |                                       |              |            |       |      |       |       |       |      |       |  |
| MB (Toggle SW) |               |                   |                |      |          |                                       |              | in h       |       |      |       |       |       |      |       |  |
| ON             |               |                   | UP             |      | 1        |                                       |              |            |       |      |       |       |       |      |       |  |
|                |               |                   | DOW            | /N ) | F        | -<br>or                               | norr         | mal        | ope   | erat | ion   |       |       |      |       |  |
| NOTE 2         |               |                   |                |      |          |                                       |              |            |       |      |       |       |       |      |       |  |
| SW0, SW10      |               |                   |                |      |          | For terminating the transmitting side |              |            |       |      |       |       |       |      |       |  |
| (DIP SW)       |               |                   |                |      | (        | of ch                                 | nanı         | nels       | s B1  | an   | d B   | 2 w   | rith  | 100  |       |  |
| ON 1 2         | 1             |                   |                |      | (        | onms                                  |              |            |       |      |       |       |       |      |       |  |
|                |               |                   |                | _    |          | To re                                 | emc          | ve         | the   | terr | nina  | atin  | g re  | sis  | tor   |  |
|                |               |                   | OF             | -    | E        | on τι<br>31 ε                         | ne ti<br>and | ran:<br>B2 | smi   | ting | ) SIC | ae c  | of Cr | nanı | neis  |  |
|                |               |                   |                | _    | F        | -<br>or                               | tern         | nine       | atina | the  | e re  | ceiv  | /ina  | sid  | e of  |  |
|                |               |                   |                |      |          | char                                  | nnel         | s B        | 1 a   | nd E | 32 v  | vith  | 10    | 0 oł | nms   |  |
|                | 2             |                   |                |      | -        | To re                                 | emc          | ve         | the   | terr | nina  | atin  | g re  | sis  | tor   |  |
|                |               |                   | OFF            | =    |          | on th<br>and                          | ne ro<br>B2  | ece        | ivin  | g si | de c  | of cl | nan   | nels | s B1  |  |

| SWITCH NAME               | SWITCH<br>NUMBER | SETTING<br>POSITION | FUNCTION                                                       | СНЕСК |
|---------------------------|------------------|---------------------|----------------------------------------------------------------|-------|
| SW11 (DIP SW)             | 1                | ON                  | For normal operation                                           |       |
| ON 1 2 3 4<br>↑ ● □ □ □ □ | I                | OFF                 | Not used                                                       |       |
|                           | 2<br>NOTE 3      | ON                  | Output clock signals according to the switch setting of SW11-3 |       |
|                           | NOTE 4           | OFF                 | Do not output clock signals.                                   |       |
|                           | 3                | ON                  | Output clock signals to PLO0 of MP                             |       |
|                           | NOTE 3<br>NOTE 4 | OFF                 | Output clock signals to PLO1 of MP                             |       |
|                           | Λ                | ON                  | AP No. 04-15                                                   |       |
|                           | 4                | OFF                 | AP No. 20-31                                                   |       |

The figure in the SWITCH NAME column and the position in \_\_\_\_\_ in the SETTING POSITION column indicate the standard setting of the switch. When the switch is not set as shown by the figure and \_\_\_\_\_, the setting of the switch varies with the system concerned.

**NOTE 1:** Set the groove on the switch to the desired position.

**NOTE 2:** When the power is on, flip the MB switch to ON (UP position) before plugging/ unplugging the circuit card. **NOTE 3:** The system can supply clock signals from two clock supply routes. In normal condition, the system synchronizes to the clock signals supplied on the PLO0 of MP card via the Back Wiring Board, and if the clock signals fail, the clock supply route takes over to PLO1 automatically. Set SW11-2 and SW11-3 as follows:

|                                           | BR         | RT0        | BR         | RT1        | BR         | RT2        | <br>BR         | T11        |                                                                                                    |
|-------------------------------------------|------------|------------|------------|------------|------------|------------|----------------|------------|----------------------------------------------------------------------------------------------------|
| CONDITIONS                                | SW<br>11-2 | SW<br>11-3 | SW<br>11-2 | SW<br>11-3 | SW<br>11-2 | SW<br>11-3 | <br>SW<br>11-2 | SW<br>11-3 | REMARKS                                                                                                    |
| When one BRT<br>is provided.              | ON         | ON         |            |            |            |            |                |            | MP card will receive the clock<br>signal from No.0 circuit of<br>BRT0 at its PLO0 input.<br>If a clock failure occurs with<br>No. 0 circuit, MP card<br>switches to No. 1 circuit of<br>BRT0.                                                              |
| When more<br>than one BRT<br>is provided. | ON         | ON         | ON         | OFF        | OFF        | ON         | <br>OFF        | ON         | MP card will receive the clock<br>signal from BRT0 at its PLO0<br>input, under normal condi-<br>tions.<br>If a clock failure occurs with<br>both No. 0 and No. 1 circuits<br>of BRT0, MP card switches to<br>the PLO1 input which gets<br>clock from BRT1. |

- **NOTE 4:** When the system is a clock source office, set the SW11-2 and SW11-3 on all the BRT cards mounted in PIM0 to OFF.
- NOTE 5: Mount the BRT card which receives a source clock signals into PIM0.

# PN-24DTA-C (DTI)

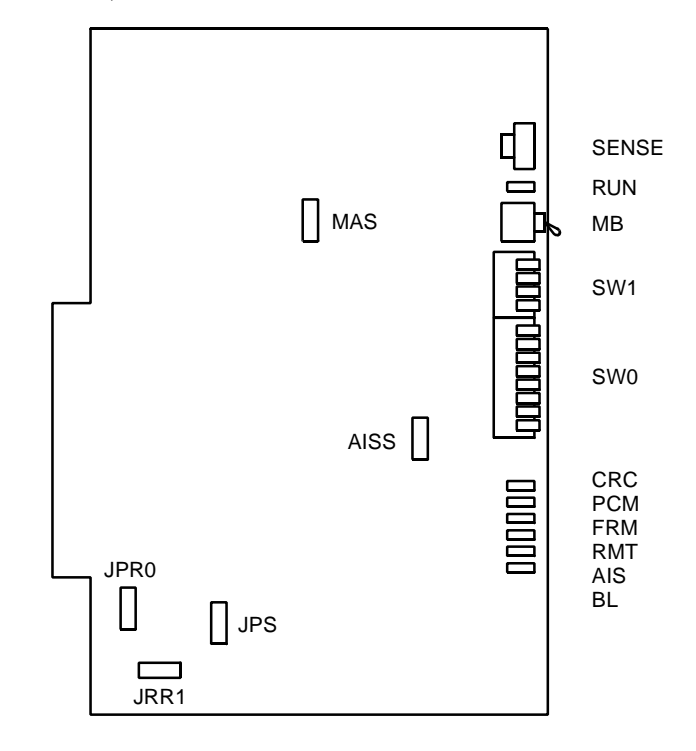

Locations of Lamps, Switches, and Connectors

Lamp Indications

| LAMP<br>NAME | COLOR | FUNCTION                                                                                                    |  |  |  |  |  |  |  |
|--------------|-------|----------------------------------------------------------------------------------------------------|--|--|--|--|--|--|--|
| RUN          | Green | Flashes at 120 IPM while this card is operating normally                                                                                                    |  |  |  |  |  |  |  |
| CRC          | Red   | Remains lit when detecting Cyclic Redundancy Checking (CRC) errors                                                                                                    |  |  |  |  |  |  |  |
| PCM          | Red   | Remains lit when detecting PCM signal loss                                                                                                    |  |  |  |  |  |  |  |
| FRM          | Red   | Remains lit when detecting Frame Alignment signal loss                                                                                                    |  |  |  |  |  |  |  |
| RMT          | Red   | Remains lit when receiving Frame Alignment signal loss alarm from a distant office                                                                                      |  |  |  |  |  |  |  |
| AIS          | Red   | Remains lit when a pattern of consecutive "1" is received. The distant office transmits this signal for a loop-back test.                                               |  |  |  |  |  |  |  |
| BL           | Red   | B channel statusON: More than 10 channels are busy.OFF: All channels are idle.Flash (60 IPM): Only one channel is busy.Flash (120 IPM): 2 through 10 channels are busy. |  |  |  |  |  |  |  |

#### Switch Settings

| SWITCH NAME                   | SWITC<br>NUMBE | :H<br>ER | SETTI<br>POSIT      | NG<br>ION                                                        | i<br>J   | FUNCTION             |          |          |          |          |          |          |          |          | CHECK    |  |
|-------------------------------|----------------|----------|---------------------|------------------------------------------------------------------|----------|----------------------|----------|----------|----------|----------|----------|----------|----------|----------|----------|--|
| SENSE                         | 0-3            |          | Not used            |                                                                  |          |                      |          |          |          |          |          |          |          |          |          |  |
| (Rotary SW)                   | 4-F            |          | Set the be set b    | Set the switch to match the AP Number (04-31) to be set by CM05. |          |                      |          |          |          |          |          |          |          |          |          |  |
|                               | AP No.         | SW<br>SW | 1-4: ON<br>1-4: OFF | 04<br>20                                                         | 05<br>21 | 06<br>22             | 07<br>23 | 08<br>24 | 09<br>25 | 10<br>26 | 11<br>27 | 12<br>28 | 13<br>29 | 14<br>30 | 15<br>31 |  |
| NOTE1                         | SW No.         |          |                     |                                                                  | 5        | 6                    | 7        | 8        | 9        | A        | В        | С        | D        | Е        | F        |  |
| MB (Toggle SW)                | L              |          |                     | UP For make-busy                                                 |          |                      |          |          |          |          |          |          |          |          |          |  |
| □_ <sup>1</sup> % T<br>NOTE 2 |                |          | DOW                 | /N)                                                              | F        | For normal operation |          |          |          |          |          |          |          |          |          |  |

| SWITCH NAME           | SWITCH<br>NUMBER | SETTING<br>POSITION | FUNCTION                                                                                                    | СНЕСК |
|-----------------------|------------------|---------------------|----------------------------------------------------------------------------------------------------|-------|
| SW0<br>(Piano Key SW) | 1                | ON                  | Source clock signal from network is sent to the PLO0 input on MP card.                                                                                                    |       |
| OFF ←                 | NOTE 3<br>NOTE 4 | OFF                 | Source clock signal from network is not sent to the PLO0 input on MP card.                                                                                                   |       |
|                       | 2                | ON                  | Source clock signal from network is sent to the PLO1 input on MP card.                                                                                                    |       |
|                       | NOTE 3<br>NOTE 4 | OFF                 | Source clock signal from network is not sent to the PLO1 input on MP card.                                                                                                   |       |
|                       | 2                | ON                  | Remote loop-back                                                                                                    |       |
|                       | 5                | OFF                 | For normal operation                                                                                                    |       |
|                       | 4                | ON                  | Local loop-back (AIS send)                                                                                                    |       |
|                       | 4                | OFF                 | For normal operation                                                                                                    |       |
|                       |                  | ON                  | Set equalizer according to the cable                                                                                                    |       |
|                       | 5                | OFF                 | length between the PBX and the MDF.                                                                                                    |       |
|                       | 6                | ON                  | SW0-5 SW0-6 SW0-7 CABLE LENGTH                                                                                                    |       |
|                       | 0                | OFF                 | ON         ON         O-40 m (0-131.2 ft.)           ON         ON         OFF         40-80 m (131.2-262.5 ft.)           ON         OFF         00.400 m (200.5 200.4 ft.) |       |
|                       | 7                | ON                  | ON OFF ON 80-120 m (202.5-394 ft.)<br>ON OFF OFF 120-160 m (394-525 ft.)                                                                                                    |       |
|                       |                  | OFF                 | OFF OFF OFF Signal is not sent                                                                                                    |       |
|                       | 8                | OFF                 | Not used                                                                                                    |       |

| SWITCH NAME           | SWITCH<br>NUMBER | SETTING<br>POSITION | FUNCTION                                                    | СНЕСК |
|-----------------------|------------------|---------------------|-------------------------------------------------------------|-------|
| SW1<br>(Piano Key SW) | 1                | OFF                 | Not used                                                    |       |
|                       | 2                | OFF                 | Not used                                                    |       |
|                       | 3                | OFF                 | Not used                                                    |       |
|                       | 4                | ON                  | AP No. 04-15                                                |       |
| NOTE 4                |                  | OFF                 | AP No. 20-31                                                |       |
| JPR0 (Jumper Pin)     |                  | UP                  | Neutral grounding on the receiving line is provided.        |       |
|                       |                  | DOWN                | Neutral grounding on the receiving line is not provided.    |       |
| JPR1 (Jumper Pin)     |                  | Right               | Line impedance: 100 ohms                                    |       |
| •••                   |                  | Left                | Line impedance: 110 ohms                                    |       |
| JPS (Jumper Pin)      |                  | UP                  | Neutral grounding on the transmitting line is provided.     |       |
|                       |                  | DOWN                | Neutral grounding on the transmitting line is not provided. |       |
| MAS (Jumper Pin)      |                  | UP                  | Clock Source                                                |       |
|                       |                  | DOWN                | Clock Receiver                                              |       |
| AISS (Jumper Pin)     |                  | UP                  | AIS signal is sent out when make-<br>busy or power on.      |       |
| •                     |                  | DOWN                | AIS signal is not sent out when make-busy or power on.      |       |

The figure in the SWITCH NAME column and the position in \_\_\_\_\_\_ in the SETTING POSITION column indicate the standard setting of the switch. When the switch is not set as shown by the figure and \_\_\_\_\_\_, the setting of the switch varies with the system concerned.

**NOTE 1:** Set the groove on the switch to the desired position.

**NOTE 2:** When the power is on, flip the MB switch to ON (UP position) before plugging/ unplugging the circuit card.

**NOTE 3:** Set SW0-1 and SW0-2 as follows:

|                                           | D         | FI0       | D         | <b>[ 1</b> | D         | <b>FI2</b> | D         | <b>FI3</b> | D         | F14       |                                                                                                    |
|-------------------------------------------|-----------|-----------|-----------|------------|-----------|------------|-----------|------------|-----------|-----------|----------------------------------------------------------------------------------------------------|
| CONDITIONS                                | SW<br>0-1 | SW<br>0-2 | SW<br>0-1 | SW<br>0-2  | SW<br>0-1 | SW<br>0-2  | SW<br>0-1 | SW<br>0-2  | SW<br>0-1 | SW<br>0-2 | REMARKS                                                                                                    |
| When one DTI is provided.                 | ON        | OFF       | -         | Ι          | _         | -          | _         | -          | _         | -         | MP card will receive the<br>clock signal from DTI0 at its<br>PLO0 input.                                                                                                    |
| When more than<br>one DTI is<br>provided. | ON        | OFF       | OFF       | ON         | OFF       | OFF        | OFF       | OFF        | OFF       | OFF       | MP card will receive the<br>clock signal from DTI0 at its<br>PLO0 input, under normal<br>conditions.<br>If a clock failure occurs with<br>DTI0, MP card automatically<br>switches to the PLO1 input<br>which gets clock from DTI1. |

**NOTE 4:** When the PBX is a clock source office, set the SW0-1 and SW0-2 on all the DTI cards mounted in PIM0 to OFF.

**NOTE 5:** Mount the DTI card which receives a source clock signal into PIMO.

# PN-30DTC-A (DTI)

Locations of Lamps, Switches, and Connectors

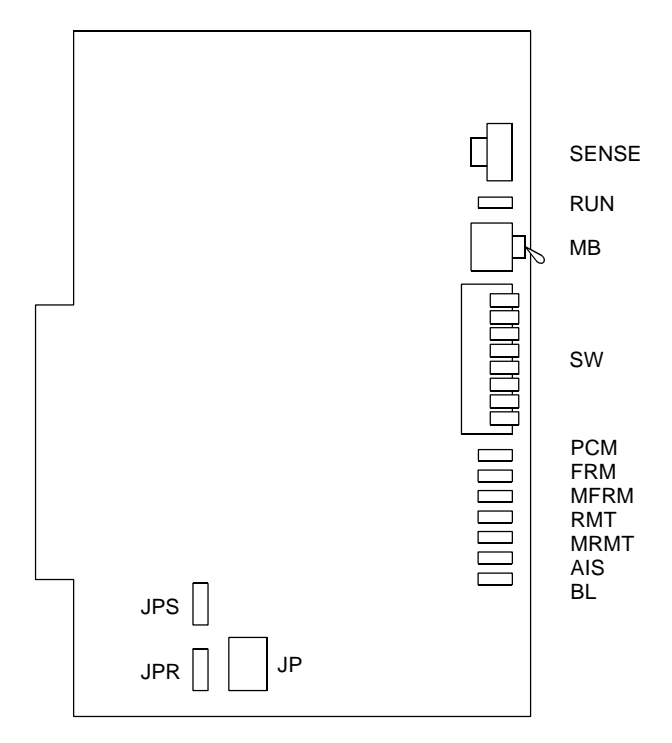

Lamp Indications

| LAMP<br>NAME | COLOR | FUNCTION                                                                                                    |
|--------------|-------|----------------------------------------------------------------------------------------------------|
| RUN          | Green | Flashes at 120 IPM when this card is normally operating                                                                                                    |
| PCM          | Red   | Remains lit when detecting PCM signal loss                                                                                                    |
| FRM          | Red   | Remains lit when detecting Frame Alignment signal loss                                                                                                    |
| MFRM         | Red   | Remains lit when detecting Multi-Frame Alignment signal loss on time slot 16                                                                                       |
| RMT          | Red   | Remains lit when receiving the alarm from a distant office<br>because Frame Alignment signal loss has been detected at the<br>distant office                       |
| MRMT         | Red   | Remains lit when receiving the alarm from a distant office<br>because Multi-Frame Alignment signal loss has been detected at<br>the distant office                 |
| AIS          | Red   | Remains lit when indicating that the pattern of consecutive "1" is being received. The distant office transmits this signal for a loop-back test distant.          |
| BL           | Red   | B channel statusON: More than 10 channels are busy.OFF: All channels are idle.Flash (60 IPM): Only one channel is busy.Flash (120 IPM): 2 to 10 channels are busy. |

#### Switch Settings

| SWITCH<br>NAME      | SWITCH<br>NUMBER |                            | SETTING<br>POSITION                                              |          |          | FUNCTION             |          |          |          |          |          |          |          | CHECK    |          |  |
|---------------------|------------------|----------------------------|------------------------------------------------------------------|----------|----------|----------------------|----------|----------|----------|----------|----------|----------|----------|----------|----------|--|
| SENS<br>(Rotary SW) | 4-F              | Set the be set I           | Set the switch to match the AP Number (04-31) to be set by CM05. |          |          |                      |          |          |          |          |          |          |          |          |          |  |
| F                   | AP No.           | SV<br>SV                   | V-8: ON<br>V-8: OFF                                              | 04<br>20 | 05<br>21 | 06<br>22             | 07<br>23 | 08<br>24 | 09<br>25 | 10<br>26 | 11<br>27 | 12<br>28 | 13<br>29 | 14<br>30 | 15<br>31 |  |
| NOTE 1              | SI               | o. 4 5 6 7 8 9 A B C D E F |                                                                  |          |          |                      |          | F        |          |          |          |          |          |          |          |  |
|                     | 0-3              | Not use                    | Not used                                                         |          |          |                      |          |          |          |          |          |          |          |          |          |  |
| MB (Toggle SW)      |                  |                            | UP                                                               |          |          | For make-busy        |          |          |          |          |          |          |          |          |          |  |
| NOTE 2              |                  | DOWN                       |                                                                  |          | )        | For normal operation |          |          |          |          |          |          |          |          |          |  |

| SWITCH<br>NAME                          | SWITCH<br>NUMBER | SETTING<br>POSITION | FUNCTION                                                                        | СНЕСК |
|-----------------------------------------|------------------|---------------------|---------------------------------------------------------------------------------|-------|
| SW<br>(Piano Key SW)                    | 1                | ON                  | Source clock signal from network is sent to the PLO0 input on MP card.          |       |
| OFF • • • • • • • • • • • • • • • • • • | NOTE 3<br>NOTE 4 | OFF                 | Source clock signal from network is<br>not sent to the PLO0 input on MP<br>card |       |
|                                         | 2                | ON                  | Source clock signal from network is sent to the PLO1 input on MP card.          |       |
|                                         | NOTE 3<br>NOTE 4 | OFF                 | Source clock signal from network is not sent to the PLO1 input on MP card.      |       |
|                                         | 3                | ON                  | Remote loop-back                                                                |       |
|                                         |                  | OFF                 | For normal operation                                                            |       |
|                                         | 4                | ON                  | Local loop-back (AIS send)                                                      |       |
|                                         |                  | OFF                 | For normal operation                                                            |       |
|                                         | 5                | ON                  | Transmission line cable:<br>Coaxial cable (75 ohms)                             |       |
|                                         |                  | OFF                 | Transmission line cable:<br>Twisted-pair cable (120 ohms)                       |       |
|                                         | 6                | OFF                 | Always set to OFF                                                               |       |
|                                         | 7                | OFF                 |                                                                                 |       |
|                                         | 8                | ON                  | AP No. 04-15                                                                    |       |
|                                         |                  | OFF                 | AP No. 20-31                                                                    |       |

| SWITCH<br>NAME      | SWITCH<br>NUMBER | SETTING<br>POSITION | FUNCTION                                                    | СНЕСК |
|---------------------|------------------|---------------------|-------------------------------------------------------------|-------|
| JPS<br>(Jumper Pin) |                  | UP                  | Balanced transmission<br>(For twisted-pair cable)           |       |
|                     |                  | DOWN                | TA is grounded on the transmission line (For coaxial cable) |       |
| JPR<br>(Jumper Pin) |                  | UP                  | Balanced transmission<br>(For twisted-pair cable)           |       |
|                     |                  | DOWN                | RA is grounded on the transmission line (For coaxial cable) |       |
| JP<br>(Jumper Pin)  |                  | RIGHT               | Line impedance: 75 ohms<br>(For coaxial cable)              |       |
|                     |                  | LEFT                | Line impedance: 120 ohms<br>(For twisted-pair cable)        |       |

The figure in the SWITCH NAME column and the position in \_\_\_\_\_\_ in the SETTING POSITION column indicate the standard setting of the switch. When the switch is not set as shown by the figure and \_\_\_\_\_\_, the setting of the switch varies with the system concerned.

**NOTE 1:** Set the groove on the switch to the desired position.

**NOTE 2:** When the power is on, flip the MB switch to ON (UP position) before plugging/ unplugging the circuit card.

| NOTE 3: Set the SW-1 and SW-2 | 2 as follows: |
|-------------------------------|---------------|
|-------------------------------|---------------|

|                                           | DTI0     |          | DTI1     |          | D        | <b>FI2</b> | D        | <b>FI</b> 3 |                                                                                                    |  |  |
|-------------------------------------------|----------|----------|----------|----------|----------|------------|----------|-------------|----------------------------------------------------------------------------------------------------|--|--|
| CONDITIONS                                | SW<br>-1 | SW<br>-2 | SW<br>-1 | SW<br>-2 | SW<br>-1 | SW<br>-2   | SW<br>-1 | SW<br>-2    | REMARKS                                                                                                    |  |  |
| When one DTI is provided.                 | ON       | OFF      | _        | _        | _        | _          | _        | _           | MP card will receive the clock signal from DTI0 at its PLO0 input.                                                                                                    |  |  |
| When more than<br>one DTI is<br>provided. | ON       | OFF      | OFF      | ON       | OFF      | OFF        | OFF      | OFF         | MP card will receive the clock<br>signal from DTI0 at its PLO0<br>input, under normal condi-<br>tions.<br>If a clock failure occurs with<br>DTI0, MP card automatically<br>switches to the PLO1 input<br>which gets from DTI1. |  |  |

- **NOTE 4:** When the PBX is a clock source office, set the SW-1 and SW-2 on all the DTI cards mounted in PIM0 to OFF.
- **NOTE 5:** Mount the DTI card which receives a source clock signal into PIMO.

## PN-24PRTA (PRT)

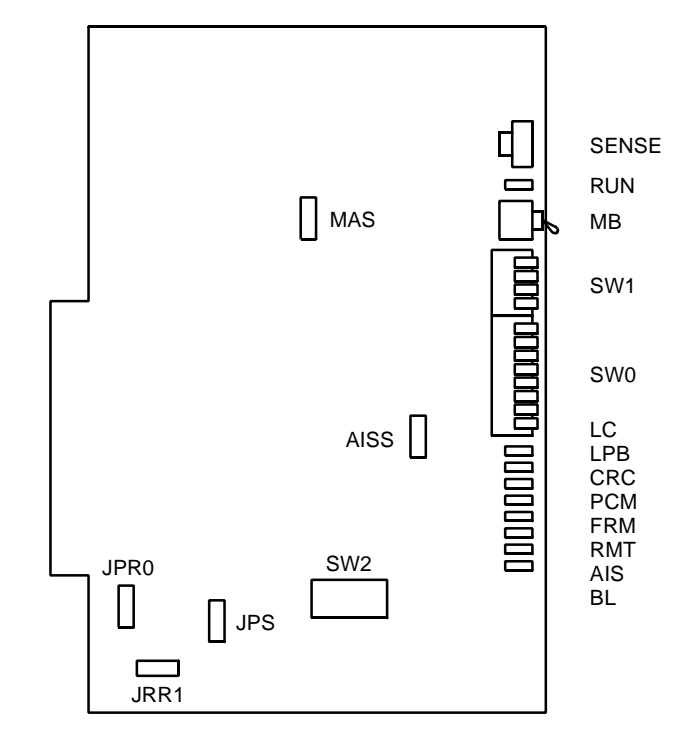

Locations of Lamps, Switches, and Connectors

Lamp Indications

| LAMP<br>NAME | COLOR | FUNCTION                                                                                                    |
|--------------|-------|----------------------------------------------------------------------------------------------------|
| RUN          | Green | Flashes at 120 IPM while this card is operating normally                                                                                                    |
| LC           | Green | Remains lit when communications are normally ongoing with the D channel data links connected                                                                            |
| LPB          | -     | Not used                                                                                                    |
| CRC          | Red   | Remains lit when detecting Cyclic Redundancy Checking (CRC) errors                                                                                                    |
| PCM          | Red   | Remains lit when detecting PCM signal loss                                                                                                    |
| FRM          | Red   | Remains lit when detecting Frame Alignment signal loss                                                                                                    |
| RMT          | Red   | Remains lit when receiving Frame Alignment signal loss alarm from a distant office                                                                                      |
| AIS          | Red   | Remains lit when a pattern of consecutive "1" is received.<br>The distant office transmits this signal for a loop-back test.                                            |
| BL           | Red   | B channel statusON: More than 10 channels are busy.OFF: All channels are idle.Flash (60 IPM): Only one channel is busy.Flash (120 IPM): 2 through 10 channels are busy. |

#### Switch Settings

| SWITCH NAME SWITCH NUMBER |           |    | SETTI<br>POSIT                                                   | NG<br>IOP | i<br>J | FUNCTION |          |    |    |    |    |    |    |    | CHECK |  |  |
|---------------------------|-----------|----|------------------------------------------------------------------|-----------|--------|----------|----------|----|----|----|----|----|----|----|-------|--|--|
| SENSE                     | SENSE 0-3 |    |                                                                  |           |        |          | Not used |    |    |    |    |    |    |    |       |  |  |
| (Rotary SW)               | 4-F       |    | Set the switch to match the AP Number (04-31) to be set by CM05. |           |        |          |          |    |    |    |    |    |    |    |       |  |  |
|                           | AP No.    | SW | 1-4: ON                                                          | 04        | 05     | 06       | 07       | 08 | 09 | 10 | 11 | 12 | 13 | 14 | 15    |  |  |
| NOTE 1                    |           | SW | 1-4: OFF                                                         | 20        | 21     | 22       | 23       | 24 | 25 | 26 | 27 | 28 | 29 | 30 | 31    |  |  |
|                           | SW No.    |    | lo.                                                              | 4         | 5      | 6        | 7        | 8  | 9  | А  | В  | С  | D  | Е  | F     |  |  |
|                           |           |    |                                                                  |           |        |          |          |    |    |    |    |    |    |    |       |  |  |
| SWITCH NAME           | SWITCH<br>NUMBER | SETTING<br>POSITION | FUNCTION                                                                                                    | СНЕСК |
|-----------------------|------------------|---------------------|----------------------------------------------------------------------------------------------------|-------|
| MB (Toggle SW)        |                  | UP                  | For make-busy                                                                                                    |       |
| NOTE 2                |                  | DOWN                | For normal operation                                                                                                    |       |
| SW0<br>(Piano Key SW) | 1                | ON                  | Source clock signal from network is sent to the PLO0 input on MP card.                                                                                                    |       |
| OFF +                 | NOTE 3<br>NOTE 4 | OFF                 | Source clock signal from network is not sent to the PLO0 input on MP card.                                                                                                    |       |
| 7<br>6<br>5           | 2                | ON                  | Source clock signal from network is sent to the PLO1 input on MP card.                                                                                                    |       |
|                       | NOTE 3<br>NOTE 4 | OFF                 | Source clock signal from network is not sent to the PLO1 input on MP card.                                                                                                    |       |
|                       | 2                | ON                  | Remote loop-back                                                                                                    |       |
|                       | 3                | OFF                 | For normal operation                                                                                                    |       |
|                       | 4                | ON                  | Local loop-back (AIS send)                                                                                                    |       |
|                       | 4                | OFF                 | For normal operation                                                                                                    |       |
|                       | 5                | ON                  | Set equalizer according to the cable                                                                                                    |       |
|                       | 5                | OFF                 | MDF.                                                                                                    |       |
|                       | 6                | ON                  | SW0-5 SW0-6 SW0-7 CABLE LENGTH                                                                                                    |       |
|                       | 0                | OFF                 | ON         ON         ON         0-40 m (0-131.2 m.)           ON         ON         OFF         40-80 m (131.2-262.5 ft.)           ON         OFF         00-120 m (262.5-394 ft.)                  |       |
|                       | 7                | ON                  | ON         OFF         OFF         120-160 m (292-5-354 ft.)           ON         OFF         OFF         120-160 m (394-525 ft.)           OFF         ON         ON         160-200 m (525-656 ft.) |       |
|                       |                  | OFF                 | OFF OFF OFF Signal is not sent                                                                                                    |       |
|                       | 8                | OFF                 | Not used                                                                                                    |       |

(Continued)

| SWITCH NAME                            | SWITCH<br>NUMBER         | SETTING<br>POSITION | FUNCTION                                                   | СНЕСК |  |  |  |  |  |
|----------------------------------------|--------------------------|---------------------|------------------------------------------------------------|-------|--|--|--|--|--|
| SW1<br>(Piano Key SW)                  | 1                        | OFF                 | Not used                                                   |       |  |  |  |  |  |
|                                        | 2                        | OFF                 | Not used                                                   |       |  |  |  |  |  |
|                                        | 3                        | OFF                 | Not used                                                   |       |  |  |  |  |  |
|                                        | Λ                        | ON                  | AP No. 04-15                                               |       |  |  |  |  |  |
| NOTE 4                                 | 4                        | OFF                 | AP No. 20-31                                               |       |  |  |  |  |  |
| SW2 (DIP SW)                           | 1                        | OFF                 | Always set to OFF.                                         |       |  |  |  |  |  |
| OFF 1 2 3 4 5 6 7 8<br>↑ ● ● ● ● ● ● ● |                          | [North Ameri        | ca only for AT&T]                                          |       |  |  |  |  |  |
|                                        |                          | ON                  | Deletion of Area Code on<br>International Outgoing call    |       |  |  |  |  |  |
|                                        | 2                        | OFF                 | No deletion of Area Code on<br>International Outgoing call |       |  |  |  |  |  |
|                                        |                          | [Australia/Oth      | ner countries]                                             |       |  |  |  |  |  |
|                                        |                          | OFF                 | Always set to OFF.                                         |       |  |  |  |  |  |
|                                        | 3                        | OFF                 | Always set to OFF.                                         |       |  |  |  |  |  |
|                                        | 4                        | OFF                 | Always set to OFF.                                         |       |  |  |  |  |  |
|                                        | 5                        | OFF                 | Always set to OFF.                                         |       |  |  |  |  |  |
|                                        | 6                        | OFF                 | Always set to OFF.                                         |       |  |  |  |  |  |
|                                        | 7                        | OFF                 | Always set to OFF.                                         |       |  |  |  |  |  |
|                                        | 8 OFF Always set to OFF. |                     |                                                            |       |  |  |  |  |  |

(Continued)

| SWITCH NAME       | SWITCH<br>NUMBER | SETTING<br>POSITION | FUNCTION                                                    | CHECK |
|-------------------|------------------|---------------------|-------------------------------------------------------------|-------|
| JPR0 (Jumper Pin) |                  | UP                  | Neutral grounding on the receiving line is provided.        |       |
| :                 |                  | DOWN                | Neutral grounding on the receiving line is not provided.    |       |
| JPR1 (Jumper Pin) |                  | Right               | Line impedance: 100 ohms                                    |       |
| •••               |                  | Left                | Line impedance: 110 ohms                                    |       |
| JPS (Jumper Pin)  |                  | UP                  | Neutral grounding on the transmitting line is provided.     |       |
|                   |                  | DOWN                | Neutral grounding on the transmitting line is not provided. |       |
| MAS (Jumper Pin)  |                  | UP                  | Clock Source                                                |       |
|                   |                  | DOWN                | Clock Receiver                                              |       |
| AISS (Jumper Pin) |                  | UP                  |                                                             |       |
|                   |                  | DOWN                | AIS signal is not sent out when make-busy or power on.      |       |

(Continued)

The figure in the SWITCH NAME column and the position in \_\_\_\_\_\_ in the SETTING POSITION column indicate the standard setting of the switch. When the switch is not set as shown by the figure and \_\_\_\_\_\_, the setting of the switch varies with the system concerned.

- **NOTE 1:** Set the groove on the switch to the desired position.
- **NOTE 2:** When the power is on, flip the MB switch to ON (UP position) before plugging/ unplugging the circuit card.

NOTE 3: Set SW0-1 and SW0-2 as follows:

|                                           | PR        | RT0       | PR        | <b>T1</b> | PR        | <b>T2</b> | PR        | Т3        | PR        | <b>T</b> 4 |                                                                                                    |
|-------------------------------------------|-----------|-----------|-----------|-----------|-----------|-----------|-----------|-----------|-----------|------------|----------------------------------------------------------------------------------------------------|
| CONDITIONS                                | SW<br>0-1 | SW<br>0-2 | SW<br>0-1 | SW<br>0-2 | SW<br>0-1 | SW<br>0-2 | SW<br>0-1 | SW<br>0-2 | SW<br>0-1 | SW<br>0-2  | REMARKS                                                                                                    |
| When one PRT is provided.                 | ON        | OFF       | _         | _         | _         | _         | _         | _         | Ι         | _          | MP card will receive the clock signal from PRT0 at its PLO0 input.                                                                                                    |
| When more<br>than one PRT<br>is provided. | ON        | OFF       | OFF       | ON        | OFF       | OFF       | OFF       | OFF       | OFF       | OFF        | MP card will receive the<br>clock signal from PRT0<br>at its PLO0 input, under<br>normal conditions.<br>If a clock failure occurs<br>with PRT0, MP card<br>automatically switches<br>to the PLO1 input<br>which gets clock from<br>PRT1. |

**NOTE 4:** When the PBX is a clock source office, set the SW0-1 and SW0-2 on all the PRT cards mounted in PIM0 to OFF.

**NOTE 5:** Mount the PRT card which receives a source clock signal into PIM 0.

# PN-SC00 (CCH)

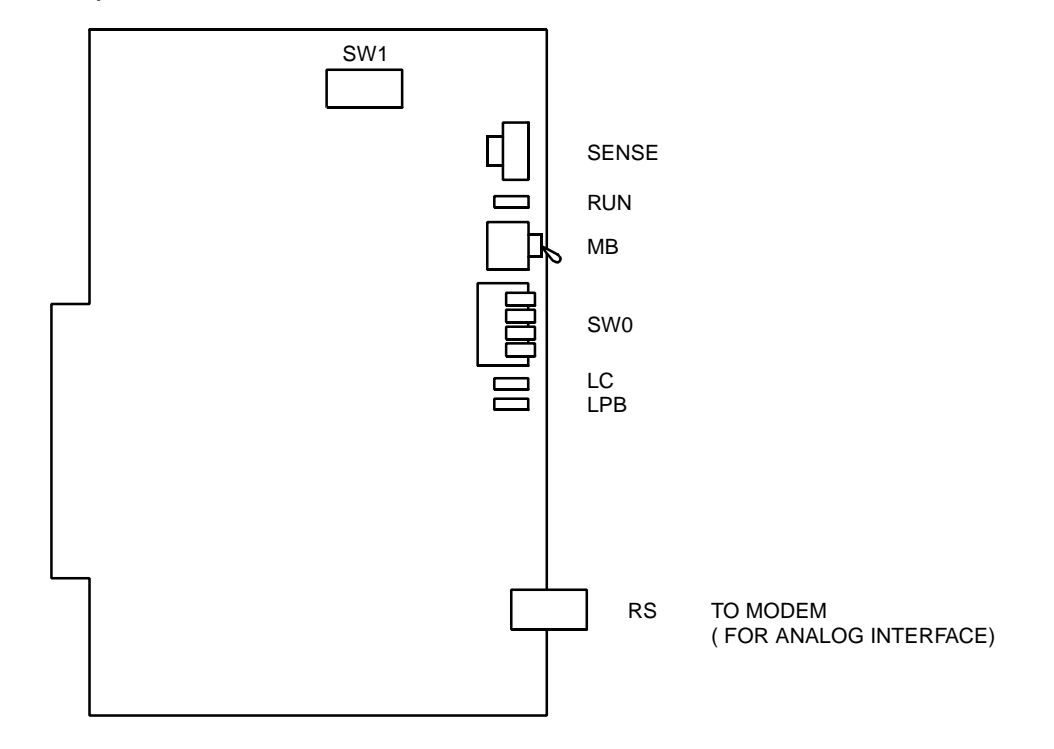

Locations of Lamps, Switches and Connectors

Lamp Indications

| LAMP<br>NAME | COLOR | FUNCTION                                                                                                    |
|--------------|-------|----------------------------------------------------------------------------------------------------|
| RUN          | Green | Flashes at 120 IPM while this card is operating normally                                                     |
| LC           | Green | Remains lit when communications are normally ongoing with the common signalling channel data links connected |
| LPB          | Green | Remains lit when a loop-back test is in progress                                                             |

| SWITCH<br>NAME      | SWITC<br>NUMBI | :H<br>ER | SETTI<br>POSIT      | NG<br>ION   | i<br>1                                     | FUNCTION          |           |          |          |          |          |          |          |          | СНЕСК    |  |
|---------------------|----------------|----------|---------------------|-------------|--------------------------------------------|-------------------|-----------|----------|----------|----------|----------|----------|----------|----------|----------|--|
| SENS<br>(Rotary SW) | 4-F            |          | Set the be set t    | swi<br>by C | tch to match the AP Number (04-31) to M05. |                   |           |          |          |          |          |          |          |          |          |  |
| F                   | AP No.         | SW<br>SW | 0-4: ON<br>0-4: OFF | 04<br>20    | 05<br>21                                   | 06<br>22          | 07<br>23  | 08<br>24 | 09<br>25 | 10<br>26 | 11<br>27 | 12<br>28 | 13<br>29 | 14<br>30 | 15<br>31 |  |
| NOTE 1              | 5              | SW N     | lo.                 | 4           | 5                                          | 6                 | 7         | 8        | 9        | A        | В        | С        | D        | E        | F        |  |
|                     | 0-3            |          | Not use             | d           |                                            |                   |           |          |          |          |          |          |          |          |          |  |
| MB (Toggle SW)      |                |          | UP                  |             | F                                          | -or               | mak       | ke-b     | ousy     | ,        |          |          |          |          |          |  |
| LFR ↑<br>NOTE 2     |                |          |                     | /N)         | F                                          | -<br>or           | norr      | nal      | ope      | erat     | ion      |          |          |          |          |  |
| SW0                 |                |          | ON                  | L           | _00                                        | o-ba              | ack       | test     |          |          |          |          |          |          |          |  |
| (Piano Key SW)      | 1              |          | OFF                 | OFF         |                                            |                   | norr      | nal      | оре      | erat     | ion      |          |          |          |          |  |
|                     | 2              |          | ON                  |             | A                                          | Ana               | log       | inte     | erfac    | e        |          |          |          |          |          |  |
|                     | 2              |          | OFF                 | =           | [                                          | Digital interface |           |          |          |          |          |          |          |          |          |  |
|                     | 2              |          | ON                  |             | F                                          | RS-2<br>ON        | 232<br>NO | C F      | RTS<br>3 | sig      | nal      | (to      | MO       | DE       | M)       |  |
|                     | 3              |          | OFF                 | =           | F                                          | RS-:<br>DFF       | 232       | CF       | RTS      | sig      | nal      | (to      | MO       | DE       | M)       |  |
|                     | Α              |          | ON                  |             | 1                                          | AP I              | No.       | 04-      | 15       |          |          |          |          |          |          |  |
|                     | 4              |          | OFF                 | =           | A                                          | AP I              | No.       | 20-      | 31       |          |          |          |          |          |          |  |

(Continued)

| SWITCH<br>NAME | SWITCH<br>NUMBER | SETTING<br>POSITION | FU                         | INC       | τιο       | N         |           |           | СНЕСК |
|----------------|------------------|---------------------|----------------------------|-----------|-----------|-----------|-----------|-----------|-------|
| SW1(DIP SW)    |                  | ON                  | Common cha                 |           |           |           |           |           |       |
|                | 1                | OFF                 | transmission<br>Interface) | spe       | ed (F     | For D     | Digita    | l         |       |
|                | 2                | ON                  | TRANSMISSION<br>SPEED      | SW<br>1-1 | SW<br>1-2 | SW<br>1-3 | SW<br>1-4 | SW<br>1-5 |       |
|                | 2                | OFF                 | 48 Kbps NOTE 4             | ON        | ON        | OFF       | OFF       | ON        |       |
|                |                  | ON                  | 48 Kbps NOTE 4             | ON        | ON        | ON        | OFF       | ON        |       |
|                | 3                |                     | 56 Kbps                    | ON        | ON        | OFF       | ON        | ON        |       |
|                |                  | OFF                 | 64 Kbps                    | ON        | ON        | ON        | ON        | ON        |       |
|                | 4                | ON                  | Common cha                 |           |           |           |           |           |       |
|                | 4                | OFF                 | transmission               |           |           |           |           |           |       |
|                | _                | ON                  |                            |           |           |           |           |           |       |
|                | 5                | OFF                 | Set switches<br>OFF.       | (SV       | /1-1      | - SV      | V1-5)     | to        |       |
|                | 6                | ON                  | A-law                      |           |           |           |           |           |       |
|                | Ö                | OFF                 | μ-law                      |           |           |           |           |           |       |
|                | 7                | OFF                 | Always set to 0            | OFF       |           |           |           |           |       |
|                | 8 OFF A          |                     |                            |           |           |           |           |           |       |

The figure in the SWITCH NAME column and the position in \_\_\_\_\_ in the SETTING POSITION column indicate the standard setting of the switch. When the switch is not set as shown by the figure and \_\_\_\_\_\_, the setting of the switch varies with the system concerned.

- **NOTE 1:** Set the groove on the switch to the desired position.
- **NOTE 2:** When the power is on, flip the MB switch to ON (UP position) before plugging/ unplugging the circuit card.
- **NOTE 3:** This setting is available when SW0-2 is set to ON (Analog Interface).
- **NOTE 4:** The following two kind of rate adaptation methods are available in 48 Kbps data transmission. The rate adaptation method must be set to match the rate adaptation of master office.

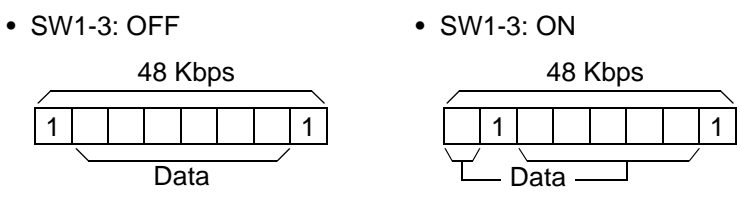

# PN-SC01 (DCH)

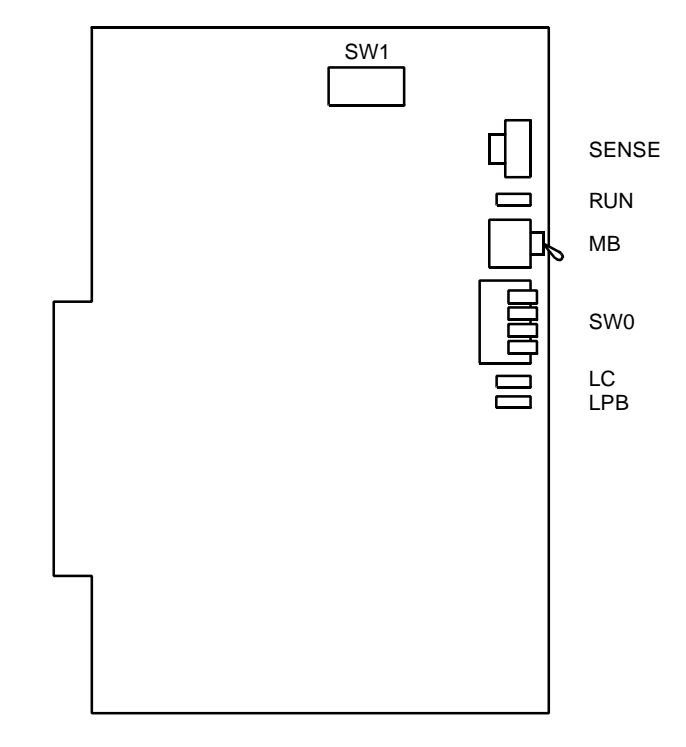

Locations of Lamps, Switches, and Connectors

Lamp Indications

| LAMP<br>NAME | COLOR | FUNCTION                                                                                     |
|--------------|-------|----------------------------------------------------------------------------------------------|
| RUN          | Green | Flashes at 120 IPM while this card is operating normally                                     |
| LC           | Green | Remains lit when communications are normally ongoing with the D channel data links connected |
| LPB          | Green | Not used                                                                                     |

| SWITCH<br>NAME        | SWITC<br>NUMBE | :H<br>ER         | SETTI<br>POSIT                                                 | 1        | FUNCTION             |          |          |          |          |          |          |          |          | CHECK    |          |  |
|-----------------------|----------------|------------------|----------------------------------------------------------------|----------|----------------------|----------|----------|----------|----------|----------|----------|----------|----------|----------|----------|--|
| SENS<br>(Rotary SW)   | 4-F            | Set the be set b | et the switch to match the AP Number (04-31) to e set by CM05. |          |                      |          |          |          |          |          |          |          |          |          |          |  |
| F                     | AP No.         | SW<br>SW         | 0-4: ON<br>0-4: OFF                                            | 04<br>20 | 05<br>21             | 06<br>22 | 07<br>23 | 08<br>24 | 09<br>25 | 10<br>26 | 11<br>27 | 12<br>28 | 13<br>29 | 14<br>30 | 15<br>31 |  |
| NOTE 1                | S              | W N              | lo.                                                            | 4        | 5                    | 6        | 7        | 8        | 9        | A        | В        | С        | D        | Е        | F        |  |
|                       | 0-3            |                  | Not use                                                        | ed       |                      |          |          |          |          |          |          |          |          |          |          |  |
| MB (Toggle SW)        |                | UP For make-busy |                                                                |          |                      |          |          |          |          |          |          |          |          |          |          |  |
| LINOTE 2              |                |                  |                                                                | F        | For normal operation |          |          |          |          |          |          |          |          |          |          |  |
| SW0<br>(Piano Key SW) | 1              |                  | OFF                                                            | -        | A                    | Alwa     | ays      | set      | to C     | DFF      |          |          |          |          |          |  |
| OFF -                 | 2              |                  | OFF                                                            | A        | Alwa                 | ays      | set      | to (     | DFF      |          |          |          |          |          |          |  |
|                       | 3              |                  | OFF                                                            |          | ŀ                    | Alwa     | ays      | set      | to (     | DFF      |          |          |          |          |          |  |
|                       | Λ              |                  | ON                                                             |          | ļ                    | ۹P I     | No.      | 04-      | 15       |          |          |          |          |          |          |  |
|                       | 4              |                  | OF                                                             | -        | A                    | ۹P I     | No.      | 20-:     | 31       |          |          |          |          |          |          |  |

(Continued)

| SWITCH<br>NAME                                                                                                    | SWITCH<br>NUMBER | SETTING<br>POSITION | FUNCTION           | СНЕСК |
|----------------------------------------------------------------------------------------------------|------------------|---------------------|--------------------|-------|
| SW1 (DIP SW)                                                                                                    | 1                | OFF                 | Always set to OFF. |       |
| $ \begin{bmatrix} 0 \\ 1 \\ 1 \\ 2 \\ 3 \\ 4 \\ 5 \\ 6 \\ 7 \\ 8 \\ 7 \\ 8 \\ 7 \\ 7$ | 2                | OFF                 | Always set to OFF. |       |
|                                                                                                    | 3                | OFF                 | Always set to OFF. |       |
|                                                                                                    | 4                | OFF                 | Always set to OFF. |       |
|                                                                                                    | 5                | OFF                 | Always set to OFF. |       |
|                                                                                                    | 6                | OFF                 | Always set to OFF. |       |
|                                                                                                    | 7                | OFF                 | Always set to OFF. |       |
|                                                                                                    | 8                | OFF                 | Always set to OFF. |       |

The figure in the SWITCH NAME column and the position in \_\_\_\_\_ in the SETTING POSITION column indicate the standard setting of the switch. When the switch is not set as shown by the figure and \_\_\_\_\_\_, the setting of the switch varies with the system concerned.

**NOTE 1:** Set the groove on the switch to the desired position.

**NOTE 2:** When the power is on, flip the MB switch to ON (UP position) before plugging/ unplugging the circuit card.

## PN-SC03 (ICH)

Locations of Lamps, Switches, and Connectors

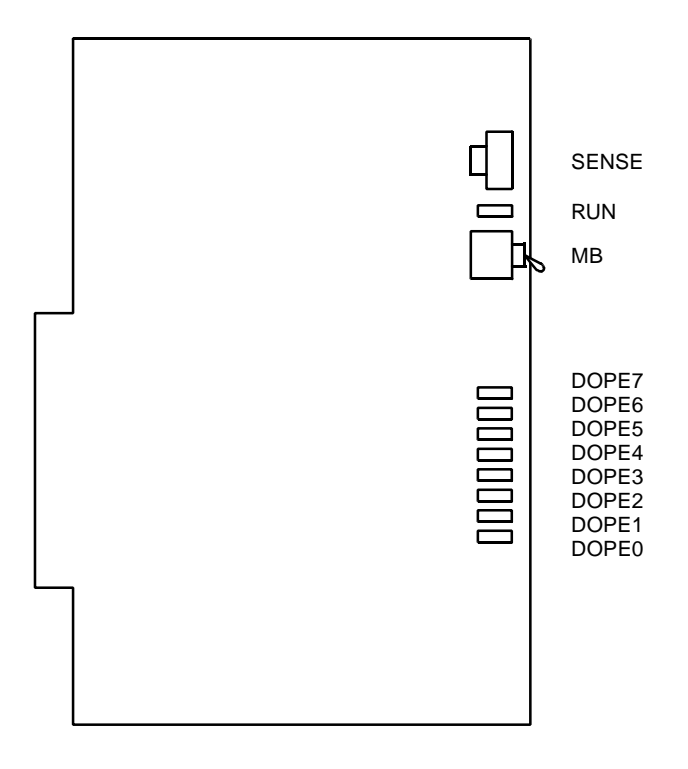

Lamp Indications

| LAMP<br>NAME | COLOR | FUNCTION                                                   |
|--------------|-------|------------------------------------------------------------|
| RUN          | Green | Flashes at 120 IPM while this card is operating normally   |
| DOPE7        | Green | Remains lit when No. 7 circuit D channel link is connected |
| DOPE6        | Green | Remains lit when No. 6 circuit D channel link is connected |
| DOPE5        | Green | Remains lit when No. 5 circuit D channel link is connected |
| DOPE4        | Green | Remains lit when No. 4 circuit D channel link is connected |
| DOPE3        | Green | Remains lit when No. 3 circuit D channel link is connected |
| DOPE2        | Green | Remains lit when No. 2 circuit D channel link is connected |
| DOPE1        | Green | Remains lit when No. 1 circuit D channel link is connected |
| DOPE0        | Green | Remains lit when No. 0 circuit D channel link is connected |

| SWITCH NAME          | SWITCH<br>NUMBER | S<br>P(  | SETTING<br>FUNCTION                                            |    |    |      |      |       |       |    |    | CHECK |    |  |
|----------------------|------------------|----------|----------------------------------------------------------------|----|----|------|------|-------|-------|----|----|-------|----|--|
| SENSE<br>(Rotary SW) | 4-F              | Se<br>be | et the switch to match the AP Number (04-15) to e set by CM05. |    |    |      |      |       |       |    |    |       |    |  |
| F                    | AP No.           | 04       | 05                                                             | 06 | 07 | 08   | 09   | 10    | 11    | 12 | 13 | 14    | 15 |  |
| NOTE 1               | 5W NO.           | 4        | 5                                                              | 6  | /  | 8    | 9    | A     | В     |    | D  | E     | F  |  |
|                      | 0-3              | No       | ot us                                                          | ed |    |      |      |       |       |    |    |       |    |  |
| MB (Toggle SW)       |                  |          | UP For make-busy                                               |    |    |      |      |       |       |    |    |       |    |  |
|                      |                  |          | DOV                                                            | VN | F  | orno | orma | al op | erati | on |    |       |    |  |

The figure in the SWITCH NAME column and the position in \_\_\_\_\_\_ in the SETTING POSITION column indicate the standard setting of the switch. When the switch is not set as shown by the figure and \_\_\_\_\_\_, the setting of the switch varies with the system concerned.

**NOTE 1:** Set the groove on the switch to the desired position.

**NOTE 2:** When the power is on, flip the MB switch to ON (UP position) before plugging/ unplugging the circuit card.

## PZ-M542 (CONN)

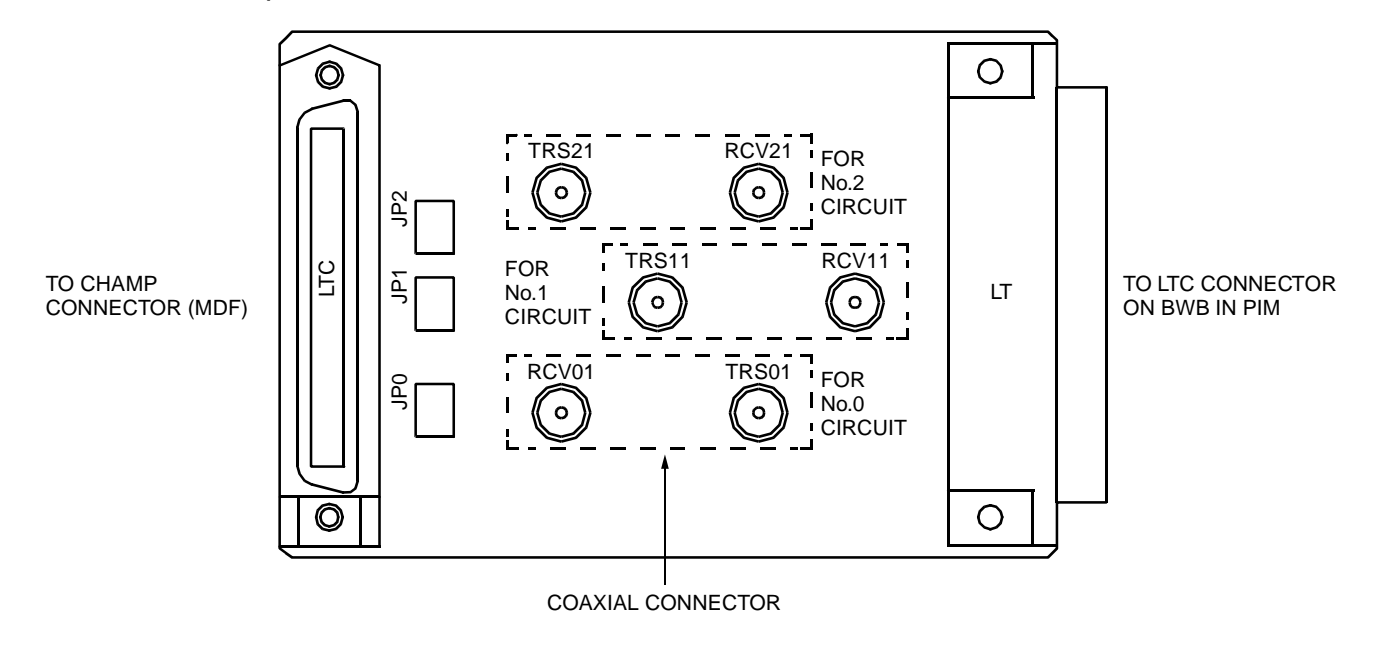

Locations of Lamps, Switches, and Connectors

Lamp Indications

This card has no lamps.

| SWITCH NAME             | SWITCH<br>NUMBER | SETTING<br>POSITION | FUNCTION                                              | СНЕСК |
|-------------------------|------------------|---------------------|-------------------------------------------------------|-------|
| JP0                     |                  | RIGHT               | For coaxial connectors<br>(No. 0 circuit)             |       |
| • • •<br>• • •<br>• • • |                  | LEFT                | For champ connector<br>(LT connector) (No. 0 circuit) |       |
| JP1                     |                  | RIGHT               | For coaxial connectors<br>(No. 1 circuit)             |       |
| • • •<br>• • •<br>• • • |                  | LEFT                | For champ connector<br>(LT connector) (No. 1 circuit) |       |
| JP2                     |                  | RIGHT               | For coaxial connectors<br>(No. 2 circuit)             |       |
| • • •<br>• • •<br>• •   |                  | LEFT                | For champ connector<br>(LT connector) (No. 2 circuit) |       |

The figure in the SWITCH NAME column and the position in \_\_\_\_\_ in the SETTING POSITION column indicate the standard setting of the switch. When the switch is not set as shown by the figure and \_\_\_\_\_, the setting of the switch varies with the system concerned.

## PZ-M557 (CONN)

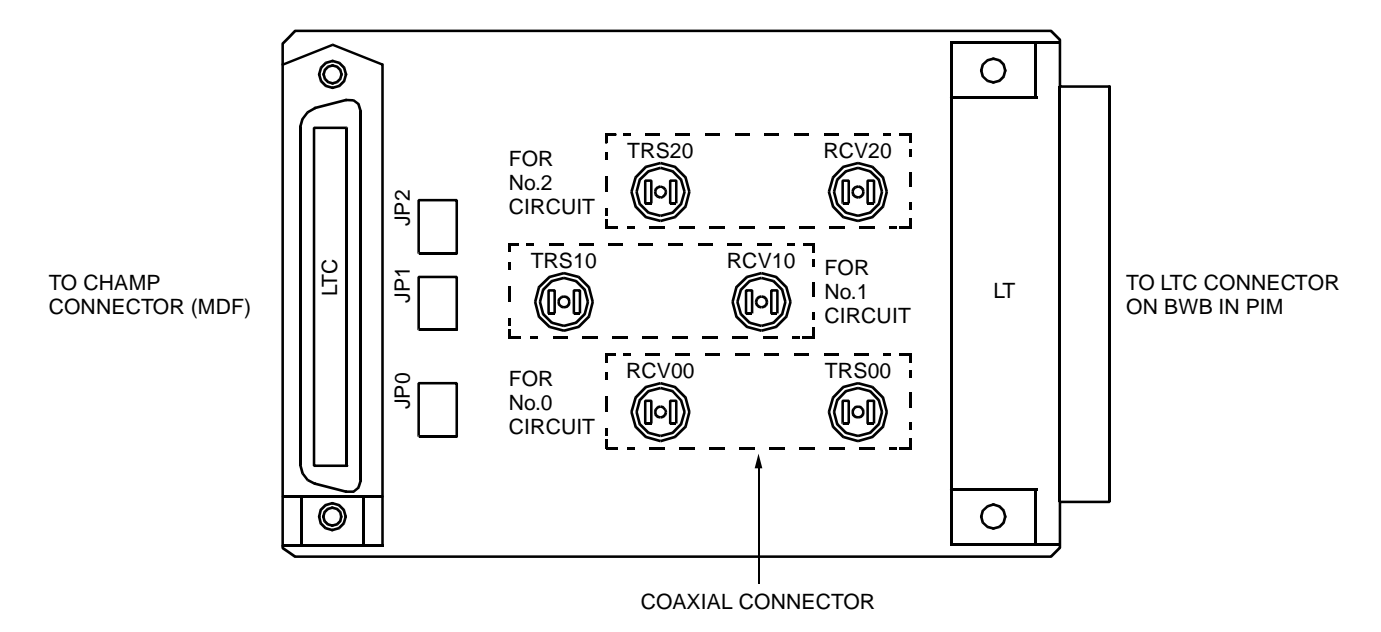

Locations of Lamps, Switches, and Connectors

Lamp Indications

This card has no lamps.

| SWITCH NAME | SWITCH<br>NUMBER | SETTING<br>POSITION | FUNCTION                                              | СНЕСК |
|-------------|------------------|---------------------|-------------------------------------------------------|-------|
| JP0         |                  | RIGHT               | For coaxial connectors<br>(No. 0 circuit)             |       |
|             |                  | LEFT                | For champ connector<br>(LT connector) (No. 0 circuit) |       |
| JP1         |                  | RIGHT               | For coaxial connectors<br>(No. 1 circuit)             |       |
|             |                  | LEFT                | For champ connector<br>(LT connector) (No. 1 circuit) |       |
| JP2         |                  | RIGHT               | For coaxial connectors<br>(No. 2 circuit)             |       |
|             |                  | LEFT                | For champ connector<br>(LT connector) (No. 2 circuit) |       |

The figure in the SWITCH NAME column and the position in \_\_\_\_\_ in the SETTING POSITION column indicate the standard setting of the switch. When the switch is not set as shown by the figure and \_\_\_\_\_, the setting of the switch varies with the system concerned.

## PN-2ILCA (ILC)

Locations of Lamps, Switches, and Connectors

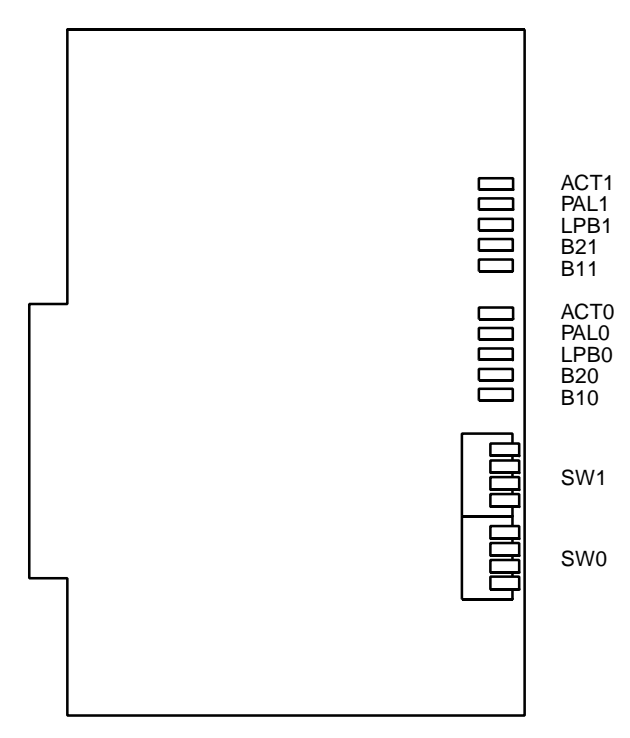

Lamp Indications

| LAMP<br>NAME | COLOR | FUNCTION                                                 |                                                          |  |
|--------------|-------|----------------------------------------------------------|----------------------------------------------------------|--|
| ACT1         | Green | No. 1ON: Normally operatingCircuitOFF: Not operating     |                                                          |  |
| PAL1         | Red   | ON: Line is short-circuiting.<br>OFF: Normally operating |                                                          |  |
| LPB1         | Red   |                                                          | OFF: Not used                                            |  |
| B21          | Green |                                                          | ON: B2 channel is in use.<br>OFF: B2 channel is idle.    |  |
| B11          | Green |                                                          | ON: B1 channel is in use.<br>OFF: B1 channel is idle.    |  |
| ACT0         | Green | No. 0<br>Circuit                                         | ON: Normally operating<br>OFF: Not operating             |  |
| PALO         | Red   |                                                          | ON: Line is short-circuiting.<br>OFF: Normally operating |  |
| LPB0         | Red   |                                                          | OFF: Not used                                            |  |
| B20          | Green |                                                          | ON: B2 channel is in use.<br>OFF: B2 channel is idle.    |  |
| B10          | Green |                                                          | ON: B1 channel is in use.<br>OFF: B1 channel is idle.    |  |

| SWITCH NAME           | SWITCH<br>NUMBER | SETTING<br>POSITION | FUNCTION                      |                                       | CHECK |
|-----------------------|------------------|---------------------|-------------------------------|---------------------------------------|-------|
| SW1<br>(Piano Key SW) | 1                | OFF                 | Always set to                 | o OFF.                                |       |
| OFF ←                 | 2                | OFF                 | Always set to OFF.            |                                       |       |
|                       | 3                | OFF                 | Always set to OFF.            |                                       |       |
|                       | 4                | OFF                 | Always set to OFF.            |                                       |       |
| SW0<br>(Piano Key SW) | 1                | ON                  | No. 0<br>Circuit              | Terminating register is provided.     |       |
|                       |                  | OFF                 | (Receiving)                   | Terminating register is not provided. |       |
|                       | 2                | ON                  | No. 0<br>Circuit<br>(Sending) | Terminating register is provided.     |       |
|                       |                  | OFF                 |                               | Terminating register is not provided. |       |
|                       | 3                | ON                  | No. 1<br>Circuit              | Terminating register is provided.     |       |
|                       |                  | OFF                 | (Receiving)                   | Terminating register is not provided. |       |
|                       | 4                | ON                  | No. 1<br>Circuit              | Terminating register is provided.     |       |
|                       |                  | 4 OFF               | (Sending)                     | Terminating register is not provided. |       |

The figure in the SWITCH NAME column and the position in \_\_\_\_\_ in the SETTING POSITION column indicate the standard setting of the switch. When the switch is not set as shown by the figure and \_\_\_\_\_, the setting of the switch varies with the system concerned.

# **CHAPTER 5**

# **OPERATION TEST**

This chapter explains the operation test to be performed after completion of the ISDN installation. For fault diagnosis by MAT or CAT, refer to the Maintenance Manual.

# INTEROFFICE TRANSMISSION LINE TEST

To confirm inter-office synchronization and speech quality using "In-Service" transmission lines, do the following procedure:

- STEP 1: Connect the transmission line to the MDF or CONN card.
- STEP 2: Make busy the channels except the channel tested by CME5.
- STEP 3: Confirm indication lamps on the DTI/PRT/BRT card, as per the following table.
  - Alarm Indications on 24DTI (Table 5-1)
  - Alarm Indications on 30DTI (Table 5-2)
  - Alarm Indications on 24PRT (Table 5-3)
  - Alarm Indications on BRT (Table 5-4)
- STEP 4: Originate an outgoing call via trunk.
- STEP 5: After an outgoing connection via trunks has been established, confirm inter-office synchronization as follows:
  - On the DTMF telephone set, keep pressing any dial button.
  - Check to see if there are noise or abnormal tones.
  - Do the above test again in the opposite direction.
- STEP 6: Repeat the test for all channels. When completed, make idle all channels by CME5.

|     |                    | FAULT     |                                                                               |                                                                                                    |  |
|-----|--------------------|-----------|-------------------------------------------------------------------------------|----------------------------------------------------------------------------------------------------|--|
|     | NORMAL             | FAULT     | CAUSE                                                                         | ACTION                                                                                                    |  |
| RUN | Flash<br>(120 IPM) | On or Off | Abnormal<br>operation of DTI<br>card                                          | <ol> <li>Confirm the programming data:<br/>CM05, CM07 YY=01.</li> <li>Check to see if the SENS<br/>switch is set as per the AP<br/>number (04-15, 20-31)<br/>assigned by CM05.</li> <li>Reset the MB switch<br/>(Down→Up→Down)</li> <li>If the fault cannot be cleared,<br/>replace the card.</li> </ol> |  |
| CRC | Off                | On        | Bit Error Rate<br>exceeds the<br>predetermined<br>value                       | <ol> <li>Check the receive line and<br/>external equipment.</li> <li>Replace the remote DTI card.</li> </ol>                                                                                                    |  |
| PCM | Off                | On        | No PCM signals<br>arrive from the<br>distant office                           | <ol> <li>Check to see if the DTI cable is<br/>correctly connected.</li> <li>Plug and unplug the DTI card.<br/>Repeat this two or three times.</li> </ol>                                                                                                    |  |
| FRM | Off                | On        | Frame Alignment<br>signals from the<br>distant office can-<br>not be received | <ol> <li>Check the receive line and<br/>external equipment.</li> <li>Replace the remote DTI card.</li> </ol>                                                                                                    |  |
| RMT | Off                | On        | Frame Alignment<br>signals cannot be<br>sent to the<br>remote PBX             | <ol> <li>Check the transmission line<br/>and external equipment.</li> <li>Replace the DTI card.</li> </ol>                                                                                                    |  |
| AIS | Off                | On        | Remote PBX is in the loop-back test                                           | Check the switch settings of the remote DTI card.                                                                                                    |  |

Table 5-1 Alarm Indications on 24DTI

|      |                    | FAULT     |                                                                                      |                                                                                                    |  |
|------|--------------------|-----------|--------------------------------------------------------------------------------------|----------------------------------------------------------------------------------------------------|--|
| LED  | NORMAL             | FAULT     | CAUSE                                                                                | ACTION                                                                                                    |  |
| RUN  | Flash<br>(120 IPM) | On or Off | Abnormal<br>operation of DTI<br>card                                                 | <ol> <li>Confirm the programming data:<br/>CM05, CM07 YY=01.</li> <li>Check to see if the SENS<br/>switch is set as per the AP<br/>number (04-15, 20-31)<br/>assigned by CM05.</li> <li>Reset the MB switch<br/>(Down→Up→Down)</li> <li>If the fault cannot be cleared,<br/>replace the card.</li> </ol> |  |
| PCM  | Off                | On        | No PCM signals<br>arrive from the<br>distant office                                  | <ol> <li>Check to see if the DTI cable is<br/>correctly connected.</li> <li>Plug and unplug the DTI card.<br/>Repeat this two or three times.</li> </ol>                                                                                                    |  |
| FRM  | Off                | On        | Frame Alignment<br>signals from the<br>distant office can-<br>not be received        | <ol> <li>Check the receive line and<br/>external equipment.</li> <li>Replace the remote DTI card.</li> </ol>                                                                                                    |  |
| MFRM | Off                | On        | Multi Frame<br>Alignment signals<br>from the distant<br>office cannot be<br>received | <ol> <li>Check the receive line and<br/>external equipment.</li> <li>Replace the remote DTI card.</li> </ol>                                                                                                    |  |
| RMT  | Off                | On        | Frame Alignment<br>signals cannot be<br>sent to the<br>remote PBX                    | <ol> <li>Check the transmission line<br/>and external equipment.</li> <li>Replace the DTI card.</li> </ol>                                                                                                    |  |
| MRMT | Off                | On        | Frame Alignment<br>signals from the<br>distant office can-<br>not be received        | <ol> <li>Confirm the switch setting on<br/>the DTI card indicating an<br/>alarm.</li> <li>Replace the DTI card not indi-<br/>cating an alarm, with a spare.</li> </ol>                                                                                                    |  |
| AIS  | Off                | On        | Remote PBX is in the loop-back test                                                  | <ol> <li>Check the switch settings of<br/>the remote DTI card.</li> </ol>                                                                                                    |  |

Table 5-2 Alarm Indications on 30DTI

|     |                    | FAULT     |                                                                               |                                                                                                    |  |
|-----|--------------------|-----------|-------------------------------------------------------------------------------|----------------------------------------------------------------------------------------------------|--|
| LED | NORMAL FAULT       |           | CAUSE                                                                         | ACTION                                                                                                    |  |
| RUN | Flash<br>(120 IPM) | On or Off | Abnormal opera-<br>tion of PRT card                                           | <ol> <li>Confirm the programming data:<br/>CM05, CM07 YY=01.</li> <li>Check to see if the SENS<br/>switch is set as per the AP<br/>number (04-15, 20-31)<br/>assigned by CM05.</li> <li>Reset the MB switch<br/>(Down→Up→Down)</li> <li>If the fault cannot be cleared,<br/>replace the card.</li> </ol> |  |
| LC  | On                 | Off       | ISDN primary<br>rate D-channel<br>data link connec-<br>tion failure           | Check the status of the local-office side line or the public network side line.                                                                                                    |  |
| CRC | Off                | On        | Bit Error Rate<br>exceeds the pre-<br>determined value                        | <ol> <li>Check the receive line and<br/>external equipment.</li> <li>Replace the remote PRT card.</li> </ol>                                                                                                    |  |
| PCM | Off                | On        | No PCM signals<br>arrive from the<br>distant office                           | <ol> <li>Check to see if the PRT cable<br/>is correctly connected.</li> <li>Plug and unplug the PRT card.<br/>Repeat this two or three times.</li> </ol>                                                                                                    |  |
| FRM | Off                | On        | Frame Alignment<br>signals from the<br>distant office can-<br>not be received | <ol> <li>Check the receive line and<br/>external equipment.</li> <li>Replace the remote PRT card.</li> </ol>                                                                                                    |  |
| RMT | Off                | On        | Frame Alignment<br>signals cannot be<br>sent to the<br>remote PBX             | <ol> <li>Check the transmission line<br/>and external equipment.</li> <li>Replace the PRT card.</li> </ol>                                                                                                    |  |
| AIS | Off                | On        | Remote PBX is in the loop-back test                                           | Check the switch settings of<br>the remote PRT card.                                                                                                    |  |

Table 5-3 Alarm Indications on 24PRT

|        |                    | FAULT     |                                             |                                                                                                    |  |
|--------|--------------------|-----------|---------------------------------------------|----------------------------------------------------------------------------------------------------|--|
|        | NORMAL             | FAULT     | CAUSE                                       | ACTION                                                                                                    |  |
| • BRT  |                    |           |                                             |                                                                                                    |  |
| RUN    | Flash<br>(120 IPM) | On or Off | Abnormal<br>operation of BRT<br>card        | <ol> <li>Confirm the programming data:<br/>CM05, CM07 YY=02.</li> <li>Check to see if the SENS<br/>switch is set as per the AP<br/>number (04-15) assigned by<br/>CM05.</li> <li>Reset the MB switch<br/>(Down→Up→Down)</li> <li>If the fault cannot be cleared,<br/>replace the card.</li> </ol>             |  |
| ALM    | Off                | On        | Transmission line fault                     | <ol> <li>Confirm circuit line status.</li> <li>Confirm PSTN line status.</li> </ol>                                                                                                    |  |
| • 2BRT |                    |           |                                             |                                                                                                    |  |
| RUN    | Flash<br>(120 IPM) | On or Off | Abnormal<br>operation of BRT<br>card        | <ol> <li>Confirm the programming data:<br/>CM05.</li> <li>Check to see if the SENSE<br/>switch is set as per the AP<br/>number (04-15, 20-31)<br/>assigned by CM05, CM07<br/>YY=02.</li> <li>Reset the MB switch<br/>(Down→Up→Down)</li> <li>If the fault cannot be cleared,<br/>replace the card.</li> </ol> |  |
| ALM0   | Off                | On        | No. 0 circuit<br>transmission line<br>fault | <ol> <li>Confirm No. 0 circuit line<br/>status.</li> <li>Confirm PSTN line status.</li> </ol>                                                                                                    |  |
| ALM1   | Off                | On        | No. 1 circuit<br>transmission line<br>fault | <ol> <li>Confirm No. 1 circuit line<br/>status.</li> <li>Confirm PSTN line status.</li> </ol>                                                                                                    |  |

### Table 5-4 Alarm Indications on BRT

# **PLO OPERATION TEST**

To confirm the PLO operation do the following tests:

- Clock Signal Generation Test
- Clock Signal Synchronization Test To be tested when the PBX is a clock receiver office.
- Interoffice Synchronization Test
- Source Office Mode Test To be tested when the PBX is a clock source office.

## **Clock Signal Generation Test**

This test checks to see if the PLO keeps generating clock signals at the frequency of the previous source clock, when the source clock signal from network have stopped. Do the following procedure using "In Service" transmission lines.

- STEP 1: On all the DTI/PRT/BRT cards mounted in PIM0, set the switches as follows to stop the external clock signal input:
  - 30DTI card: SW-1 and SW-2 to OFF
  - PRT/24DTI card: SW0-1 and SW0-2 to OFF
  - BRT card: SW0-2 and SW0-3 to OFF
  - 2BRT card: SW11-2 and SW11-3 to OFF

- The CLK lamp on the MP card goes out.

- STEP 2: Originate an outgoing call via trunks.
- STEP 3: After an outgoing connection via trunks has been established, confirm interoffice synchronization and speech quality as follows:
  - On the DTMF telephone set, keep pressing any dial button.
  - Check to see if noise periodically occurs on the DTMF signals coming from the calling station in the opposite office.
  - Do the above test again in the opposite direction.
- STEP 4: On all the DTI/PRT/BRT cards mounted in PIM0, restore the switches as the state before testing to input the external clock signals.

- The CLK lamp on the MP card lights.

**NOTE:** If noise periodically occurs, replace the MP card after checking the switch settings on the MP card, and do the above test again.

### **Clock Signal Synchronization Test**

This test checks to see if the PLO keeps synchronizing with the external clock signals, when the external clock signals from network has input again after it has stopped once. Do the following procedure using "In Service" transmission lines.

- (1) When providing one clock supply route
- STEP 1: On the DTI0/PRT0/BRT0 card extracting clock signals, set the switches as follows to stop the external clock signal input:
  - 30DTI0 card: SW-1 and SW-2 to OFF
  - PRT0/24DTI0 card: SW0-1 and SW0-2 to OFF
  - BRT0 card: SW0-2 and SW0-3 to OFF
  - 2BRT0 card: SW11-2 and SW11-3 to OFF
  - The CLK lamp on the MP card goes out.
- STEP 2: Originate an outgoing call via trunk.
- STEP 3: After an outgoing connection via trunk has been established, confirm interoffice synchronization and speech quality as follows:
  - On the DTMF telephone set, keep pressing any dial button.
  - Check to see if noise periodically occurs on the DTMF signals coming from the calling station in the opposite office.
  - Do the above test again in the opposite direction.
- STEP 4: On the DTI0/PRT0/BRT0 card, restore the switches as the state before testing to input the external clock signals:
  - 30DTI0 card: SW-1 to ON, SW-2 to OFF
  - PRT0/24DTI0 card: SW0-1 to ON, SW0-2 to OFF
  - BRT0 card: SW0-2 to ON, SW0-3 to ON
  - 2BRT0 card: SW11-2 to ON, SW11-3 to ON
  - The CLK lamp on the MP card lights.
- STEP 5: Originate an outgoing call via trunks.

- STEP 6: After an outgoing connection via trunks has been established, confirm interoffice synchronization and speech quality with the procedure shown in STEP 3.
- **NOTE:** If noise periodically occurs, replace the MP card after checking the switch settings on the MP card, and do the above test again.
- (2) When providing two clock supply routes
- STEP 1: On the DTI/PRT/BRT cards extracting clock signals, set the switches as follows to change the clock supply route from 0 to 1:
  - 30DTI0 card: SW-1 to OFF, SW-2 to OFF
  - 30DTI1 card: SW-1 to OFF, SW-2 to ON
  - PRT0/24DTI0 card: SW0-1 to OFF, SW0-2 to OFF
  - PRT1/24DTI1 card: SW0-1 to OFF, SW0-2 to ON
  - BRT0 card: SW0-2 to OFF, SW0-3 to OFF
  - BRT1 card: SW0-2 to ON, SW0-3 to OFF
  - 2BRT0 card: SW11-2 to OFF, SW11-3 to OFF
  - 2BRT1 card: SW11-2 to ON, SW11-3 to OFF
- STEP 2: Originate an outgoing call via trunks.
- STEP 3: After an outgoing connection via trunks has been established, confirm interoffice synchronization and speech quality as follows:
  - On the DTMF telephone set, keep pressing any dial button.
  - Check to see if noise periodically occurs on the DTMF signals coming from the calling station in the opposite office.
  - Do the above test again in the opposite direction.
- STEP 4: On the DTI/PRT/BRT cards, set the switches as follows to stop the external clock signal input:
  - 30DTI0/1 card: SW-1 and SW-2 to OFF
  - PRT0/1, 24DTI0/1 card: SW0-1 and SW0-2 to OFF
  - BRT0/1 card: SW0-2 and SW0-3 to OFF
  - 2BRT0/1 card: SW11-2 and SW11-3 to OFF

- The CLK lamp on the MP card goes out.

STEP 5: Repeat STEP 2 and STEP 3 of this procedure.

- STEP 6: On the DTI0/1, PRT0/1, BRT0/1 cards, set the switches as shown in STEP 1 to input clock signals from the clock supply Route 1.
- STEP 7: Repeat STEP 2 and STEP 3 of this procedure.
- STEP 8: On the DTI/PRT/BRT cards, set the switches as follows to change the clock supply route from 1 to 0:
  - 30DTI0 card: SW-1 to ON, SW-2 to OFF
  - 30DTI1 card: SW-1 to OFF, SW-2 to ON
  - PRT0/24DTI0 card: SW0-1 to ON SW0-2 to OFF
  - PRT1/24DTI1 card: SW0-1 to OFF, SW0-2 to ON
  - BRT0 card: SW0-2 to ON, SW0-3 to ON
  - BRT1 card: SW0-2 to ON, SW0-3 to OFF
  - 2BRT0 card: SW11-2 to ON, SW0-3 to ON
  - 2BRT1 card: SW11-2 to ON, SW0-3 to OFF
  - The CLK lamp on the MP card lights.
- STEP 9: Repeat STEP 2 and STEP 3 of this procedure.
- **NOTE:** If noise periodically occurs, replace the MP card after checking the switch settings on the MP card, and do the above test again.

### Interoffice Synchronization Test

This test checks to see if noise occurs while calling with the opposite office, by difference of the clock signal frequency between the offices. Do the following procedure using "In Service" transmission lines.

- STEP 1: Originate an outgoing call via trunks.
- STEP 2: Check the speech quality (if noise, distortion or click occurs during a few minutes) with the opposite office mutually.
- STEP 3: On the DTMF telephone set, keep pressing any dial button, and check to see if noise periodically occurs on the DTMF signals coming from the calling station in the opposite office.

STEP 4: Do the above test again in the opposite direction.

**NOTE:** If noise periodically occurs, replace the MP card after checking the switch settings on the MP card, and do the above test again.

### **Source Office Mode Test**

When the PBX is operated as a clock source office, do the following procedure using "In Service" transmission lines.

- STEP 1: Confirm that the following switches on all the DTI/PRT/BRT cards mounted in PIM0 are set to OFF:
  - 30DTI card: SW-1 and SW-2 to OFF
  - PRT/24DTI card: SW0-1 and SW0-2 to OFF
  - BRT card: SW0-2 and SW0-3 to OFF
  - 2BRT card: SW11-2 and SW11-3 to OFF
- STEP 2: Confirm the following switches on the MP card are set to OFF:
  - SW2-2 and SW2-3 to OFF
  - SW4-2 and SW4-3 to OFF
- STEP 3: Confirm indication lamps on the MP card.
- **NOTE:** When the CLK lamp lights on the MP card, the clock signal is not generated from the MP card. Check the switch settings on the DTI, PRT, BRT and MP card. For details of the lamp indications, refer to CHAPTER 4.
- STEP 4: Originate an outgoing call via trunks.
- STEP 5: After an outgoing connection via trunk has been established, confirm interoffice synchronization and speech quality as follows:
  - On the DTMF telephone set, keep pressing any dial button.
  - Check to see if noise periodically occurs on the DTMF signals coming from the calling station in the opposite office.
  - Do the above test again in the opposite direction.
- **NOTE:** If noise periodically occurs, replace the MP card after checking the switch settings on the DTI/PRT/BRT and MP card, and do the above test again.

This page is for your notes.